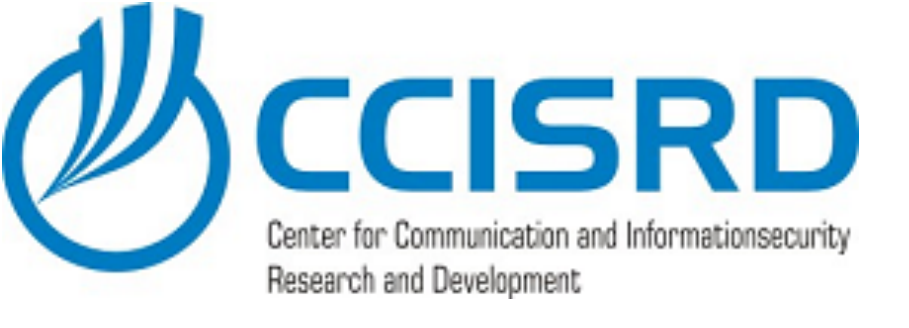

# **Enterprise wireless** with CAPsMAN and Windows NPS

Rein Põdra Trainer / Consultant rein.podra@ccisrd.eu Berlin 2018

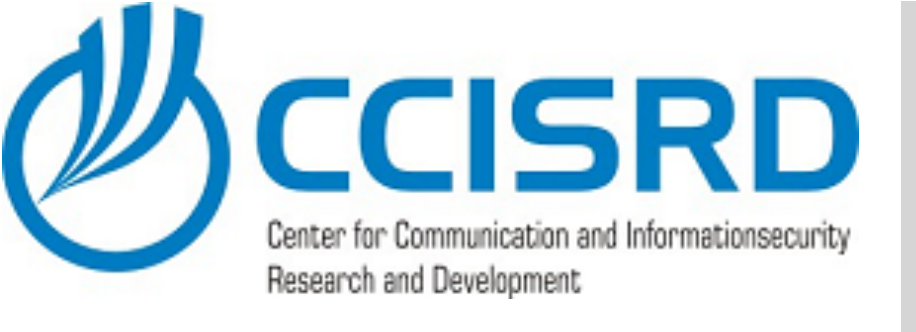

### Wireless security

- Open wireless no security at all.
- WEP minimal security. (Deprecated)
- WPA(2)-PSK secure, but ..

t all. recated

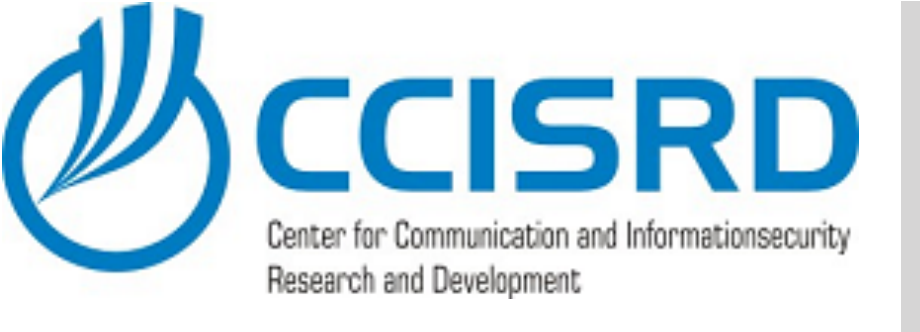

- All users use the same shared secret (Pre Shared Key). If we loose the key, we need replace it on all devices.
  - In RouterOS we can use different PSK for every MAC address, but MAC address is visible for all and it can be cloned. It is also very complicated to manage MAC addresses, bind them to users - especially when user have several devices (laptop, smartphone and tablet)
- Cipher key is generated based on SSID and PSK. In same network the generated key is always the same.
- No way to verify AP identity. We can create fake AP and use special tools to steal information. Out off box tools cost ~100USD

# WPA(2)-PSK

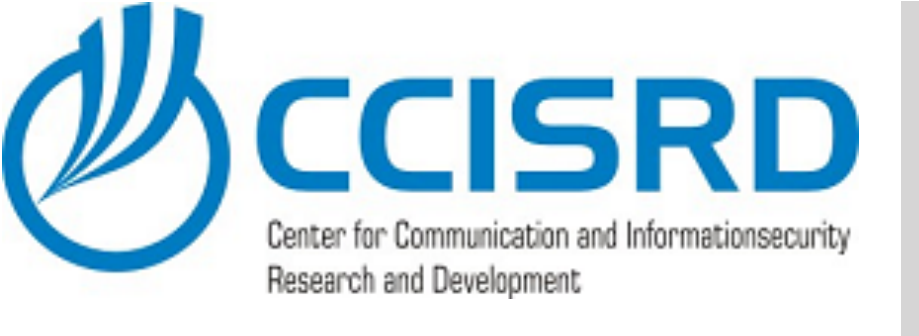

- We can authenticate users with user name and password or with computer account (in windows domain). Every user have own credentials. It's easy to change password, disable account or create temporary account.
- We can verify AP or Authenticator (RADIUS server) identity with SSL certificates.
- With SSL user certificates we can use 2FA, credentials and certificate.
- Authenticator generates new cipher key for every session.

### WPA-EAP

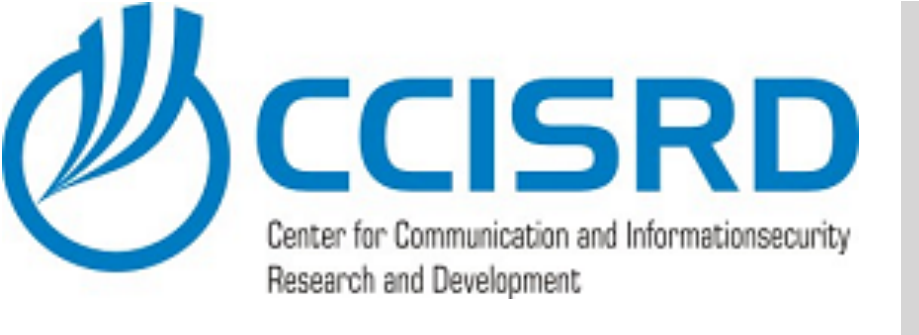

- We need to create separate wireless networks (for example): Management, Sales, Production, Guests, etc. Not everyone need to have access everywhere!
- The simplest way is to create separate virtual AP for each network. If the users belongs to the sales group - user needs to connect the "Sales" SSID. When users' role changes (from production to support), the user needs to connect different SSID. It makes difficult to manage such scale of wireless networks.

## Next problem.

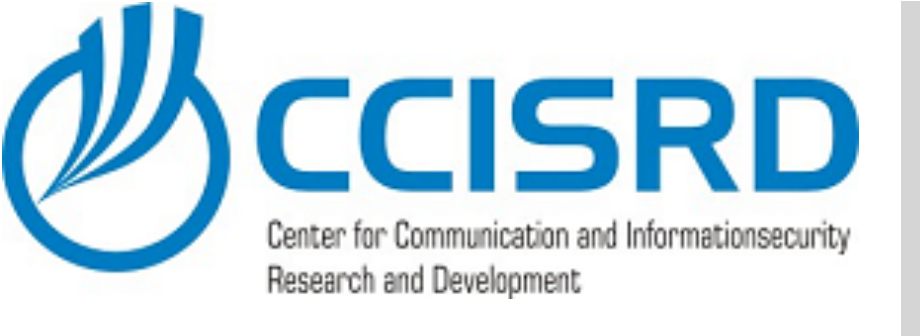

# **Dynamic VLAN**

- Why not to use different VLAN's on same SSID?
- After user authentication RADIUS server can send VLAN ID with accept message.
- All traffic coming from this user will be tagged with provided VLAN ID.
- Adding wireless interfaces to bridge, we can create TRUNK and send all vlan's to router/firewall.
- Using CAPsMAN we can automate AP configuration and manage all vlan's and AP's from one spot

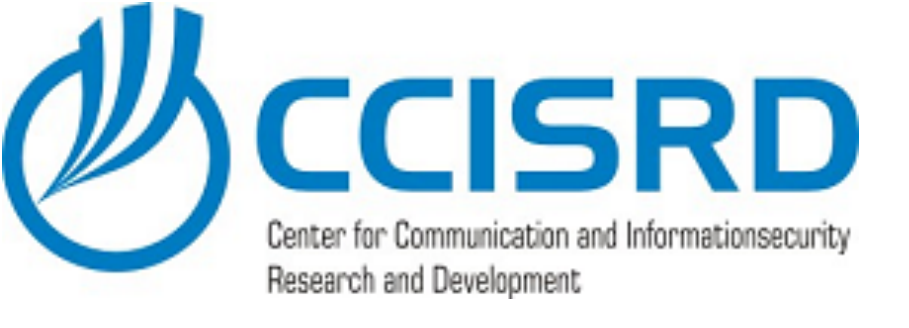

# Sounds complicated?

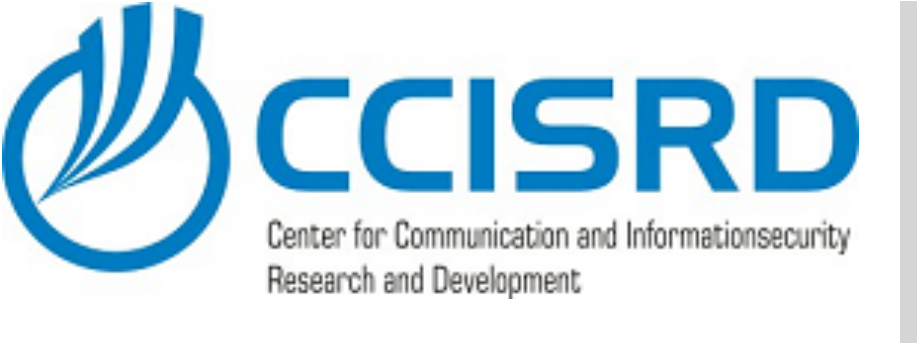

## What we already have?

- Typically companies have server, lots of them have MS Windows Server and Active Directory, but only for user authentication and file server functionality.
- When we have MikroTik AP's, typically we have also already configured CAPsMAN
- That will be our staring point:
  - Installed Windows AD
  - CAPsMAN

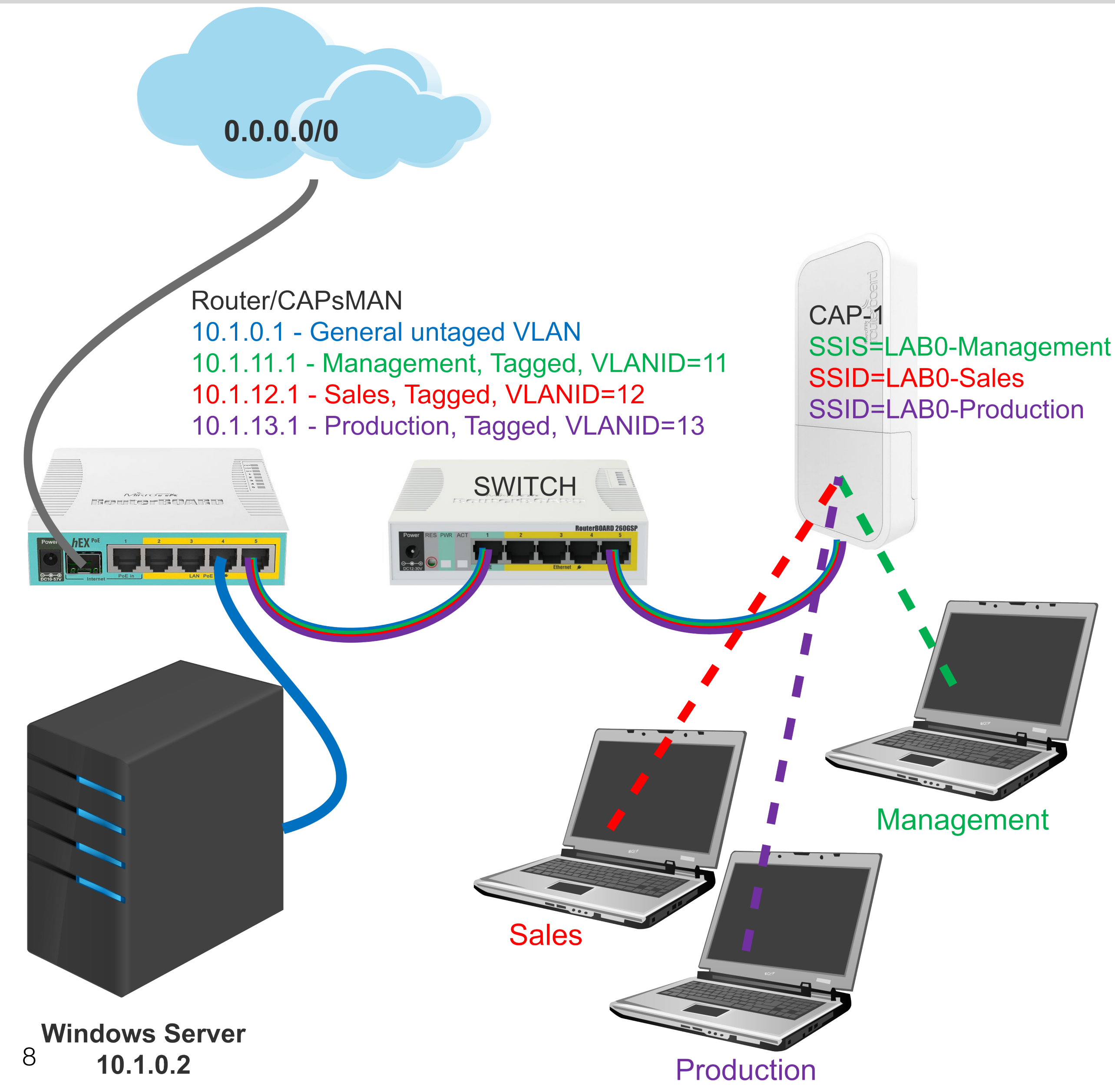

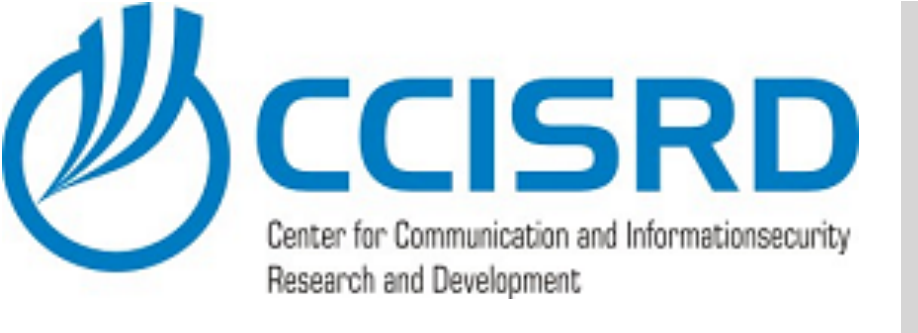

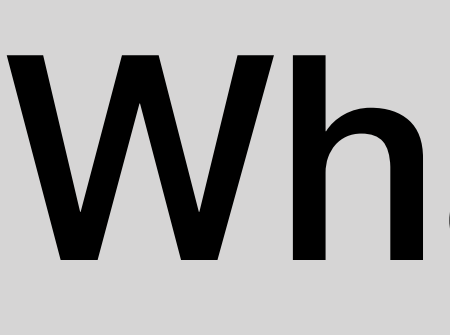

- As mentioned before we need following roles
  - RADIUS Server Network Access and Protection Server (NPS)
  - SSL Certificates system Active Directory Certificate Authority (AD CA)

### What we need?

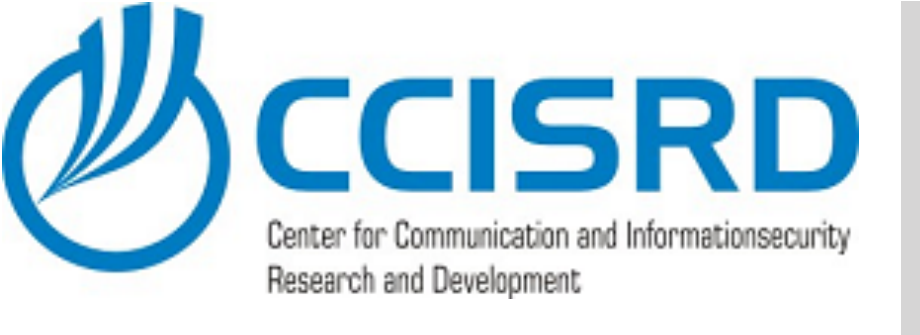

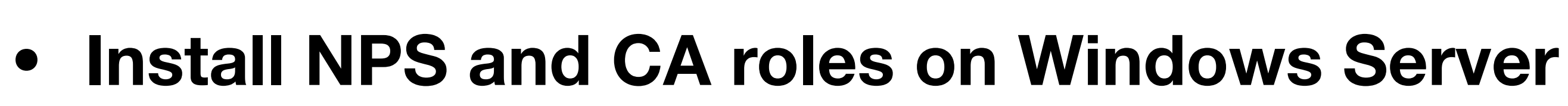

- Configure CA
- Configure NPS RADIUS Server
- Reconfigure CAPsMAN
- Install CA on client device's only if not domain member

### Next Steps

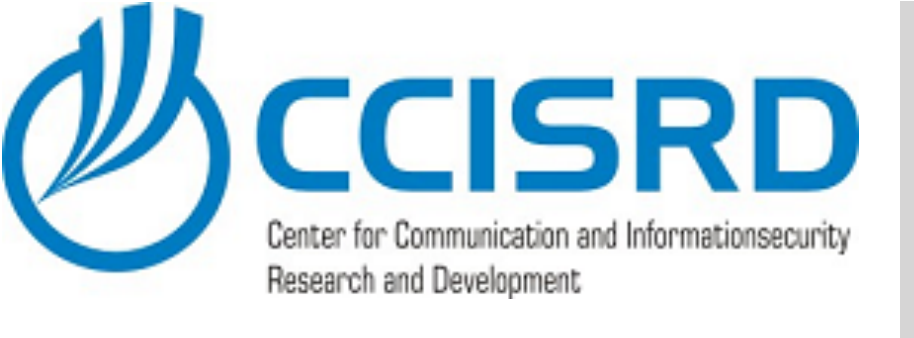

### Add roles and features

### Server Manager • Dashboard WELCOME TO SERVER MANAGER Dashboard Local Server All Servers AD DS 🖀 DNS QUICK START ■ File and Storage Services ▷ WHAT'S NEW 4 LEARN MORE ROLES AND SERVER GROUPS Roles: 3 | Server groups: 1 | Servers total: 1 ΕŤ. AD DS $\odot$ Manageability Events Services Performance BPA results 🖶 🔎 🗆 🧲 🔚

🚡 Server Manager

 In Server Manager click Add roles and features"

- (2) |

Manage Tools View

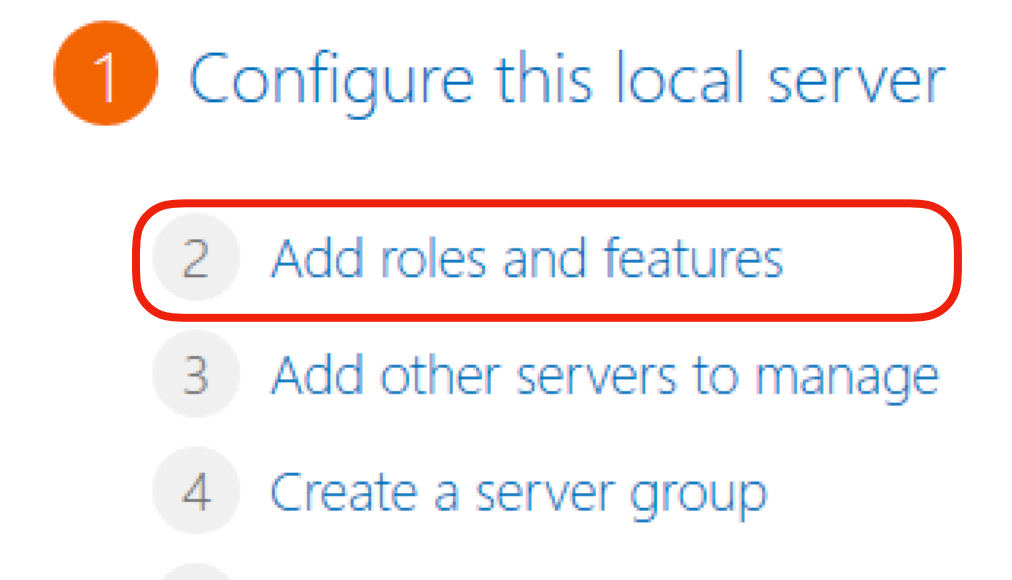

5 Connect this server to cloud services

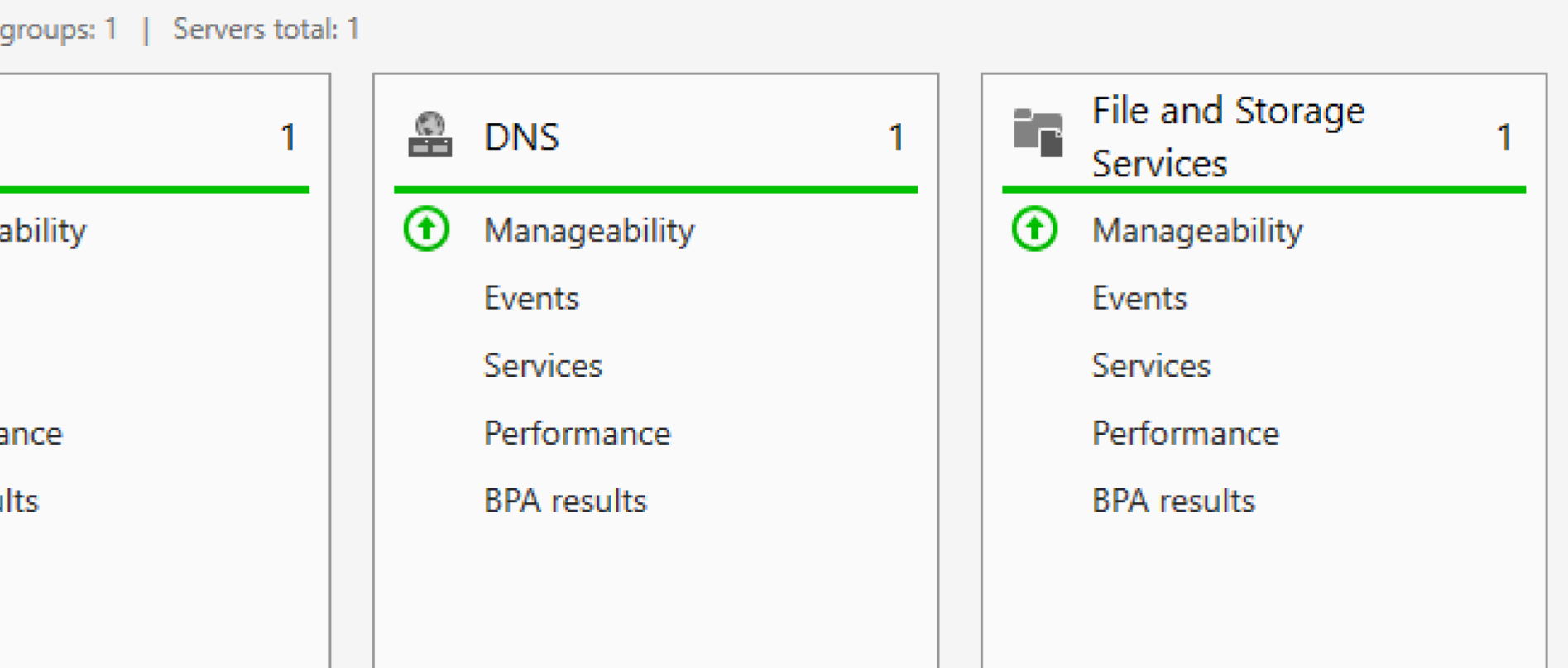

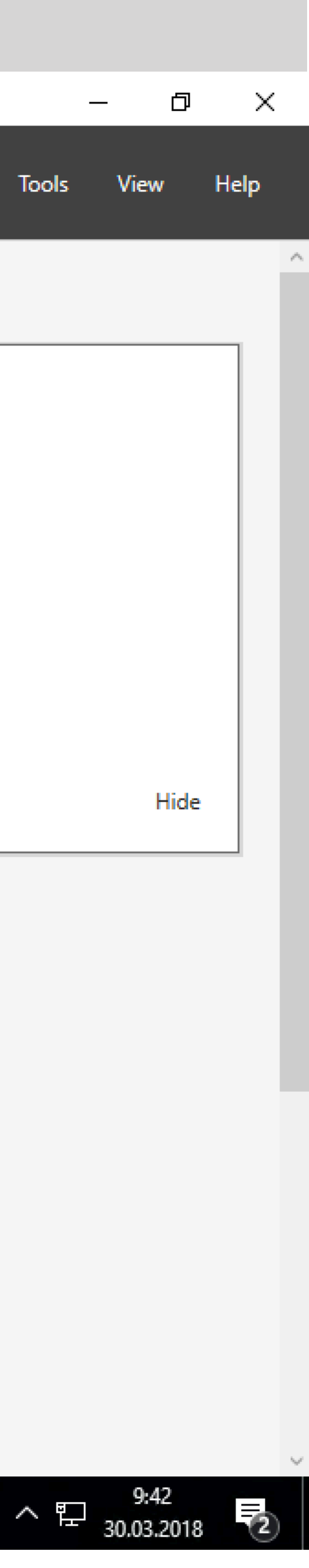

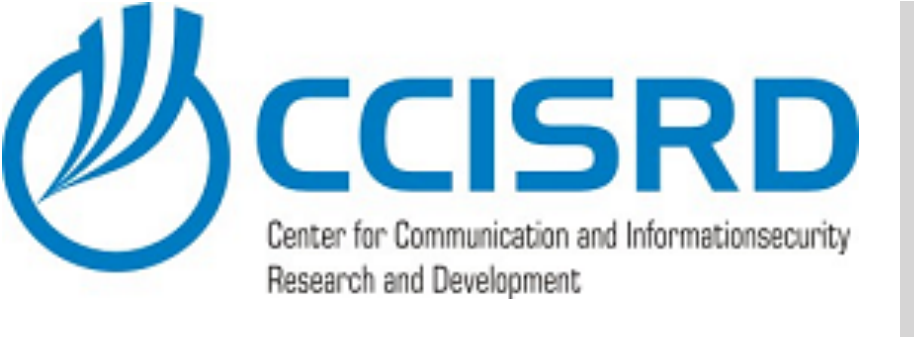

All Servers i AD DS 🔒 DNS ■ File and Storage Services ▷

🚡 Server Manager

Local Server

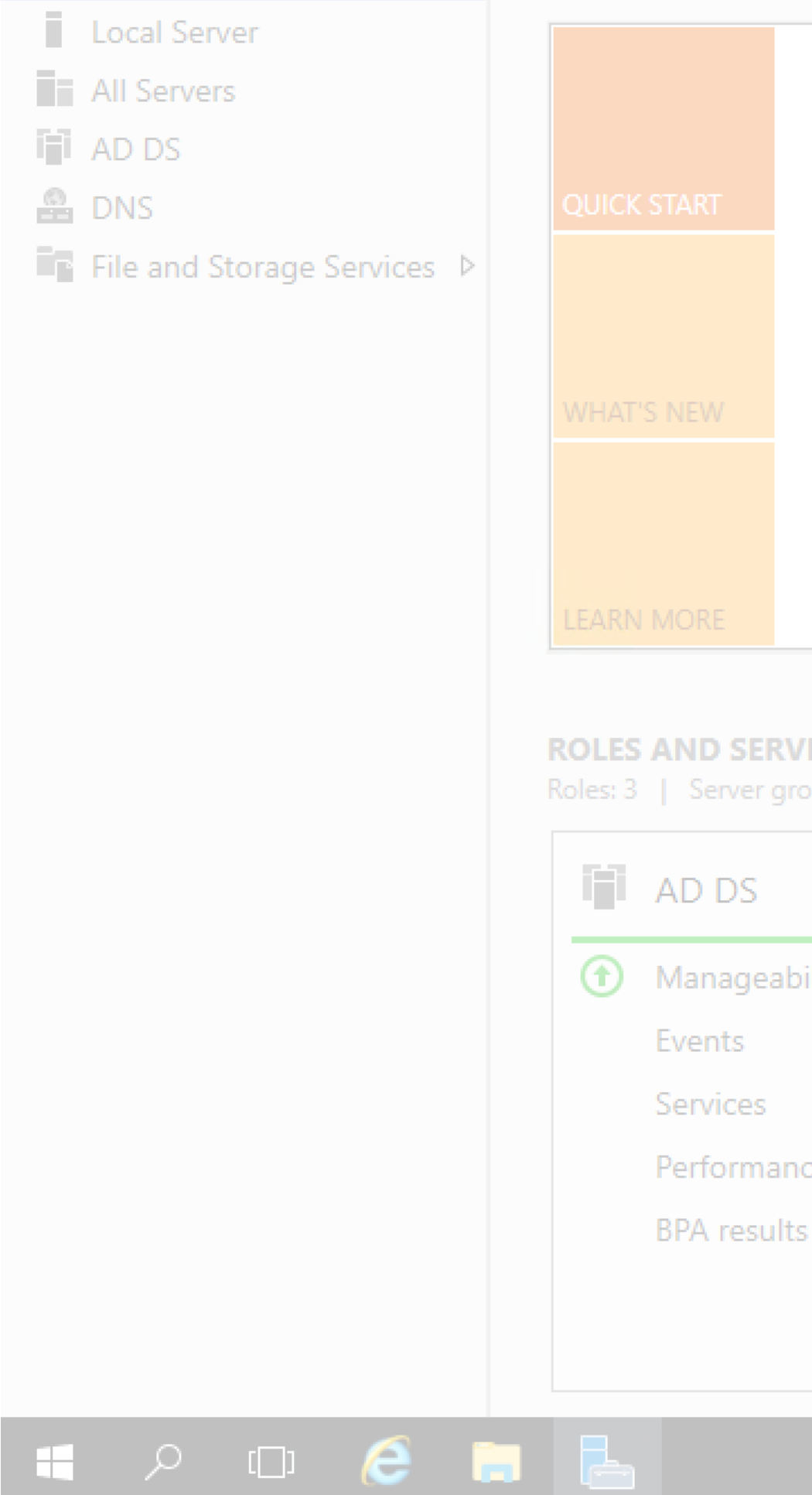

- You may read the information.
- Accept default and click "Next"

### Install Roles

|                                             |                                                     | - 0 ×                                                                                                    |
|---------------------------------------------|-----------------------------------------------------|----------------------------------------------------------------------------------------------------|
| nager 🕨 Dash                                |                                                     | 🕶 🗭   🏲 Manage Tools View Help                                                                                                    |
| WELCOME TO SERV                             | Add Roles and Features Wizard                       |                                                                                                    |
| QUICK START                                 | Before you begin<br>Before You Begin                | DC.lab0.ccisrd.eu This wizard helps you install roles, role services, or features. You determine which roles, role services, or                                                                                                    |
| WHAT'S NEW                                  | Installation Type<br>Server Selection               | features to install based on the computing needs of your organization, such as sharing documents, or<br>hosting a website.<br>To remove roles, role services, or features:                                                                                                    |
| LEARN MORE                                  | Server Roles<br>Features<br>Confirmation<br>Results | Start the Remove Roles and Features Wizard         Before you continue, verify that the following tasks have been completed:         • The Administrator account has a strong password         • Network settings, such as static IP addresses, are configured         • The most current security updates from Windows Update are installed |
| ROLES AND SERVER<br>Roles: 3   Server group |                                                     | If you must verify that any of the preceding prerequisites have been completed, close the wizard, complete the steps, and then run the wizard again.                                                                                                    |
| AD DS<br>Manageabilit Events Services       |                                                     | To continue, click Next.                                                                                                    |
| Performance<br>BPA results                  |                                                     | Skip this page by default                                                                                                    |
|                                             |                                                     | < Previous Next > Install Cancel                                                                                                    |
|                                             |                                                     | ^ 腔 30.02.2018 ♥                                                                                                    |

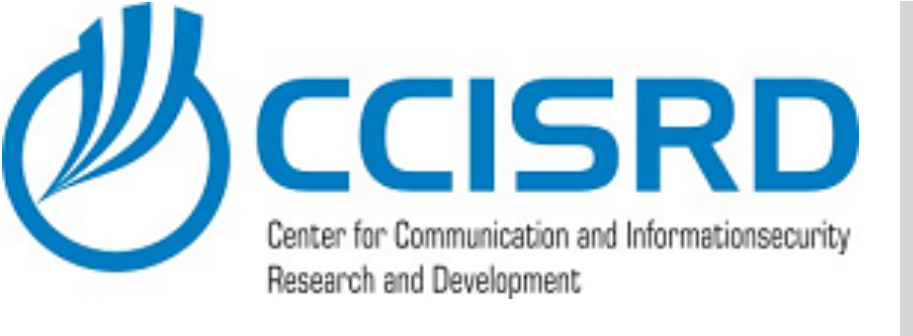

## Install Roles - Installation Type

### WELCOME TO SERVER MANAGER Local Server All Servers AD DS B DNS ■ File and Storage Services ▷ **ROLES AND SERVER** AD DS Manageabil Events Services Performance BPA results 🖶 🔎 🗆 🧲 🔚

🚡 Server Manager

 Select "Role-based or feature-based installation" and click "Next"

📥 Add Roles and Features Wizard DESTINATION SERVER Select installation type DC.lab0.ccisrd.eu Select the installation type. You can install roles and features on a running physical computer or virtual Before You Begin machine, or on an offline virtual hard disk (VHD). Installation Type Role-based or feature-based installation Server Selection Configure a single server by adding roles, role services, and features. Server Roles Remote Desktop Services installation Features Install required role services for Virtual Desktop Infrastructure (VDI) to create a virtual machine-based Confirmation or session-based desktop deployment. Results Next > < Previous Install

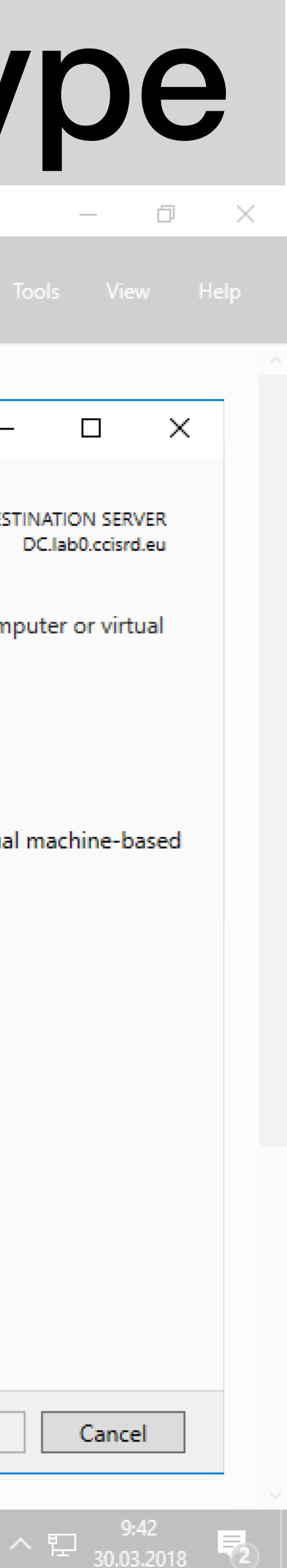

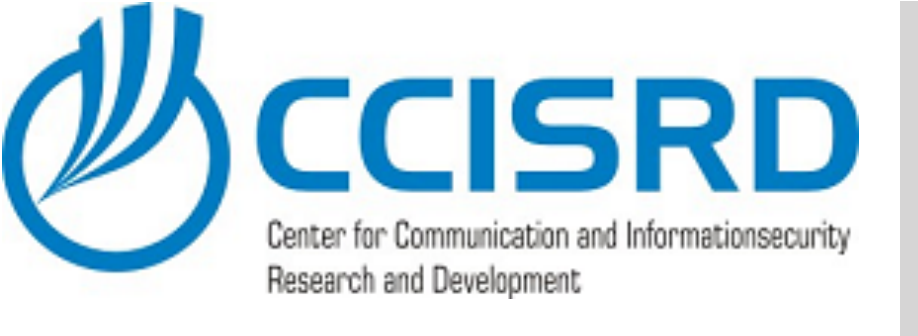

### Install Roles - Select Server

### WELCOME TO SEE Local Server All Servers i AD DS 🔒 DNS File and Storage Services ▷ ROLES AND SERV AD DS Manageab Events Performan **BPA** results 🚛 🔎 🗆 🥭 🔚

👝 Server Manager

 Select server, in our case there is only one server, and click "Next"

|                                                                                       |                                                                                                    |                                                  |                                                             | Manage Tools                         |
|---------------------------------------------------------------------------------------|----------------------------------------------------------------------------------------------------|--------------------------------------------------|-------------------------------------------------------------|--------------------------------------|
| RVER MANAGER                                                                          |                                                                                                    |                                                  |                                                             | - 0                                  |
| Select destination                                                                    | server                                                                                                    |                                                  |                                                             | DESTINATION S<br>DC.lab0.co          |
| Before You Begin<br>Installation Type<br>Server Selection<br>Server Roles<br>Features | <ul> <li>Select a server or a virtual</li> <li>Select a server from</li> <li>Select a virtual hard</li> <li>Server Pool</li> <li>Filter:</li> </ul> | al hard disk on which<br>the server pool<br>disk | to install roles and features                               | n<br>ha                              |
| Confirmation<br>Results                                                               | Name<br>DC.lab0.ccisrd.eu                                                                                                    | IP Address<br>10.1.0.2                           | Operating System<br>Microsoft Windows Serv                  | er 2016 Datacenter                   |
| ilit                                                                                  | 1 Computer(s) found<br>This page shows servers                                                                                                    | that are running Wir                             | ndows Server 2012 or a new                                  | er release of Windows S              |
| ce                                                                                    | and that have been adde<br>newly-added servers fro                                                                                                  | ed by using the Add<br>m which data collect      | Servers command in Server<br>ion is still incomplete are no | Manager. Offline servers<br>t shown. |
|                                                                                       |                                                                                                    | < Pre                                            | evious Next >                                               | Install                              |

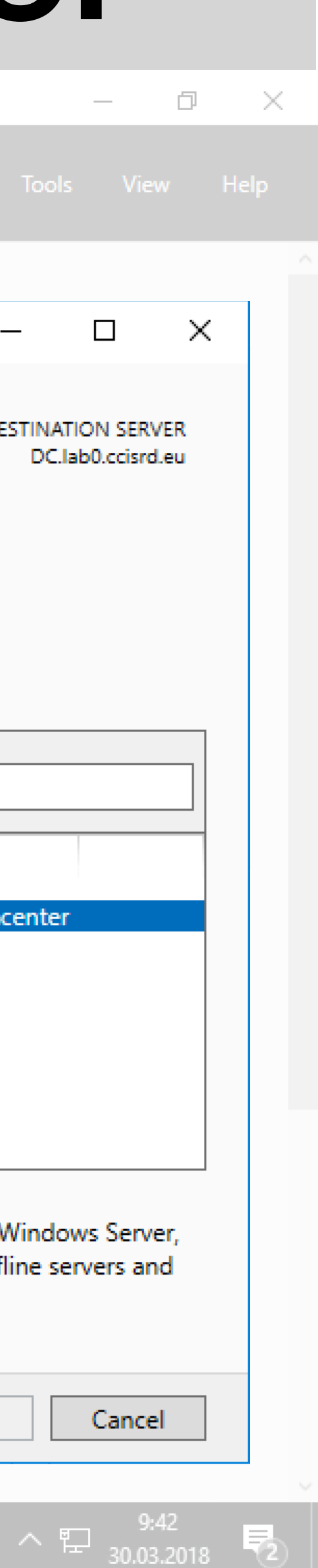

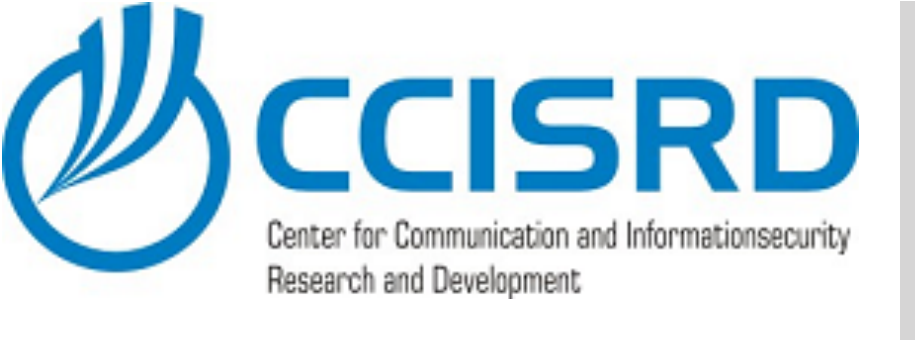

### Select Server Roles

 When asked about required features for the selected role, accept default values and click "Next"

|     |                 | Server      | Mar | nage              |                                                 |                            |
|-----|-----------------|-------------|-----|-------------------|-------------------------------------------------|----------------------------|
|     |                 |             |     |                   |                                                 |                            |
|     | Dashboard       |             |     | WELCO             | ОМЕ ТО                                          | ) SEI                      |
|     | Local Server    |             |     |                   |                                                 |                            |
|     | All Servers     |             |     |                   |                                                 |                            |
| i i | AD DS           |             |     |                   |                                                 |                            |
|     | DNS             |             |     |                   |                                                 |                            |
|     | File and Storag | ge Services | ⊳   |                   |                                                 |                            |
|     |                 |             |     |                   |                                                 |                            |
|     |                 |             |     | LEARN             |                                                 |                            |
|     |                 |             |     | ROLES<br>Roles: 3 | AND S                                           | ERV<br>er gro              |
|     |                 |             |     | •                 | Manag<br>Events<br>Service<br>Perforr<br>BPA re | jeab<br>es<br>man<br>sult: |
|     |                 | j 🬔         |     | L                 |                                                 |                            |

👝 Server Manager

### shboard

· 🕄 | 🚩

nage Tools

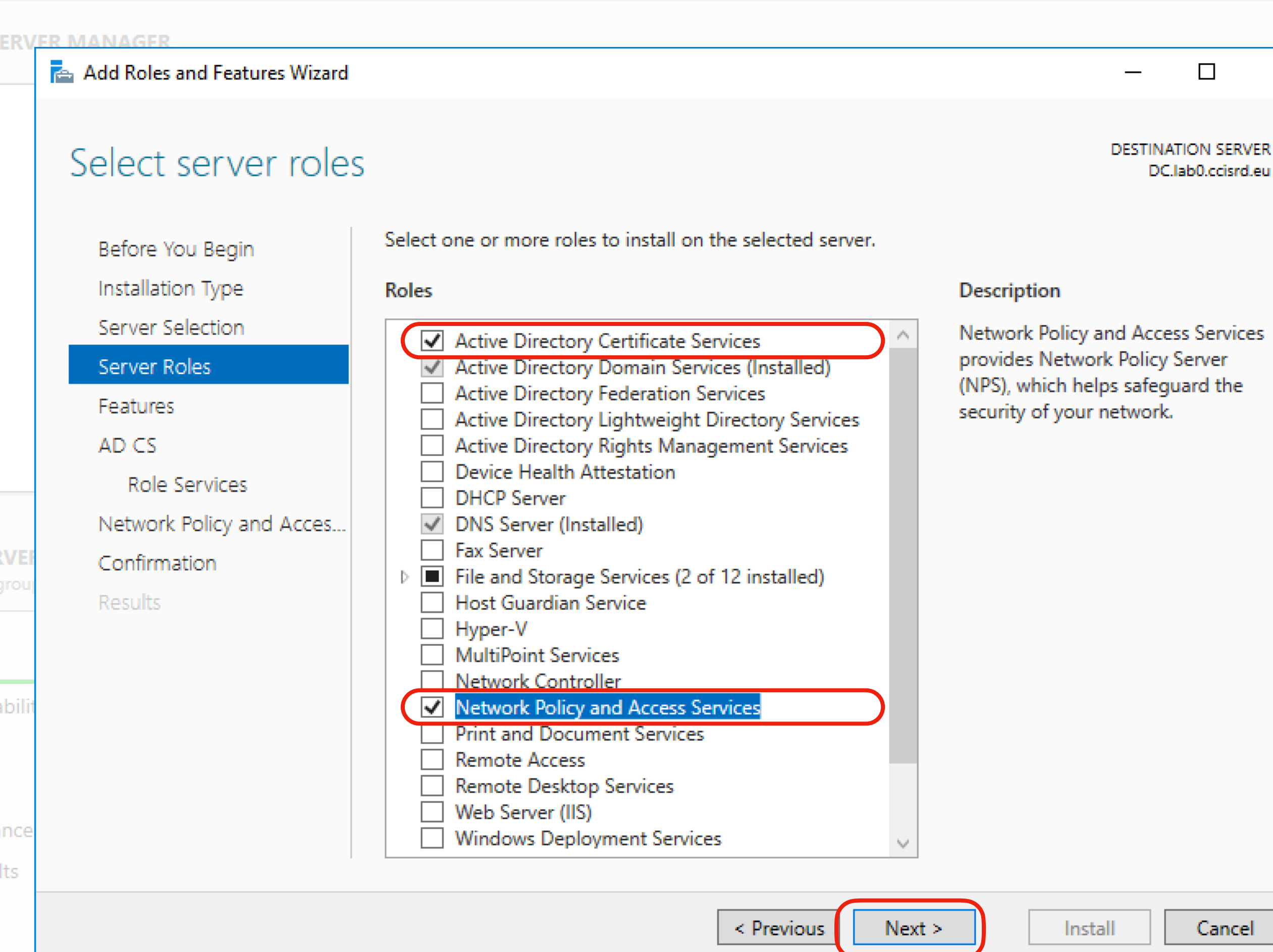

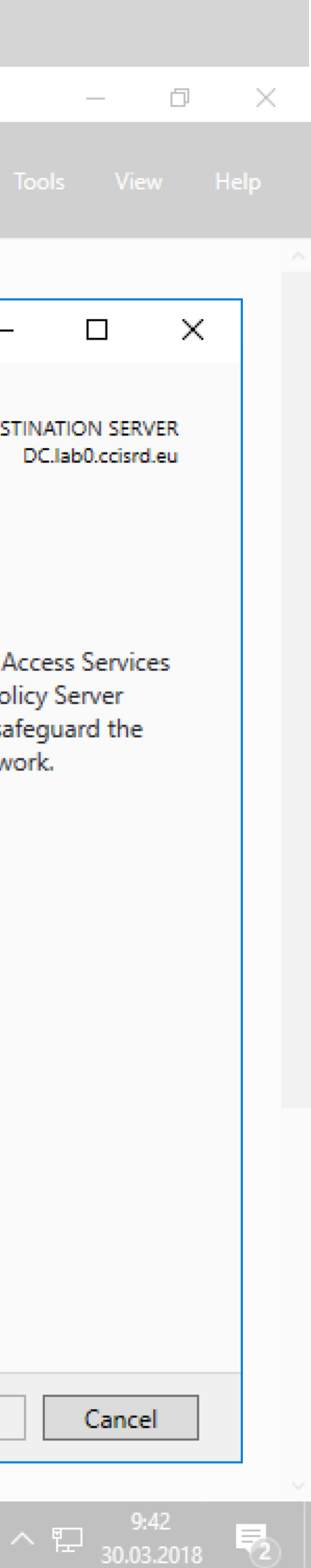

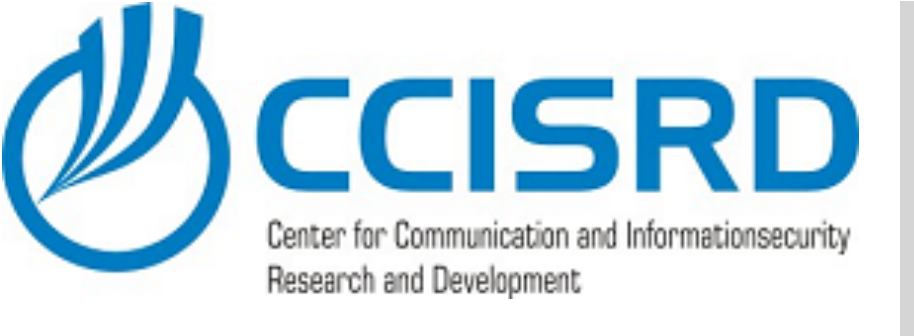

|   |                | Server      | Mar | nag |                     |                                                       | 23         |
|---|----------------|-------------|-----|-----|---------------------|-------------------------------------------------------|------------|
|   |                |             |     | WEI | CC                  | ME TO S                                               | E          |
|   | Dashboard      |             |     |     |                     |                                                       |            |
|   | Local Server   |             |     |     |                     |                                                       |            |
|   | All Servers    |             |     |     |                     |                                                       |            |
|   | AD DS          |             |     |     |                     |                                                       |            |
|   | DNS            |             |     |     |                     |                                                       |            |
| 2 | File and Stora | ge Services |     | WH  | IAT':               |                                                       |            |
|   |                |             |     | ROL | . <b>ES</b><br>s: 3 | AND SEF                                               | <b>Q</b> I |
|   |                |             |     |     | Ð                   | Managea<br>Events<br>Services<br>Performa<br>BPA resu | at         |
|   | _<br>2         | ı 🦲         |     | r i | <u> </u>            |                                                       |            |

📥 Server Manager

### Accept default and click "next"

### Select features

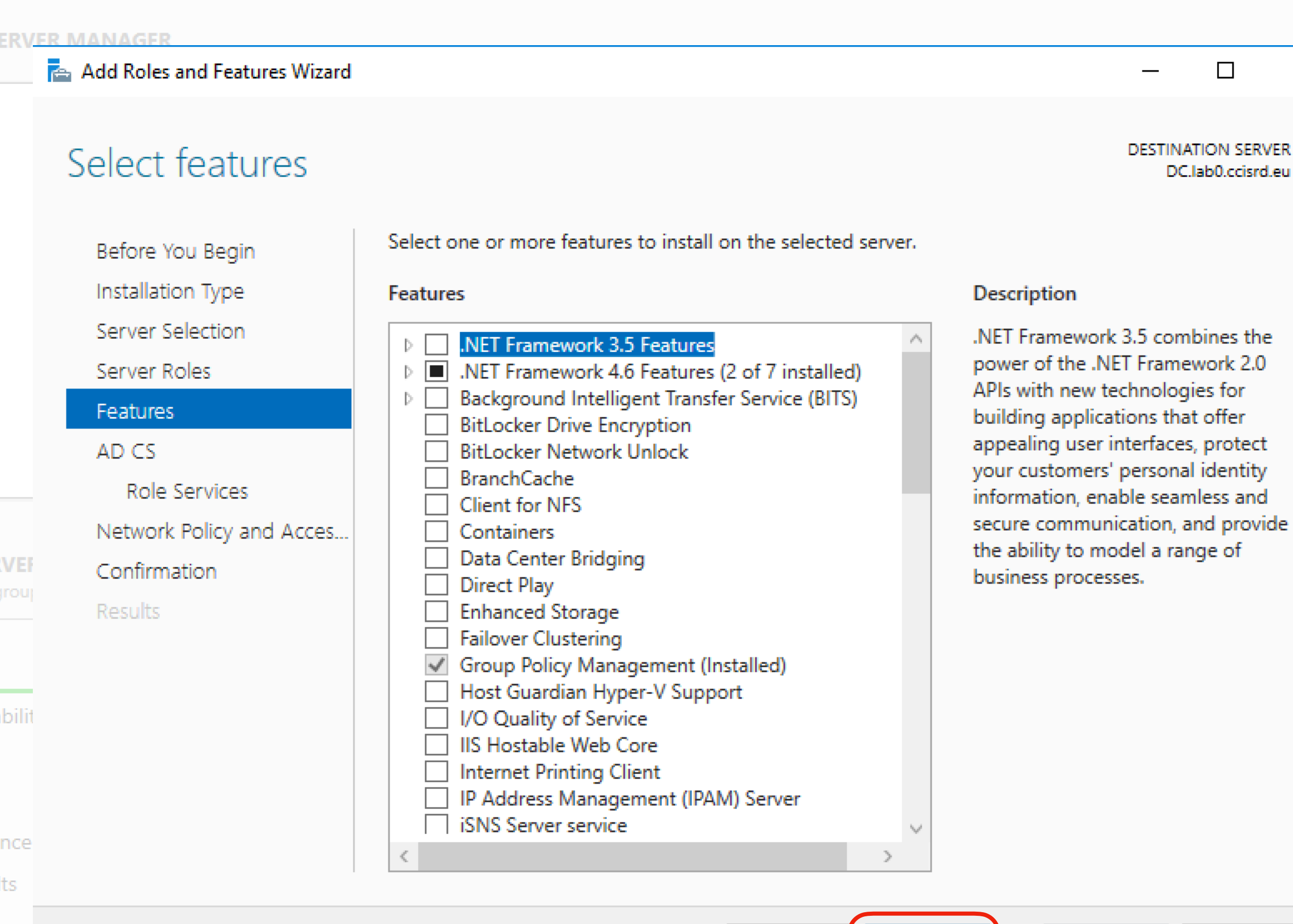

< Previous

Next >

Install

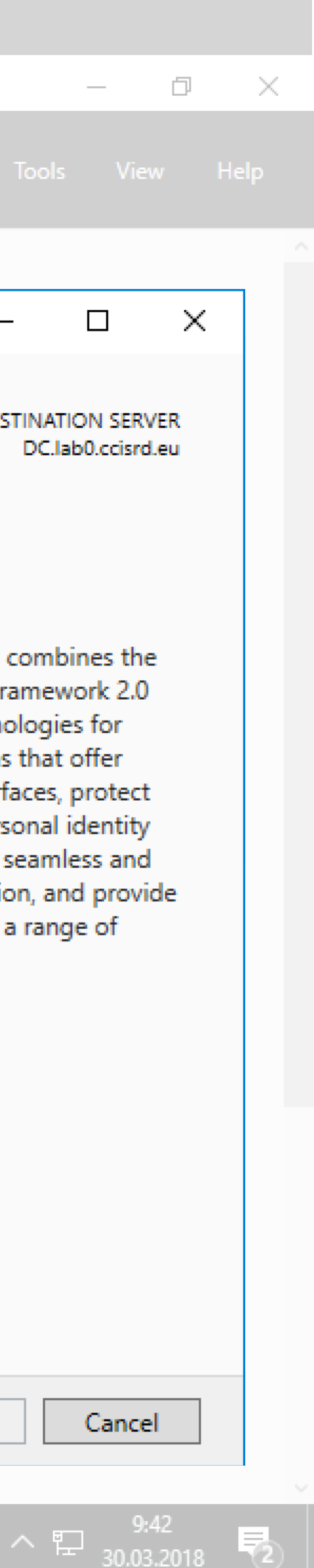

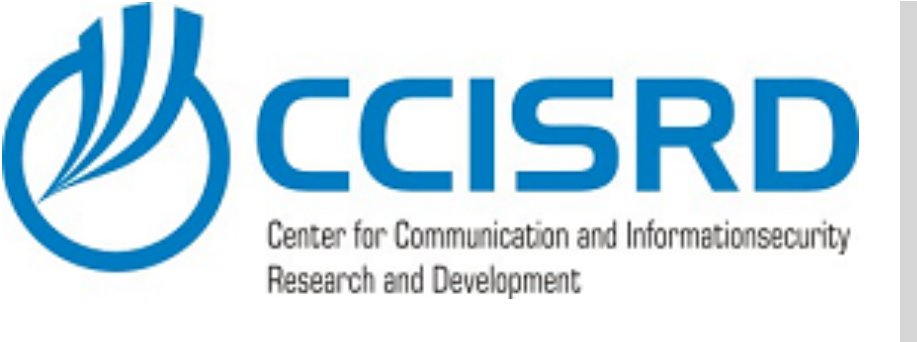

### **AD Certificate Services**

- When asked about required features for the selected role, accept default values.
- Accept default and click "Next"

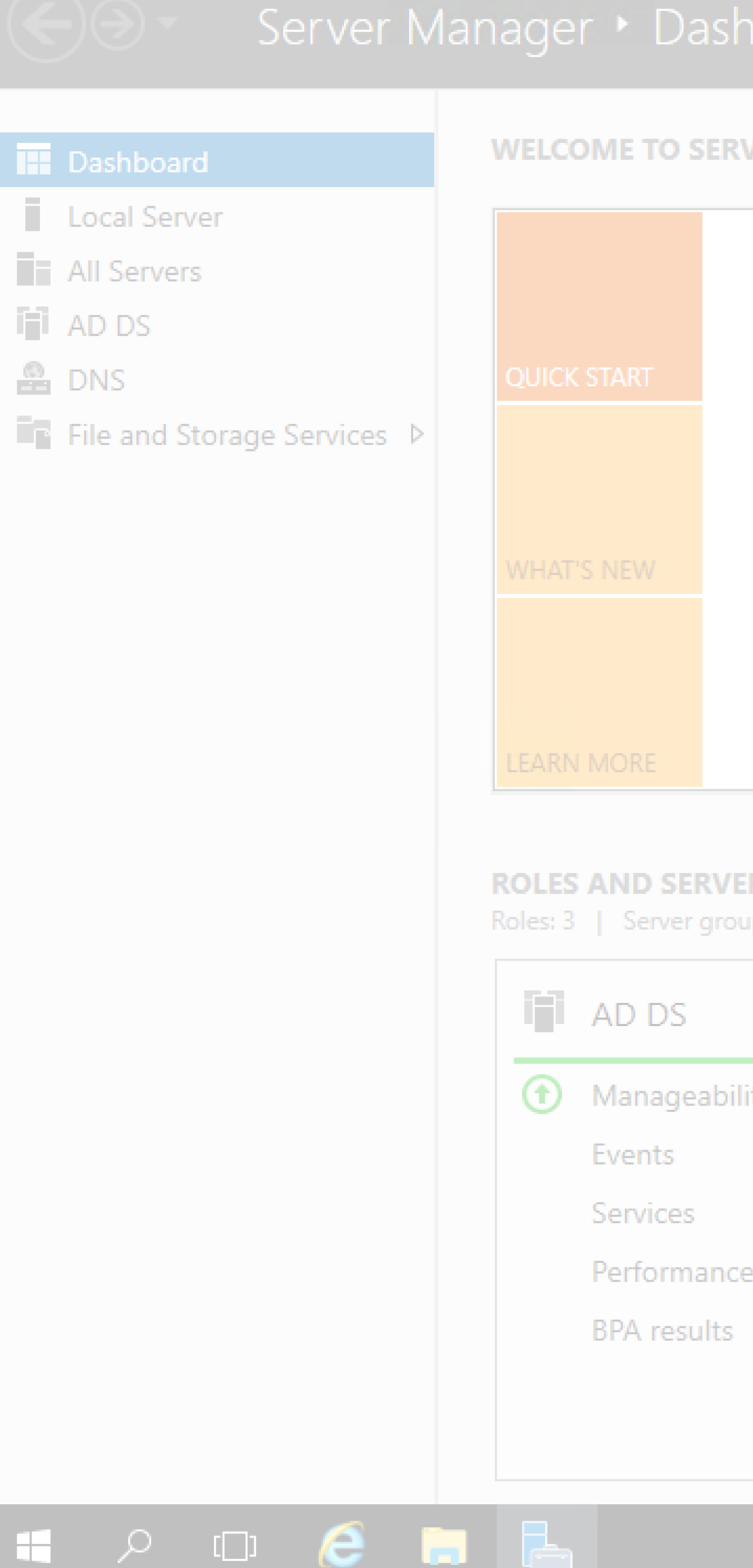

👝 Server Manager

### shboard

### WELCOME TO SERVER MANAGER 📥 Add Roles and Features Wizard Active Directory Certificate Services Active Directory Certificate Services (AD CS) provides the certificate infrastructure to enable scenarios Before You Begin such as secure wireless networks, virtual private networks, Internet Protocol Security (IPSec), Network Installation Type Access Protection (NAP), encrypting file system (EFS) and smart card log on. Server Selection Things to note: Server Roles • The name and domain settings of this computer cannot be changed after a certification authority (CA) has been installed. If you want to change the computer name, join a domain, or promote this Features server to a domain controller, complete these changes before installing the CA. For more AD CS information, see certification authority naming. Role Services Network Policy and Acces... Confirmation Results

< Previous Next > Install C

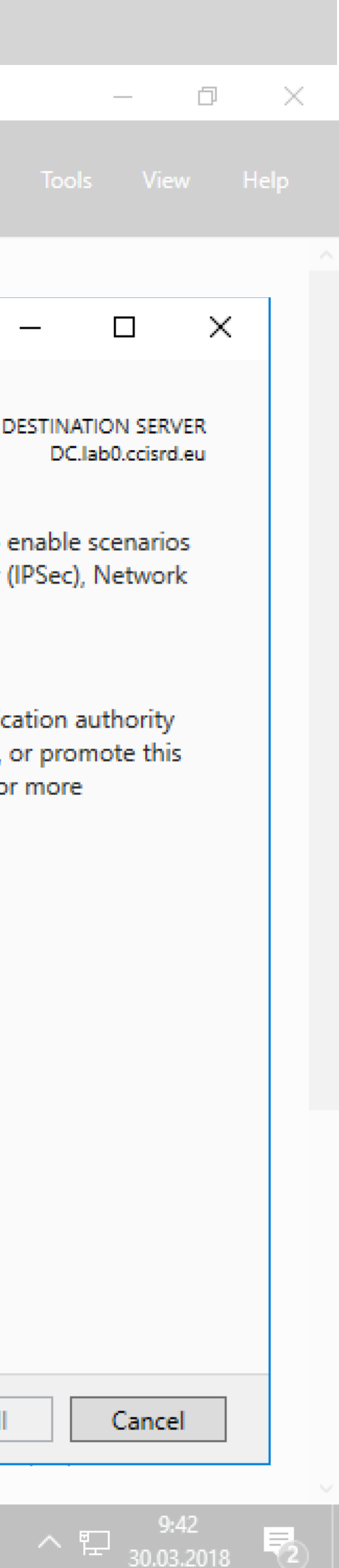

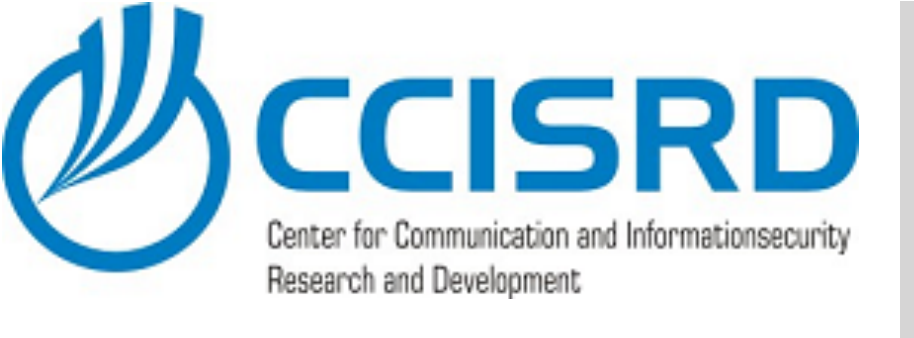

|   |                          | 📥 Server Manager |                |                   |           |
|---|--------------------------|------------------|----------------|-------------------|-----------|
|   |                          | <b>EO</b>        | Server I       | Manage            |           |
|   |                          | Dashboard        |                | WELO              | OME TO S  |
|   |                          | Local Server     |                |                   |           |
|   |                          | An Servers       |                |                   |           |
|   |                          | 🚔 DNS            |                |                   |           |
| • | Select "Certificate Auth | Ority",          | ige Services 🖇 | WHAT              |           |
|   | "Certificate Enrollment  |                  |                |                   |           |
|   | Web Service" and "Cert   | ificate          |                |                   |           |
|   | Authority Web Service"   |                  |                | LEARN             |           |
|   | Click "Next"             |                  |                | ROLES<br>Roles: 3 | S AND SER |
|   |                          |                  |                | i iii             | AD DS     |
|   |                          |                  |                | 1                 | Managea   |
|   |                          |                  |                |                   | Events    |
|   |                          |                  |                |                   | Performa  |
|   |                          |                  |                |                   | BPA resul |
|   |                          |                  |                |                   |           |
|   |                          |                  |                |                   |           |
|   |                          | ک                | נ 🬔            |                   |           |

### Install CA role

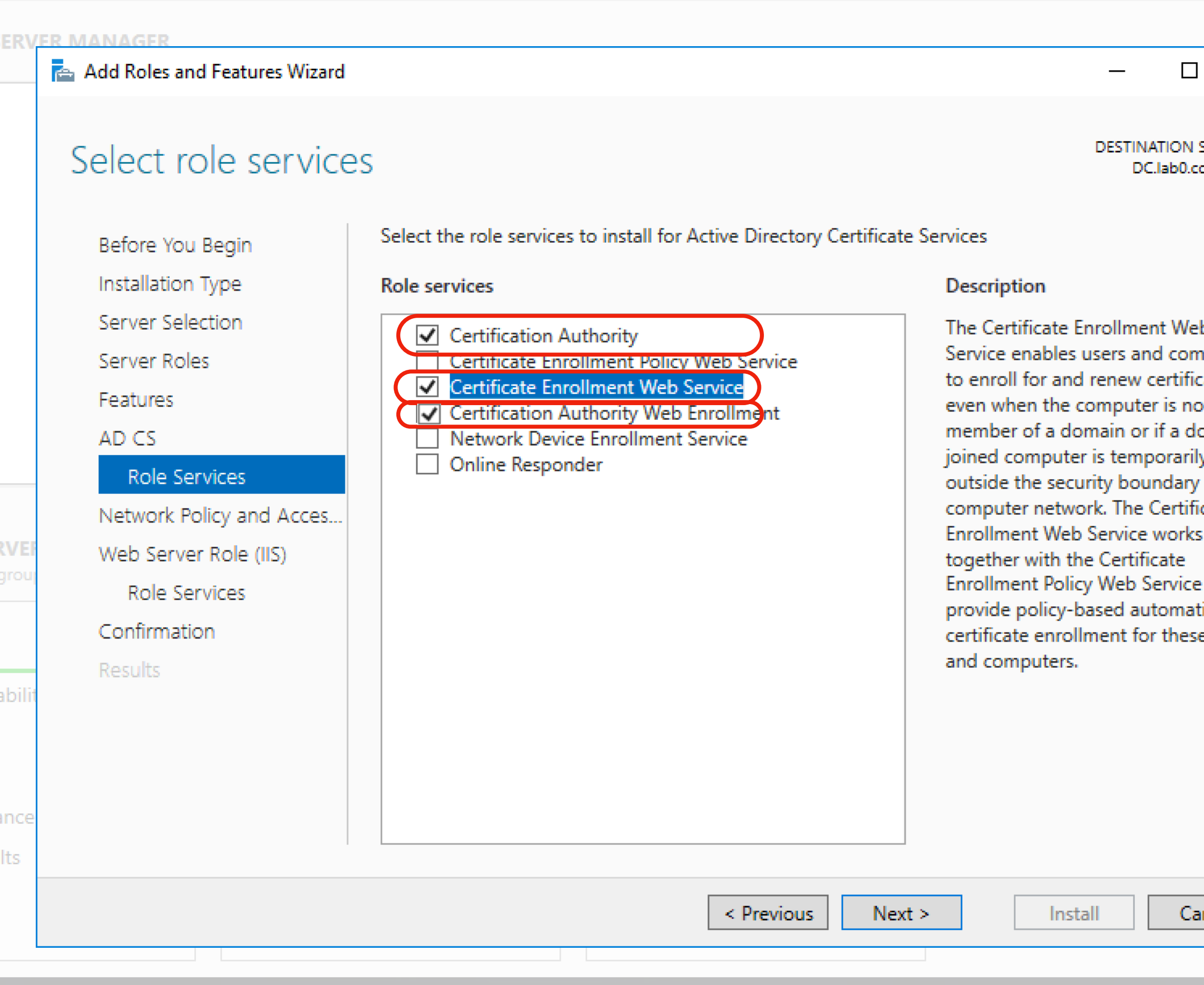

| Ð                                                                                              |    | ×  |        |
|------------------------------------------------------------------------------------------------|----|----|--------|
| View                                                                                           | He | lp |        |
|                                                                                                |    |    |        |
| SERVER<br>cisrd.eu                                                                             | <  |    |        |
| b<br>nputers<br>cates<br>ot a<br>omain-<br>y<br>of the<br>icate<br>s<br>e to<br>tic<br>e users |    |    |        |
| ancel                                                                                          | ]  |    |        |
|                                                                                                |    |    | $\sim$ |
| 9:42                                                                                           |    |    |        |

^ Ё 30.03.2018 ℃

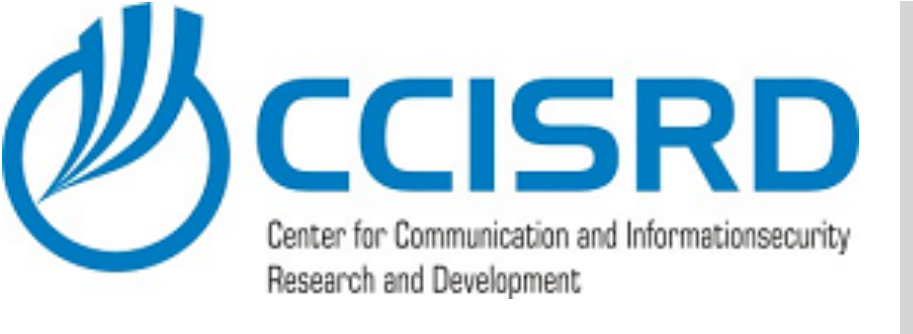

## Install NPS role

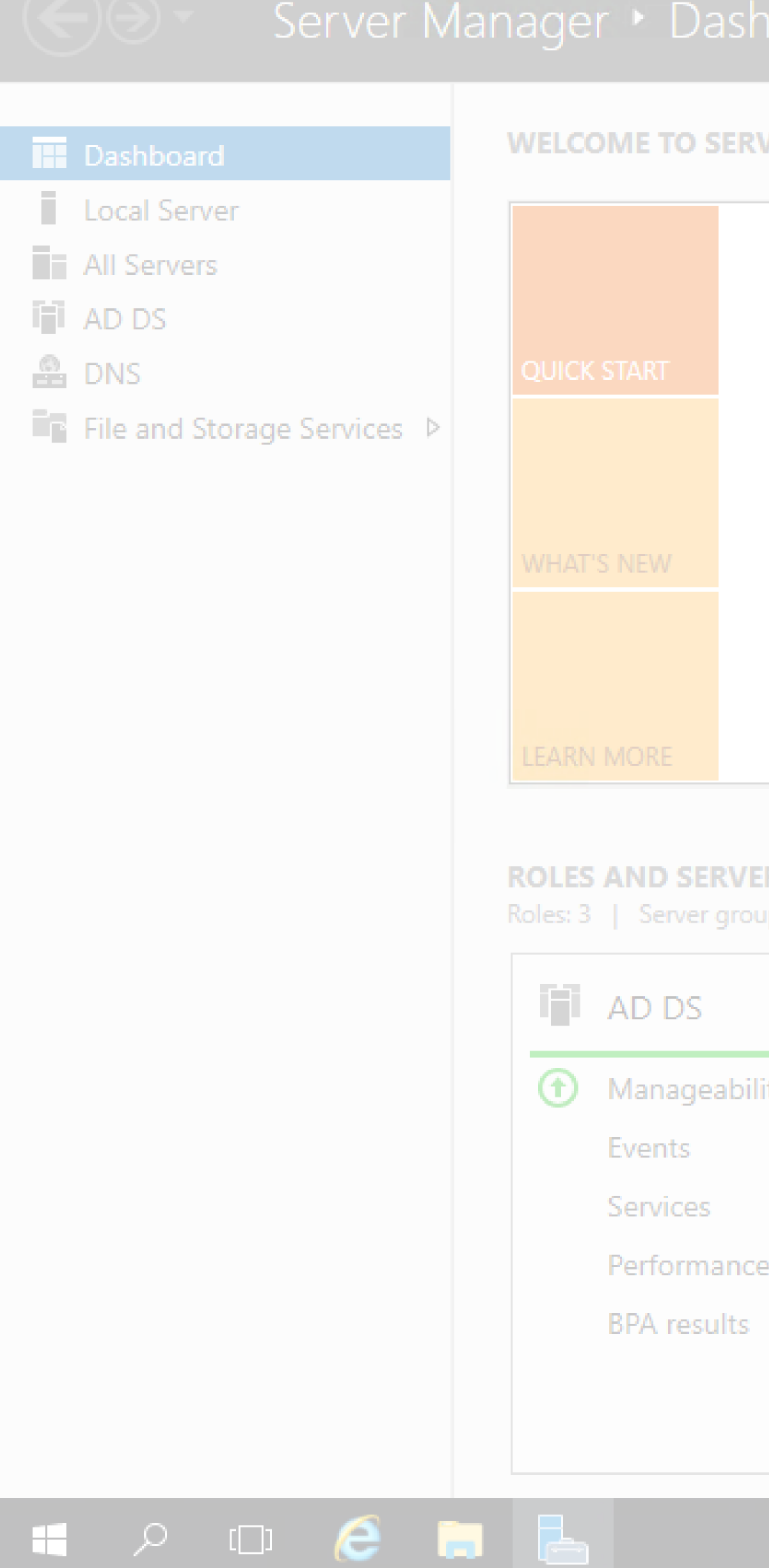

🚡 Server Manager

### Click "Next"

|                                                                                                    |                                                                                                    |                                                                                                    | - 0 X                                               |
|----------------------------------------------------------------------------------------------------|----------------------------------------------------------------------------------------------------|----------------------------------------------------------------------------------------------------|-----------------------------------------------------|
|                                                                                                    |                                                                                                    |                                                                                                    | Manage Tools View Help                              |
| Add Roles and Features Wizard                                                                                                    | nd Access Services                                                                                                    |                                                                                                    | - C X DESTINATION SERVER DC.lab0.ccisrd.eu          |
| Before You Begin<br>Installation Type<br>Server Selection<br>Server Roles<br>Features<br>AD CS<br>Role Services<br>Network Policy and Acces<br>Web Server Role (IIS)<br>Role Services<br>Confirmation<br>Results | <ul> <li>Network Policy and Access Services allows you to de authentication and authorization using Network Polic</li> <li>Things to note: <ul> <li>You can deploy NPS as a Remote Authentication E After installing NPS using this wizard, you can cor NPS console.</li> </ul> </li> </ul> | fine and enforce policie<br>icy Server (NPS).<br>Dial-In User Service (RA<br>nfigure NPS from the N | DIUS) server and proxy.<br>IPAS home page using the |
|                                                                                                    | < Previous                                                                                                    | Next >                                                                                              | Install Cancel<br>9:42<br>지 당 30.03.2018            |

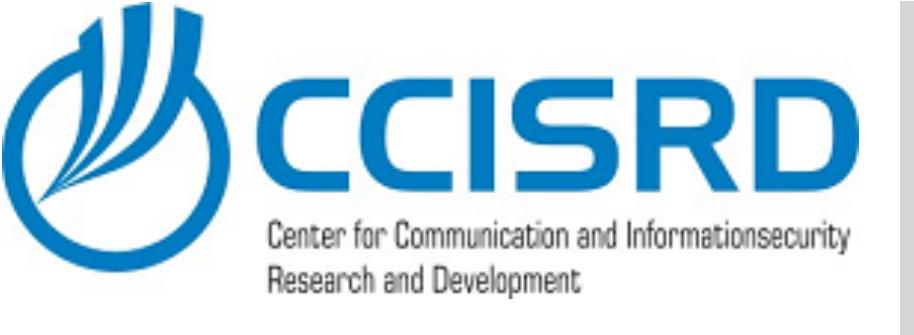

|   |                 | Server      | Ma |   |         |        | Da   |     |
|---|-----------------|-------------|----|---|---------|--------|------|-----|
|   | Dashboard       |             |    | W | ELCO    | ОМЕ ТО | ) S  | ER  |
|   | Local Server    |             |    |   |         |        |      |     |
|   | All Servers     |             |    |   |         |        |      |     |
| 1 | AD DS           |             |    |   |         |        |      |     |
| 0 | DNS             |             |    |   |         |        |      |     |
| P | File and Storag | ge Services | ⊳  |   |         |        |      |     |
|   |                 |             |    |   |         |        |      |     |
|   |                 |             |    |   |         |        |      |     |
|   |                 |             |    |   |         |        |      |     |
|   |                 |             |    |   |         |        |      |     |
|   |                 |             |    |   |         |        |      |     |
|   |                 |             |    | L | EARN    |        |      |     |
|   |                 |             |    | R | OLES    | AND S  | SER  | V   |
|   |                 |             |    |   | oles: 3 | Serv   | er g |     |
|   |                 |             |    |   | iji     | AD D   | S    |     |
|   |                 |             |    |   | €       | Manag  | gea  | bil |
|   |                 |             |    |   |         | Events | 5    |     |
|   |                 |             |    |   |         | Servic | es   |     |
|   |                 |             |    |   |         | Perfor | ma   | nc  |
|   |                 |             |    |   |         | BPA re | sul  | ts  |
|   |                 |             |    |   |         |        |      |     |
|   |                 |             |    |   |         |        |      |     |
|   |                 |             |    |   |         |        |      |     |
|   | D D             | 1 🥖         |    |   |         |        |      |     |

📥 Server Manager

### Click "Next"

### shboard

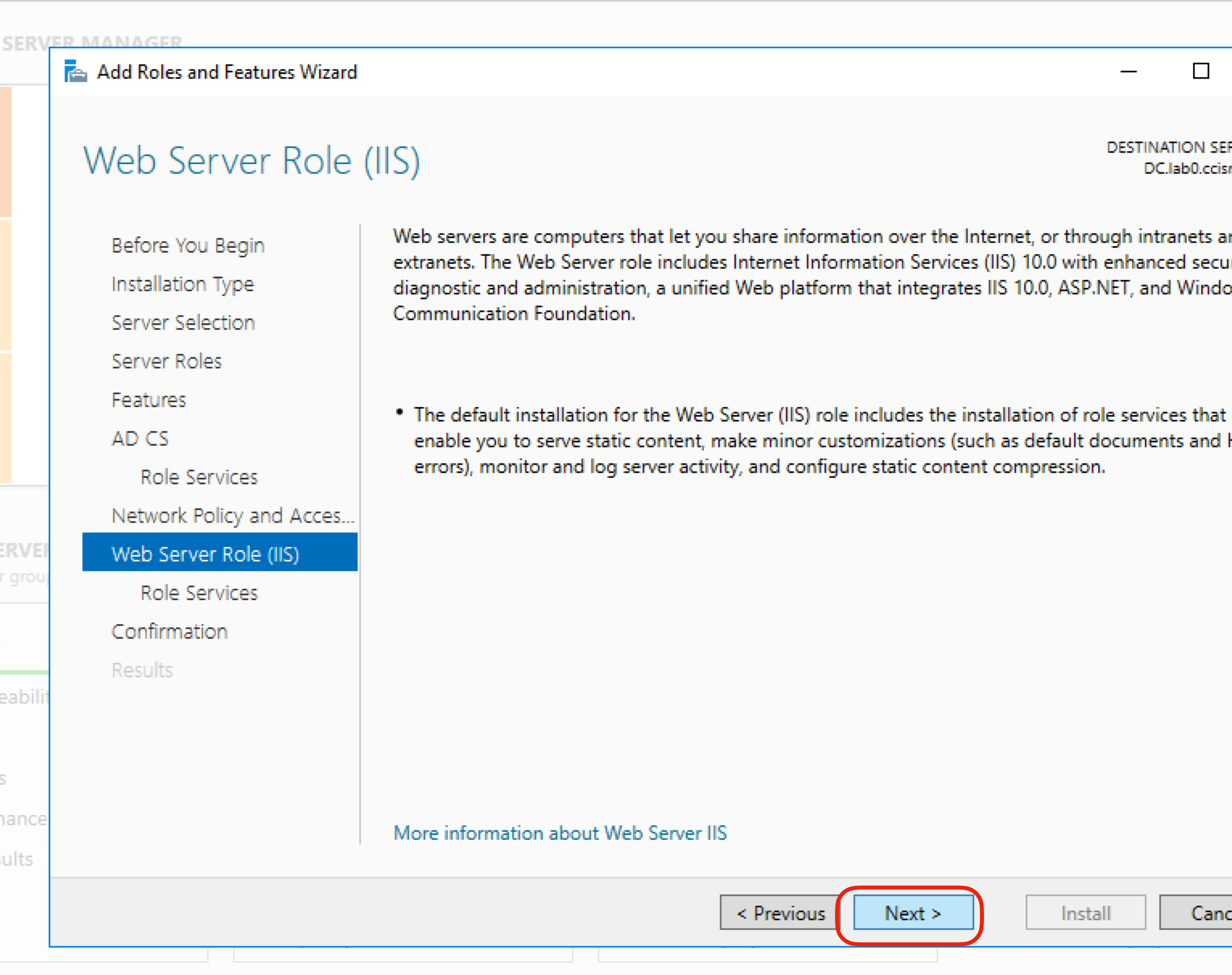

|                                |                                | þ              | >   | < |
|--------------------------------|--------------------------------|----------------|-----|---|
|                                |                                |                |     |   |
| loois                          | Vie                            |                | нер |   |
|                                |                                |                |     |   |
| _                              |                                | ×              |     |   |
| STINATI<br>DC.la               | ON SER\<br>b0.ccisrd           | /ER<br>l.eu    |     |   |
| h intrar<br>hancec<br>T, and \ | nets and<br>I securi<br>Windov | d<br>ty,<br>vs |     |   |
| services                       | s that<br>and H                | TTP            |     |   |
|                                |                                |                |     |   |
|                                |                                |                |     |   |
|                                | Cance                          | :I             |     |   |
| ~ 또                            | 9:<br>30.03                    | 42<br>.2018    | Ę   |   |

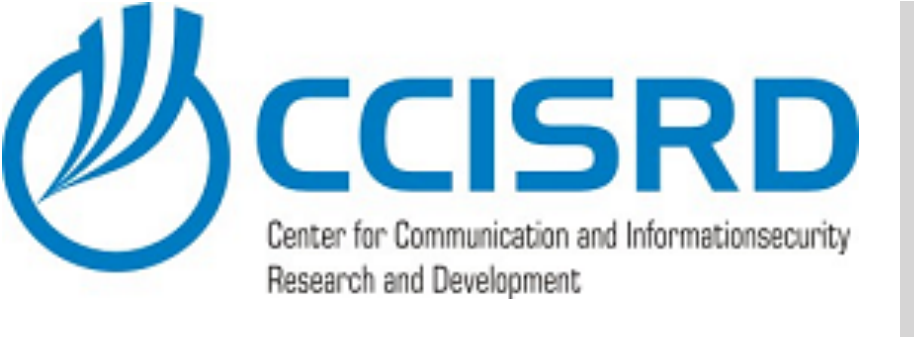

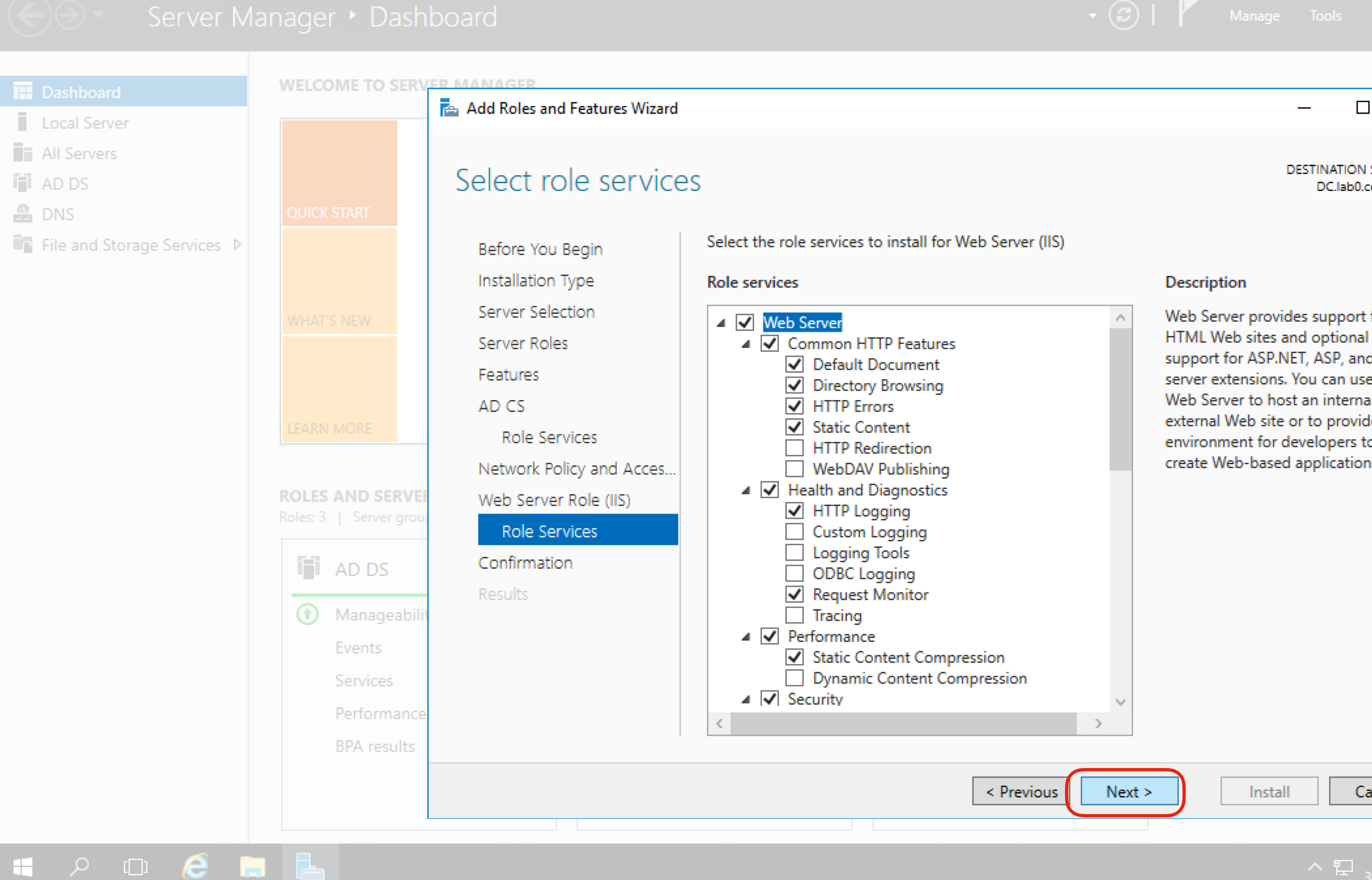

### Accept default and click "Next"

📥 Server Manager

|                                                     | Ø            |   | ×  |   |
|-----------------------------------------------------|--------------|---|----|---|
| View                                                |              |   | lp |   |
|                                                     |              |   |    |   |
| SERVE                                               | ×<br>R<br>su |   |    |   |
| for<br>d Wel<br>e the<br>al or<br>le an<br>o<br>ns. | D            |   |    |   |
| ancel                                               |              |   |    |   |
|                                                     |              |   |    |   |
| 9:42<br>30.03.2                                     | 2<br>2018    | : | 2  | ĺ |

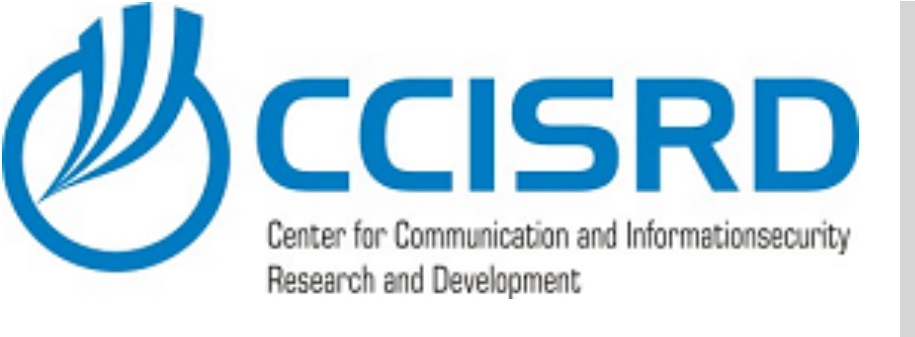

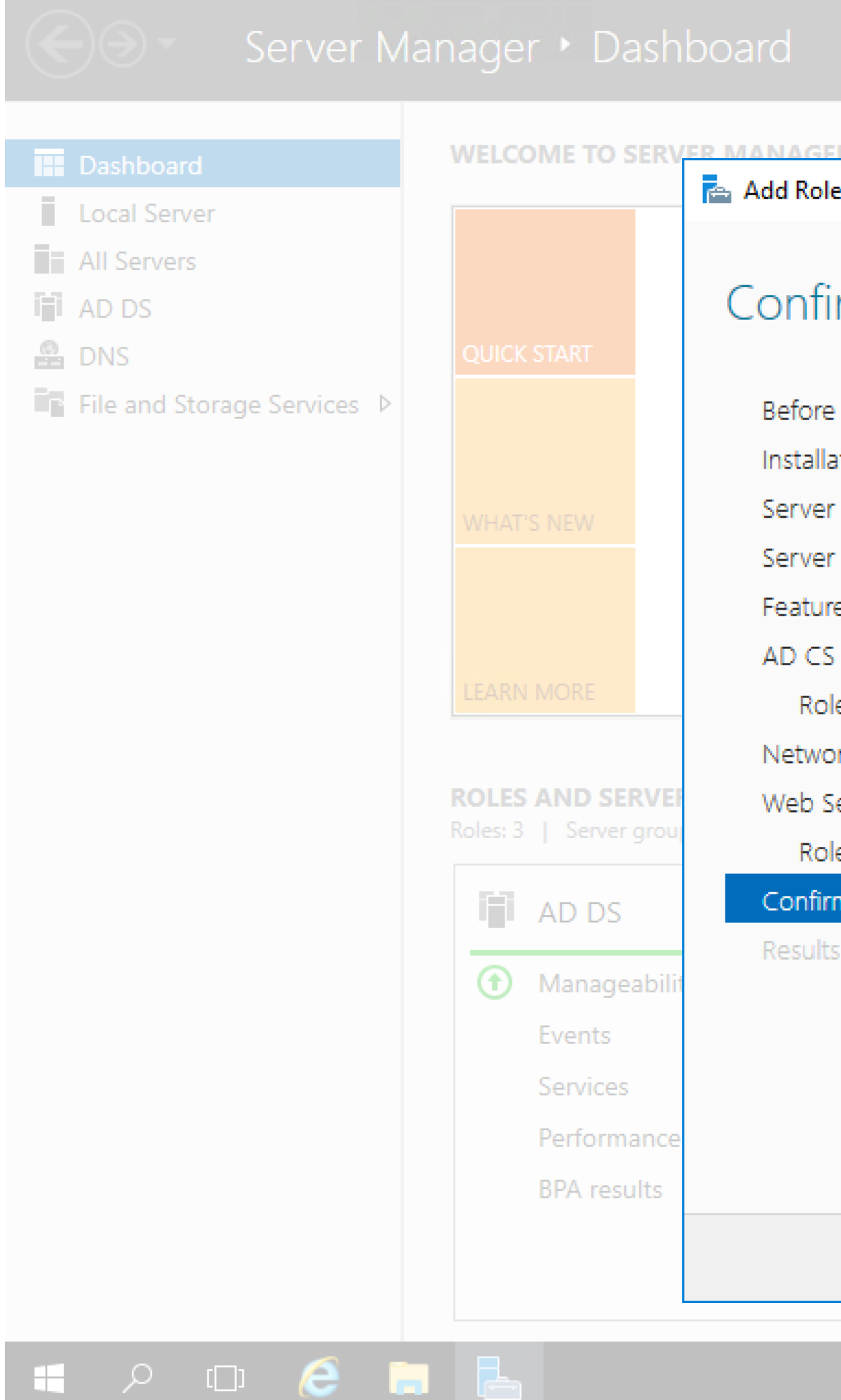

🚡 Server Manager

### Accept default and click "Install"

📥 Add Roles and Features Wizard DESTINATION Confirm installation selections DC.lab0.co To install the following roles, role services, or features on selected server, click Install. Before You Begin Restart the destination server automatically if required Installation Type Optional features (such as administration tools) might be displayed on this page because they have Server Selection been selected automatically. If you do not want to install these optional features, click Previous to Server Roles their check boxes. Features .NET Framework 4.6 Features AD CS ASP.NET 4.6 Role Services WCF Services Network Policy and Acces... HTTP Activation Web Server Role (IIS) Active Directory Certificate Services Role Services Certification Authority Confirmation Certificate Enrollment Web Service Results Network Policy and Access Services Remote Server Administration Tools Role Administration Tools Export configuration settings Specify an alternate source path Install < Previous Next >

|                    | _                     | đ                     | ×    |  |
|--------------------|-----------------------|-----------------------|------|--|
| Tools              |                       |                       | Help |  |
|                    |                       |                       |      |  |
|                    |                       |                       |      |  |
| _                  |                       | Х                     |      |  |
| STINATI<br>DC.lat  | ON SERV<br>00.ccisrd. | 'ER<br>.eu            |      |  |
| use the<br>Previou | y have<br>us to cle   | ear                   |      |  |
|                    |                       | ^                     |      |  |
|                    | Cance                 | ~<br>I                |      |  |
| ^ 또                | 9:4<br>30.03          | 42<br>.201 <u>8</u> _ | 5    |  |

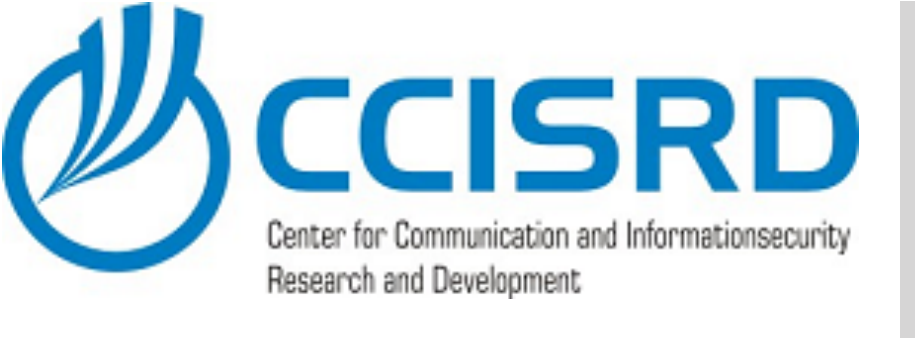

### WELCOME TO SER Local Server All Servers AD DS 🔒 DNS ■ File and Storage Services ▷ **ROLES AND SERV** AD DS Manageabi Events Performan BPA results 🖶 🔎 🗆 🥭 🔚 📥

👝 Server Manager

 After installation is completed, click "Close"

|      |                               | - 闭   🚩 Man                                                                     | age Tools                   |
|------|-------------------------------|---------------------------------------------------------------------------------|-----------------------------|
| ۲v   | ER MANAGER                    |                                                                                 |                             |
|      | Add Roles and Features Wizard |                                                                                 | - 0                         |
|      | Installation progre           | SS                                                                              | DESTINATION S<br>DC.lab0.co |
|      | Before You Beain              | View installation progress                                                      |                             |
|      | Installation Type             | Eesture installation                                                            |                             |
|      | Server Selection              |                                                                                 |                             |
|      | Server Roles                  | Configuration required. Installation succeeded on DC.lab0.ccisrd.eu.            |                             |
|      | Features                      | Active Directory Certificate Services                                           |                             |
|      | AD CS                         | Additional steps are required to configure Active Directory Certificate Service | es on the                   |
|      | Role Services                 | destination server                                                              |                             |
|      | Network Policy and Acces      | Configure Active Directory Certificate Services on the destination server       |                             |
| EF   | Web Server Role (IIS)         | Certificate Enrollment Web Service                                              |                             |
| pul  | Role Services                 | .NET Framework 4.6 Features                                                     |                             |
|      | Confirmation                  | ASP.NET 4.6                                                                     |                             |
| _    | Results                       | WCF Services<br>HTTP Activation                                                 |                             |
| ilit |                               | Network Policy and Access Services                                              |                             |
|      |                               |                                                                                 |                             |
|      |                               | page again by clicking Notifications in the command bar, and then Task          | rogress or open<br>Details. |
| ce   |                               | Export configuration settings                                                   |                             |
| ;    |                               |                                                                                 |                             |
|      |                               | < Previous Next >                                                               | Ca Ca                       |
|      |                               |                                                                                 |                             |

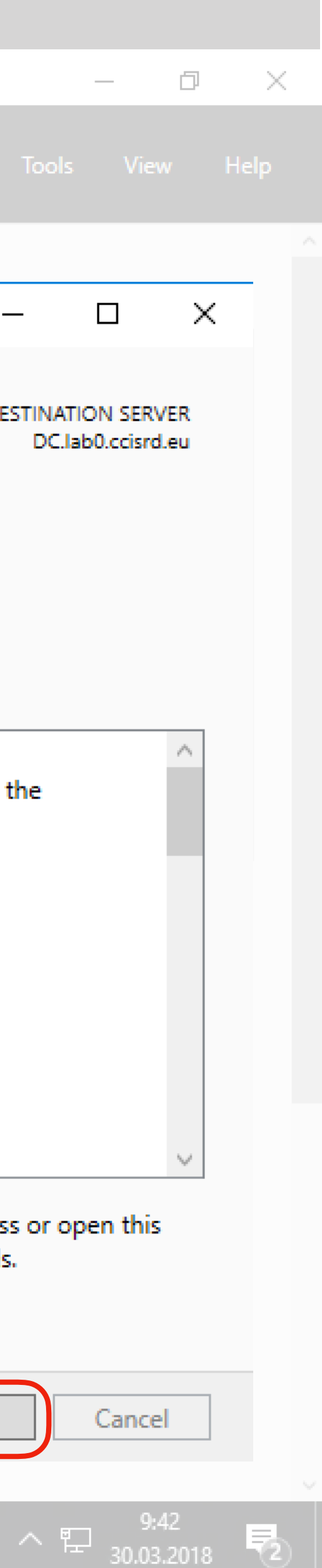

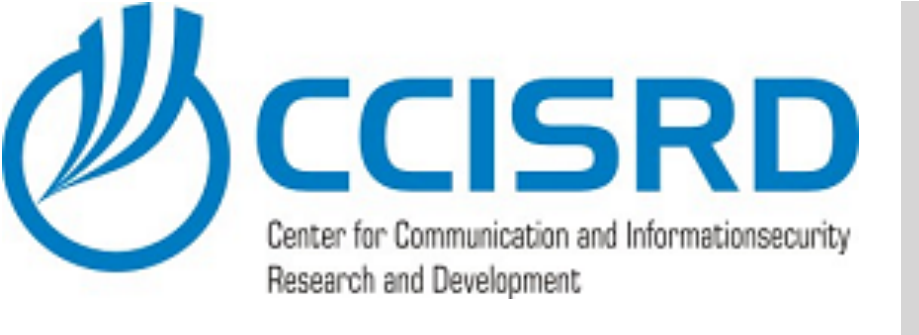

- Install NPS and CA roles on Windows Server
- Configure CA
- Configure NPS RADIUS Server
- Reconfigure CAPsMAN
- Install CA on client device's

### Next Steps

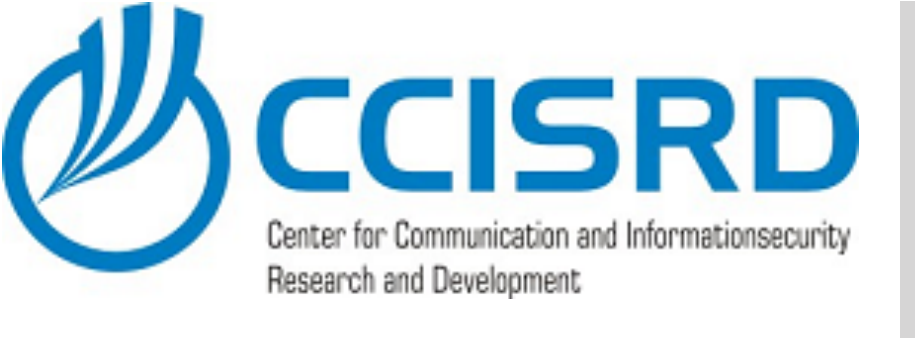

• In Server Manager Dashboard select "Configure Active **Directory Certificate** Services.."

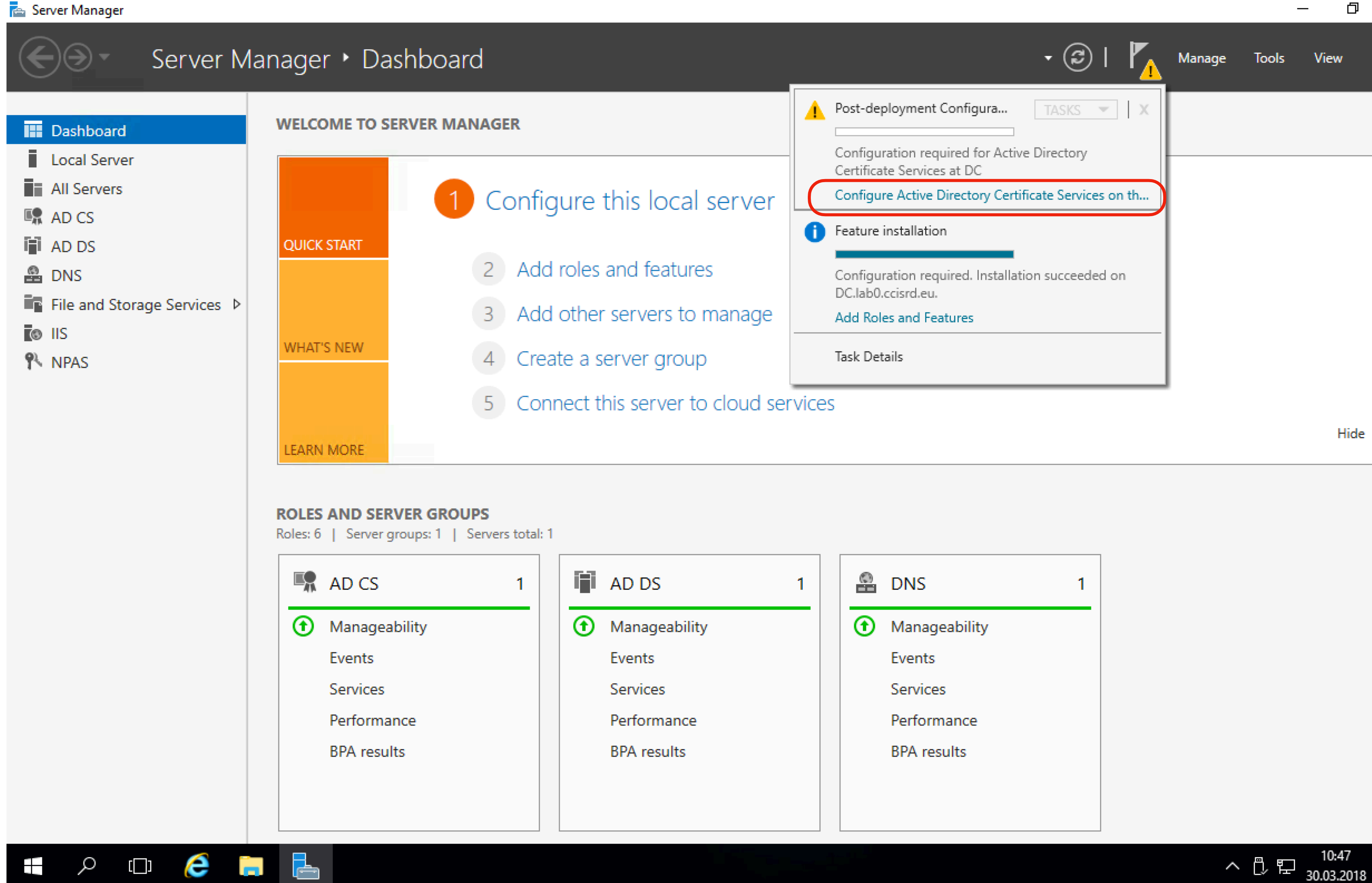

## Configure CA

|        |   |               |   | _ |   |               |   |
|--------|---|---------------|---|---|---|---------------|---|
| 1      |   | AD DS         | 1 |   | 0 | DNS           | 1 |
| bility | • | Manageability |   |   | € | Manageability |   |
|        |   | Events        |   |   |   | Events        |   |
|        |   | Services      |   |   |   | Services      |   |
| nce    |   | Performance   |   |   |   | Performance   |   |
| ts     |   | BPA results   |   |   |   | BPA results   |   |
|        |   |               |   |   |   |               |   |
|        |   |               |   |   |   |               |   |

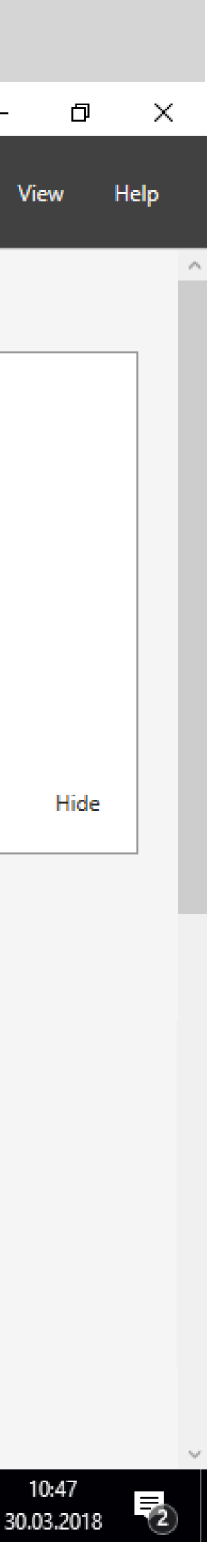

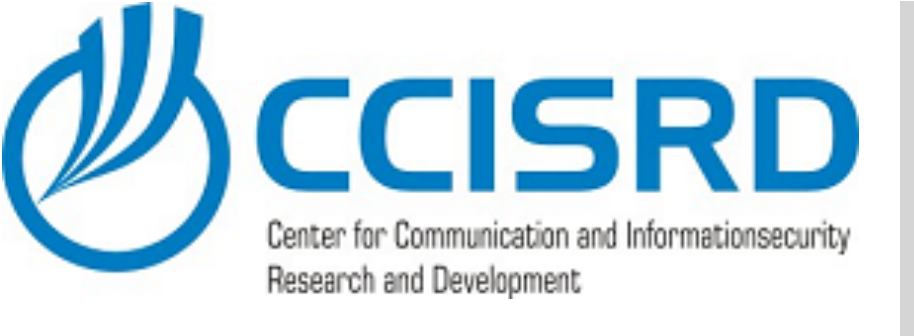

|                                                                                                    | Server      | Mar | nage                                        |                                                                                                    | as                      |
|----------------------------------------------------------------------------------------------------|-------------|-----|---------------------------------------------|----------------------------------------------------------------------------------------------------|-------------------------|
| Dashboard                                                                                                    |             |     | WELC                                        | OME TO                                                                                               | SEI                     |
| <ul> <li>Dashboard</li> <li>Local Server</li> <li>All Servers</li> <li>AD DS</li> <li>DNS</li> <li>File and Storage</li> </ul> | ge Services |     | QUICK<br>WHAT<br>LEARN<br>ROLES<br>Roles: 3 | START<br>START<br>SNEW<br>MORE<br>MORE<br>MORE<br>Manage<br>Events<br>Services<br>Perform<br>BPA res | RV<br>grd<br>an<br>ults |
|                                                                                                    | ı 🬔         |     | L                                           |                                                                                                    |                         |

🚡 Server Manager

### Accept default and click "Next"

# Configure CA

RVER MANAGER 📥 AD CS Configuration — DESTINATION SERVER 1 Con Credentials DC.lab0.ccisrd.eu Specify credentials to configure role services Credentials Role Services 3 A To install the following role services you must belong to the local Administrators group: Confirmation Standalone certification authority Progress Certification Authority Web Enrollment Results Online Responder To install the following role services you must belong to the Enterprise Admins group: Enterprise certification authority Certificate Enrollment Policy Web Service Certificate Enrollment Web Service Network Device Enrollment Service Credentials: LAB0\administrator Change... oility More about AD CS Server Roles Next > Configure < Previous

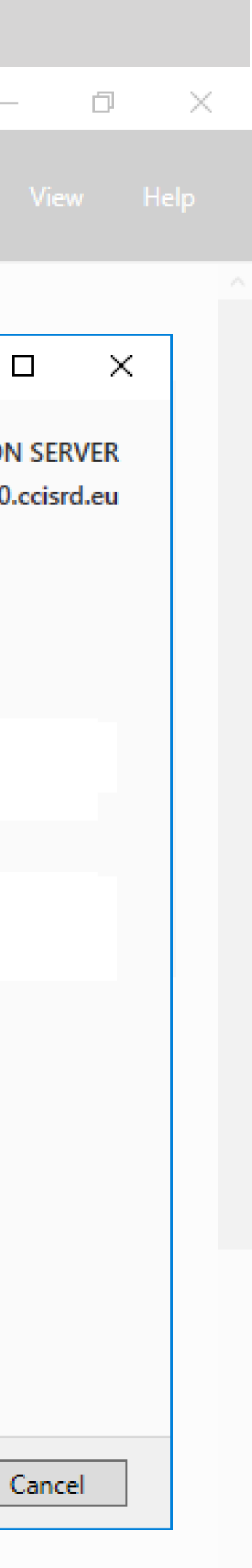

^ 뛰 9:42 30.03.2018 ₹

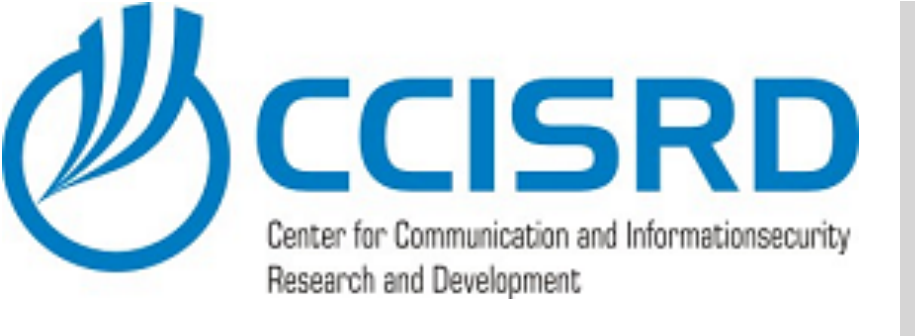

|         |                | Server      | Mar | nage              |          |            |
|---------|----------------|-------------|-----|-------------------|----------|------------|
|         |                |             |     | WELCO             | OME TO S | SE         |
| T       | Local Server   |             |     |                   |          |            |
| ŝ.      | All Servers    |             |     |                   |          |            |
| а.<br>С | AD DS          |             |     |                   |          |            |
| 0       | DNS            |             |     |                   |          |            |
|         | File and Stora | ge Services | ⊳   |                   |          |            |
|         |                |             |     |                   |          |            |
|         |                |             |     |                   |          |            |
|         |                |             |     |                   |          |            |
|         |                |             |     |                   |          |            |
|         |                |             |     | LEARN             |          |            |
|         |                |             |     | ROLES<br>Roles: 3 | AND SEI  | <b>R</b> V |
|         |                |             |     | •                 | Manage   | ab         |
|         |                |             |     |                   | Events   |            |
|         |                |             |     |                   | Services |            |
|         |                |             |     |                   | Performa | an         |
|         |                |             |     |                   | BPA resu | lt         |
|         |                |             |     |                   |          |            |
|         | <u> </u>       |             | -   |                   |          |            |
|         |                |             |     |                   |          |            |

👝 Server Manager

### Select "Enterprise CA" as Setup Type and click "Next"

# **Configure** CA

RVER MANAGER 📥 AD CS Configuration 1 Conf Setup Type DESTINATION DC.lab0.c Specify the setup type of the CA Credentials Role Services Enterprise certification authorities (CAs) can use Active Directory Domain Services (AD DS) Setup Type simplify the management of certificates. Standalone CAs do not use AD DS to issue or man СА Туре certificates. Private Key Enterprise CA Cryptography Enterprise CAs must be domain members and are typically online to issue certificates or CA Name certificate policies. Validity Period O Standalone CA Certificate Database Standalone CAs can be members or a workgroup or domain. Standalone CAs do not req DS and can be used without a network connection (offline). Confirmation Progress oility More about Setup Type Configure < Previous Next >

|            | đ        |    | ×  |  |
|------------|----------|----|----|--|
| View       |          | He | lp |  |
|            |          |    |    |  |
| ]          | ×        |    |    |  |
| SERV       | ER<br>eu |    |    |  |
| to<br>nage |          |    |    |  |
| Ţ          |          |    |    |  |
| quire A    | D        |    |    |  |
|            |          |    |    |  |
|            |          |    |    |  |
|            |          |    |    |  |
| ancel      |          |    |    |  |
|            |          |    |    |  |

· ^ 맏 9:42 30.03.2018 **문** 

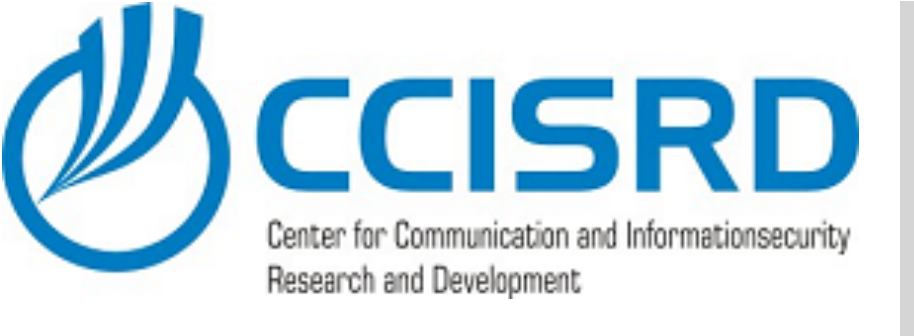

### WELCOME TO SERVER MANAGER Local Server All Servers i AD DS B DNS File and Storage Services ▷ ROLES AND SERVER GROUPS AD DS Manageability Events Performance BPA results 🖶 🔎 🗆 🤶 🔚 🔚

👝 Server Manager

### Select "Root CA" as CA type and click "Next"

# Configure CA

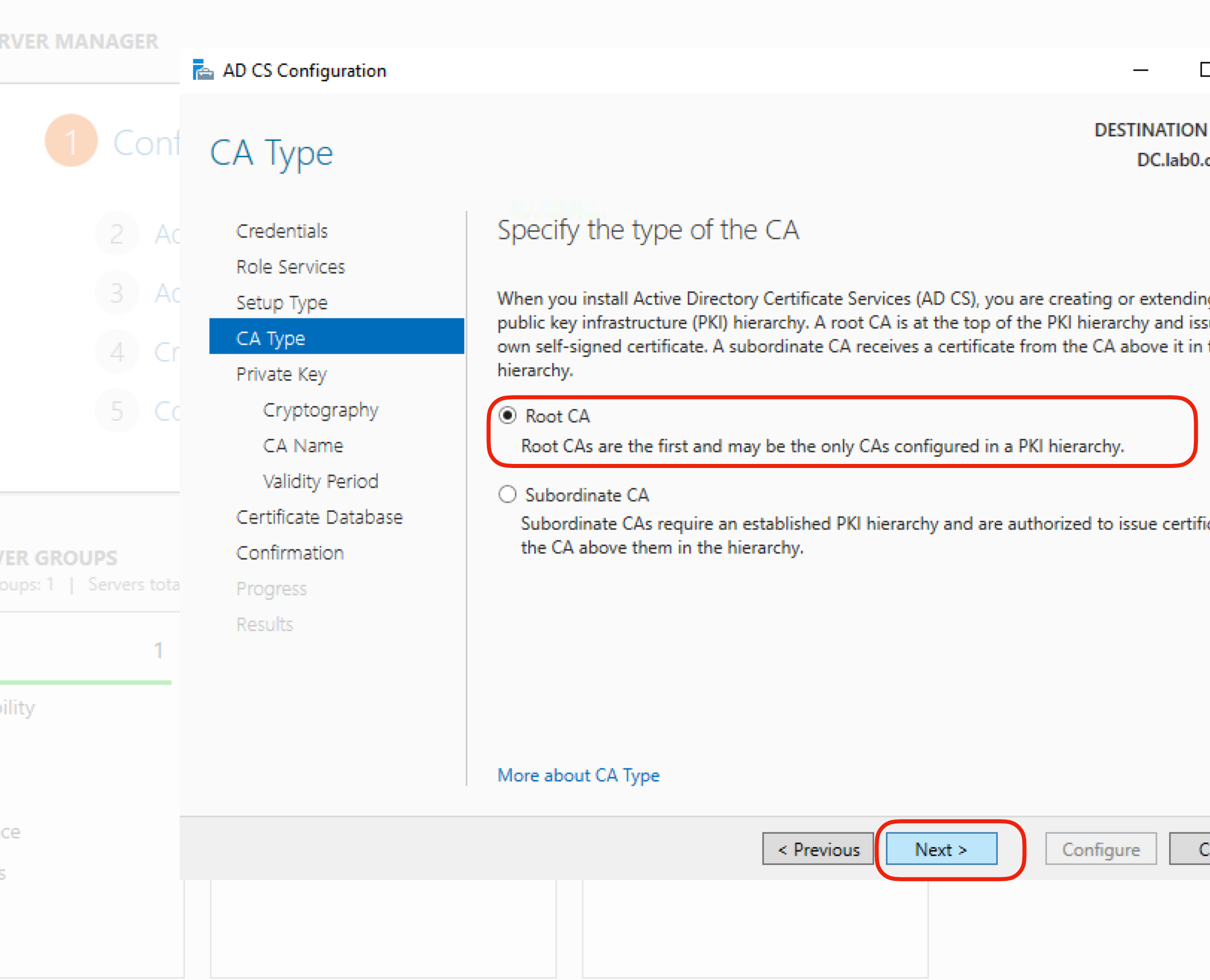

|                           | þ          |    | $\times$ |   |
|---------------------------|------------|----|----------|---|
| View                      |            | He | lp       |   |
|                           |            |    |          |   |
|                           | ×          |    |          |   |
| I SERV<br>ccisrd          | /ER<br>.eu |    |          |   |
| ig a<br>sues it<br>the Pl | s<br>Kl    |    |          |   |
| icates                    | by         |    |          |   |
| Cancel                    |            |    |          |   |
| 9:42                      | 2          |    |          | ~ |
| 30.03.2                   | 018        |    | 2        |   |

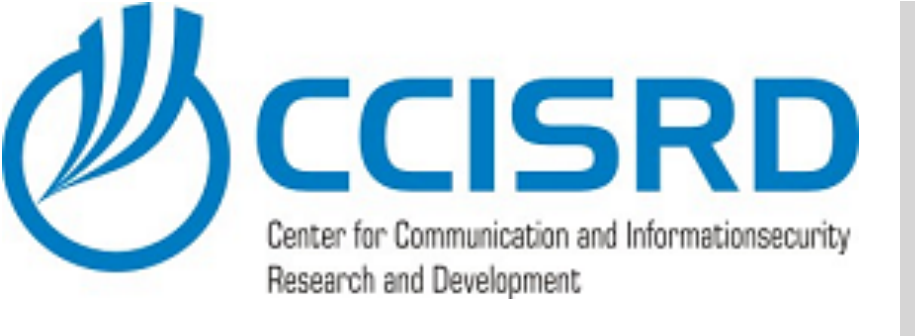

|   |                 | Server      | Mar              | nage              |           |          |
|---|-----------------|-------------|------------------|-------------------|-----------|----------|
|   |                 |             |                  | WELCO             | ME TO S   | 2 5      |
|   | Dashboard       |             |                  | VVELCC            | JWIE TO S |          |
|   | Local Server    |             |                  |                   |           |          |
|   | All Servers     |             |                  |                   |           |          |
|   | AD DS           |             |                  |                   |           |          |
| 0 | DNS             |             |                  |                   |           |          |
| P | File and Storag | ge Services | $\triangleright$ |                   |           |          |
|   |                 |             |                  |                   |           |          |
|   |                 |             |                  |                   |           |          |
|   |                 |             |                  |                   |           |          |
|   |                 |             |                  |                   |           |          |
|   |                 |             |                  |                   |           |          |
|   |                 |             |                  | LEARN             |           |          |
|   |                 |             |                  | ROLES<br>Roles: 3 | AND SEI   | R\<br>gr |
|   |                 |             |                  | €                 | Manage    | ab       |
|   |                 |             |                  |                   | Events    |          |
|   |                 |             |                  |                   | Services  |          |
|   |                 |             |                  |                   | Performa  | an       |
|   |                 |             |                  |                   | BPA resu  | ilt      |
|   |                 |             |                  |                   |           |          |
|   | 2               | ı 🦲         |                  | L                 |           |          |

🚡 Server Manager

• Select "Create a new private key" and click "Next"

## Configure CA

### RVER MANAGER 📥 AD CS Configuration DESTINATION SERVER 1 Conf Private Key Specify the type of the private key Credentials Role Services To generate and issue certificates to clients, a certification authority (CA) must have a private key. Setup Type СА Туре Create a new private key Private Key Use this option if you do not have a private key or want to create a new private key. Cryptography Use existing private key CA Name Use this option to ensure continuity with previously issued certificates when reinstalling a CA. Validity Period Select a certificate and use its associated private key Select this option if you have an existing certificate on this computer or if you want to Certificate Database import a certificate and use its associated private key. Confirmation Select an existing private key on this computer Progress Select this option if you have retained private keys from a previous installation or want to use a private key from an alternate source. oility More about Private Key < Previous Next > Configure

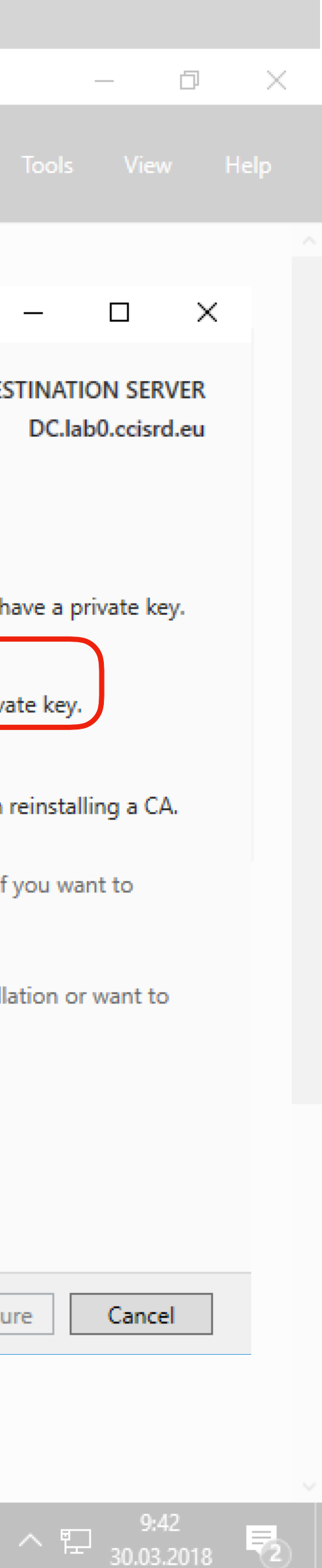

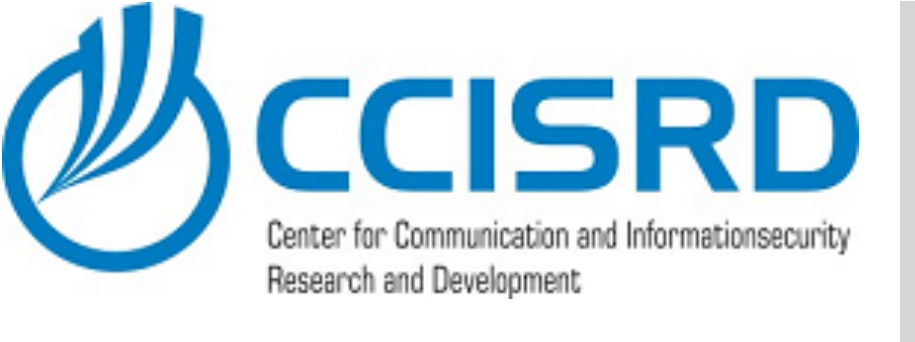

- Select "RSA#Microsoft Software Key Storage Provider" as cryptographic provider
- Set Key lenght to 2048
- Select "SHA256" as hash algorithm
- Click "Next"

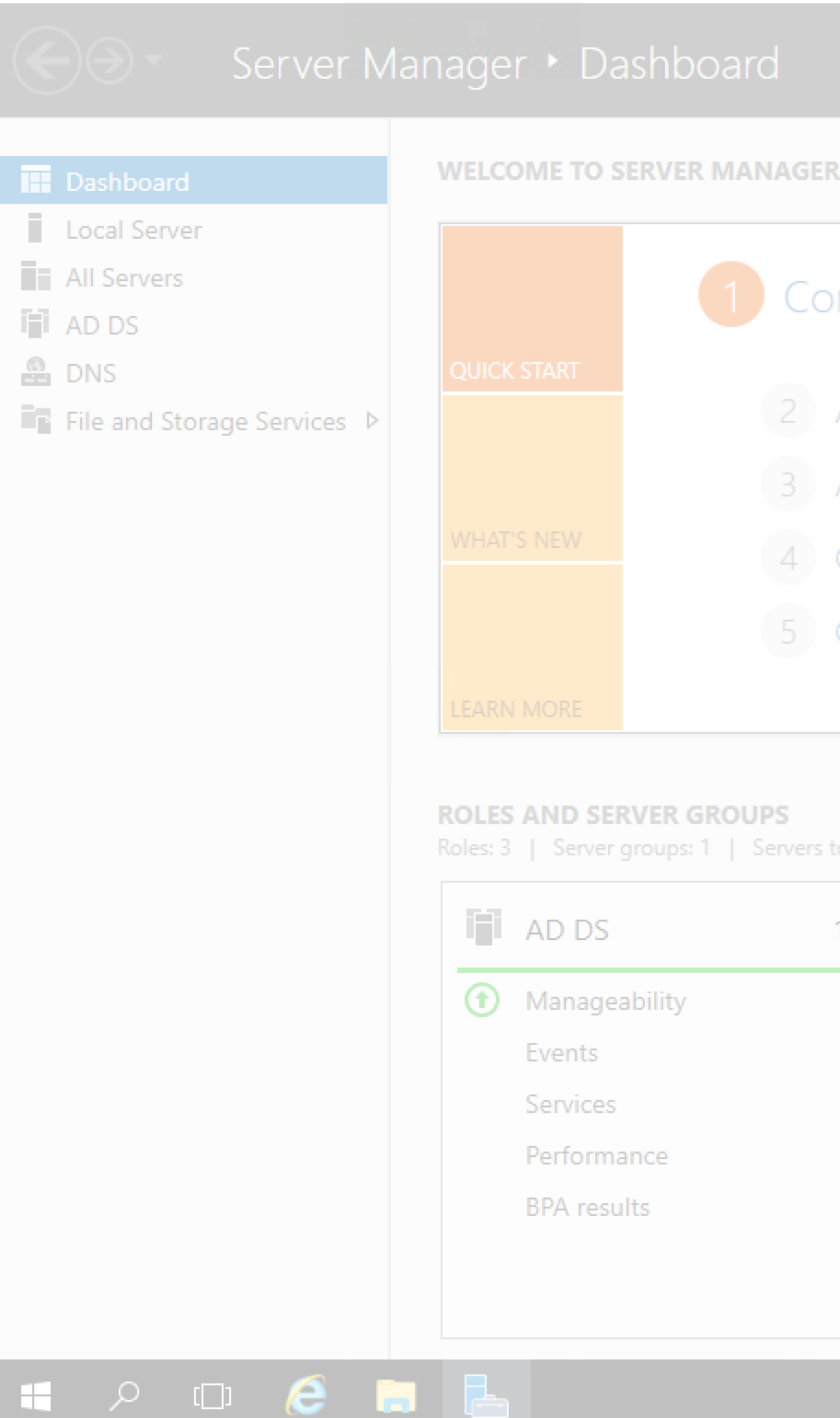

📥 Server Manager

# Configure CA

📥 AD CS Configuration DESTINATION Con Cryptography for CA DC.lab0. Specify the cryptographic options Credentials Role Services Select a cryptographic provider: Key length: Setup Type × 2048 RSA#Microsoft Software Key Storage Provider СА Туре Private Key Select the hash algorithm for signing certificates issued by this CA: Cryptography SHA256 CA Name SHA384 SHA512 Validity Period SHA1 Certificate Database MD5 Confirmation Allow administrator interaction when the private key is accessed by the CA. Progress Results More about Cryptography Configure < Previous Next >

|        | þ         |      | $\times$ |  |
|--------|-----------|------|----------|--|
| View   |           | Helj | p        |  |
|        |           |      |          |  |
|        | ×         |      |          |  |
| SERV   | ER<br>.eu |      |          |  |
|        |           |      |          |  |
|        | <u>·</u>  |      |          |  |
|        |           |      |          |  |
|        |           |      |          |  |
|        |           |      |          |  |
|        |           |      |          |  |
|        |           |      |          |  |
|        |           |      |          |  |
|        |           |      |          |  |
|        |           |      |          |  |
|        |           |      |          |  |
| Cancel |           |      |          |  |
|        |           |      |          |  |

〜 EP <u>9:42</u> 30.03.2018 **見** 

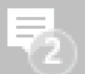

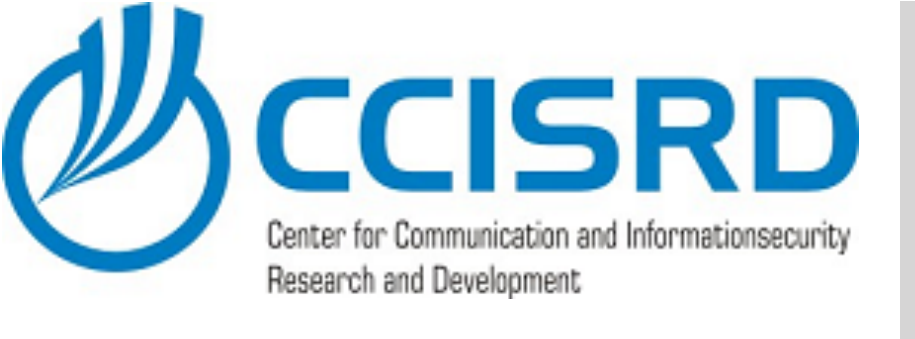

- Set logical "Common name for this CA", e.g. "lab0-MUM2018-ca"
- Verify "Distinguished name"
- Click "Next"

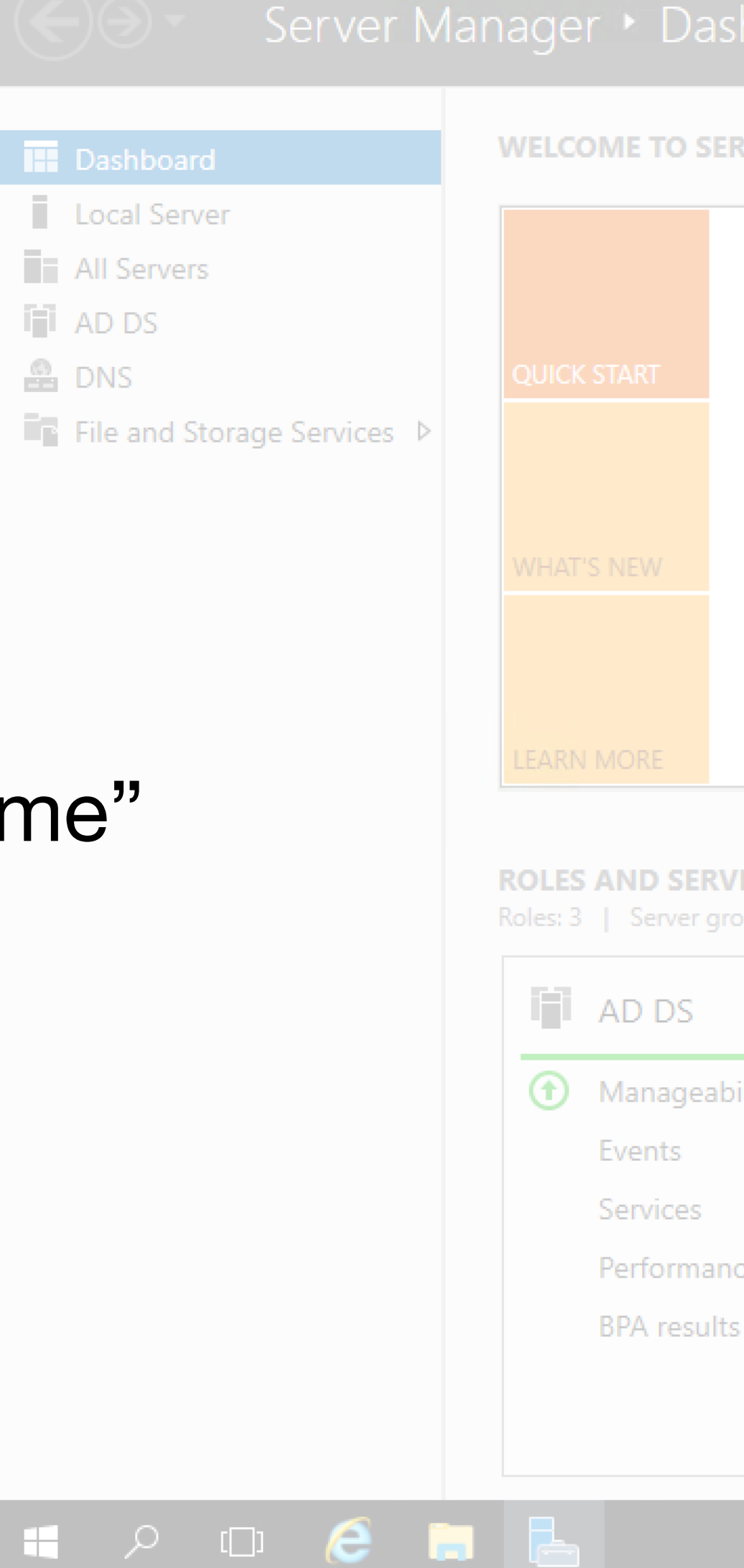

🚡 Server Manager

# Configure CA

|                                                              |                                                                                                    | 🕶 🧭   🚩 Manage Tools                                                                                                    |
|--------------------------------------------------------------|----------------------------------------------------------------------------------------------------|----------------------------------------------------------------------------------------------------|
| RVER MANAGER                                                 | AD CS Configuration                                                                                                    | —                                                                                                    |
| 1 Cont                                                       | CA Name                                                                                                    | DESTINATION<br>DC.lab0.c                                                                                                    |
| 2 Ac                                                         | Credentials<br>Role Services                                                                                                    | Specify the name of the CA                                                                                                    |
| 3 Ad<br>4 Cr<br>5 Cd<br>/ER GROUPS<br>oups: 1   Servers tota | Setup Type<br>CA Type<br>Private Key<br>Cryptography<br>CA Name<br>Validity Period<br>Certificate Database<br>Confirmation<br>Progress<br>Results | Type a common name to identify this certification authority (CA). This name is added to all certificates issued by the CA. Distinguished name suffix values are automatically generated be modified.<br>Common name for this CA:<br>Iab0-MUM2008-CA<br>Distinguished name suffix:<br>DC=Iab0,DC=ccisrd,DC=eu<br>Preview of distinguished name:<br>CN=Iab0-MUM2008-CA,DC=Iab0,DC=ccisrd,DC=eu |
| oility                                                       |                                                                                                    | More about CA Name<br>< Previous Next > Configure C                                                                                                    |
| S                                                            |                                                                                                    |                                                                                                    |

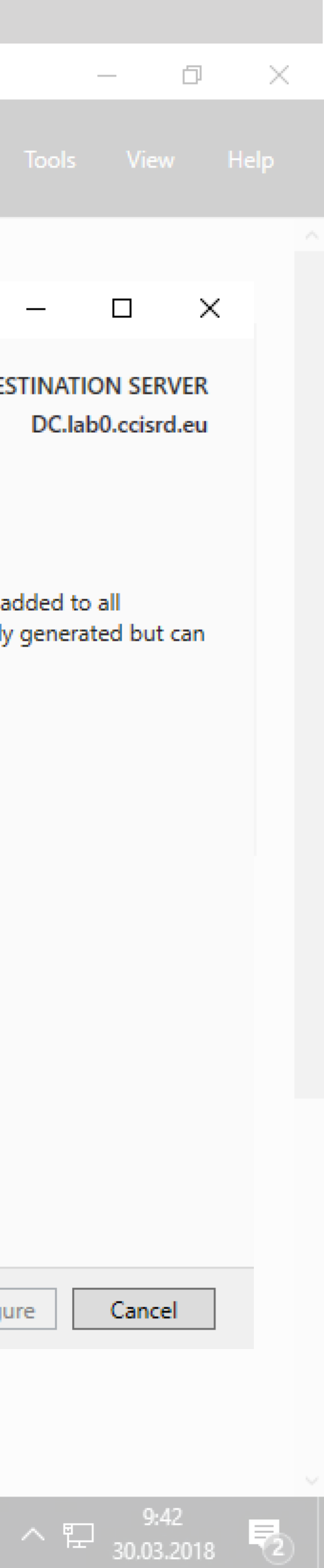

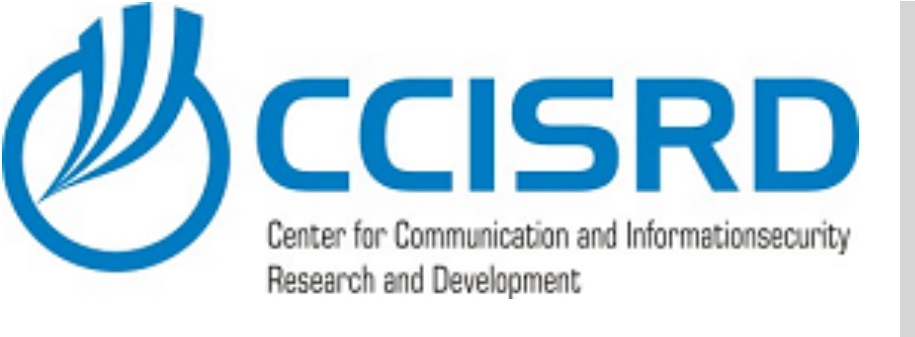

|   |                 | Server      | Mar | nage              |                  |          |
|---|-----------------|-------------|-----|-------------------|------------------|----------|
|   |                 |             |     | WELC              | OME TO S         | SE       |
|   | Local Server    |             |     |                   |                  |          |
|   | All Sonvore     |             |     |                   |                  |          |
|   |                 |             |     |                   |                  |          |
| 3 |                 |             |     |                   |                  |          |
| P | File and Storag | ge Services | ⊳   |                   |                  |          |
|   |                 | 2           |     |                   |                  |          |
|   |                 |             |     | LEARN             |                  |          |
|   |                 |             |     | ROLES<br>Roles: 3 | AND SE           | R\<br>gr |
|   |                 |             |     | i i i             | AD DS            |          |
|   |                 |             |     | •                 | Manage<br>Events | ab       |
|   |                 |             |     |                   | Services         |          |
|   |                 |             |     |                   | Perform          | an       |
|   |                 |             |     |                   | BPA resu         | ılt      |
|   |                 |             |     |                   |                  |          |
|   | ⊡_ Q            | 1 🥖         |     |                   |                  |          |

🚡 Server Manager

- Set validity period for the CA, e.g. 5 Years
- Click "Next"

# **Configure** CA

RVER MANAGER 📥 AD CS Configuration DESTINATION SERVER Con Validity Period DC.lab0.ccisrd.eu Specify the validity period Credentials Role Services 3 A Select the validity period for the certificate generated for this certification authority (CA): Setup Type 5 Years СА Туре CA expiration Date: 30.03.2023 10:48:00 Private Key Cryptography The validity period configured for this CA certificate should exceed the validity period for the certificates it will issue. CA Name Validity Period Certificate Database Confirmation Progress Results bility More about Validity Period Next > Configure < Previous ts

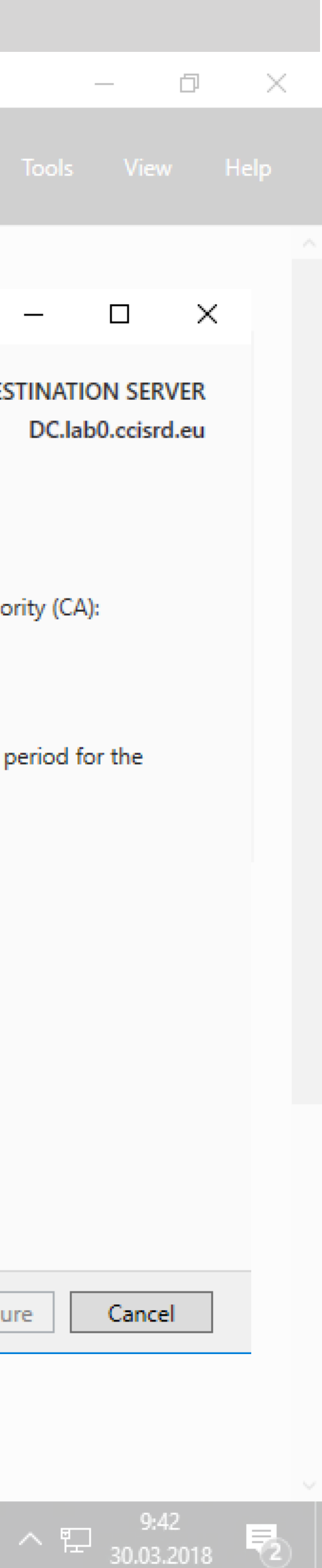

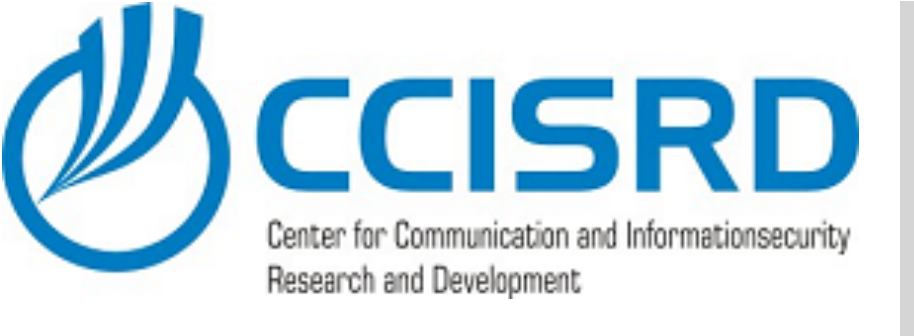

ᡖ Server Manager

| Server Ma                            | anager 🕨 Dashboard                                                                                            |                                                                                                    | - 🕄   🏲 Manage Tool                                                                                                    | 5             |
|--------------------------------------|----------------------------------------------------------------------------------------------------|----------------------------------------------------------------------------------------------------|----------------------------------------------------------------------------------------------------|---------------|
| Dashboard                            | WELCOME TO SERVER MAN                                                                                         | AGER                                                                                                    | _                                                                                                    |               |
| Local Server<br>All Servers<br>AD DS | 1                                                                                                    | Conf CA Database                                                                                                    | DESTINA<br>DC.I                                                                                                    | TION<br>lab0. |
| B DNS File and Storage Services ▷    |                                                                                                    | <ul> <li>Ac</li> <li>Credentials</li> <li>Role Services</li> <li>Ac</li> <li>Setup Type</li> <li>CA Type</li> <li>Private Key</li> <li>Cc</li> <li>Cryptography</li> <li>CA Name</li> </ul> | Specify the database locations<br>Certificate database location:<br>C:\Windows\system32\CertLog<br>Certificate database log location:<br>C:\Windows\system32\CertLog |               |
|                                      | ROLES AND SERVER GROUP<br>Roles: 3   Server groups: 1   Se                                                    | Validity Period         Certificate Database         Confirmation         Progress         Results                                                                                          |                                                                                                    |               |
|                                      | <ul> <li>Manageability</li> <li>Events</li> <li>Services</li> <li>Performance</li> <li>BPA results</li> </ul> |                                                                                                    | More about CA Database          < Previous                                                                                                    | (             |
| 🖶 🔎 🗆 🬔 📑                            |                                                                                                    |                                                                                                    |                                                                                                    | <u> </u>      |

### Accept default and click "Next"

# Configure CA

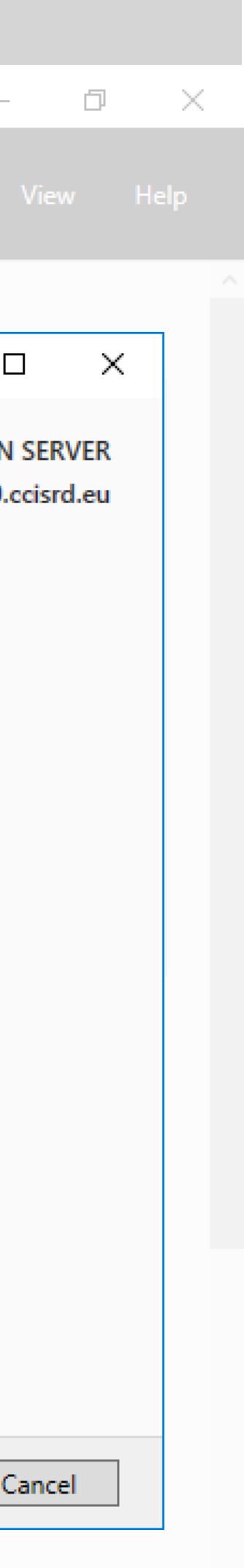

9:42 30.03.2018 🔁

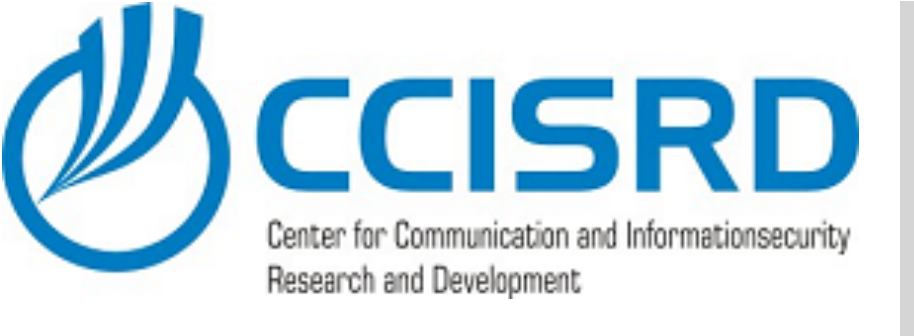

|                                                                                                    | Server      | Mar | nage                                        |                                                                                                    | as                      |
|----------------------------------------------------------------------------------------------------|-------------|-----|---------------------------------------------|----------------------------------------------------------------------------------------------------|-------------------------|
| Dashboard                                                                                                    |             |     | WELC                                        | OME TO                                                                                               | SEI                     |
| <ul> <li>Dashboard</li> <li>Local Server</li> <li>All Servers</li> <li>AD DS</li> <li>DNS</li> <li>File and Storage</li> </ul> | ge Services |     | QUICK<br>WHAT<br>LEARN<br>ROLES<br>Roles: 3 | START<br>START<br>SNEW<br>MORE<br>MORE<br>MORE<br>Manage<br>Events<br>Services<br>Perform<br>BPA res | RV<br>grd<br>an<br>ults |
|                                                                                                    | ı 🬔         |     | L                                           |                                                                                                    |                         |

🚡 Server Manager

### Accept default and click "Next"

# **Configure CA**

RVER MANAGER 📥 AD CS Configuration — 1 Con DESTINATION SERVER CA Database DC.lab0.ccisrd.eu Specify the database locations Credentials Role Services 3 A Certificate database location: Setup Type C:\Windows\system32\CertLog СА Туре Private Key Certificate database log location: Cryptography C:\Windows\system32\CertLog CA Name Validity Period Certificate Database Confirmation Progress Results bility

More about CA Database

ice Next > Configure < Previous ts

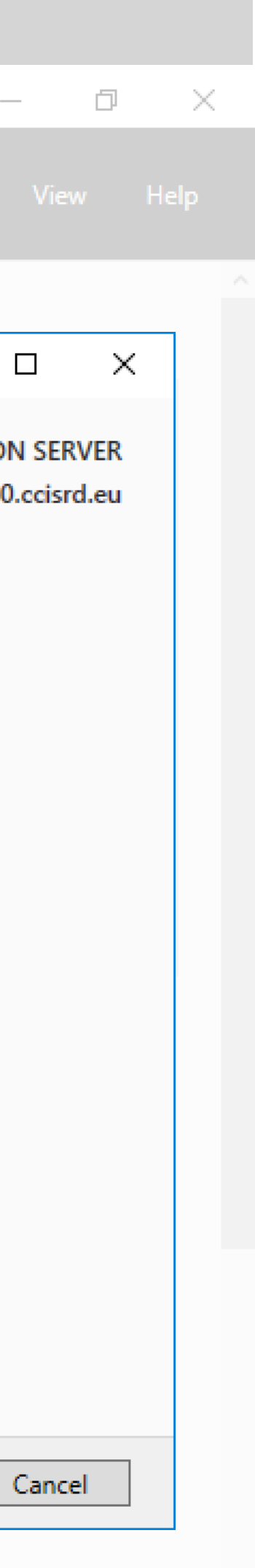

^ 문 <sup>9:42</sup> 30.03.2018 €

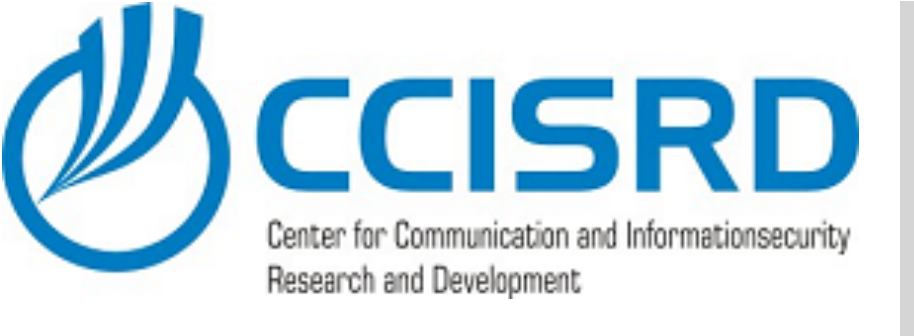

### WELCOME TO SERVER MANAGER Local Server All Servers i AD DS B DNS ■ File and Storage Services ▷ ROLES AND SERVER GROUPS AD DS Manageability Events Performance BPA results 🖶 🔎 🗆 🤶 🔚 🔚

🚡 Server Manager

### Accept default and click "Configure"

# **Configure** CA

📥 AD CS Configuration DESTINATION SERVER Cor Confirmation DC.lab0.ccisrd.eu To configure the following roles, role services, or features, click Configure. Credentials Role Services Active Directory Certificate Services Setup Type **Certification Authority** СА Туре CA Type: Enterprise Root Private Key RSA#Microsoft Software Key Storage Provider Cryptographic provider: Cryptography Hash Algorithm: SHA256 Key Length: 2048 CA Name Allow Administrator Interaction: Disabled Validity Period Certificate Validity Period: 30.03.2023 10:48:00 Certificate Database Distinguished Name: CN=lab0-MUM2008-CA,DC=lab0,DC=ccisrd,DC=eu Confirmation C:\Windows\system32\CertLog Certificate Database Location: Progress Certificate Database Log C:\Windows\system32\CertLog Location: Results Configure < Previous Next >

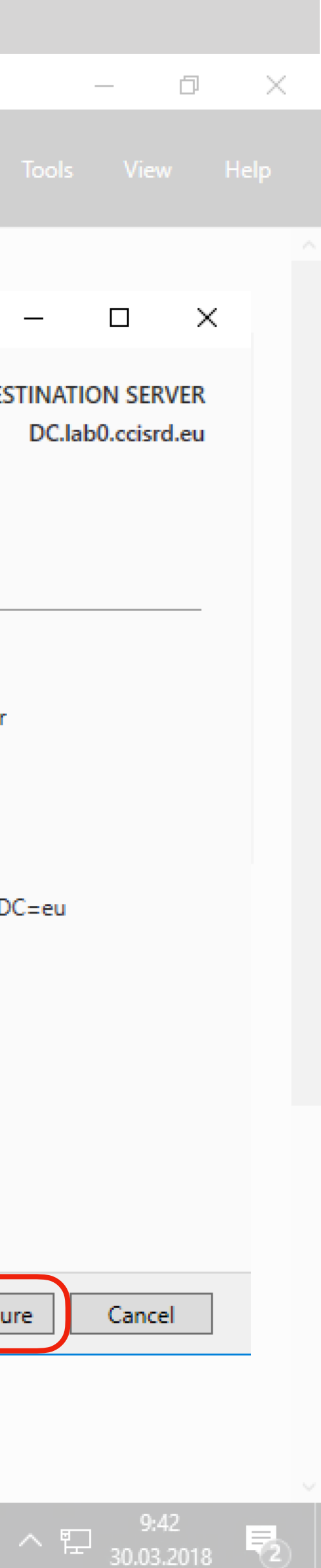

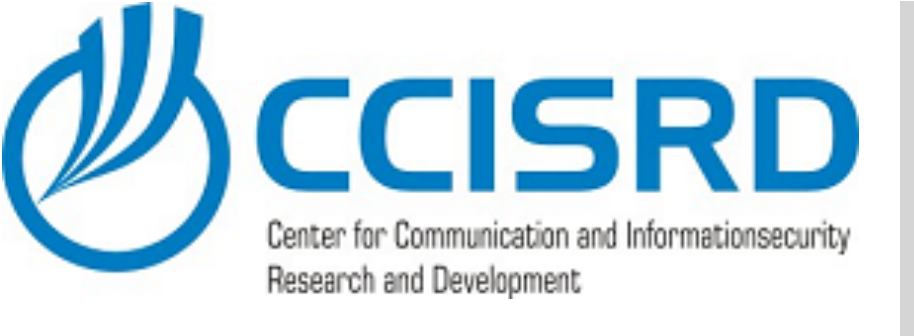

|               |                                      | Server      | Mar | nage                       |                                                     |          |
|---------------|--------------------------------------|-------------|-----|----------------------------|-----------------------------------------------------|----------|
|               | Dashboard                            |             |     | WELCO                      | OME TO :                                            | SEI      |
| i<br>i:<br>i: | Local Server<br>All Servers<br>AD DS |             |     |                            |                                                     |          |
| 4             | DNS<br>File and Stora                | ge Services | ⊳   |                            |                                                     |          |
|               |                                      |             |     |                            |                                                     |          |
|               |                                      |             |     | LEARN<br>ROLES<br>Roles: 3 | MORE AND SE                                         | RV       |
|               |                                      |             |     | ij.                        | AD DS                                               |          |
|               |                                      |             |     | 1                          | Manage<br>Events<br>Services<br>Perform<br>BPA resi | an<br>an |
|               | _<br>D (                             | ı 🬔         |     | -                          |                                                     |          |

👝 Server Manager

### • After configuration complete, click "Close"

# Configure CA

RVER MANAGER 📥 AD CS Configuration \_ 1 Con DESTINATION SERVER Results DC.lab0.ccisrd.eu The following roles, role services, or features were configured: 2 A Credentials Role Services Active Directory Certificate Services 3 A Setup Type Configuration succeeded Certification Authority CA Type More about CA Configuration Private Key Cryptography CA Name Validity Period Certificate Database Confirmation Progress Results bility ice < Previous Close Next > ts

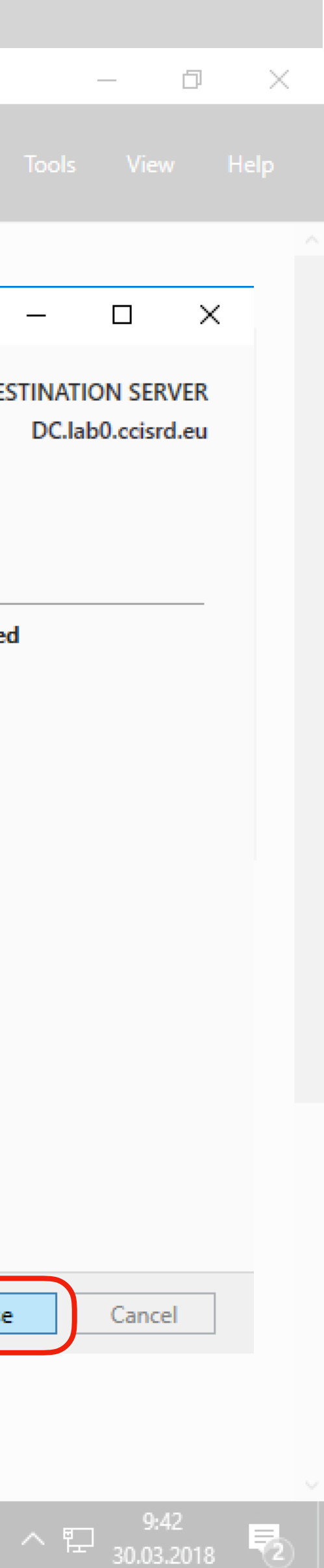
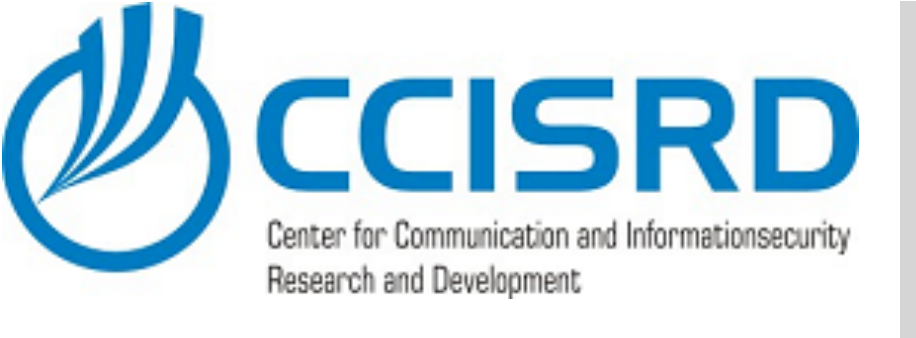

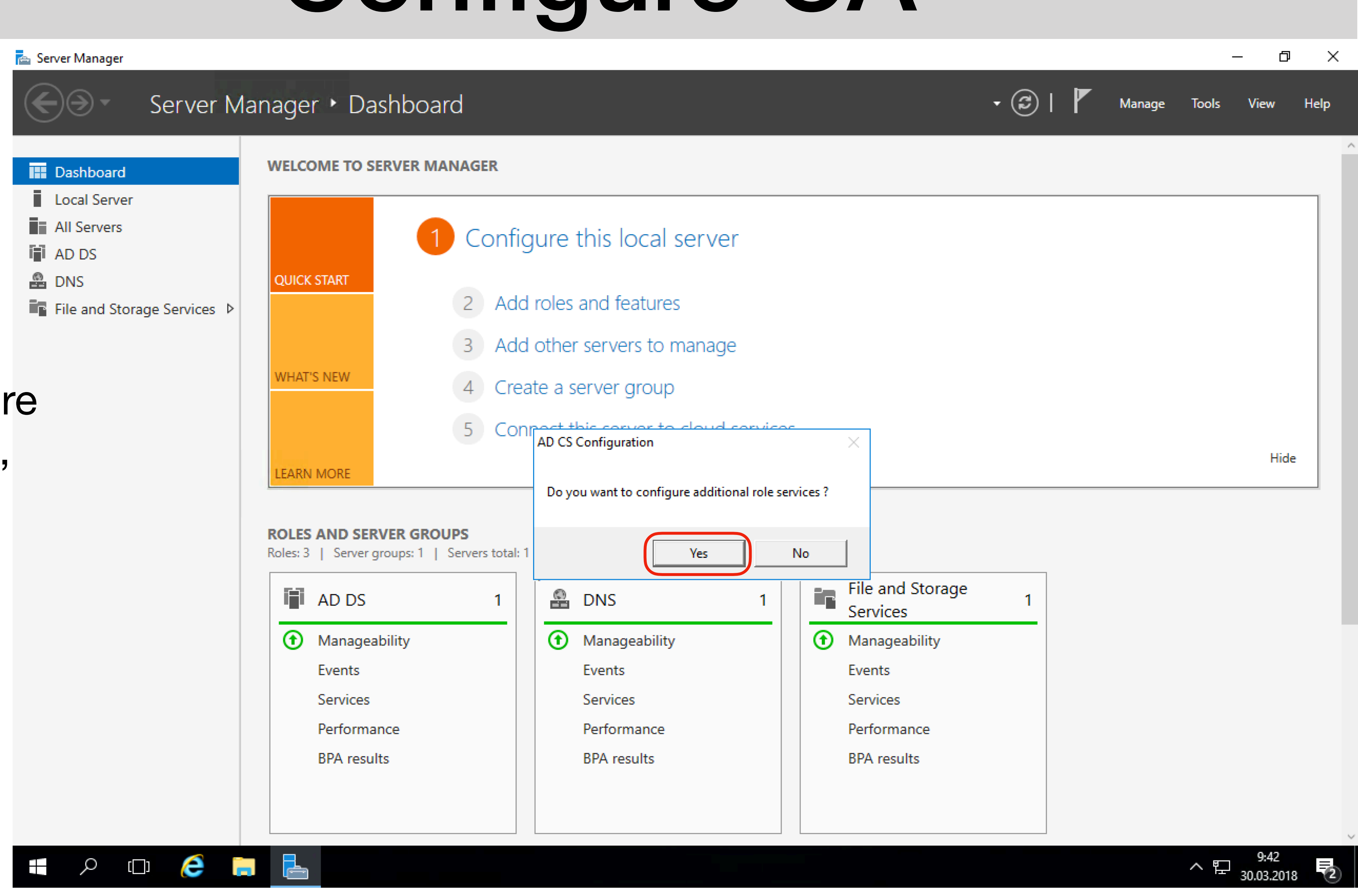

 When asked to configure additional role services, click "Yes"

### Configure CA

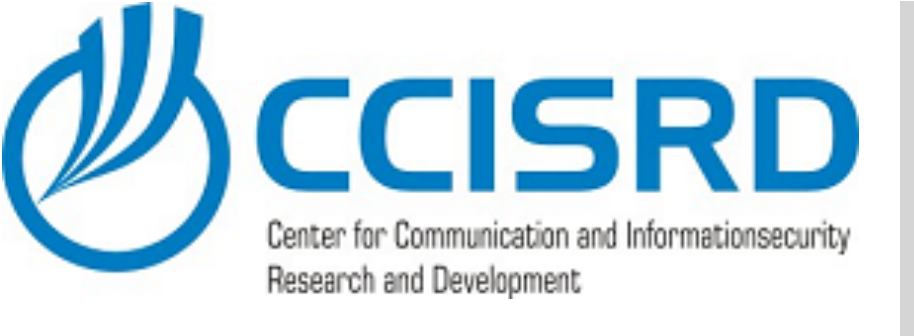

|                                                                                                    | Server      | Mar | nage                                        |                                                                                                    | as                      |
|----------------------------------------------------------------------------------------------------|-------------|-----|---------------------------------------------|----------------------------------------------------------------------------------------------------|-------------------------|
| Dashboard                                                                                                    |             |     | WELC                                        | OME TO                                                                                               | SEI                     |
| <ul> <li>Dashboard</li> <li>Local Server</li> <li>All Servers</li> <li>AD DS</li> <li>DNS</li> <li>File and Storage</li> </ul> | ge Services |     | QUICK<br>WHAT<br>LEARN<br>ROLES<br>Roles: 3 | START<br>START<br>SNEW<br>MORE<br>MORE<br>MORE<br>Manage<br>Events<br>Services<br>Perform<br>BPA res | RV<br>grd<br>an<br>ults |
|                                                                                                    | ı 🬔         |     | L                                           |                                                                                                    |                         |

🚡 Server Manager

#### Accept default and click "Next"

## Configure CA

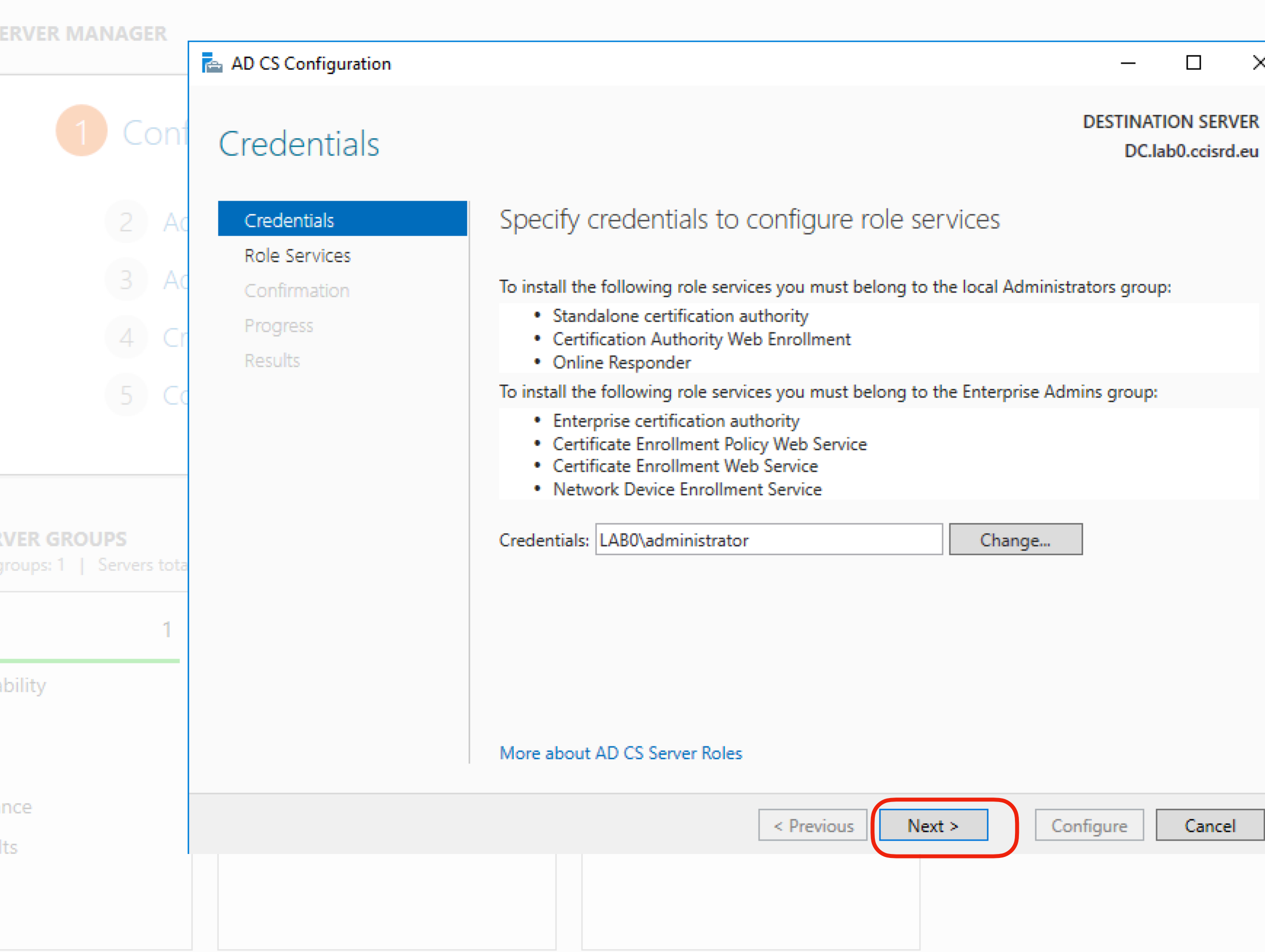

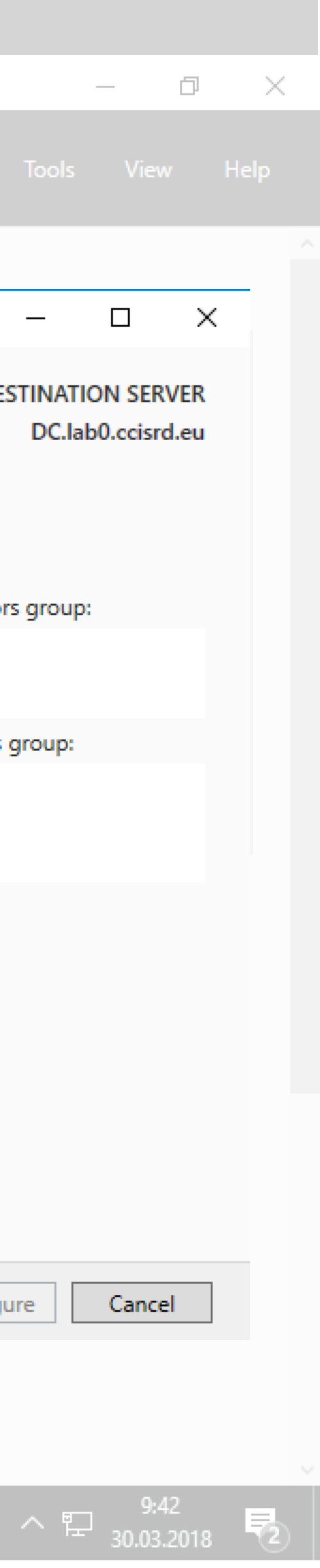

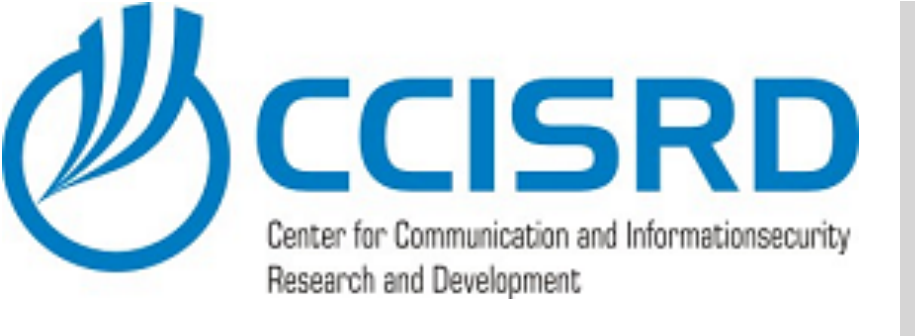

🚘 Server Manager

| Dashboard                                   | WELCOME TO SERVE                                                                                                    | R MANAGER                                                                                                    | AD CS Carlinuation                                                                                                    |                                                                                                    |                          |
|---------------------------------------------|----------------------------------------------------------------------------------------------------|----------------------------------------------------------------------------------------------------|----------------------------------------------------------------------------------------------------|----------------------------------------------------------------------------------------------------|--------------------------|
| Local Server<br>All Servers<br>AD DS<br>DNS | QUICK START                                                                                                    | 1 Conf                                                                                                    | Role Services                                                                                                    |                                                                                                    | DESTINATION<br>DC.lab0.4 |
| ■ File and Storage Services ▷               | WHAT'S NEW<br>LEARN MORE<br>ROLES AND SERVER C<br>Roles: 3   Server groups:<br>Coles: 3   Server groups:<br>Manageability<br>Events<br>Services | 2 Ac<br>3 Ac<br>4 Cr<br>5 Cc<br>state<br>state<br>stat | Credentials<br>Role Services<br>CA for CES<br>Authentication Type for C<br>Service Account for CES<br>Server Certificate<br>Confirmation<br>Progress<br>Results | <ul> <li>Select Role Services to configure</li> <li>Certification Authority</li> <li>Certification Authority Web Enrollment</li> <li>Online Responder</li> <li>Network Device Enrollment Service</li> <li>Certificate Enrollment Web Service</li> <li>Certificate Enrollment Policy Web Service</li> </ul> |                          |
|                                             | Performance<br>BPA results                                                                                                    |                                                                                                    |                                                                                                    | < Previous Next                                                                                                    | > Configure C            |

#### • Select "Certificate **Enrollment Web Service**" and Click "Next"

## Configure CA

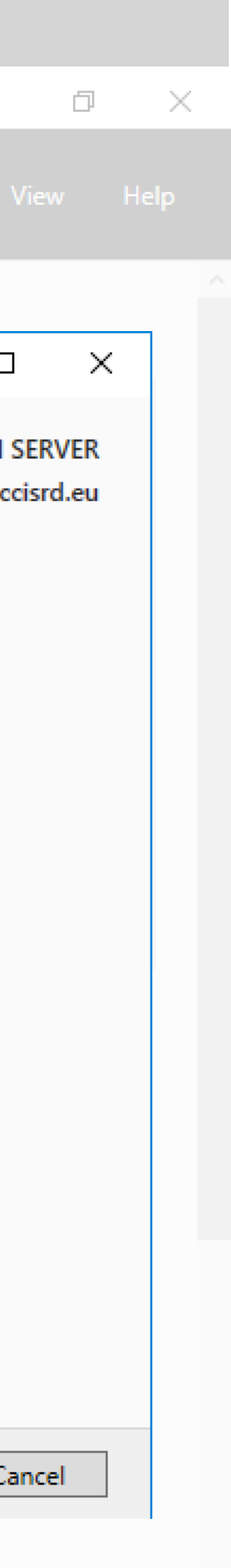

9:42 0.03.2018 🔁

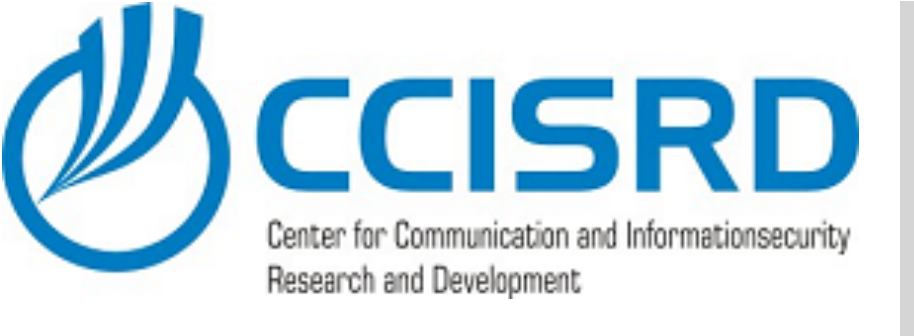

|    |                 | Server      | Mar | nage              |                                         |                  |
|----|-----------------|-------------|-----|-------------------|-----------------------------------------|------------------|
|    |                 |             |     | WELCO             | OME TO S                                | SEI              |
| ï  | Local Server    |             |     |                   |                                         |                  |
| i. | All Servers     |             |     |                   |                                         |                  |
|    | AD DS           |             |     |                   |                                         |                  |
| 0  | DNS             |             |     |                   |                                         |                  |
|    | File and Storag | ge Services | ⊳   |                   |                                         |                  |
|    |                 |             |     |                   |                                         |                  |
|    |                 |             |     | LEARN             |                                         |                  |
|    |                 |             |     | ROLES<br>Roles: 3 | AND SE                                  | <b>RV</b><br>gro |
|    |                 |             |     | ij                | AD DS                                   |                  |
|    |                 |             |     | 1                 | Manage<br>Events<br>Services<br>Perform | ab               |
|    |                 |             |     |                   | BPA resu                                | ults             |
|    |                 | 1 (C        |     |                   |                                         |                  |

👝 Server Manager

#### Select "CA Name" and Click "Next"

## **Configure CA**

RVER MANAGER 📥 AD CS Configuration \_ 1 Con DESTINATION SERVER CA for CES DC.lab0.ccisrd.eu Specify CA for Certificate Enrollment Web Services Credentials Role Services Select the certification authority (CA) that you want to use for issuing certificates requested CA for CES through this Certificate Enrollment Web Service (CES). Authentication Type for C... -Select: Service Account for CES Occession CA name Server Certificate Computer name Confirmation Target CA: DC.lab0.ccisrd.eu\lab0-MUM2008-CA Select... Progress Results Configure the Certificate Enrollment Web Service for renewal-only mode. Renewal-only mode requires that the targeted CA run at least Windows Server 2008 R2. oility More about CA for CES Configure < Previous Next >

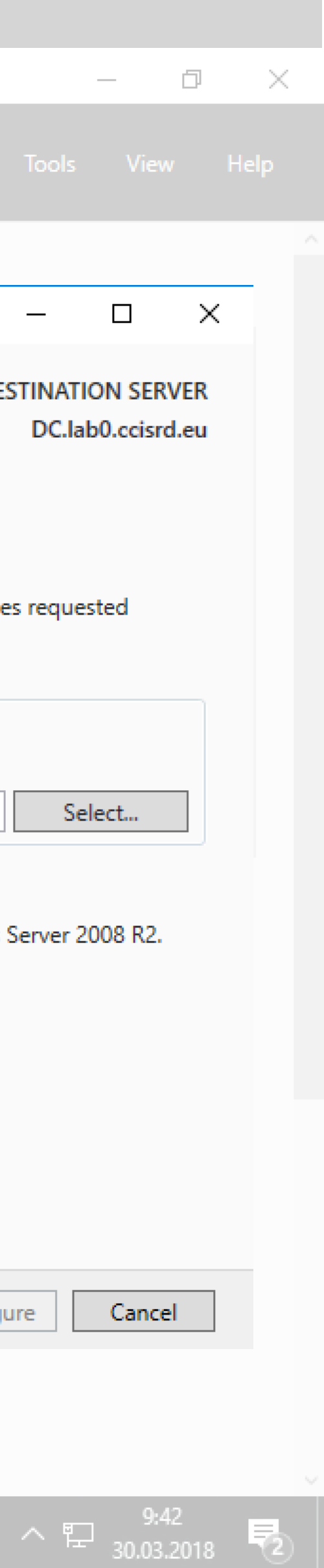

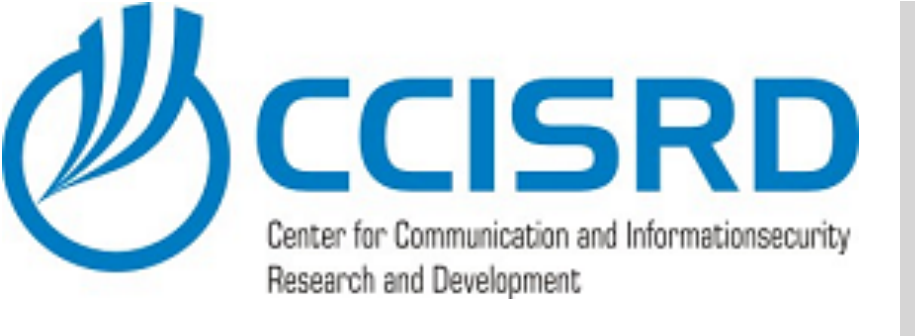

👝 Server Manager

| Server Ma                                                                                                    | anager • Dashboard                       |                                                                                                    | - 🍘   🚩 Manage Tools                                                 |
|----------------------------------------------------------------------------------------------------|------------------------------------------|----------------------------------------------------------------------------------------------------|----------------------------------------------------------------------|
| <ul> <li>Server Ma</li> <li>Dashboard</li> <li>Local Server</li> <li>All Servers</li> <li>AD DS</li> <li>DNS</li> <li>File and Storage Services &gt;</li> </ul> | Anager  Dashboard WELCOME TO SERVER MANA | Image: Service Account for CES   Confirmation   Credentials   Role Services   CA for CES   Authentication Type for C   Service Account for CES   Confirmation   Progress   Results | • (2)   Manage Tools<br>- E<br>DESTINATION<br>DC.IabO.C<br>ntication |
|                                                                                                    | Services<br>Performance<br>BPA results   |                                                                                                    | < Previous Next > Configure C                                        |
| 📲 🔎 🗆 🥭 🔚                                                                                                    |                                          |                                                                                                    | ~ 洰 :                                                                |

• Select "Windows integrated authentication" and Click "Next"

## Configure CA

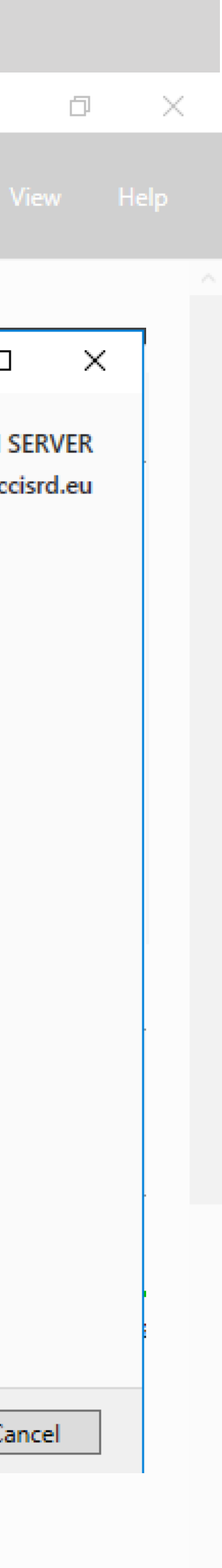

9:42 0.03.2018 尾

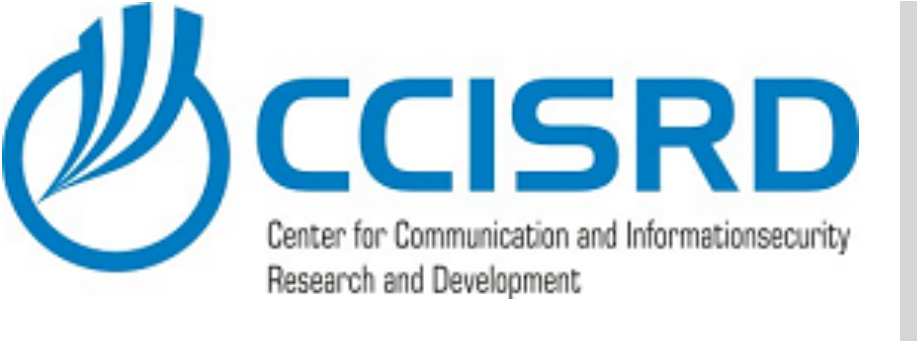

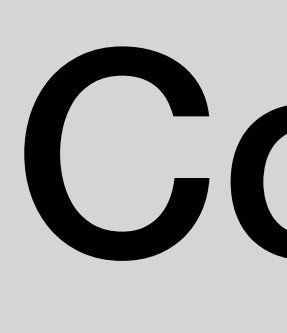

- In our lab select "Use the built-in application pool identity", in real case specify service account. Usually needed to create new one.
- Click "Next"

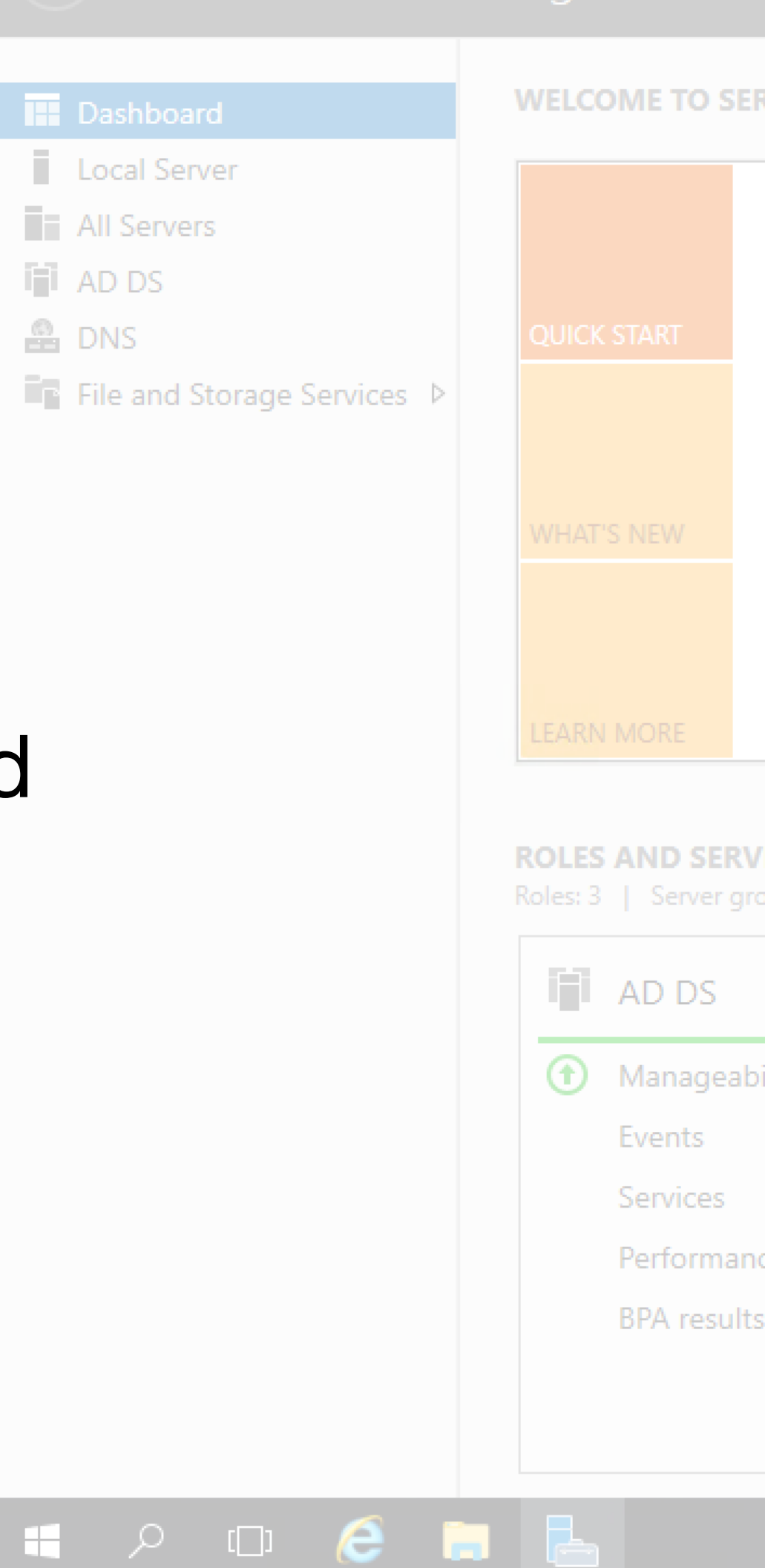

🚡 Server Manager

## **Configure** CA

| ERVER MANAGER                                        |                                                                                      |                                                                                                    |                 |
|------------------------------------------------------|--------------------------------------------------------------------------------------|----------------------------------------------------------------------------------------------------|-----------------|
|                                                      | 📥 AD CS Configuration                                                                | _                                                                                                    |                 |
| 1 Conf Service Account for                           |                                                                                      | or CES DESTIN                                                                                                    | IATIO<br>C.lab( |
| <ul> <li>2 Ac</li> <li>3 Ac</li> <li>4 Cr</li> </ul> | Credentials<br>Role Services<br>CA for CES<br>Authentication Type for C              | Specify the service account<br>Select the identity that the Certificate Enrollment Web Service (CES) uses when com<br>with the certification authority (CA) and other services on the network.                                                                                           | ımuni           |
| 5 Co                                                 | Service Account for CES<br>Server Certificate<br>Confirmation<br>Progress<br>Results | <ul> <li>Specify service account (recommended)</li> <li>The account selected must be a member of the IIS_IUSRS group. If Kerberos is seauthentication type, a service principal name is required for the service account.</li> <li>Use the built-in application pool identity</li> </ul> | electer<br>Se   |
| VER GROUPS<br>groups: 1   Servers tota               |                                                                                      |                                                                                                    |                 |
| ability                                              |                                                                                      | More about Service Account for CES                                                                                                    |                 |
| ince<br>Its                                          |                                                                                      | < Previous Next > Configure                                                                                                    |                 |
|                                                      |                                                                                      |                                                                                                    |                 |

| _                  | ð          |      | × |  |
|--------------------|------------|------|---|--|
| View               |            | Help |   |  |
|                    |            |      |   |  |
|                    | ×          |      |   |  |
| N SER\<br>0.ccisrd | /ER<br>.eu |      |   |  |
| cating             |            |      |   |  |
| d as the           | e          |      |   |  |
| elect              |            |      |   |  |
|                    |            |      |   |  |
|                    |            |      |   |  |
| Cancel             |            |      |   |  |
|                    |            |      |   |  |

· ^ 문 9:42 30.03.2018 ₹2

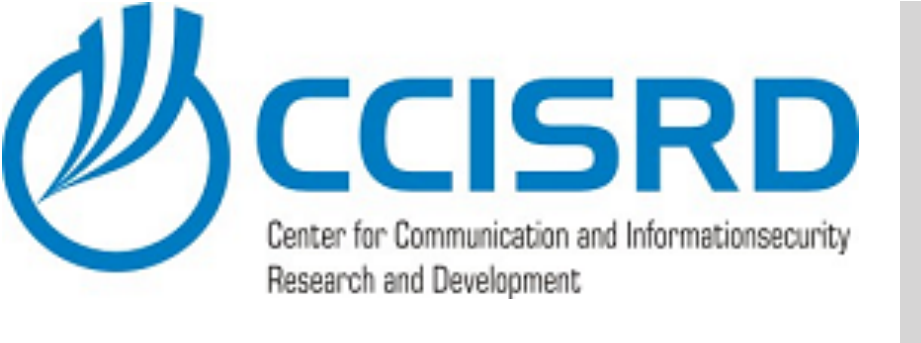

- Specify a Server Authentication Certificate.
- "Issued to" must be server's fully qualified domain name FQDN (e.g. dc.lab0.ccisrd.eu)
- In such does not exist we will create one (next slide)
- If already exist, proceed to slide #50

|                                                               | Server       | Mar | age               |                                                     |             |
|---------------------------------------------------------------|--------------|-----|-------------------|-----------------------------------------------------|-------------|
| Dashboard                                                     |              |     | WELCO             | OME TO S                                            | SER         |
| Local Server<br>All Servers<br>AD DS<br>DNS<br>File and Stora | ige Services |     | QUICK<br>WHAT'    |                                                     |             |
| <b>;</b><br>)                                                 |              |     | ROLES<br>Roles: 3 | AND SE                                              | gro         |
|                                                               |              |     | Ŧ                 | Manage<br>Events<br>Services<br>Perform<br>BPA resu | anc<br>Ilts |
|                                                               | ו 🔎 ו        |     |                   |                                                     |             |

👝 Server Manager

# Configure CA

VER MANAGER 📥 AD CS Configuration DESTINATION Cor Server Certificate DC.lab0. Specify a Server Authentication Certificate Credentials Role Services 3 A When communicating with clients, the web service(s) uses Secure Sockets Layer (SSL) prote CA for CES encrypt network traffic. Authentication Type for C... Choose an existing certificate for SSL encryption (recommended) Service Account for CES Issued To Issued By Expiration Date Server Certificate lab0-MUM2008-CA 29.03.2020 dc.lab0.ccisrd.eu Confirmation lab0-MUM2008-CA lab0-MUM2008-CA 30.03.2023 Progress Refresh Properties O Choose and assign a certificate for SSL later A For this role service to function, you must configure this server with a valid certificat ity More about Server Certificate < Previous Next > Configure

|         | Ø         |    | $\times$ |  |
|---------|-----------|----|----------|--|
| View    |           | He | lp       |  |
|         |           |    |          |  |
|         | Х         |    |          |  |
| SERV    | ER<br>.eu |    |          |  |
| ocol to | þ         |    |          |  |
|         |           |    |          |  |
|         |           |    |          |  |
| te.     |           |    |          |  |
|         |           |    |          |  |
| Cancel  |           |    |          |  |
|         |           |    |          |  |

へ EP <u>9:42</u> 30.03.2018 **見** 

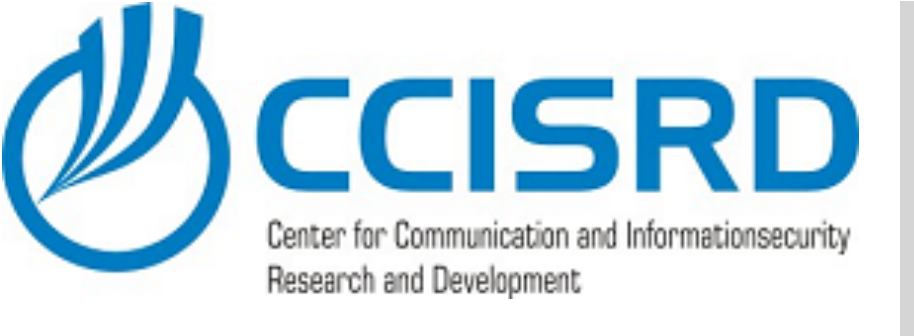

#### • Open "Internet Information Services (IIS) Manager".

#### 🚡 Server Manager Server Manager • Dashboard WELCOME TO SERVER MANAGER Dashboard Local Server All Servers AD CS AD DS QUICK START 2 🔒 DNS ■ File and Storage Services ▷ 3 IIS 🕲 WHAT'S NEW **P**NPAS 4 5 LEARN MORE ROLES AND SERVER GROUPS Roles: 6 | Server groups: 1 | Servers total: 1 AD CS $\odot$ Manageability Events Services Performance **BPA** results 🚛 🔎 🗆 🧲 🔚

# Configure CA

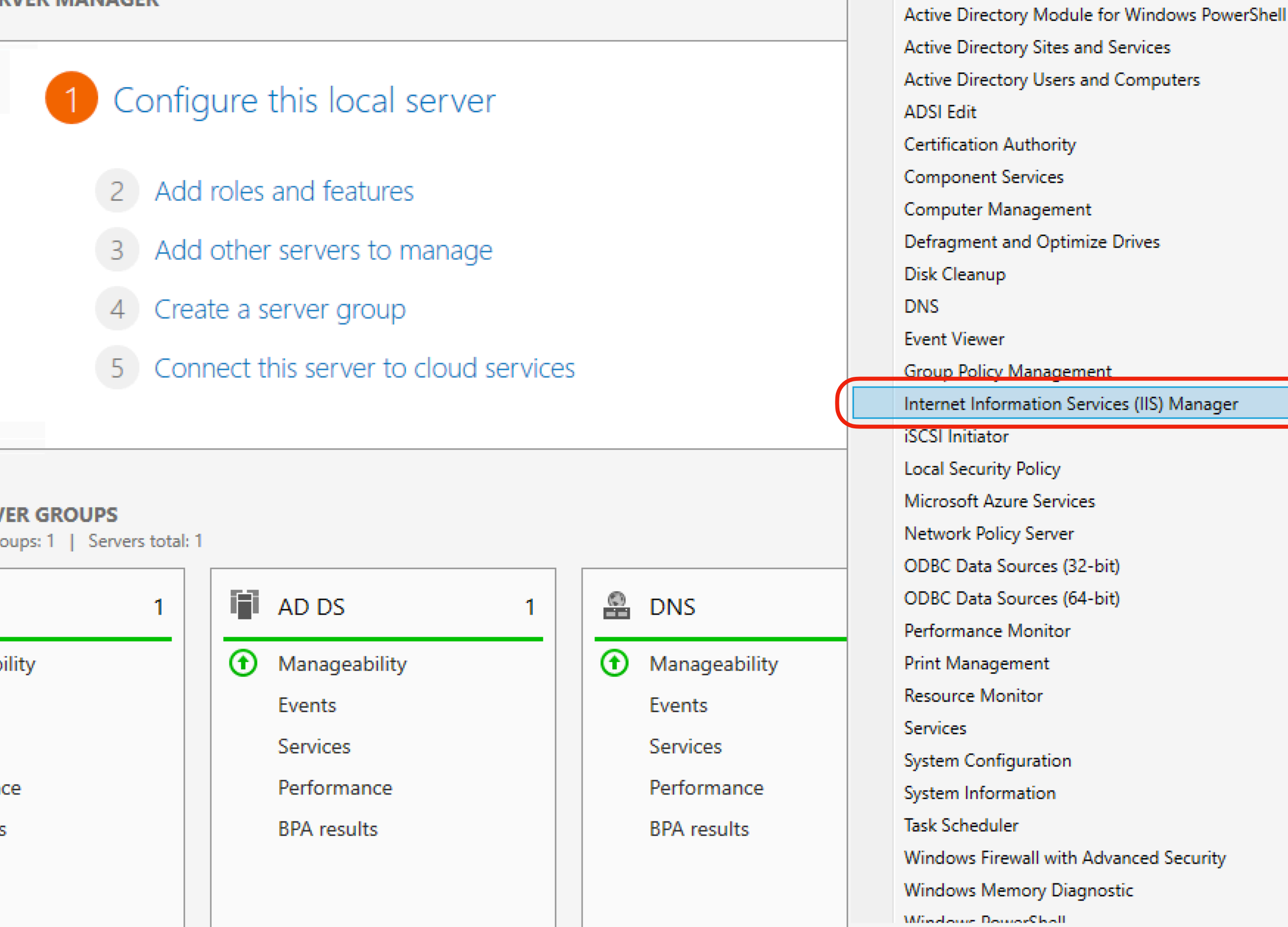

- (2) |

Ŧ

|                                        |            |        | -     | -    | o ×  |  |
|----------------------------------------|------------|--------|-------|------|------|--|
| ÐI                                     | <b>P</b> _ | Manage | Tools | View | Help |  |
| Active Directory Administrative Center |            |        |       |      |      |  |

Active Directory Domains and Trusts

^ 닫 30.03.2018 10:55

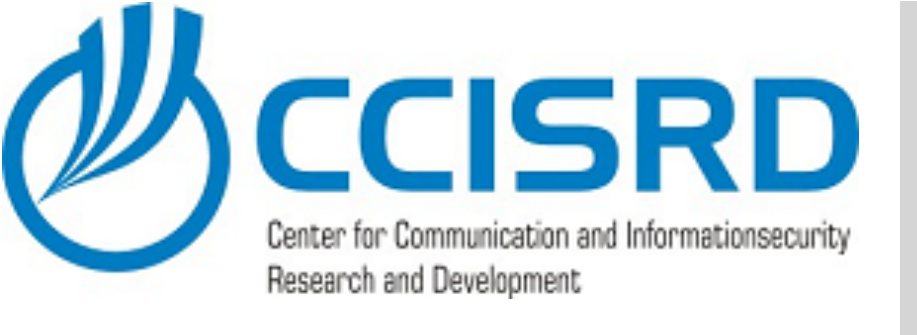

💐 Internet Information Services (IIS) Manager Dashboard Local Server ( 🛀 🕨 DC 🔸 All Servers File View Help AD CS Connections AD DS 🔍 - 🕞 🖄 🔗 🔒 DNS 💐 Start Page 🗸 📲 DC (LAB0\administrator) File and Sto Application Pools IIS 🕲 Expand Your server and > 🐻 Sites **P**NPAS select "Server Certificates" on the features view pane. Ready Performance BPA results 🕂 🔎 🗆 🧲 🔚

📥 Server Manager

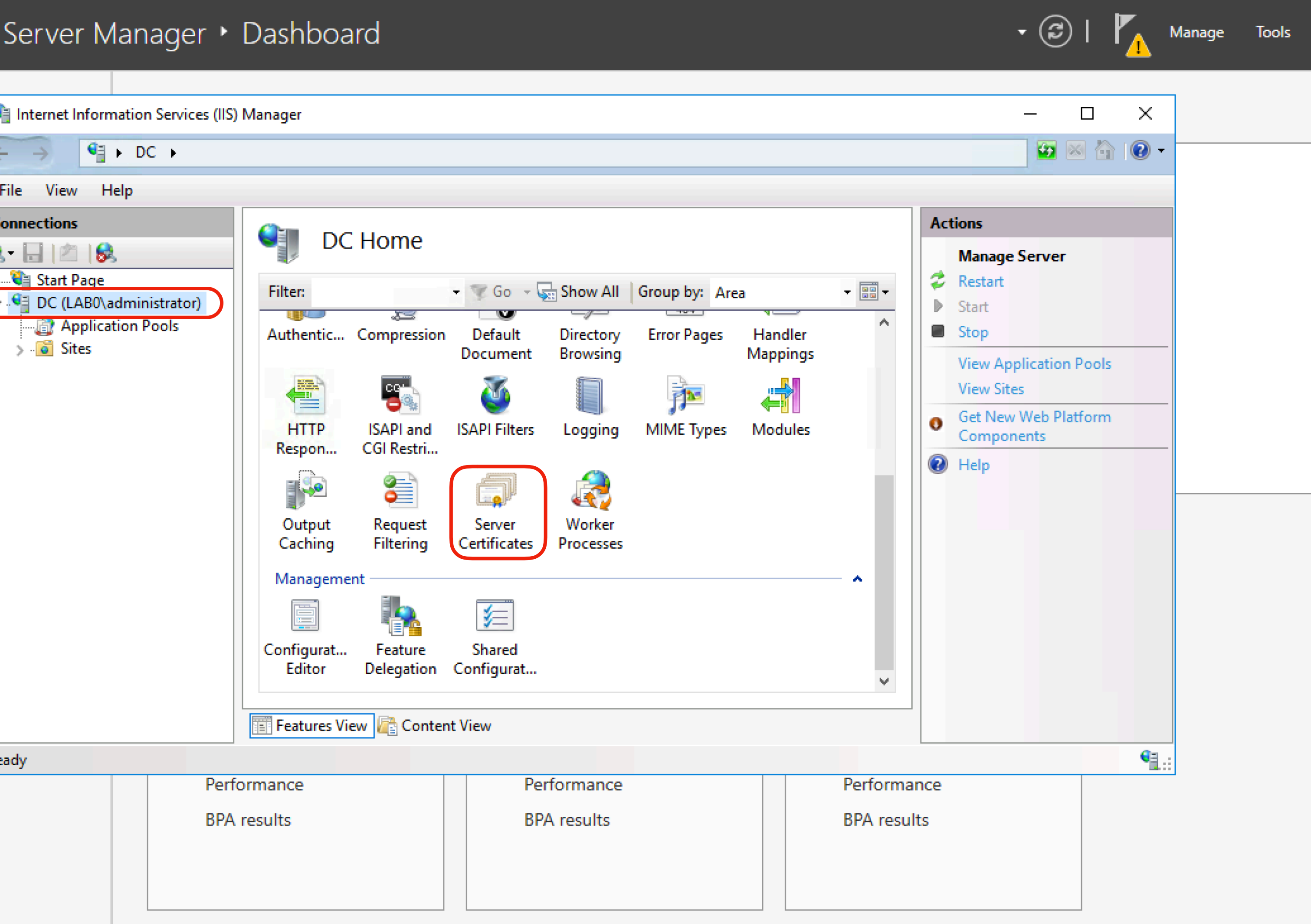

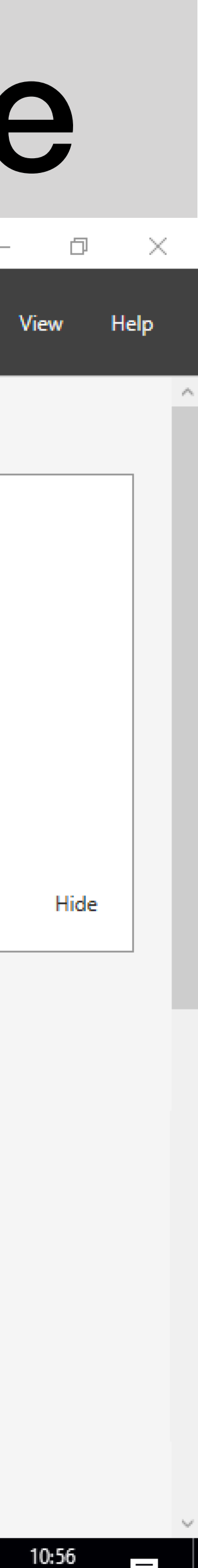

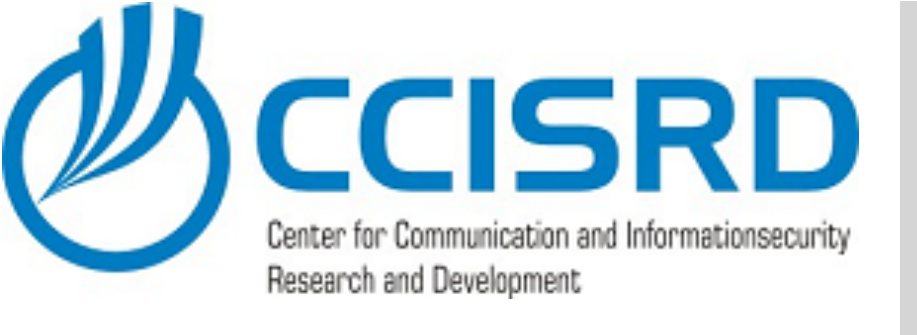

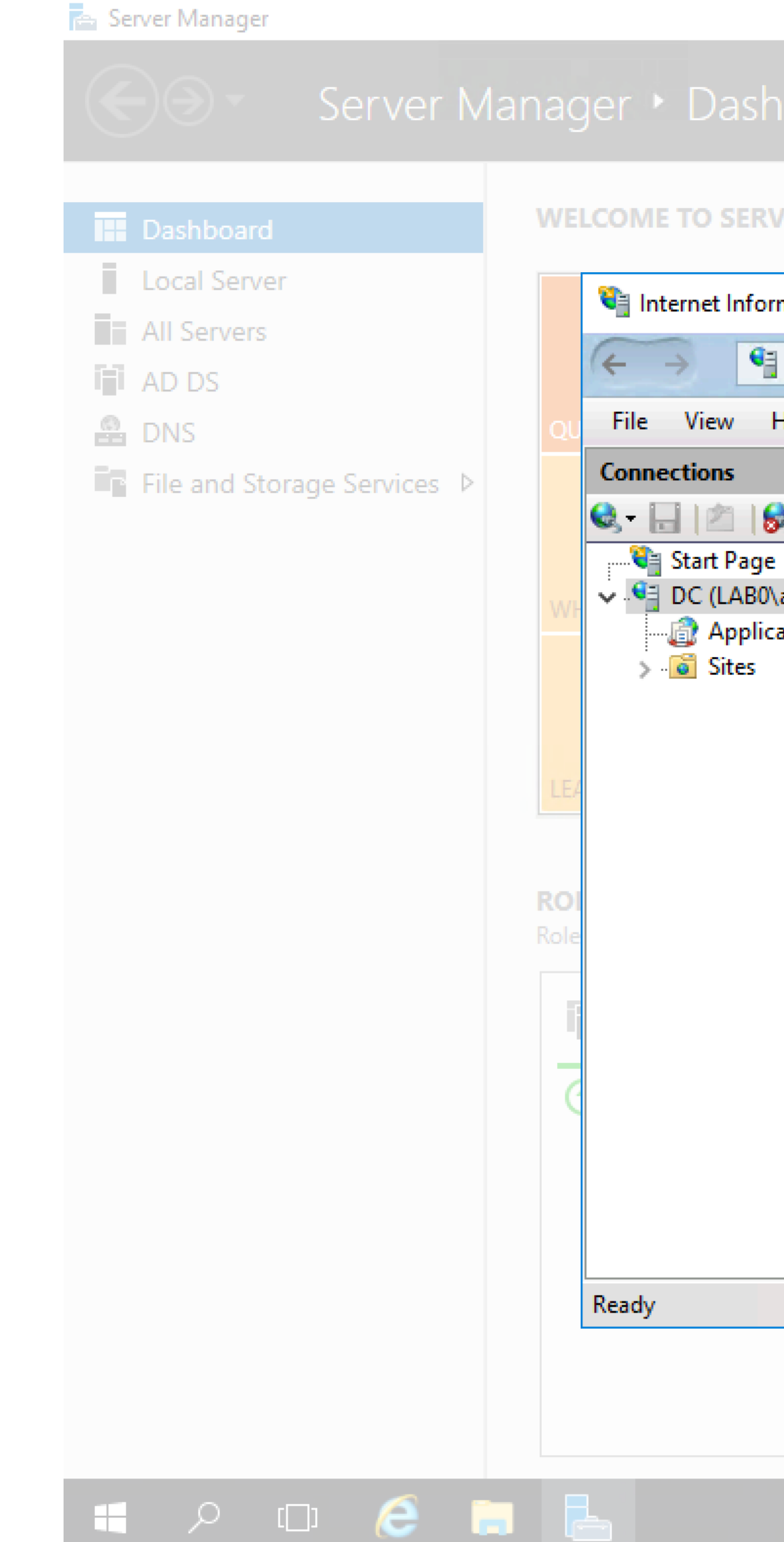

#### • In Action pane click "Create Domain Certificate ..."

|                                            |                                                                              |                                                                             |                              | Manage Tools                                                                    |
|--------------------------------------------|------------------------------------------------------------------------------|-----------------------------------------------------------------------------|------------------------------|---------------------------------------------------------------------------------|
| RVER MANAGER                               |                                                                              |                                                                             |                              |                                                                                 |
| ormation Services (IIS) N                  | Manager                                                                      |                                                                             |                              | - 0                                                                             |
| to the test the test test test test test t |                                                                              |                                                                             |                              | 🏧 🖾 🟠                                                                           |
| Help                                       |                                                                              |                                                                             |                              |                                                                                 |
| ge<br>(0\administrator)                    | Server Certifica<br>Use this feature to request and m<br>configured for SSL. | Actions<br>Import<br>Create Certificate Reque<br>Complete Certificate Reque |                              |                                                                                 |
|                                            | Filter:                                                                      | Go 🕞 😽 Show All Group by:                                                   | No Grouping 👻                | Create Domain Certificat                                                        |
|                                            | Name                                                                         | Issued To<br>Iab0-MUM2008-CA                                                | Issued By<br>Iab0-MUM2008-CA | Create Self-Signed Certificate<br>Enable Automatic Rebin<br>Renewed Certificate |
|                                            |                                                                              |                                                                             |                              |                                                                                 |
|                                            |                                                                              |                                                                             |                              |                                                                                 |

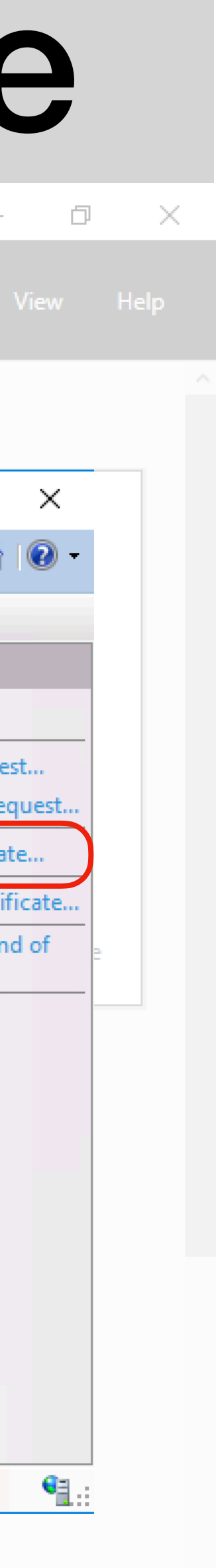

ヘ 記 9:42 30.03.2018 見

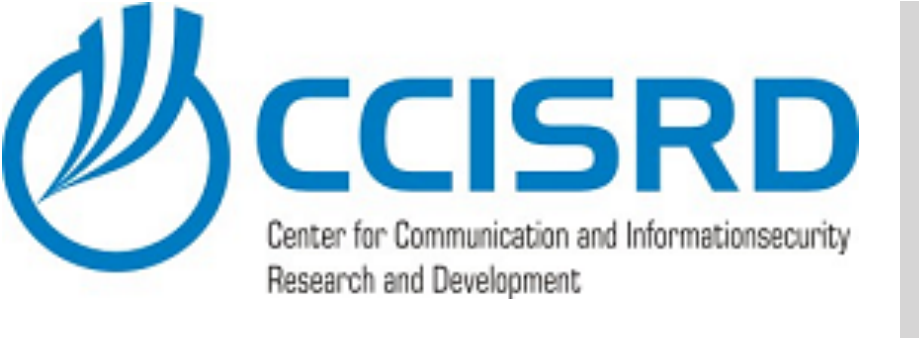

- Insert required information.
- Common name is the server FQDN!
- Click "Next"

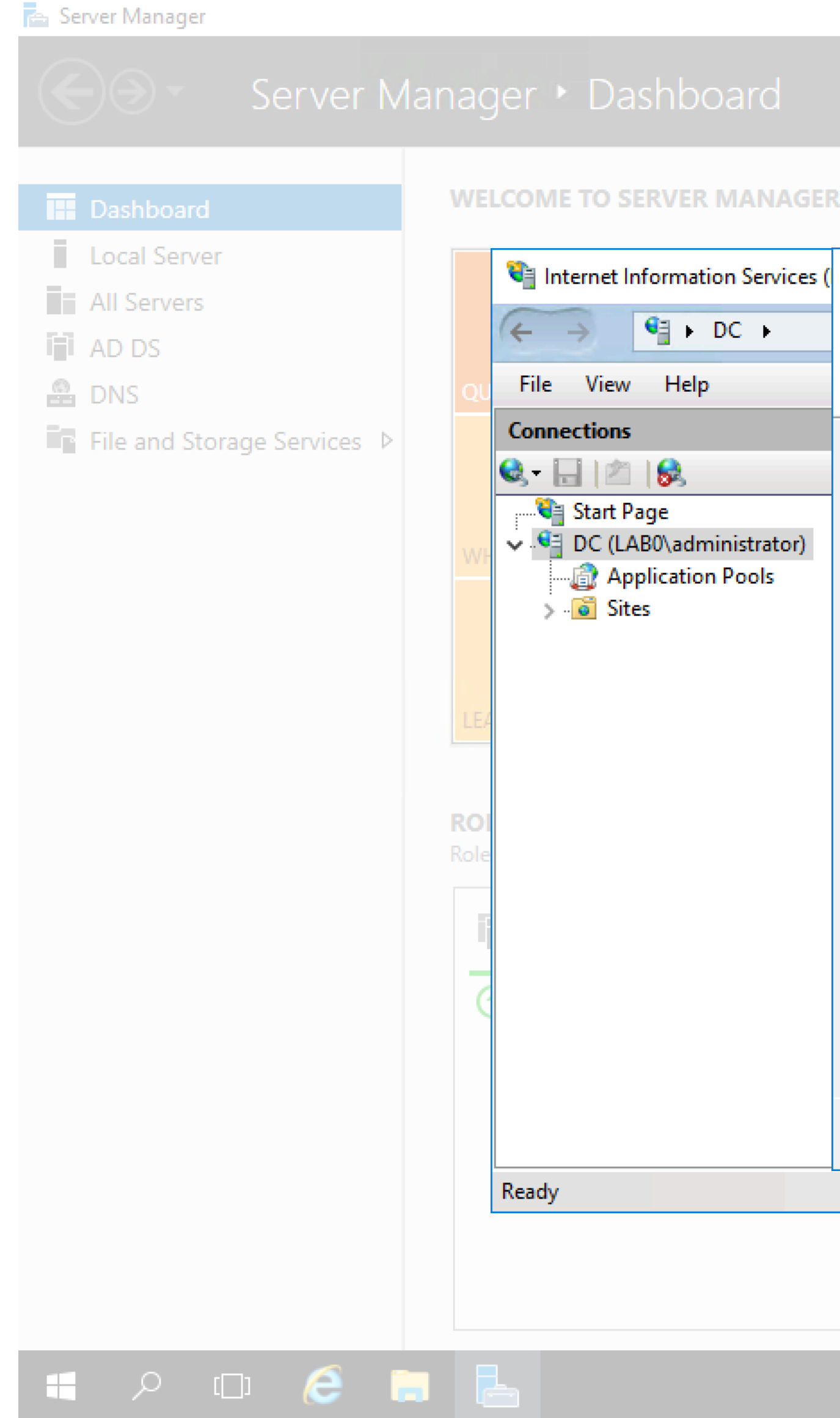

|                                                |                                                                                                    |                                                               |        |   | -                                                             |
|------------------------------------------------|----------------------------------------------------------------------------------------------------|---------------------------------------------------------------|--------|---|---------------------------------------------------------------|
| formation Services (                           | Create Certificate                                                                                                    |                                                               | ?      | × |                                                               |
| € DC →<br>Help                                 | Distinguished Name Properties                                                                                                    |                                                               |        |   | × 6                                                           |
| ge<br>BO\administrator)<br>lication Pools<br>s | Specify the required information for the certificate<br>official names and they cannot contain abbreviati<br>Common name:<br>Organization:<br>Organizational unit:<br>City/locality<br>State/province:<br>Country/region: | e. State/province and City/locality must be specified as ons. | Cancel |   | e Reque<br>cate Rec<br>ertifica<br>d Certif<br>c Rebin<br>ate |
|                                                |                                                                                                    |                                                               |        |   |                                                               |
|                                                |                                                                                                    |                                                               |        |   |                                                               |

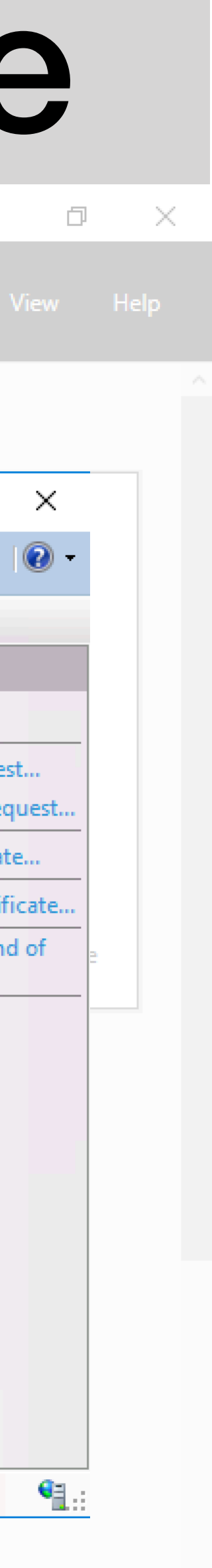

ヘ 記 9:42 30.03.2018 見

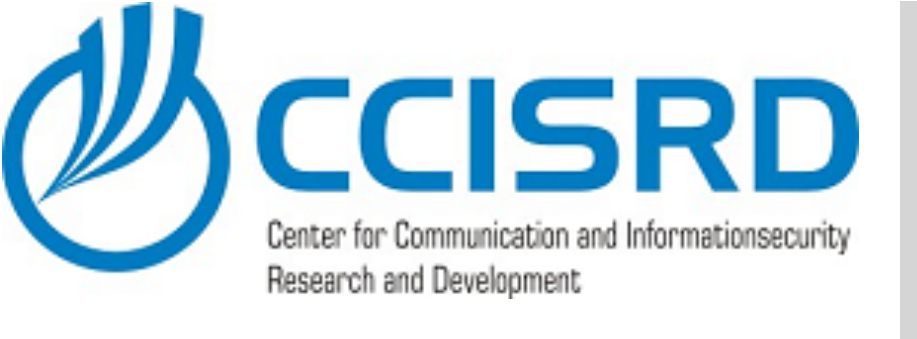

- Specify Online Certificate Authority by clicking "Select" button
- Insert a friendly name for the certificate. It can be any name.
- Click "Finish"

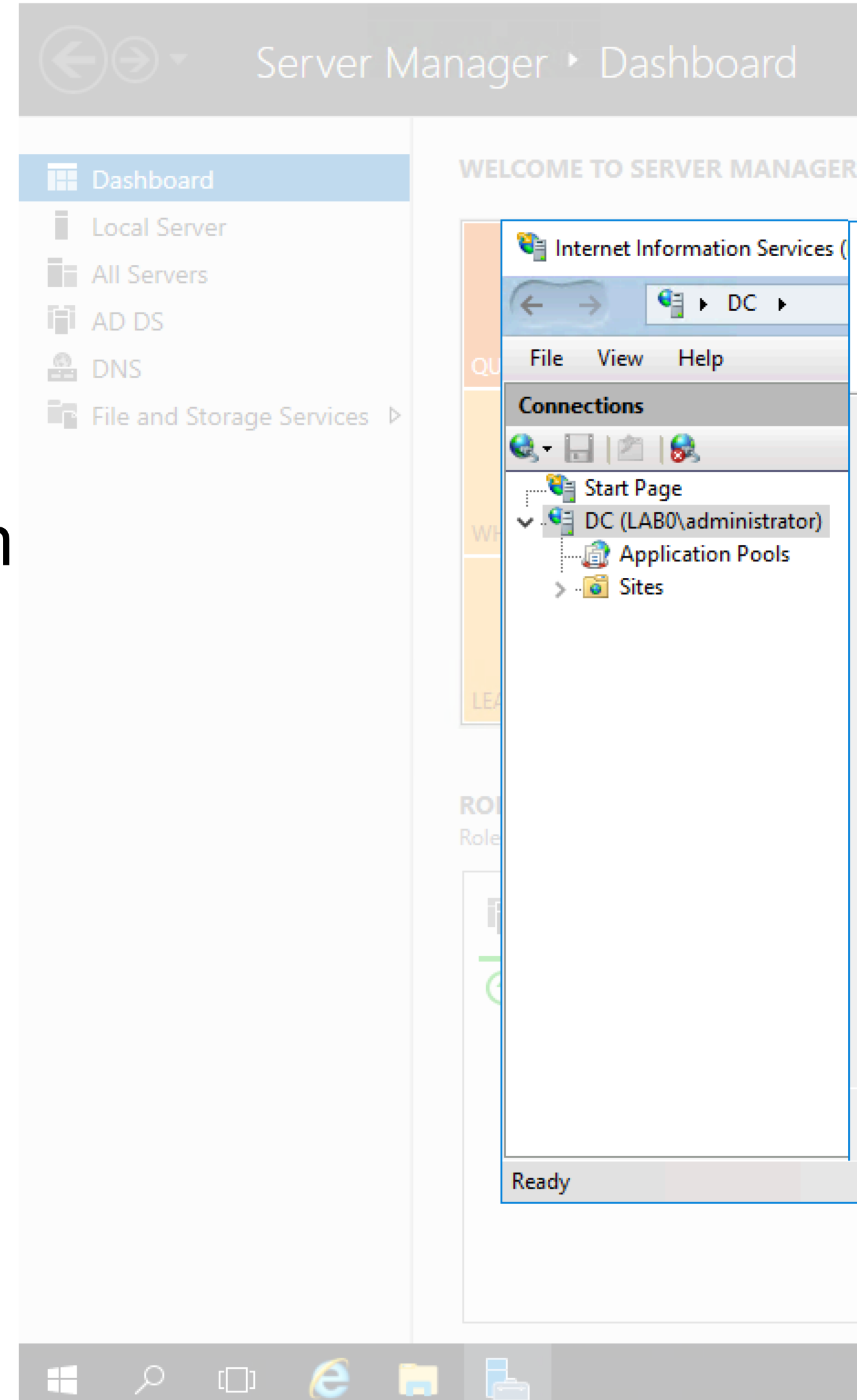

👝 Server Manager

| formation Services ( | Create Certificate                                                                                                    | ?       | × |                    |
|----------------------|----------------------------------------------------------------------------------------------------|---------|---|--------------------|
| ¶ ⊨ DC →             | Online Certification Authority                                                                                                    |         |   | 🛛 🏠                |
| Help                 |                                                                                                    |         |   |                    |
|                      |                                                                                                    |         |   |                    |
|                      | Specify the certification authority within your domain that will sign the certificate. A friendly name is re<br>and should be easy to remember. | equired |   |                    |
| B0\administrator)    | Specify Online Certification Authority:                                                                                                    |         |   | : Reque<br>cate Re |
| olication Pools<br>s | lab0-MUM2008-CA\DC.lab0.ccisrd.eu                                                                                                    | Select  |   | ertifica           |
|                      | Example: CertificateAuthorityName\ServerName                                                                                                    |         |   | d Certi            |
|                      | Friendly name:                                                                                                    |         |   | c Rebin<br>ate     |
|                      | DC.lab0.ccisrd.eu                                                                                                    |         |   |                    |
|                      |                                                                                                    |         |   |                    |
|                      |                                                                                                    |         |   |                    |
|                      |                                                                                                    |         |   |                    |
|                      |                                                                                                    |         |   |                    |
|                      |                                                                                                    |         |   |                    |
|                      |                                                                                                    |         |   |                    |
|                      | Previous Next Finish                                                                                                    | Cancel  |   |                    |
|                      |                                                                                                    |         |   |                    |
|                      |                                                                                                    |         |   |                    |
|                      |                                                                                                    |         |   |                    |
|                      |                                                                                                    |         |   |                    |

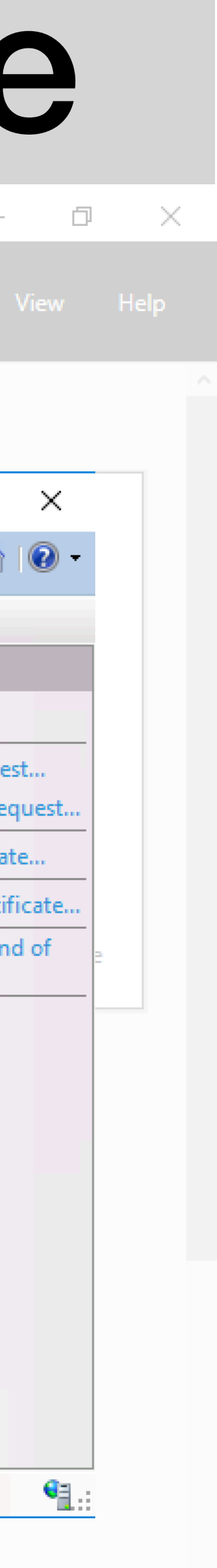

- へ EP <u>9:42</u> 30.03.2018 **号**2

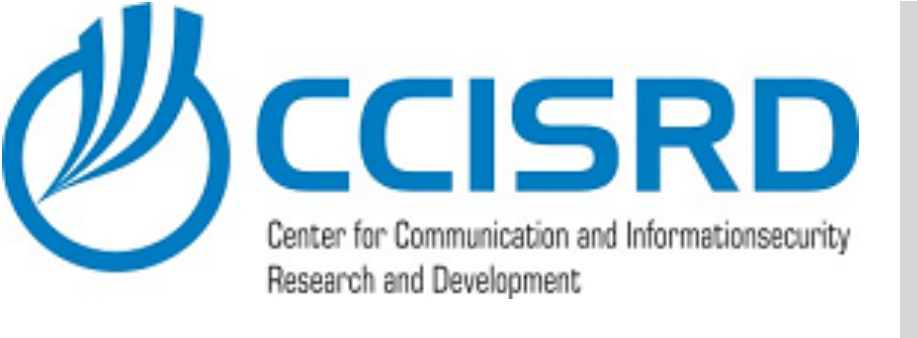

- After new certificate is created, close the **IIS Manager**
- Return to Certificate Web Services configuration

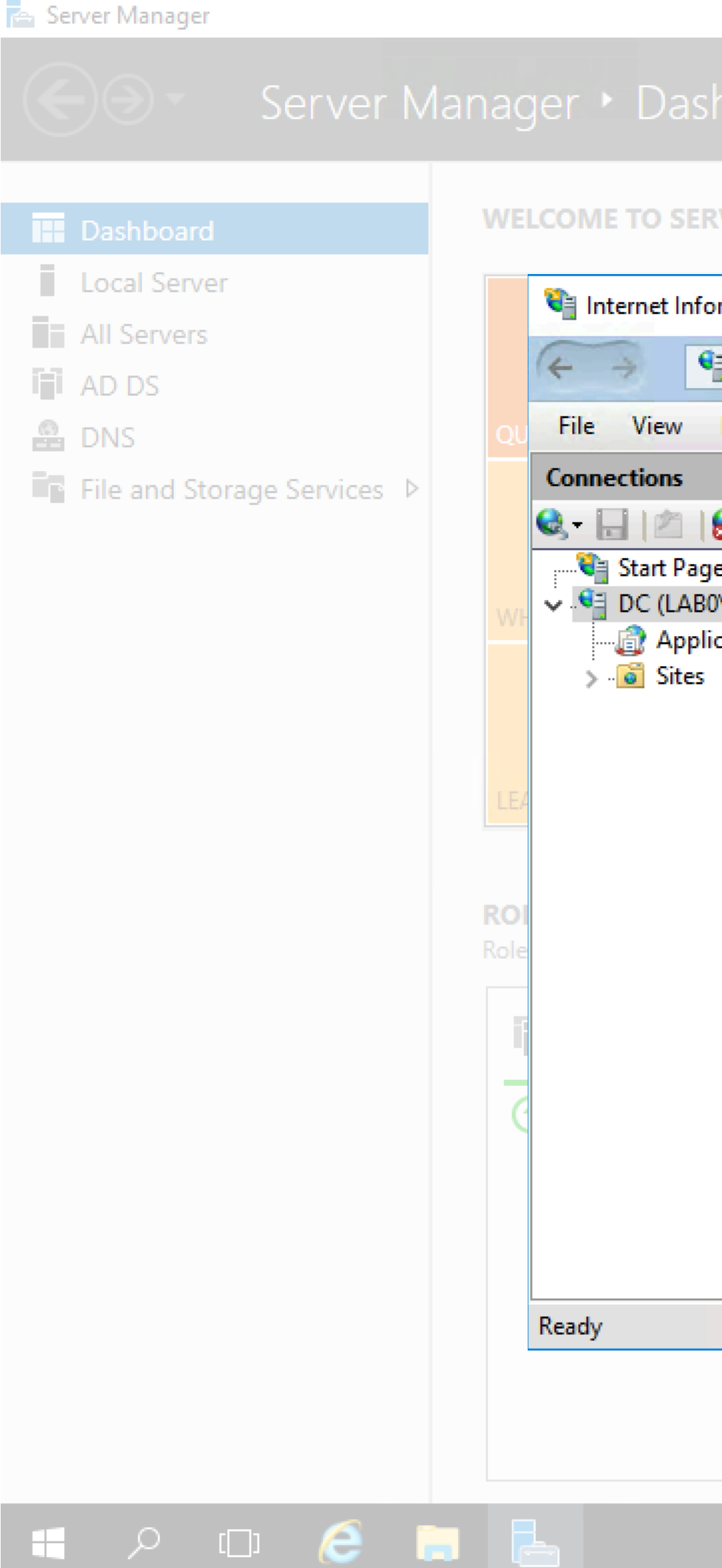

| RVER MANAGER                           |                                                    |                                     |                                    |                                                                                    |
|----------------------------------------|----------------------------------------------------|-------------------------------------|------------------------------------|------------------------------------------------------------------------------------|
| ormation Services (IIS                 | 5) Manager                                         |                                     |                                    | — 🗆                                                                                |
| ∎ ► DC ►                               |                                                    |                                     |                                    | 🌆 🔤 🏠                                                                              |
| Help                                   |                                                    |                                     |                                    |                                                                                    |
| 8                                      | Server Cert                                        | ificates                            |                                    | Actions<br>Import                                                                  |
| e<br>0\administrator)<br>ication Pools | Use this feature to request<br>configured for SSL. | and manage certificates that the We | eb server can use with websites    | Create Certificate Reque<br>Complete Certificate Rec                               |
|                                        | Filter:                                            | 👻 🖤 Go 👒 🥁 Show All 🗌 Group         | by: No Grouping -                  | Create Domain Certificat                                                           |
|                                        | Name                                               | Issued To                           | Issued By                          | Create Self-Signed Certif                                                          |
|                                        | DC.lab0.ccisrd.eu                                  | dc.lab0.ccisrd.eu                   | lab0-MUM2008-CA<br>lab0-MUM2008-CA | View<br>Export<br>Renew<br>Remove<br>Enable Automatic Rebin<br>Renewed Certificate |
|                                        | < <p>Features View Contended</p>                   | ent View                            |                                    | Help                                                                               |

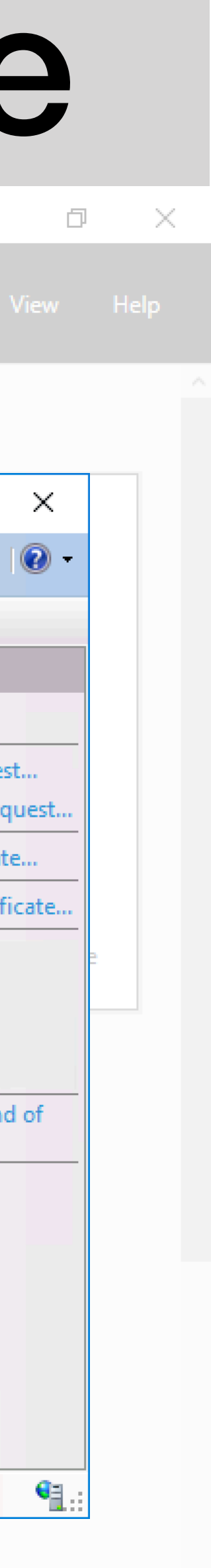

ヘ 記 9:42 30.03.2018 見

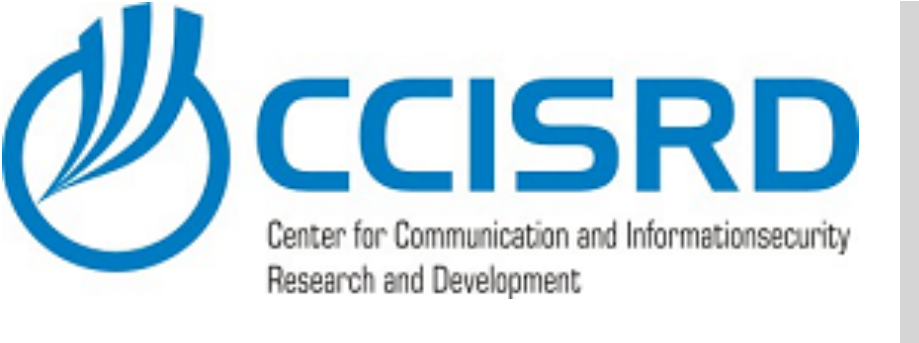

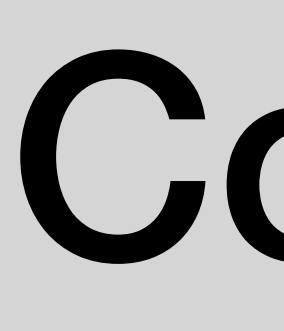

- Click "Refresh"
- Specify a Server Authentication Certificate.
- "Issued to" must be server's fully qualified domain name FQDN (e.g. dc.lab0.ccisrd.eu)
- Click "Next"

|    |                             | , | WELCO       | ME TO S  |      |
|----|-----------------------------|---|-------------|----------|------|
|    | Dashboard                   |   | WELCO       | JME TO 3 |      |
| 2  | Local Server                |   |             |          |      |
|    | All Servers                 |   |             |          |      |
|    | AD DS                       |   |             |          |      |
|    | DNS                         |   |             |          |      |
| P  | File and Storage Services ▷ |   |             |          |      |
|    |                             |   |             |          |      |
|    |                             |   |             |          |      |
|    |                             |   |             |          |      |
|    |                             |   |             |          |      |
|    |                             |   |             |          |      |
|    |                             |   | LEARN       |          |      |
|    |                             |   |             |          |      |
|    |                             |   | ROLES       | AND SE   | RV   |
| r  |                             |   | Roles: 3    | Server   | gro  |
| 1- |                             |   |             |          |      |
|    |                             |   |             | AD DS    |      |
|    |                             |   |             | Manage   | ab   |
|    |                             |   | Ŭ           | Events   |      |
|    |                             |   |             | Sonvicos |      |
|    |                             |   |             | Derf     |      |
|    |                             |   |             | Performa | an:  |
|    |                             |   |             | BPA resu | ilts |
|    |                             |   |             |          |      |
|    |                             |   |             |          |      |
|    |                             |   |             |          |      |
|    | נו 📿 🕻                      |   | r de la com |          |      |

📥 Server Manager

# Configure CA

RVER MANAGER 📥 AD CS Configuration DESTINATION Con Server Certificate DC.lab0. Specify a Server Authentication Certificate Credentials Role Services 3 A When communicating with clients, the web service(s) uses Secure Sockets Layer (SSL) proto CA for CES encrypt network traffic. Authentication Type for C... Choose an existing certificate for SSL encryption (recommended) Service Account for CES Issued To Issued By Expiration Date Server Certificate lab0-MUM2008-CA 29.03.2020 dc.lab0.ccisrd.eu Confirmation lab0-MUM2008-CA lab0-MUM2008-CA 30.03.2023 Progress Properties Refresh O Choose and assign a certificate for SSL later A For this role service to function, you must configure this server with a valid certificat oility More about Server Certificate < Previous Next > Configure

|         | Ø         |    | $\times$ |  |
|---------|-----------|----|----------|--|
| View    |           | He | lp       |  |
|         |           |    |          |  |
|         | Х         |    |          |  |
| SERV    | ER<br>.eu |    |          |  |
| ocol to | þ         |    |          |  |
|         |           |    |          |  |
|         |           |    |          |  |
| te.     |           |    |          |  |
|         |           |    |          |  |
| Cancel  |           |    |          |  |
|         |           |    |          |  |

· ^ 문 <u>9:42</u> 30.03.2018 **문** 

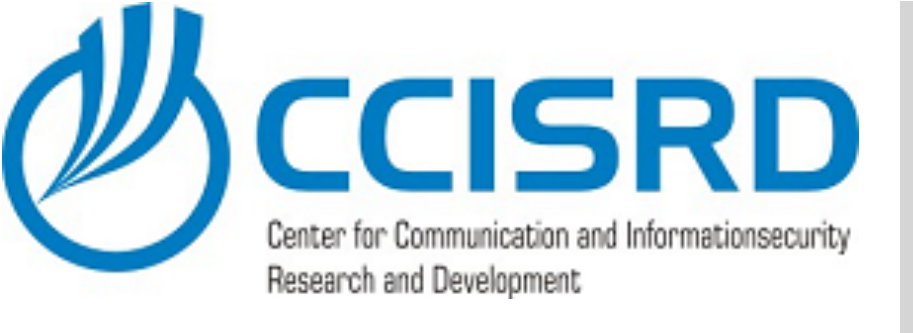

#### WELCOME TO S Local Server All Servers i AD DS 🔒 DNS ■ File and Storage Services ▷ **ROLES AND SER** AD DS Managea Events Services Performa BPA resu = 🔎 🗆 🧲 🔚

👝 Server Manager

#### • Click "Configure"

## Configure CA

| FRVFR MANAGER                                     |                                                                                                    |                                                                                                    |                                                                                                    |
|---------------------------------------------------|----------------------------------------------------------------------------------------------------|----------------------------------------------------------------------------------------------------|----------------------------------------------------------------------------------------------------|
| ERVERMANAGER                                      | 📥 AD CS Configuration                                                                                  |                                                                                                    |                                                                                                    |
| 1 Cor                                             | Confirmation                                                                                           |                                                                                                    | DESTINATIO<br>DC.lab                                                                                                    |
| 2 A                                               | Credentials                                                                                            | To configure the following rol                                                                                               | les, role services, or features, click Configure.                                                                                |
| 3 A                                               | CA for CES                                                                                             | Active Directory Certifi                                                                                                    | cate Services                                                                                                    |
| 4 0                                               | Authentication Type for C<br>Service Account for CES<br>Server Certificate<br>Confirmation<br>Progress | Certificate Enrollment Web<br>CA Name:<br>Renewal Only Mode:<br>Authentication Type:<br>Allow Key-based Renewal:<br>Account: | Service<br>DC.lab0.ccisrd.eu\lab0-MUM2008-CA<br>False<br>Windows Integrated Authentication<br>False<br>Application Pool Identity |
| <b>RVER GROUPS</b><br>groups: 1   Servers to<br>1 | ta                                                                                                    | Server Authentication<br>Certificate:                                                                                        | D89FE6FADAB5F1173C57569D314C2E11C3EB9C1E                                                                                         |
| ability                                           |                                                                                                    |                                                                                                    |                                                                                                    |
| ance                                              |                                                                                                    |                                                                                                    | < Previous Next > Configure                                                                                                    |
| lts                                               |                                                                                                    |                                                                                                    |                                                                                                    |

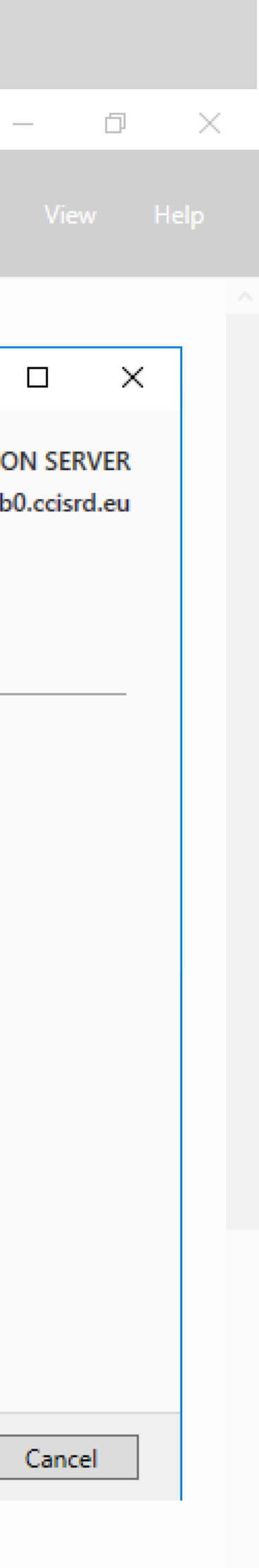

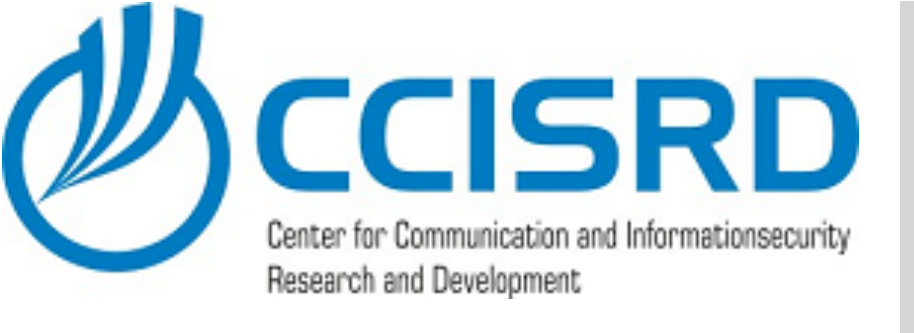

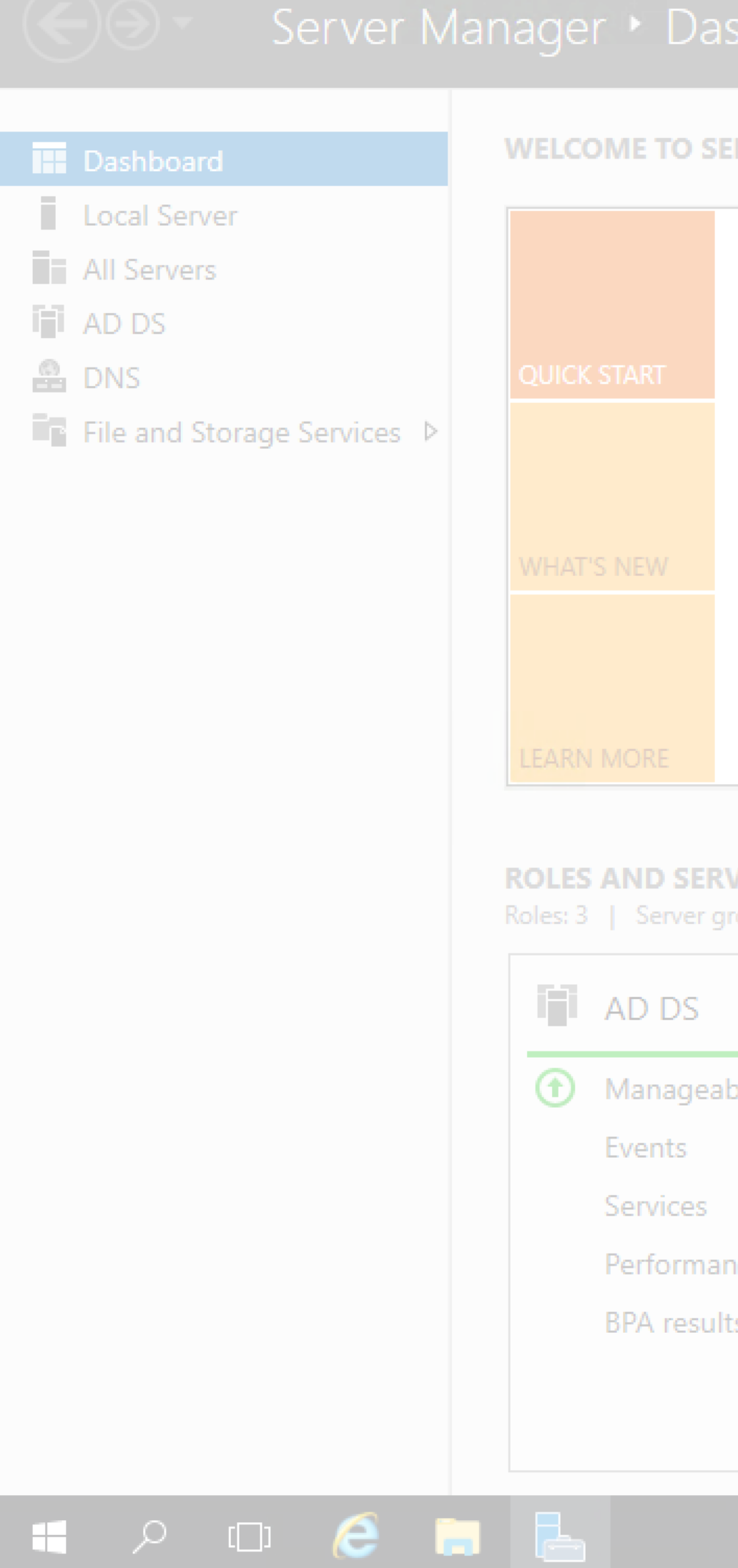

🚡 Server Manager

#### • Click "Close"

## Configure CA

|                                                                                      |                                                                                                    | - 0 >                                                            |
|--------------------------------------------------------------------------------------|----------------------------------------------------------------------------------------------------|------------------------------------------------------------------|
|                                                                                      |                                                                                                    | 🗝 🍞   🚩 Manage Tools View Help                                   |
| RVER MANAGER                                                                         | AD CS Configuration                                                                                                    | — 🗆 X                                                            |
| 1 Cont                                                                               | Results                                                                                                    | DESTINATION SERVER<br>DC.lab0.ccisrd.eu                          |
| 2 Ad<br>3 Ad<br>4 Cr<br>5 Co<br>VER GROUPS<br>roups: 1   Servers tota<br>1<br>pility | Credentials<br>Role Services<br>CA for CES<br>Authentication Type for C<br>Service Account for CES<br>Server Certificate<br>Confirmation<br>Progress<br>Results | The following roles, role services, or features were configured: |
| ice<br>Is                                                                            |                                                                                                    | < Previous Next > Close Cancel                                   |
|                                                                                      |                                                                                                    |                                                                  |

^ 문 <sup>9:42</sup> 30.03.2018 ₹2

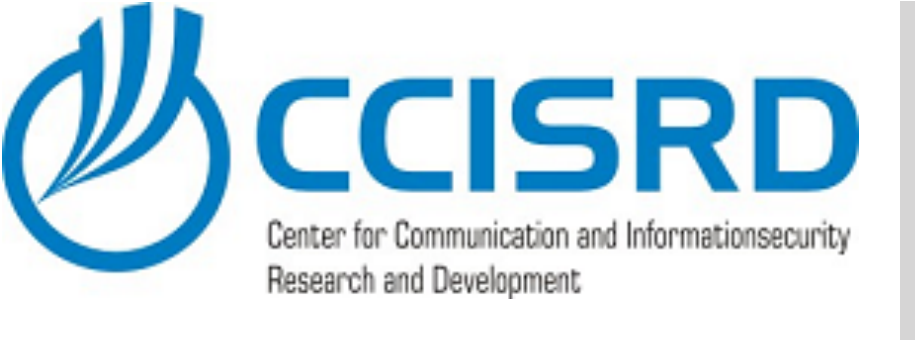

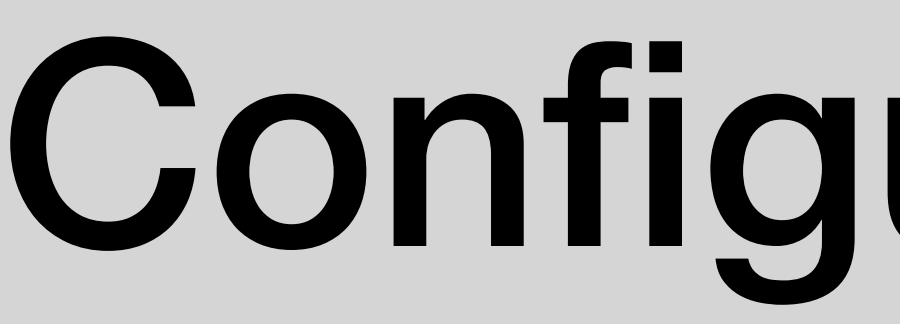

#### 📥 Server Manager

• In Server Manager Dashboard, click to configure "Active **Directory Certificate** Services"

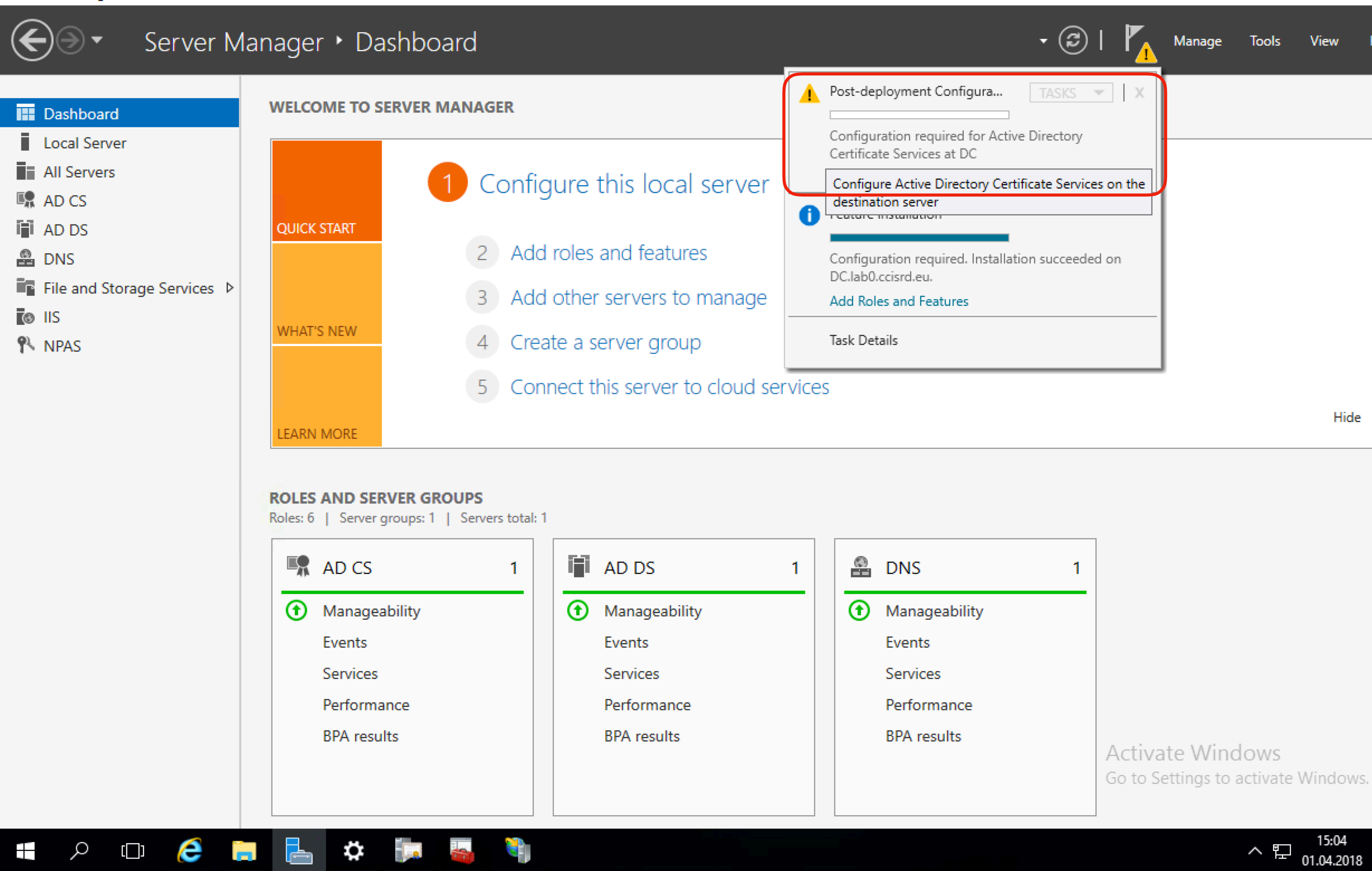

### **Configure Web Service**

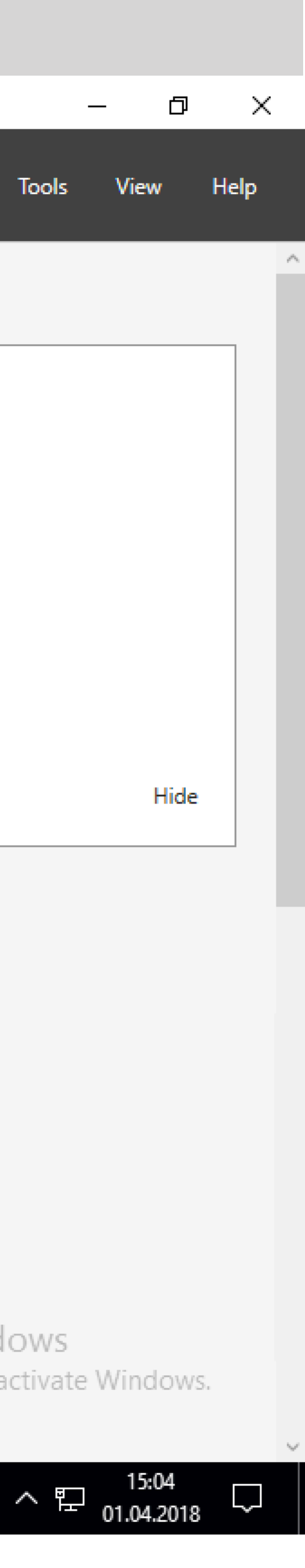

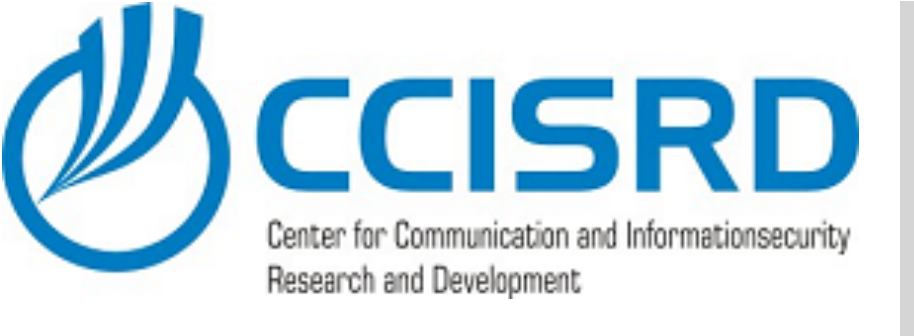

#### WELCOME TO SERVER MANAGER Local Server All Servers i AD DS 🔒 DNS File and Storage Services ROLES AND SERVER GROUPS AD DS Manageability Events Performance BPA results 🚛 🔎 🗆 🥭 🔚 🔚

🚡 Server Manager

#### Verify username and click "Next"

## **Configure** CA

📥 AD CS Configuration — DESTINATION SERVER Con Credentials DC.lab0.ccisrd.eu Specify credentials to configure role services Credentials Role Services 3 A To install the following role services you must belong to the local Administrators group: Confirmation Standalone certification authority Progress Certification Authority Web Enrollment Results Online Responder To install the following role services you must belong to the Enterprise Admins group: Enterprise certification authority Certificate Enrollment Policy Web Service Certificate Enrollment Web Service Network Device Enrollment Service Credentials: LAB0\administrator Change... More about AD CS Server Roles Next > Configure < Previous

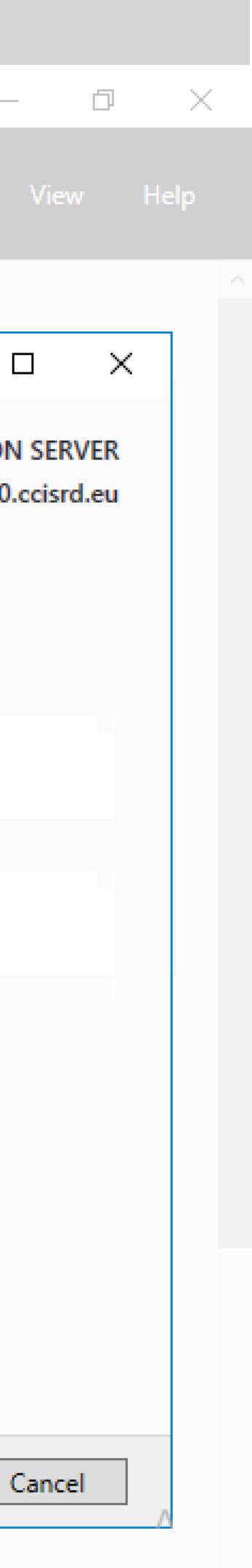

· ^ 문 9:42 30.03.2018 ₹2

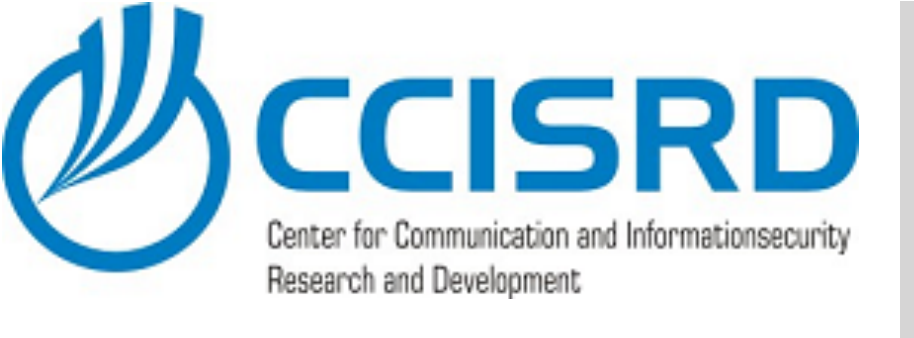

| 🚘 Server Manager                                                                                                    |                                                                 |
|----------------------------------------------------------------------------------------------------|-----------------------------------------------------------------|
| Server Mar                                                                                                    | nager 🕨 Das                                                     |
| Dashboard                                                                                                    | WELCOME TO SEF                                                  |
| <ul> <li>Local Server</li> <li>All Servers</li> <li>AD DS</li> <li>DNS</li> <li>File and Storage Services </li> </ul> | QUICK START                                                     |
| ority<br>ick                                                                                                    | WHAT'S NEW                                                      |
|                                                                                                    | Roles: 3   Server gro                                           |
|                                                                                                    | Manageab     Events     Services     Performane     BPA results |
| 📲 🔎 🗔 🥭 🔚                                                                                                    | E.                                                              |

#### Select "Certificate Authorit Web Enrollment" and click "Next"

# **Configure CA**

RVER MANAGER 📥 AD CS Configuration — 1 Cor DESTINATION SERVER **Role Services** DC.lab0.ccisrd.eu Select Role Services to configure Credentials Role Services Certification Authority Confirmation Certification Authority Web Enrollment Progress Online Responder Results Network Device Enrollment Service Certificate Enrollment Web Service Certificate Enrollment Policy Web Service oility More about AD CS Server Roles ce < Previous Configure Next >

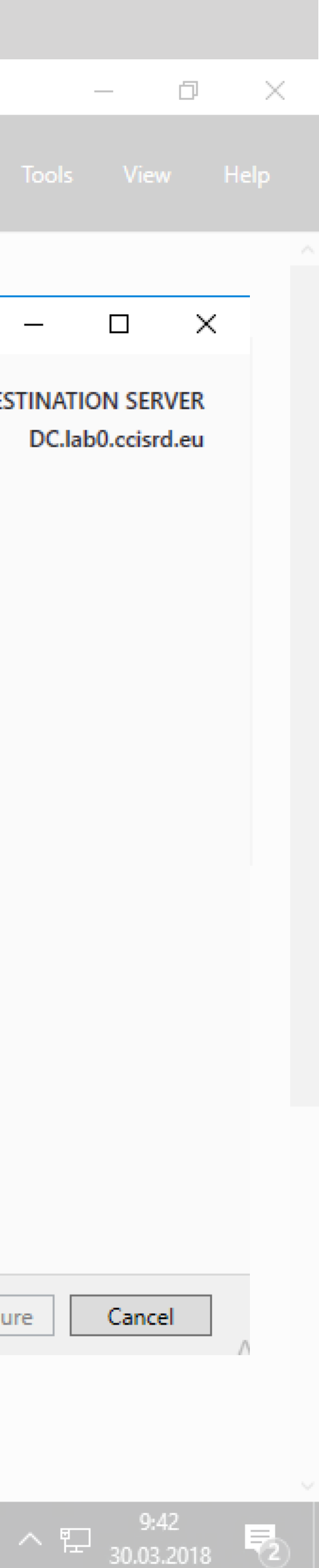

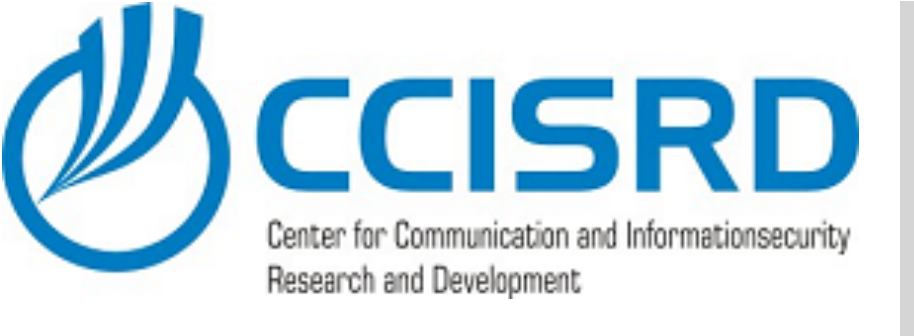

#### WELCOME TO SE Local Server All Servers i AD DS 🔒 DNS ■ File and Storage Services ▷ **ROLES AND SERV** AD DS Manageal Events Services Performar BPA result 🖶 🔎 🗆 🥭 🔚

🚡 Server Manager

- Click "Close"
- Now is CA configured.

## Configure CA

|                                           |                                 |                                                                                   | 🕝   🚩 Manage Tools      |
|-------------------------------------------|---------------------------------|-----------------------------------------------------------------------------------|-------------------------|
| RVER MANAGER                              | AD CS Configuration             |                                                                                   | — [                     |
| 1 Con                                     | Results                         |                                                                                   | DESTINATION<br>DC.lab0. |
| 2 A                                       | C Credentials<br>Role Services  | The following roles, role services, or features we                                | ere configured:         |
| 3 A<br>4 C<br>5 C                         | Confirmation Progress Results C | Certification Authority Web Enrollment<br>More about Web Enrollment Configuration | Configuration succeeded |
| VER GROUPS<br>roups: 1   Servers tot<br>1 |                                 |                                                                                   |                         |
| bility                                    |                                 |                                                                                   |                         |
| ts                                        |                                 | < Previous                                                                        | Next > Close (          |
|                                           |                                 |                                                                                   |                         |

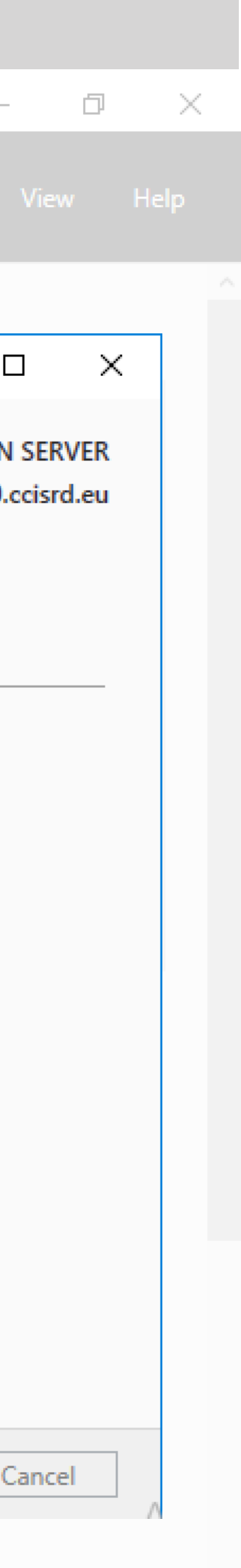

9:42 1 30.03.2018

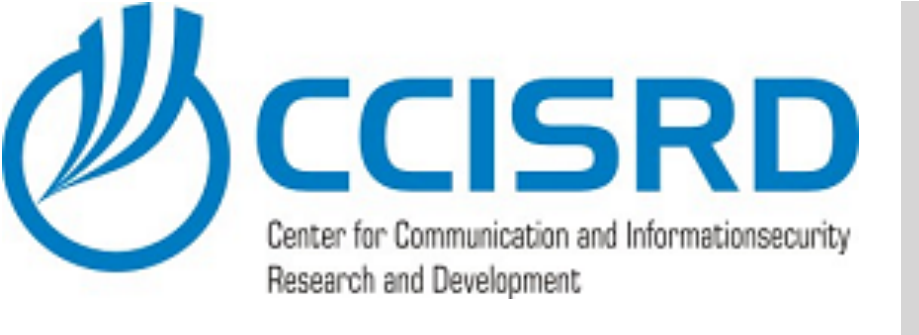

- Install NPS and CA roles on Windows Server
- Configure CA
- Configure NPS RADIUS Server
- Reconfigure CAPsMAN
- Install CA on client device's

### Next Steps

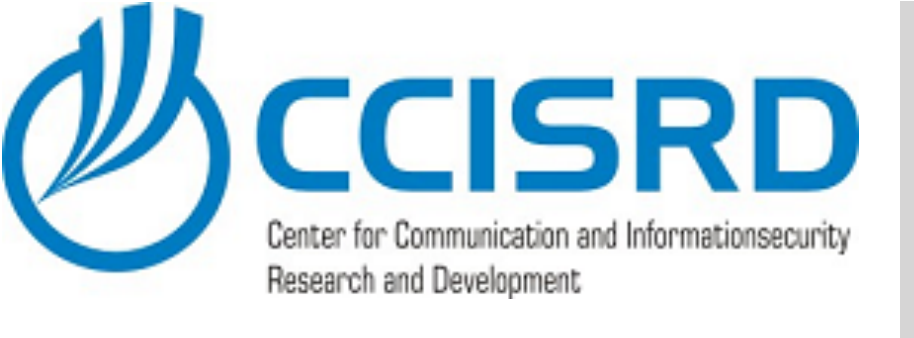

#### • From Server Manager open "Network Policy Server.

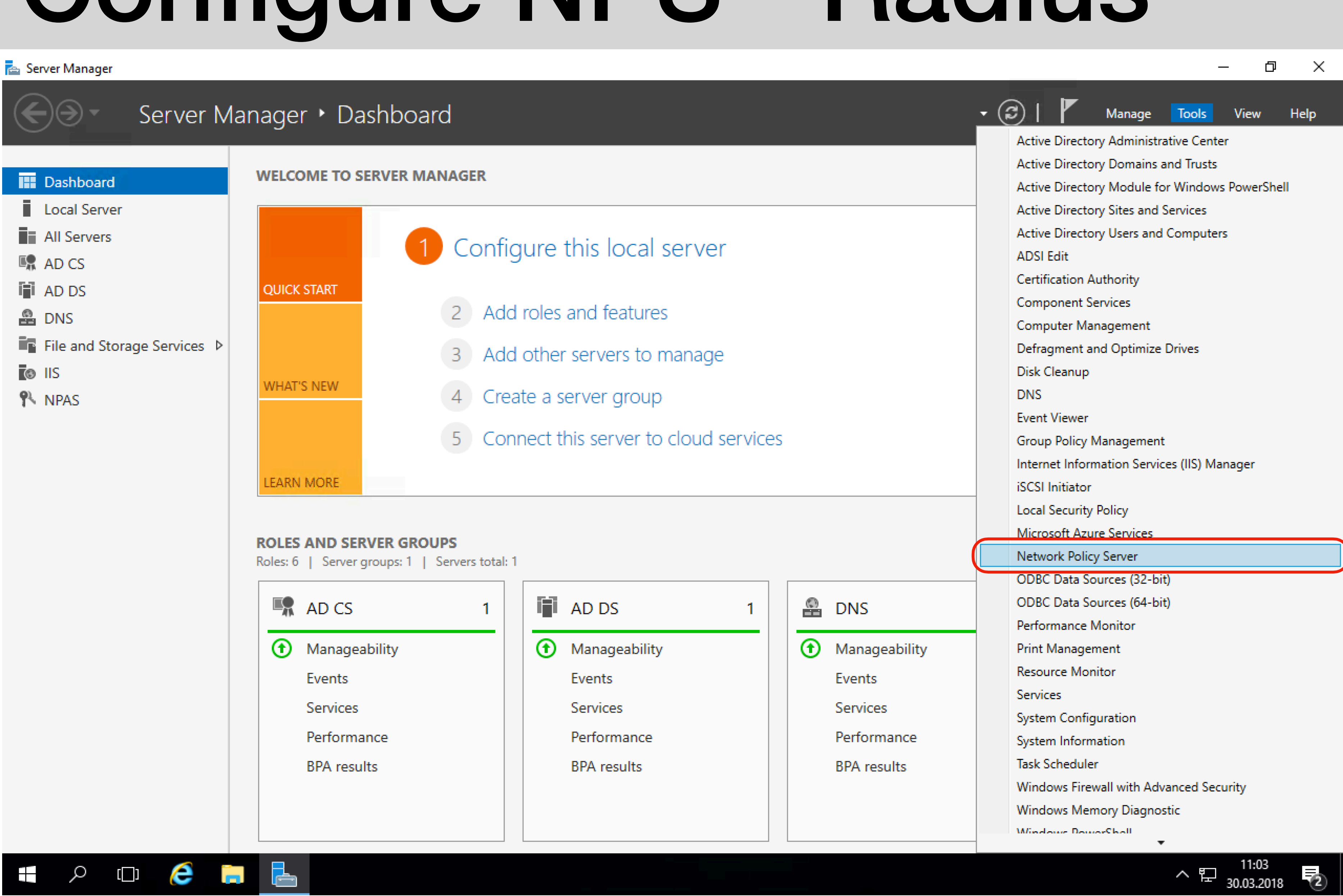

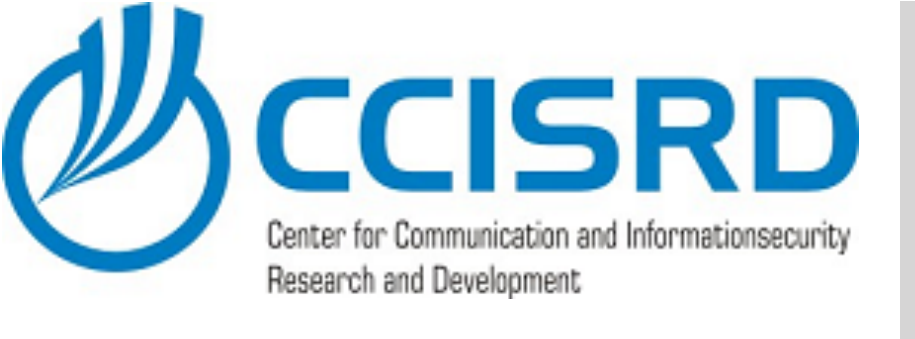

#### Select "RADIUS server for 802.1X Wireless or Wired Connections

Click "Configure 802.1X"

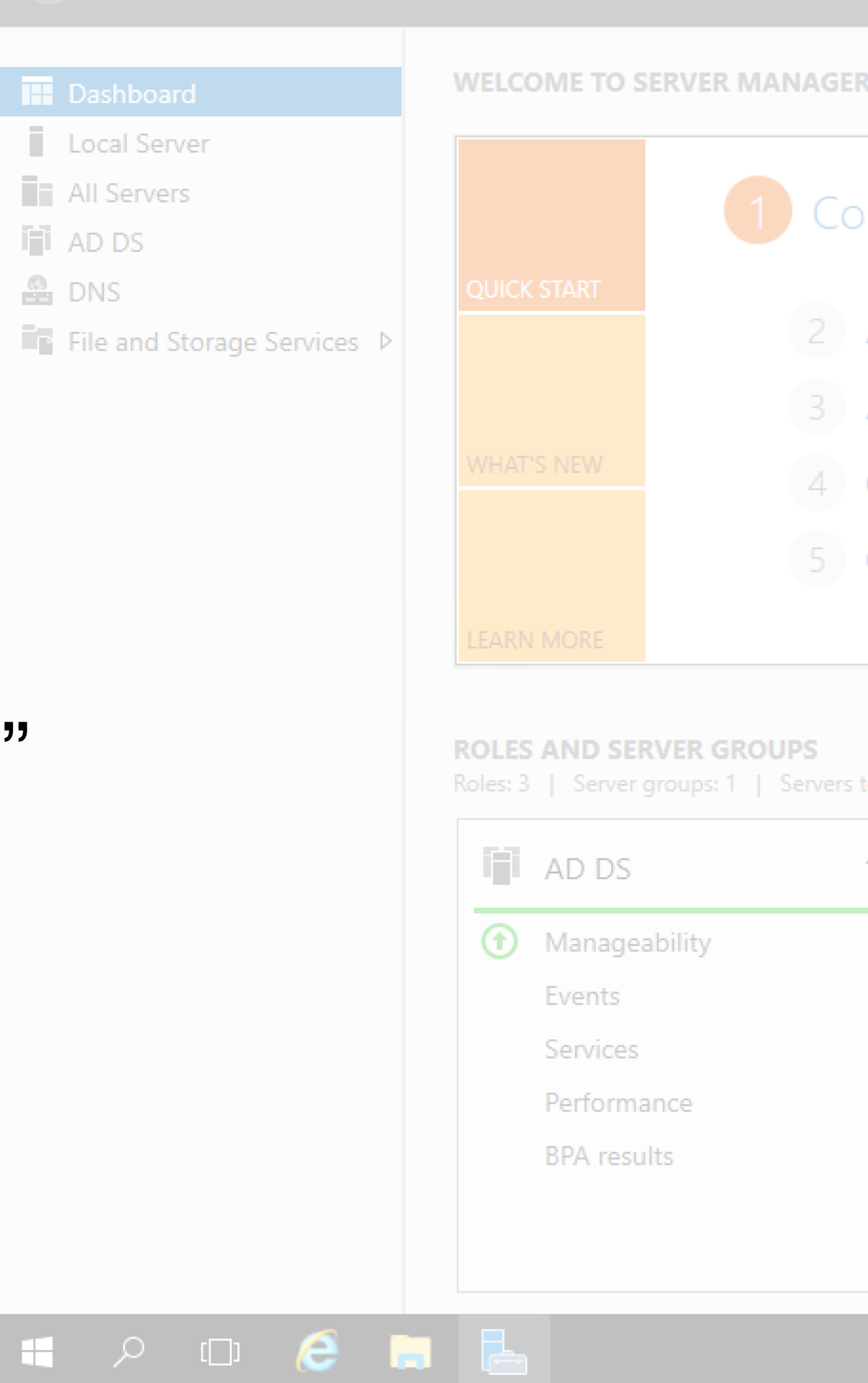

👝 Server Manager

B DNS

Network Policy Server File Action View Help 🚯 NPS (Local) NPS (Local) > ADIUS Clients and Servers Getting Started > I Policies Network Accounting Network Policy Server (NPS) allows you to create and enforce organization-wide network acce 🛃 Templates Management connection request authentication, and connection request authorization. Standard Configuration Select a configuration scenario from the list and then click the link below to open the scenario wizard RADIUS server for 802.1X Wireless or Wired Connections RADIUS server for 802.1X Wireless or Wired Connections When you configure NPS as a RADIUS server for 802.1X connections, you create network policies th NPS to authenticate and authorize connections from wireless access points and authenticating switch called RADIUS clients). Configure 802.1X Learn more Advanced Configuration Templates Configuration

|                      | þ       |    | $\times$ |   |
|----------------------|---------|----|----------|---|
| View                 |         | He | p        |   |
|                      |         |    |          |   |
|                      |         | ×  |          | , |
|                      |         |    |          |   |
|                      |         |    |          |   |
| ss polic             | cies f  | or |          |   |
|                      | -       | •  |          |   |
|                      |         |    |          |   |
| hat allo<br>nes (als | W<br>io |    |          |   |
|                      |         |    |          |   |
|                      | •       | •  |          |   |
|                      |         | •  |          |   |
|                      |         |    |          |   |
|                      |         |    |          |   |

- へ EP <u>9:42</u> 30.03.2018 **見** 

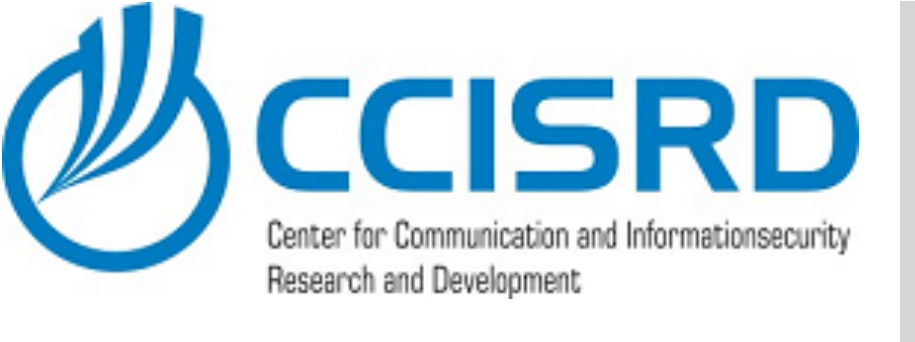

- Select wireless as "Type of 802.1X connection"
- Insert name for this connection (e.g. Secure **Enterprise Wireless** Connection"
- Click "Next"

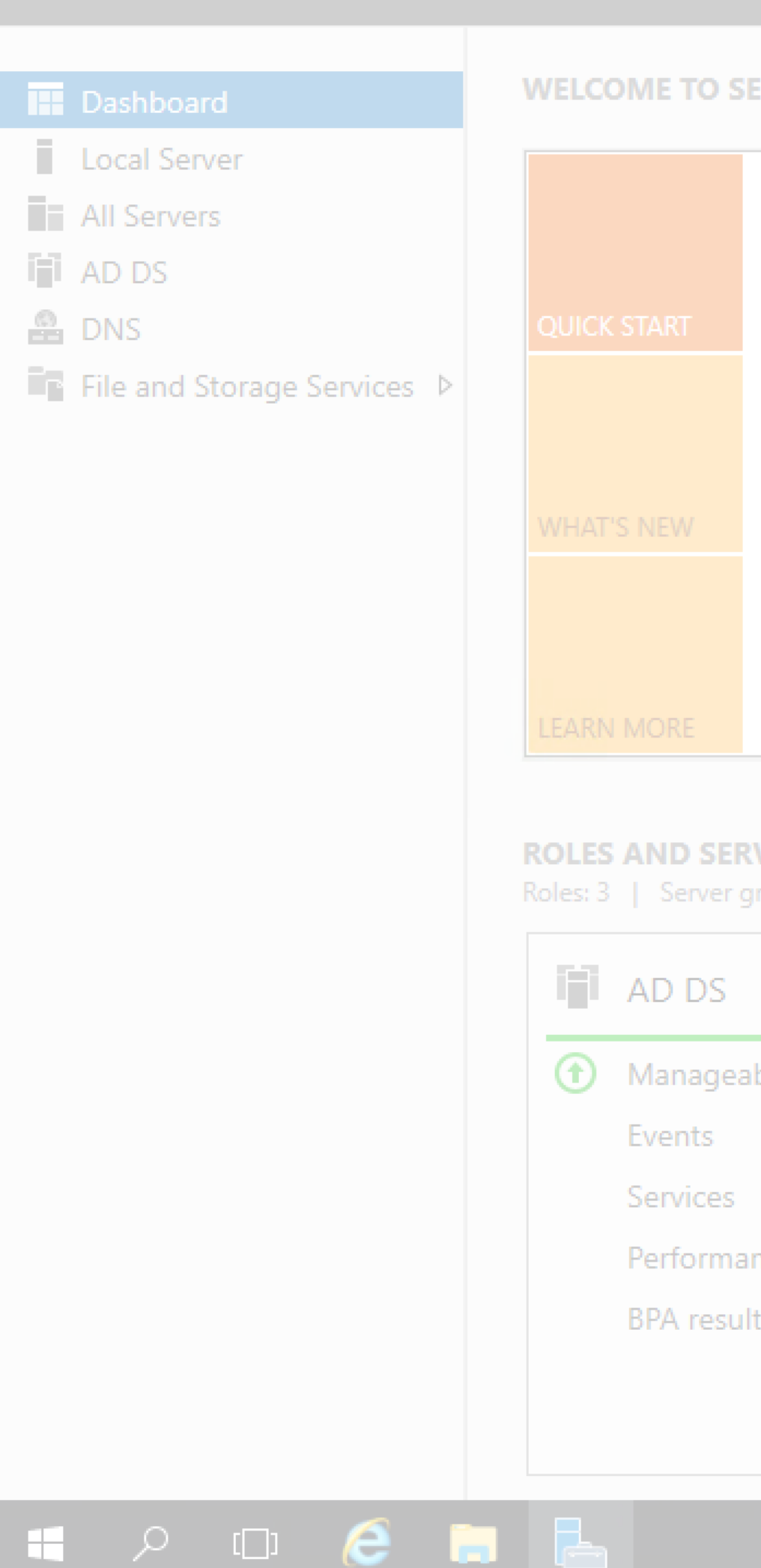

📥 Server Manager

| RVER MANAGER                                 |                                                                                                    | Configure 802.1X                                                                                                    | ×         |                      |
|----------------------------------------------|----------------------------------------------------------------------------------------------------|----------------------------------------------------------------------------------------------------|-----------|----------------------|
| 1 Con                                        | File Action                                                                                                | Select 802.1X Connections Type                                                                                                    |           | _                    |
| 2 Ac<br>3 Ac                                 | <ul> <li>NPS (Local)</li> <li>RADIUS C</li> <li>Policies</li> <li>Accountint</li> <li>Templates</li> </ul> | Type of 802.1X connections:<br>Secure Wireless Connections<br>When you deploy 802.1X wireless access points on your network, NPS can authenticate and authorize<br>connection requests made by wireless clients connecting through the access points.                                                                                                    |           | rk acce              |
| 4 Cr<br>5 Cc                                 |                                                                                                    | <ul> <li>Secure Wired (Etnemet) Connections</li> <li>When you deploy 802.1X authenticating switches on your network, NPS can authenticate and authorize connection requests made by Ethemet clients connecting through the switches.</li> <li>Name:</li> <li>This default text is used as part of the name for each of the policies created with this wizard. You can use the default text as made by an authentication of the name for each of the policies created with this wizard. You can use the default text as made by a second second secon</li></ul> |           | wizard               |
| <b>VER GROUPS</b><br>roups: 1   Servers tota | 3                                                                                                    | Secure Enterprise Wireless Connections                                                                                                    | $\supset$ | olicies t<br>g switc |
| 1<br>bility                                  |                                                                                                    |                                                                                                    |           |                      |
| Dinty                                        |                                                                                                    |                                                                                                    |           |                      |
| nce<br>ts                                    | <                                                                                                    | Previous Next Finish Cancel                                                                                                    |           |                      |
|                                              |                                                                                                    |                                                                                                    |           |                      |

| ſ                      | 7      | ×  |  |
|------------------------|--------|----|--|
| View                   | He     | lp |  |
|                        |        |    |  |
|                        | ×      | (  |  |
|                        |        |    |  |
|                        |        |    |  |
|                        |        |    |  |
| ss polici              | es for |    |  |
|                        | •      |    |  |
| nat allov<br>nes (also | V<br>) |    |  |
|                        |        |    |  |
|                        | •      |    |  |
|                        | •      |    |  |
|                        |        |    |  |
|                        |        |    |  |

ヘ EP <u>9:42</u> 30.03.2018 **長** 

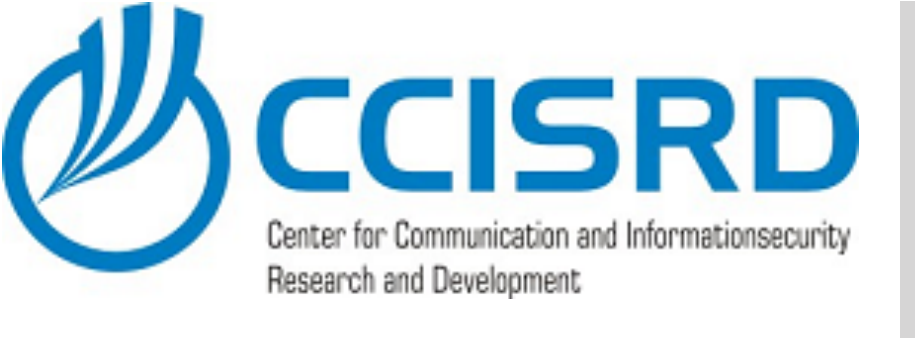

### Add RADIUS client. In our case is it the **CAPsMAN**

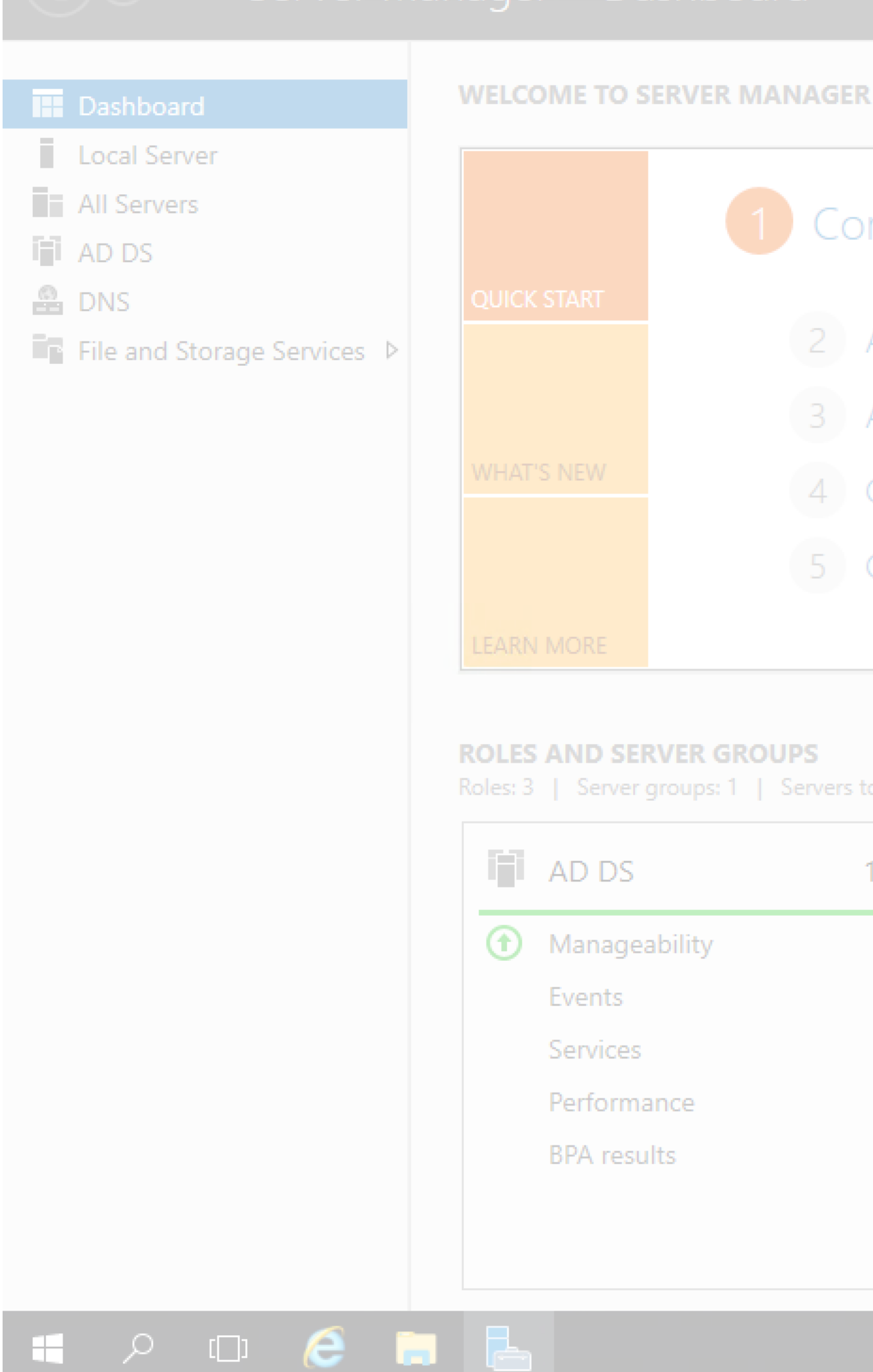

📥 Server Manager

X Configure 802.1X 🚯 Network Poli Specify 802.1X Switches File Action Please specify 802.1X switches or Wireless Access Points (RADIUS Clients) 🚯 NPS (Local) > I RADIUS CI RADIUS clients are network access servers, such as authenticating switches and wireless access point. RADIUS clients are not client computers Policies Network Accountin To specify a RADIUS client, click Add rk acce Templates RADIUS clients: Add... Edit... wizard. Remove  $\sim$ plicies th g switch Previous Next Finish Cancel <

| ſ                      | 7      | ×  |  |
|------------------------|--------|----|--|
| View                   | He     | lp |  |
|                        |        |    |  |
|                        | ×      | (  |  |
|                        |        |    |  |
|                        |        |    |  |
|                        |        |    |  |
| ss polici              | es for |    |  |
|                        | •      |    |  |
| nat allov<br>nes (also | V<br>) |    |  |
|                        |        |    |  |
|                        | •      |    |  |
|                        | •      |    |  |
|                        |        |    |  |
|                        |        |    |  |

· ^ 문 9:42 30.03.2018 ₹2

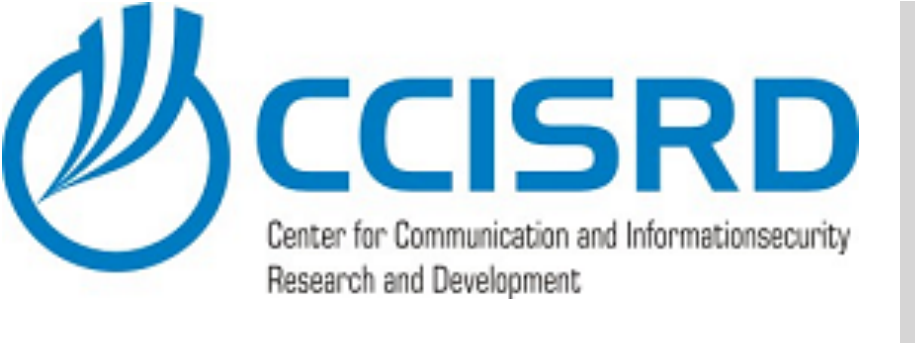

#### Give a friendly name for the RADIUS client. (e.g. CAPsMAN)

- Insert RADIUS Client IP address (10.1.0.1)
- Insert (or generate) Shared secret for the Radius Client.
- Click "OK" and then "Next".

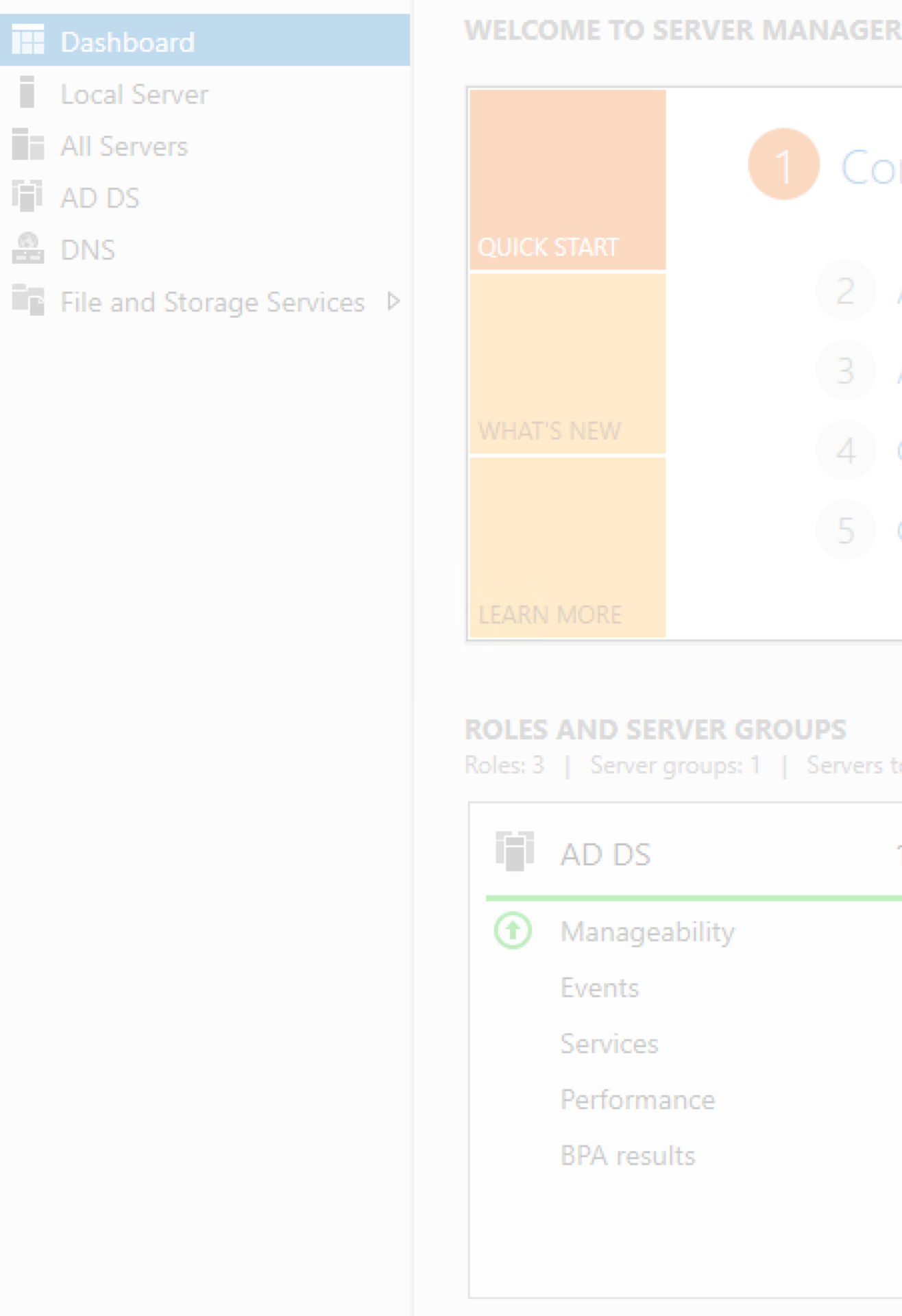

= 🔎 🗆 🤶 🔚 📥

📥 Server Manager

Configu New RADIUS Client Х 🚯 Network Poli Settings File Action Select an existing template: NPS (Local) > I RADIUS CI RADIUS Name and Address point Policies RADIU Friendly name: Accountin CAPsMAN To spec rk acce 🌉 Templates Address (IP or DNS): RADIU 10.1.0.1 Verify... Shared Secret Select an existing Shared Secrets template wizard None  $\sim$ To manually type a shared secret, click Manual. To automatically generate a shared secret, click Generate. You must configure the RADIUS client with the same shared secret entered here. Shared secrets are case-sensitive plicies th a switch Manual Generate Shared secret: ..... Confirm shared secret: ..... OK Cancel <

| ſ                      | 7      | ×  |  |
|------------------------|--------|----|--|
| View                   | He     | lp |  |
|                        |        |    |  |
|                        | ×      | (  |  |
|                        |        |    |  |
|                        |        |    |  |
|                        |        |    |  |
| ss polici              | es for |    |  |
|                        | •      |    |  |
| nat allov<br>nes (also | V<br>) |    |  |
|                        |        |    |  |
|                        | •      |    |  |
|                        | •      |    |  |
|                        |        |    |  |
|                        |        |    |  |

へ EP <u>9:42</u> 30.03.2018 号2

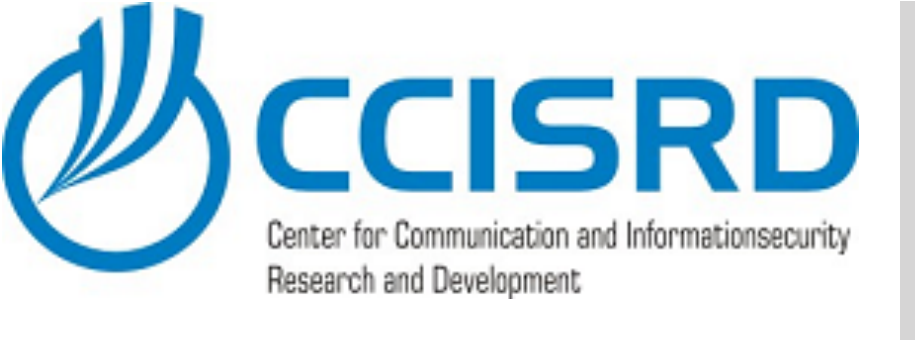

#### Select "Microsoft" Protected EAP (PEAP) as Type.

Click "Configure"

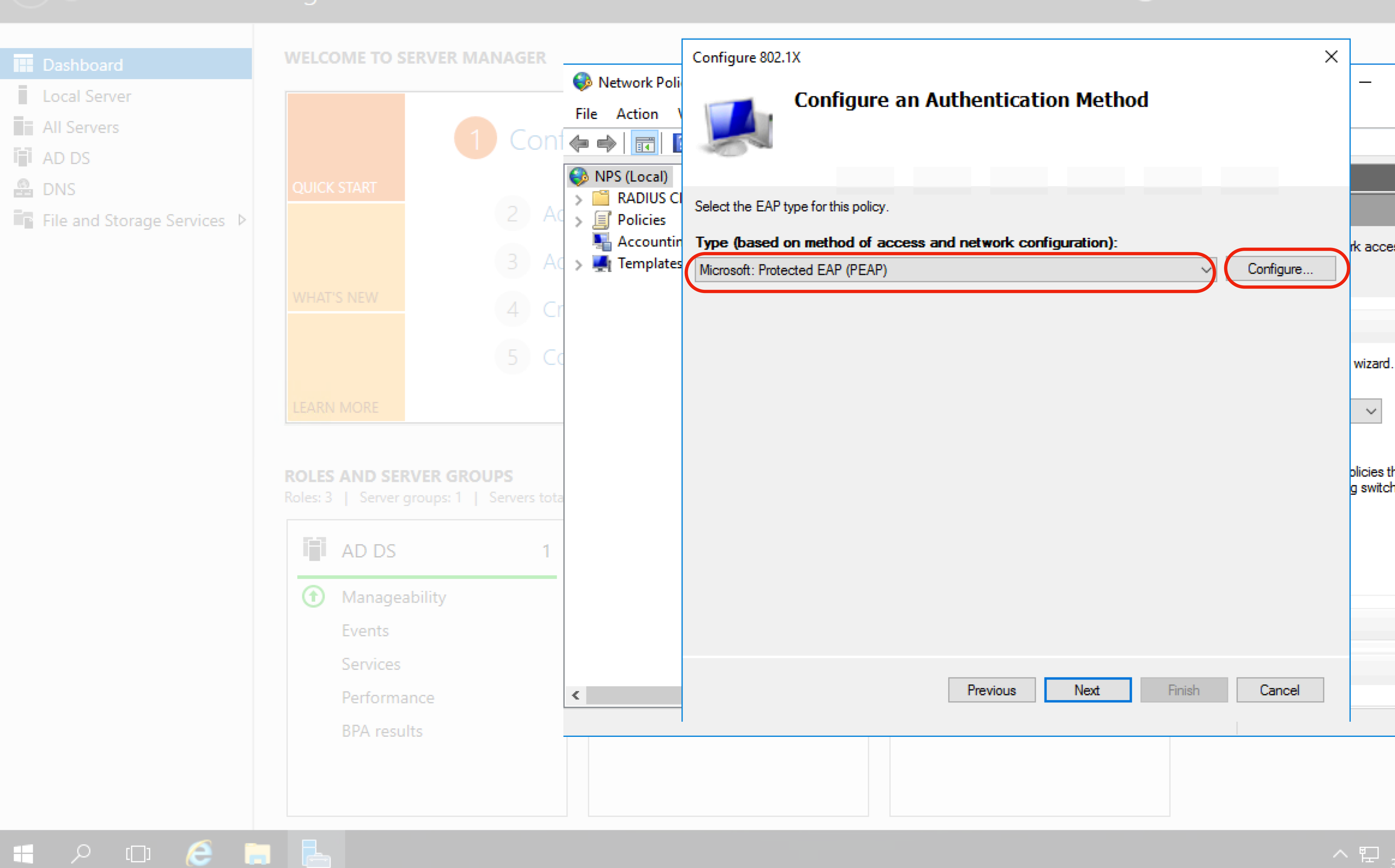

📥 Server Manager

| ſ                      | 7      | ×  |  |
|------------------------|--------|----|--|
| View                   | He     | lp |  |
|                        |        |    |  |
|                        | ×      | (  |  |
|                        |        |    |  |
|                        |        |    |  |
|                        |        |    |  |
| ss polici              | es for |    |  |
|                        | •      |    |  |
| nat allov<br>nes (also | V<br>) |    |  |
|                        |        |    |  |
|                        | •      |    |  |
|                        | •      |    |  |
|                        |        |    |  |
|                        |        |    |  |

· ^ 문 9:42 30.03.2018 ₹2

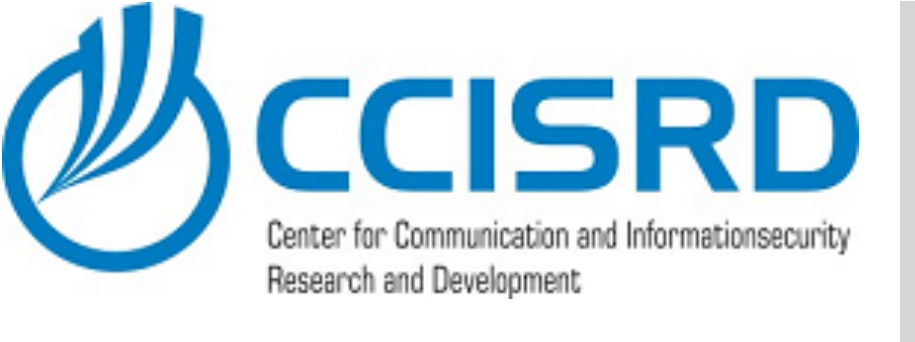

- Verify that the correct certificate is selected
- Enable Fast Reconnect
- Click "OK" and then "Next"

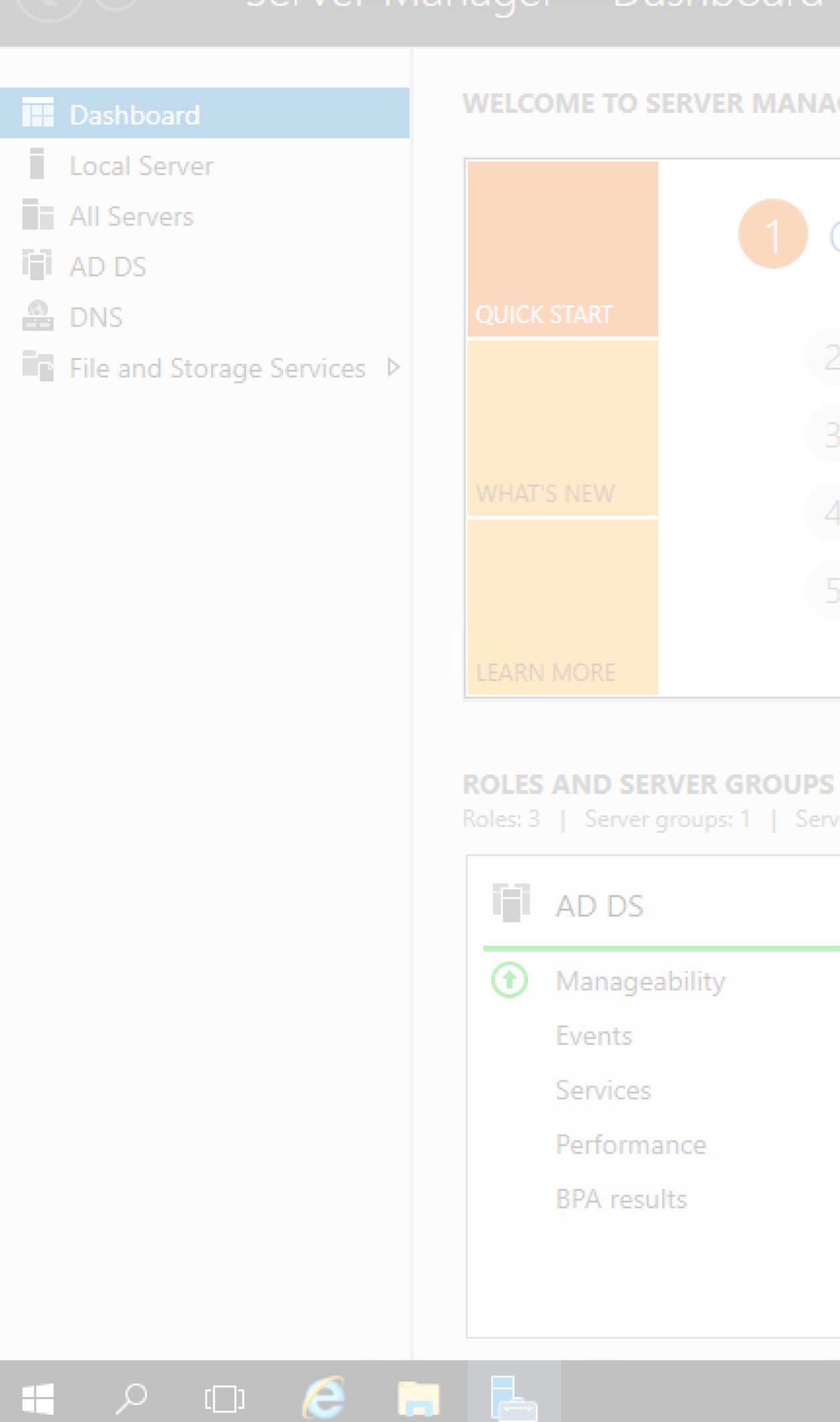

📥 Server Manager

Configure 802.1X WELCOME TO SERVER MANAGER 🚯 Network Poli Edit Protected EAP Properties Х File Action (= -) 🗖 Select the certificate the server should use to prove its identity to the client. A certificate that is configured for Protected EAP in Connection Request NPS (Local) Policy will override this certificate. > iii RADIUS CI. Certificate issued to: DC.lab0.ccisrd.eu  $\sim$ > I Policies National Accounting Friendly name: DC.lab0.ccisrd.eu rk acce 🌉 Templates Configure.. lab0-MUM2008-CA Issuer: Expiration date: 30.03.2019 10:51:47 Enable Fast Reconnect wizard. Disconnect Clients without Cryptobinding Eap Types  $\sim$ ecured password (EAP-MSCHAP v2 Move Up Move Down plicies the a switch Add OK Edit Remove Cancel Previous Next Finish Cancel <

| ſ                      | 7      | ×  |  |
|------------------------|--------|----|--|
| View                   | He     | lp |  |
|                        |        |    |  |
|                        | ×      | (  |  |
|                        |        |    |  |
|                        |        |    |  |
|                        |        |    |  |
| ss polici              | es for |    |  |
|                        | •      |    |  |
| nat allov<br>nes (also | V<br>) |    |  |
|                        |        |    |  |
|                        | •      |    |  |
|                        | •      |    |  |
|                        |        |    |  |
|                        |        |    |  |

· ^ 문 9:42 30.03.2018 ₹2

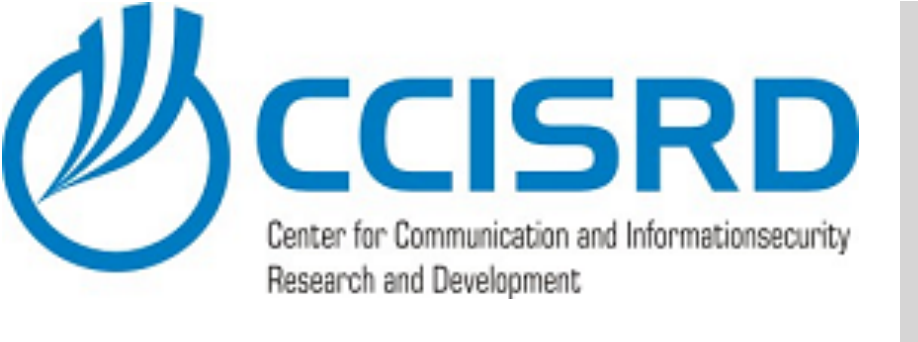

 Click "Add" and select User Group(s) to grant permission to use this network.

In our case this is a general network and all domain users not belonging any special group can use this.

Click "Next"

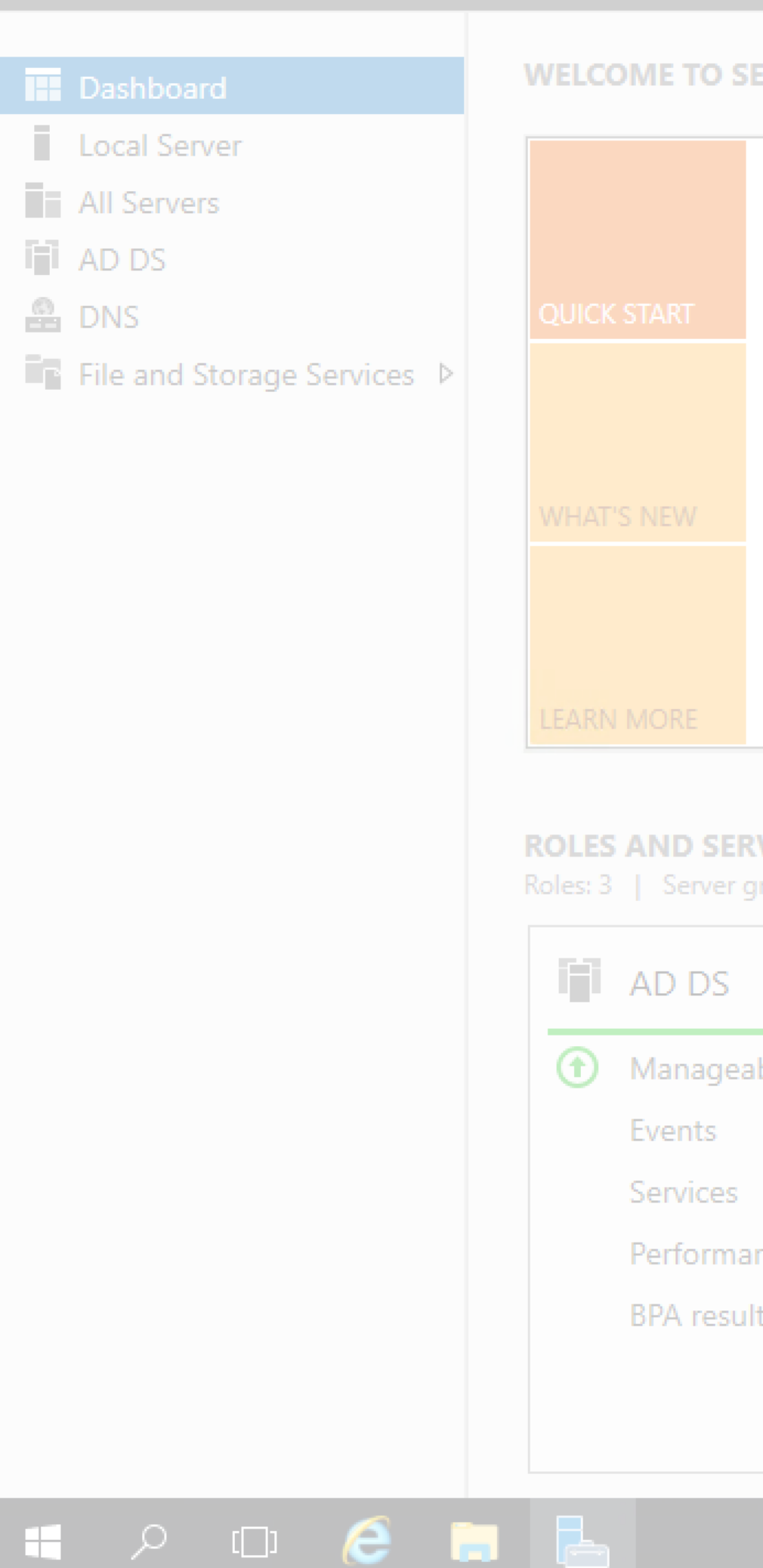

📥 Server Manager

| age | Tools |
|-----|-------|
|     |       |

|                         | Carta                  | - 902.1V               |                             |                                |                 | ~           |                        |
|-------------------------|------------------------|------------------------|-----------------------------|--------------------------------|-----------------|-------------|------------------------|
|                         | twork Doli             | e 002.1X               |                             |                                |                 | ^           |                        |
| Vie                     |                        | Specify L              | lser Groups                 |                                |                 |             |                        |
| File /                  | Action                 | Users that are         | members of the selecte      | ed group or groups will b      | e allowed or de | nied access |                        |
|                         |                        | based on the r         | etwork policy Access Pe     | ermission setting.             |                 |             |                        |
| S NPS                   | S (Local)              |                        |                             |                                |                 |             |                        |
| 2 AC .                  | RADIUS CI<br>To select | User Groups, click Add | l. If no groups are selecte | ed, this policy applies to all | users.          |             |                        |
|                         | Accountin              |                        |                             |                                |                 |             | de nonce               |
| 3 Ac 🔊 🜉                | Templates Groups       |                        |                             |                                |                 | Add         | IK acce:               |
|                         | LABO                   | )omain Users           |                             |                                |                 | Pamaya      |                        |
| 4 Cr                    |                        |                        |                             |                                |                 | Nemove      |                        |
| E CC                    |                        |                        |                             |                                |                 |             |                        |
|                         |                        |                        |                             |                                |                 |             | wizard.                |
|                         |                        |                        |                             |                                |                 |             | ~                      |
|                         |                        |                        |                             |                                |                 |             | ×                      |
|                         |                        |                        |                             |                                |                 |             |                        |
| VER GROUPS              |                        |                        |                             |                                |                 |             | plicies th<br>g switch |
| roups: 1   Servers tota |                        |                        |                             |                                |                 |             |                        |
| 1                       |                        |                        |                             |                                |                 |             |                        |
|                         |                        |                        |                             |                                |                 |             |                        |
| bility                  |                        |                        |                             |                                |                 |             |                        |
| -                       |                        |                        |                             |                                |                 |             |                        |
|                         |                        |                        |                             |                                |                 |             |                        |
|                         |                        |                        | -                           |                                | <b>D</b> ( )    |             |                        |
| nce <                   |                        |                        | Previous                    | Next                           | Finish          | Cancel      |                        |
| ts                      |                        |                        |                             |                                |                 |             |                        |
|                         |                        |                        |                             |                                |                 |             |                        |
|                         |                        |                        |                             |                                |                 |             |                        |
|                         |                        |                        |                             |                                |                 |             |                        |
|                         |                        |                        |                             |                                |                 |             |                        |

| ſ                      | 7      | ×  |  |
|------------------------|--------|----|--|
| View                   | He     | lp |  |
|                        |        |    |  |
|                        | ×      | (  |  |
|                        |        |    |  |
|                        |        |    |  |
|                        |        |    |  |
| ss polici              | es for |    |  |
|                        | •      |    |  |
| nat allov<br>nes (also | V<br>) |    |  |
|                        |        |    |  |
|                        | •      |    |  |
|                        | •      |    |  |
|                        |        |    |  |
|                        |        |    |  |

· ^ 문 <sup>9:42</sup> 30.03.2018 **₹**2

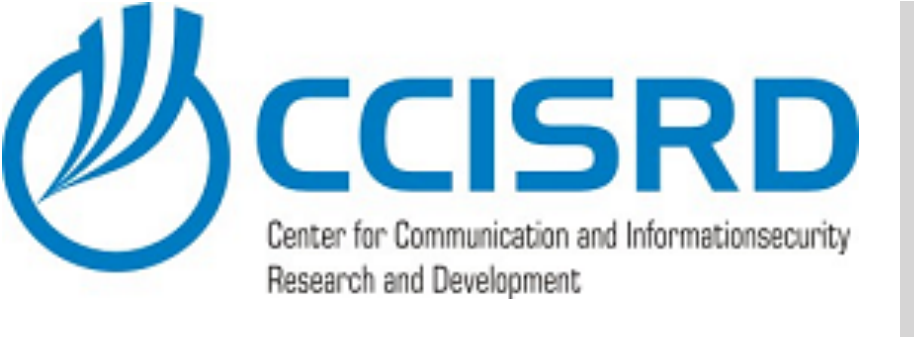

#### WELCOME TO SE Local Server All Servers i AD DS 🔒 DNS File and Storage Services **ROLES AND SER** AD DS Managea Events Performa BPA resul 🚛 🔎 🗆 🥭 🔚 🔚

👝 Server Manager

#### Accept default and Click "Next"

| TUUIS |
|-------|
|       |
|       |
|       |

| ERVER MANAGER |                   |                            | Configure 802.1X                                                                                                    | <                    |
|---------------|-------------------|----------------------------|----------------------------------------------------------------------------------------------------|----------------------|
|               | ا 🌍               | Network Poli               | i<br>Configuro Troffic Controls                                                                                                    | -                    |
|               | File              | Action \                   |                                                                                                    |                      |
| 1 Conf        | •                 | ⇒   📰   🕻                  | Use virtual LANs (VLANs) and access control lists (ACLs) to control network traffic.                                                                                                    |                      |
|               | 🌍 N               | VPS (Local)                |                                                                                                    |                      |
| 2 Ac          | > [               | RADIUS CI                  | CI If your RADIUS clients (authenticating switches or wireless access points) support the assignment of traffic controls using RADIUS tunnel attributes, you can configure these attributes here. If you configure these attributes |                      |
| 3 Ac          | <u>ا</u><br>ا < ا | 🚪 Accountin<br>Į Templates | in NPS instructs RADIUS clients to apply these settings for connection requests that are authenticated and<br>authorized.                                                                                                    | rk acce              |
| 4 Cr          |                   |                            | If you do not use traffic controls or you want to configure them later, click Next.                                                                                                    |                      |
| 5 Cc          |                   |                            | Traffic control configuration<br>To configure traffic control attributes, click Configure.                                                                                                    | wizard               |
|               |                   |                            | Configure                                                                                                    | ~                    |
| VER GROUPS    |                   |                            |                                                                                                    | olicies t<br>g switc |
| 1             |                   |                            |                                                                                                    |                      |
| bility        |                   |                            |                                                                                                    |                      |
|               |                   |                            |                                                                                                    |                      |
| nce           | <                 |                            | Previous Next Finish Cancel                                                                                                    |                      |
| ts            |                   |                            |                                                                                                    |                      |
|               |                   |                            |                                                                                                    |                      |

| ſ                      | 7      | ×  |  |
|------------------------|--------|----|--|
| View                   | He     | lp |  |
|                        |        |    |  |
|                        | ×      | (  |  |
|                        |        |    |  |
|                        |        |    |  |
|                        |        |    |  |
| ss polici              | es for |    |  |
|                        | •      |    |  |
| nat allov<br>nes (also | V<br>) |    |  |
|                        |        |    |  |
|                        | •      |    |  |
|                        | •      |    |  |
|                        |        |    |  |
|                        |        |    |  |

· ^ 문 9:42 30.03.2018 ₹2

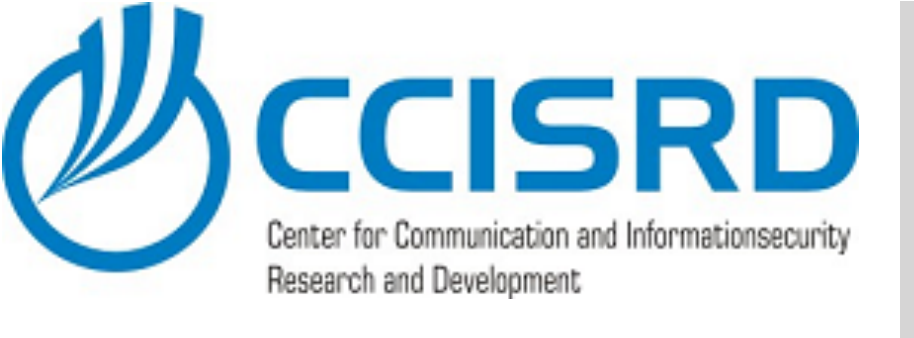

#### WELCOME TO SI Local Server All Servers i AD DS 🔒 DNS File and Storage Services **ROLES AND SER** AD DS Managea Events Performa **BPA** resul 🚛 🔎 🗆 🧲 🔚 🔚

👝 Server Manager

#### Review settings and click "Next"

| DVD MANACED                            |                                                                                                    | Canfinuar 902.1V                                                                                                    | $\overline{}$ |                      |
|----------------------------------------|----------------------------------------------------------------------------------------------------|----------------------------------------------------------------------------------------------------|---------------|----------------------|
|                                        | Sile Action                                                                                                 | Compute SU2.1X<br>Completing New IEEE 802.1X Secure Wired and<br>Wireless Connections and RADIUS clients                                                                                                    |               |                      |
| 2 Ad<br>3 Ad                           | <ul> <li>NPS (Local)</li> <li>RADIUS CI</li> <li>Policies</li> <li>Accountint</li> <li>Templates</li> </ul> | You have successfully created the following policies and configured the following RADIUS clients.<br>• To view the configuration details in your default browser, click Configuration Details.<br>• To change the configuration, click Previous.<br>• To save the configuration and close this wizard, click Finish. |               | rk acce              |
| 4 Cr<br>5 Cc                           |                                                                                                    | RADIUS clients:         CAPsMAN (10.1.0.1)         Connection Request Policy:         Secure Enterprise Wireless Connections         Network Policies:         Secure Enterprise Wireless Connections                                                                                                    |               | wizard               |
| VER GROUPS<br>proups: 1   Servers tota |                                                                                                    |                                                                                                    |               | olicies t<br>g switc |
| bility                                 |                                                                                                    | Configuration Details                                                                                                    |               |                      |
| nce                                    | <                                                                                                    | Previous Next Finish Cancel                                                                                                    |               |                      |
|                                        |                                                                                                    |                                                                                                    |               |                      |

| ſ                      | 7      | ×  |  |
|------------------------|--------|----|--|
| View                   | He     | lp |  |
|                        |        |    |  |
|                        | ×      | (  |  |
|                        |        |    |  |
|                        |        |    |  |
|                        |        |    |  |
| ss polici              | es for |    |  |
|                        | •      |    |  |
| nat allov<br>nes (also | V<br>) |    |  |
|                        |        |    |  |
|                        | •      |    |  |
|                        | •      |    |  |
|                        |        |    |  |
|                        |        |    |  |

ヘ E→ 9:42 30.03.2018 - 見

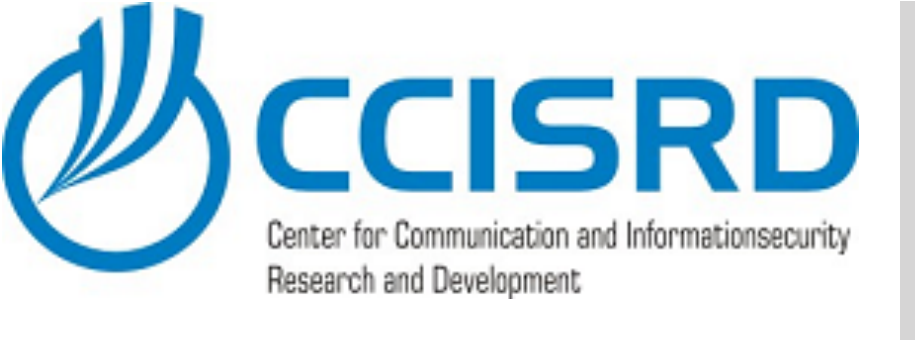

#### Now we create policies for privileged user groups.

 Duplicate newly created Network policy.

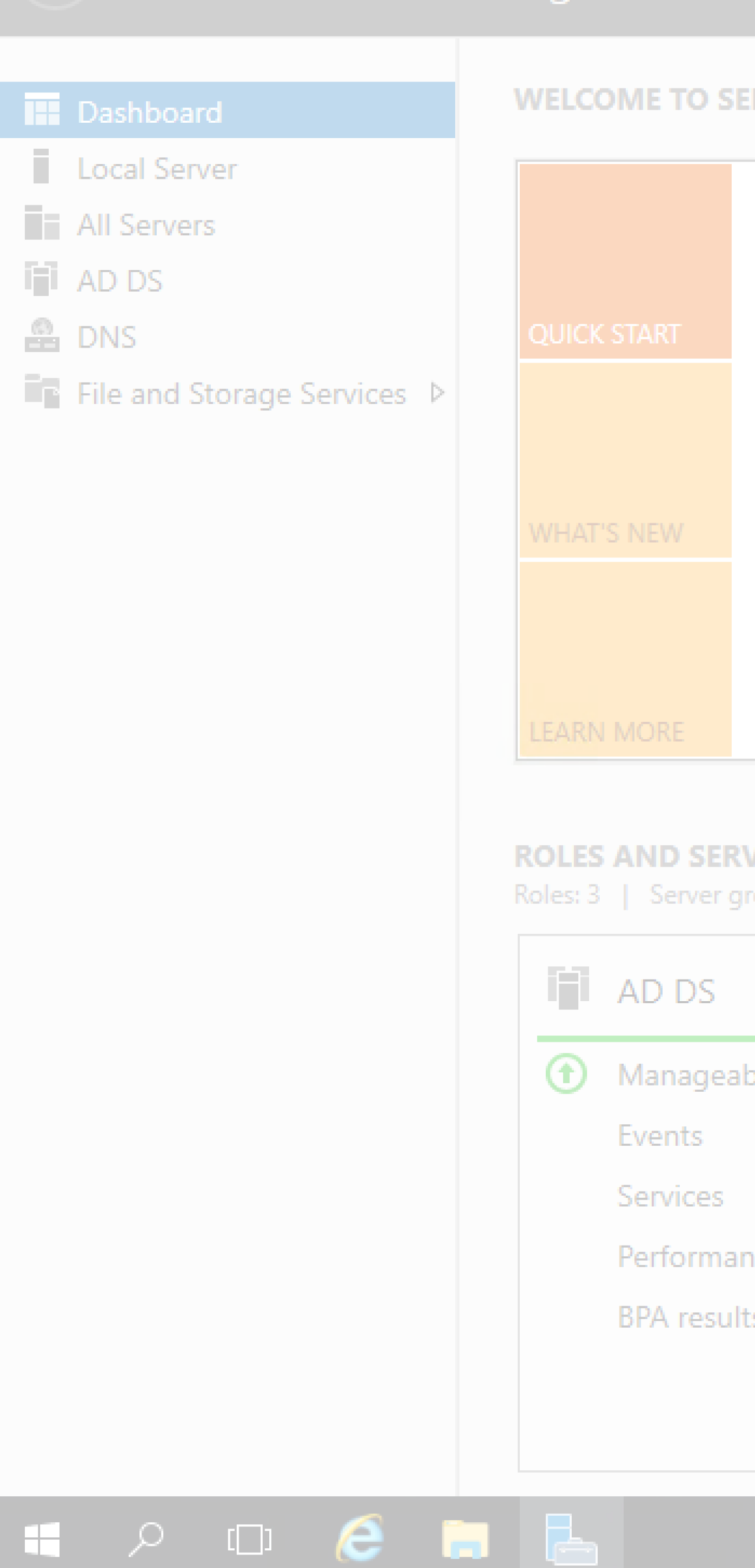

👝 Server Manager

| ERVER MANAGER            |                            |                                                              |            |                      |     |
|--------------------------|----------------------------|--------------------------------------------------------------|------------|----------------------|-----|
|                          | 🚳 Network Policy Server    |                                                              |            | -                    | _   |
|                          | File Action View Help      |                                                              |            |                      |     |
| 1 Con                    | 🗢 🔿 🙋 📅 🚺                  |                                                              |            |                      |     |
|                          | NPS (Local)                | Network Policies                                             |            |                      |     |
| 2 A(                     | RADIUS Clients and Servers | Network policies allow you to designate who is authorized to | connect    | to the network and i | the |
|                          | Connection Request Po      | under which they can or cannot connect.                      |            |                      |     |
| 3 A0                     | Metwork Policies           |                                                              | <b>.</b> . |                      |     |
| 4.5                      | Accounting                 | Policy Name                                                  | Status     | Processing Order     | Ac  |
| 4 C                      | > 🜉 Templates Management   | Connections to Microsoft Routing and Remote Access server    | Enables    | Move Up              |     |
| 5 C                      |                            | Connections to other access servers                          | En         | Move Down            |     |
|                          |                            |                                                              | _          | Disable              |     |
|                          |                            | Secure Enterprise Wireless Connections                       |            | Delete               |     |
|                          |                            | Conditions - If the following conditions are met:            |            | Rename               |     |
|                          |                            |                                                              |            | Duplicate Policy     |     |
| groups: 1   Servers tota |                            | Condition Value                                              |            | Properties           |     |
|                          |                            | Windows Groups LAB0\Domain Users                             |            | Help                 |     |
| 1                        |                            |                                                              |            |                      |     |
| - 1.112                  |                            |                                                              |            |                      |     |
| ability                  |                            | Settings - Then the following settings are applied:          |            |                      |     |
|                          |                            |                                                              |            |                      |     |
|                          |                            | Setting Value                                                |            |                      |     |
| ince                     | < >                        | <                                                            |            |                      |     |
| lts                      | Duplicate Policy           |                                                              |            |                      |     |
|                          |                            |                                                              |            |                      |     |

|        | D          |        | $\times$ |  |
|--------|------------|--------|----------|--|
| View   |            |        | lp       |  |
|        |            |        |          |  |
|        |            | ×      |          |  |
|        |            |        |          |  |
|        |            |        |          |  |
| ircums | tance      | es     |          |  |
|        |            |        |          |  |
| cess T | уре        | S      |          |  |
| nt Ac  | cess       | U      |          |  |
|        | ess<br>ess | U<br>U |          |  |
|        |            |        |          |  |
|        |            |        | •        |  |
|        |            |        | 11       |  |
|        |            |        |          |  |
|        |            |        |          |  |
|        |            |        |          |  |
|        |            |        |          |  |
|        |            |        |          |  |
|        |            | ^      | ¥        |  |
|        |            | >      |          |  |
|        |            |        |          |  |
|        |            |        |          |  |

· ^ 문 9:42 30.03.2018 ₹2

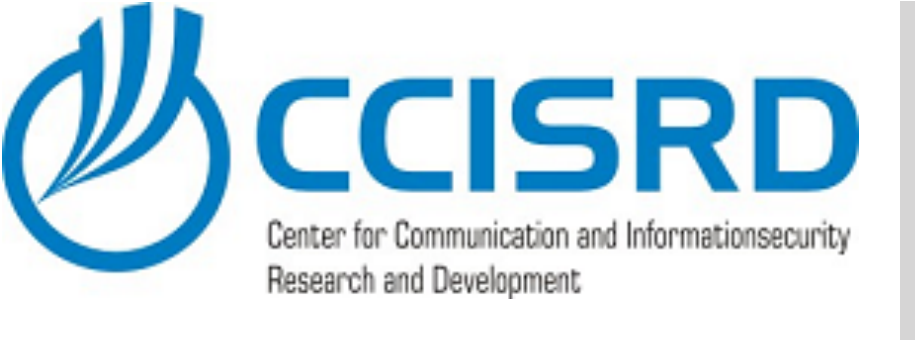

👝 Server Manager

 Give a duplicated policy a reasonable name (e.g. AD DS "Secure Enterprise 🔒 DNS Wireless connection for Management"

- Move this policy to the top. It must authenticate and accept privileged users before general one.
- Edit policy clicking "Properties"

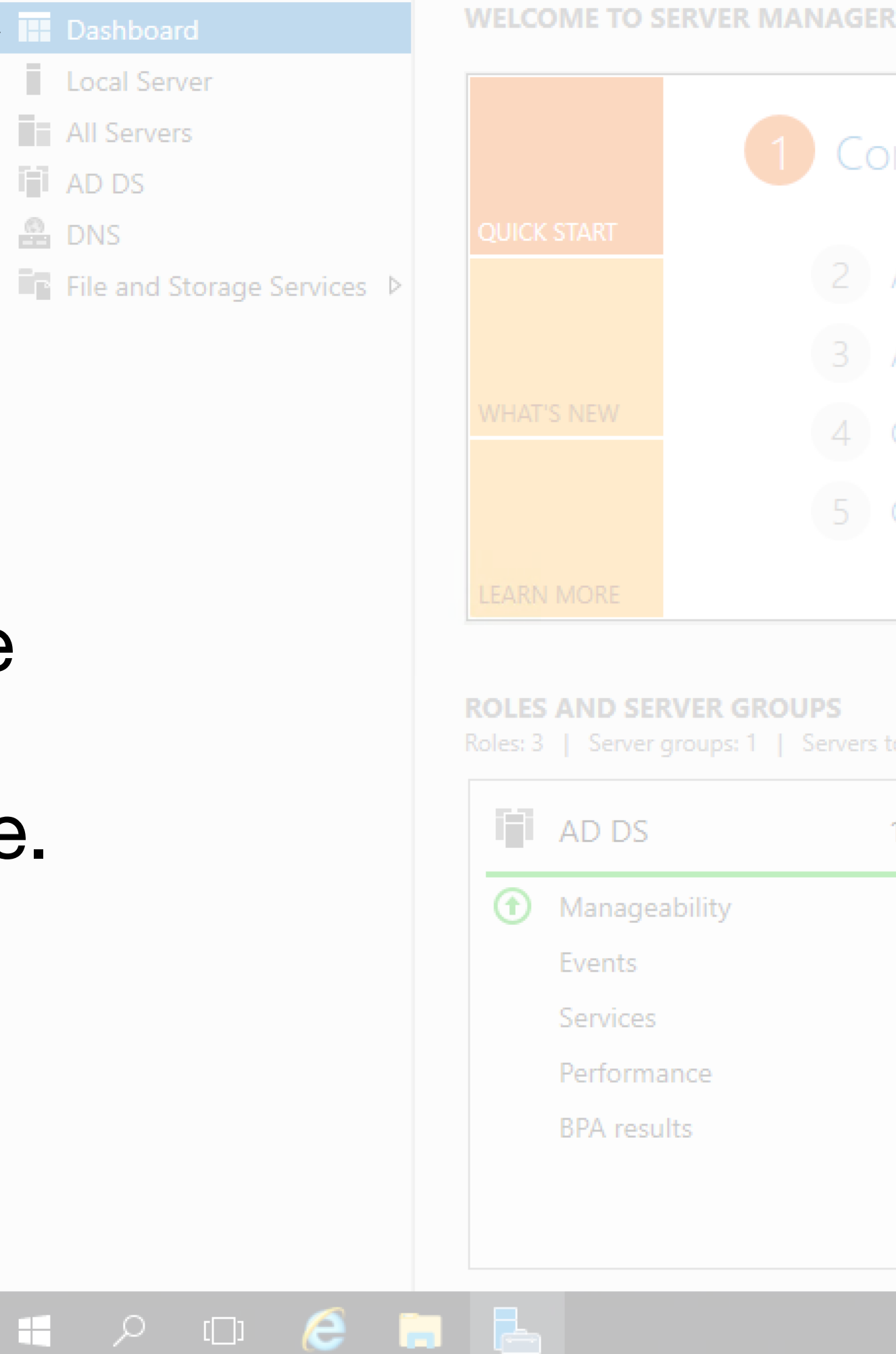

Network Policy Server File Action View Help 🗢 🄿 🞽 🚾 🛛 🖬 NPS (Local) **Network Policies** > ADIUS Clients and Servers Network policies allow you to designate who is authorized to connect to the network and the ci under which they can or cannot connect. Connection Request Po 3 A Network Policies Policy Name Status Processing Order Ac Network Accounting 🌉 Templates Management Secure Enterprise Wireless Connections for management Disable Move Up Secure Enterprise Wireless Connections Enable Connections to Microsoft Routing and Remote Access server Enable Move Down Enable Connections to other access servers Enable Secure Enterprise Wireless Connections for management Delete Rename Conditions - If the following conditions are met: Duplicate Policy Condition Value Properties NAS Port Type Wireless - Other OR Wireless - IEEE 802.11 Help Windows Groups LAB0\Domain Users Settings - Then the following settings are applied: Value Setting Properties

| Ē          | ×          |  |
|------------|------------|--|
| View       | Help       |  |
|            |            |  |
|            | ×          |  |
|            |            |  |
|            |            |  |
| ircumstand | 285        |  |
| reamstant  | .63        |  |
| cess Туре  | e S        |  |
| ^          | s L<br>s L |  |
|            | i L        |  |
|            | ; [        |  |
|            |            |  |
|            |            |  |
|            |            |  |
|            |            |  |
|            |            |  |
|            |            |  |
|            |            |  |
|            | ^          |  |
|            | >          |  |
|            |            |  |
|            |            |  |

へ EP <u>9:42</u> 30.03.2018 号2

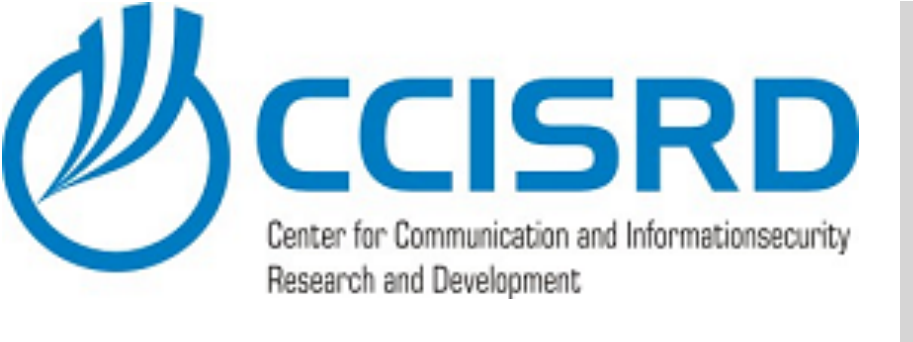

 On "Conditions" tab replace Domain users with more specific / privileged user group by clicking "Edit".
 (In our case group "Management")

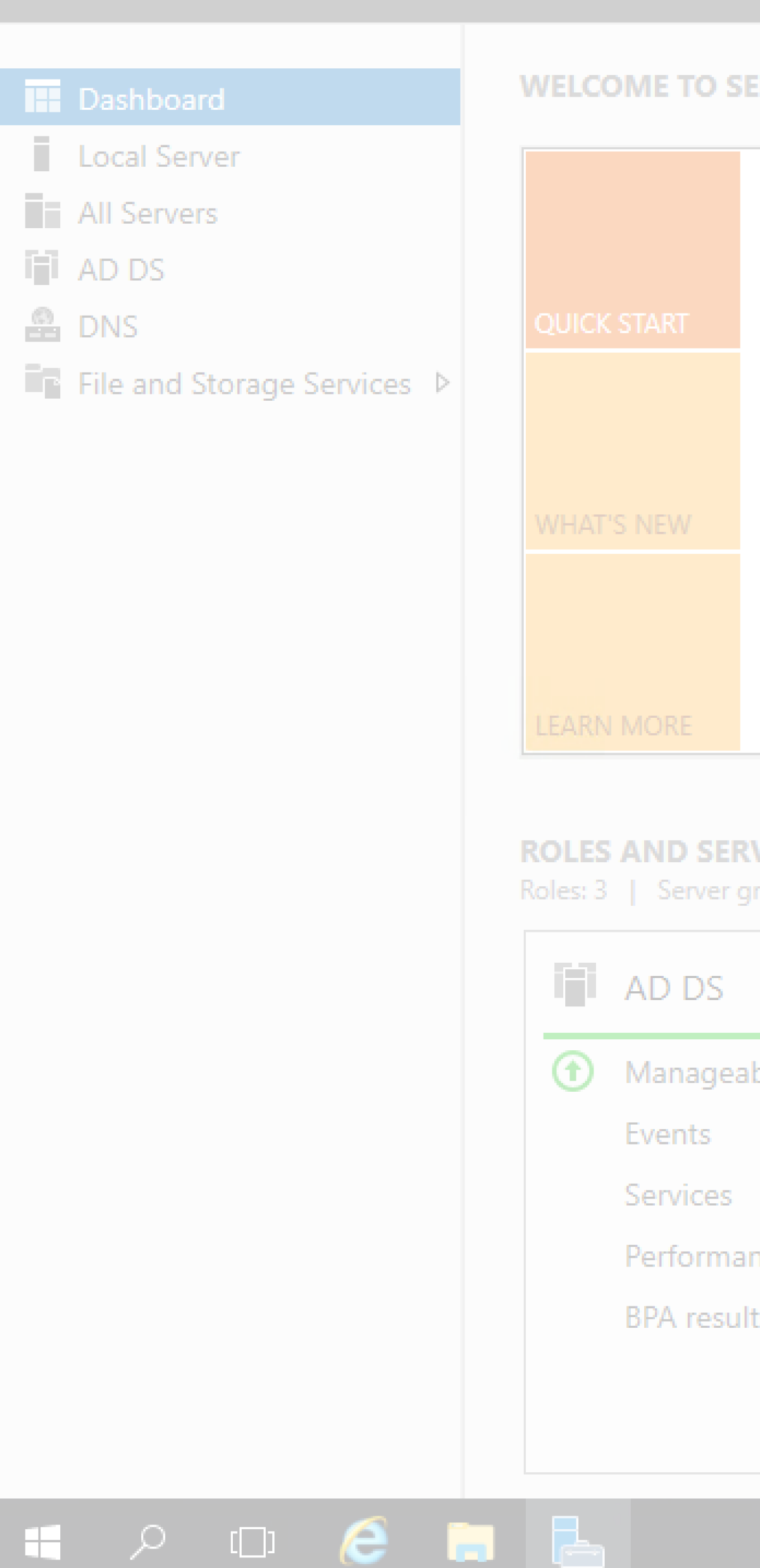

📥 Server Manager

shboard

- (2) I

age Too

| Network Policy Server File Action View Help Configure the conditions for management Properties Configure the conditions for this network policy. Configure the conditions for this network policy to authorize the connection request. If conditions do not match the connection request. NPS wips this policy or authorize the connection request. If conditions do not match the connection request. NPS wips this policy or authorize the connection request. If conditions do not match the connection request. NPS wips this policy or authorize the connection request. If conditions do not match the connection request. NPS wips this policy or authorize the connection request. If conditions do not match the connection request. NPS wips this policy or authorize the connection request. If conditions do not match the connection request. NPS wips this policy or authorize the connection request. If conditions do not match the connection request. NPS wips this policy or authorize the connection request. If conditions do not match the connection request. NPS wips this policy or authorize the connection request. If conditions do not match the connection request. NPS wips this policy or authorize the connection request. If conditions do not match the connection request. IEEE 802.11 Weters GROUPS VER GROUPS Troupp: 1 Servers tot Ince ts Ordition description: The Windows Groups condition specifies that the connecting user or computer must belong to one of the selected groups. OK Cancel Add Edit. Pendore OK Cancel Apply                                                                                                    | ERVER MANAGER                              |                                                                                                    |         |
|----------------------------------------------------------------------------------------------------|--------------------------------------------|----------------------------------------------------------------------------------------------------|---------|
| File       Action       View       Help         1       Conditions       Secure Entreprise Wireless Connections for management Properties       X         2       Action       Conditions       Conditions       Ontraineris       Settings         2       Action       Conditions       Conditions       Conditions       Ontraineris       Settings         3       Action       Conditions       Conditions       The conditions do not match the connection request. If conditions do not match the connection request. If condition do not match the connection request. If condition description:         1       Condition       Condition description:         1       Condition descript |                                            | Network Policy Server                                                                                                    | —       |
| Secure Enterprise Wireless Connections for management Properties       X         2       Ac         2       Ac         2       Ac         4       Configure the conditions for this network policy.         4       Condition match the connection request. MPS uses this policy to authorize the conditional do not match the connection request. MPS skips this policy and evaluates other policies, if additional policies are configured.         4       Condition         5       Condition         7       NAS Port Type         Wireless - Other OR Wreless - IEEE 802.11         9       Windows Groups         1       Delitivy         1       Condition description:         1       The Windows Groups condition specifies that the connecting user or computer must belong to one of the selected groups.         1       OK         1       OK         1       OK         1       OK         1       OK         1       OK         1       OK                                                                                                    |                                            | File Action View Help                                                                                                    |         |
| Verview       Conditions       onstraints       Settings       d       d                                                                                                    | 1 Conf                                     | Secure Enterprise Wireless Connections for management Properties X                                                                                                    |         |
| 2 Ac   2 Ac   3 Ac   3 Ac   4 Cr   5 Cr   1   5 Cr   1   bility   1   condition description:   The Windows Groups condition specifies that the connecting user or computer must belong to one of the selected groups.   Add   Edt   Remove   0K   Cancel   Apty                                                                                                    |                                            | Overview Conditions Constraints Settings                                                                                                    |         |
| 3       Act         3       Act         4       Cr         5       Cr         5       Cr         Wretess - Other OR Wretess - Other OR Wretess - IEEE 802.11         Wretess - Other OR Wretess - Other OR Wretess - IEEE 802.11         Wretess - Other OR Wretess - Other OR Wretess - IEEE 802.11         Wretess - Other OR Wretess - Other OR Wretess - IEEE 802.11         Wretess - Other OR Wretess - Other OR Wretess - IEEE 802.11         Wretess - Other OR Wretess - Other OR Wretess - IEEE 802.11         Wrete GROUPS         rougs: 1       Servers tota         1         bility         Condition description:         The Windows Groups condition specifies that the connecting user or computer must belong to one of the selected groups.         Add       Edt         Remove       Add         OK       Cancel                                                                                                    | 2 Ac                                       | Configure the conditions for this network policy.                                                                                                    | d the c |
| 4       C         5       C         5       C         Windows Groups       LABO/Management         0       LABO/Management         0       Condition description:         1       Condition description:         The Windows Groups condition specifies that the connecting user or computer must belong to one of the selected groups.         Add       Edt         Remove       Mdd         Concel       Add         0K       Cancel         0K       Cancel                                                                                                    | 3 Ac                                       | If conditions match the connection request, NPS uses this policy to authorize the connection request. If conditions do not match the connection request, NPS skips this policy and evaluates other policies, if additional policies are configured.                                                                                                    | er Ac   |
| S       C         VER GROUPS         roups: 1       Servers tota         1         bility         Condition description:         The Windows Groups condition specifies that the connecting user or computer must belong to one of the selected groups.         Add         Edt         Remove         0K         Cancel                                                                                                    | 4 Cr                                       | Condition Value                                                                                                    | Gr      |
| S       Cd       Windows Groups       LAB0\Management       De         VER GROUPS       roups: 1   Servers tota       Image: Condition description:       Image: Condition description:       Image: Condition                                                                      |                                            | Search Strate Strate St | De      |
| VER GROUPS roups: 1   Servers tota 1 bility Condition description: The Windows Groups condition specifies that the connecting user or computer must belong to one of the selected groups. Add Edit Remove ts OK Cancel Apply                                                                                                    | 5 00                                       | Windows Groups LAB0\Management                                                                                                    | De      |
| bility Condition description: The Windows Groups condition specifies that the connecting user or computer must belong to one of the selected groups. Add Edit Remove ts OK Cancel Apply                                                                                                    | VER GROUPS<br>roups: 1   Servers tota<br>1 |                                                                                                    |         |
| nce ts OK Cancel Apply                                                                                                    | bility                                     | Condition description:<br>The Windows Groups condition specifies that the connecting user or computer must belong to one of the selected groups.                                                                                                    |         |
| nce Add Edit Remove OK Cancel Apply                                                                                                    |                                            |                                                                                                    |         |
| ts       OK     Cancel     Apply                                                                                                    | nce                                        | Add Edit Remove                                                                                                    |         |
| OK Cancel Apply                                                                                                    | ts                                         |                                                                                                    |         |
|                                                                                                    |                                            | OK Cancel Apply                                                                                                    |         |
|                                                                                                    |                                            |                                                                                                    |         |

| Ø                      |    | × |   |
|------------------------|----|---|---|
| View                   | He | р |   |
|                        |    |   |   |
|                        | ×  | : |   |
|                        |    |   |   |
|                        |    |   |   |
| ircumstanc             | es |   |   |
| cess Type              | S  |   |   |
| ant Access             | U  |   |   |
| ny Access<br>ny Access | U  |   |   |
|                        |    |   |   |
|                        |    | ^ |   |
|                        |    |   |   |
|                        |    |   |   |
|                        |    |   |   |
|                        |    |   |   |
|                        |    |   |   |
|                        |    |   |   |
|                        | ^  | v |   |
|                        | >  |   |   |
|                        |    |   |   |
|                        |    |   |   |
|                        |    |   |   |
|                        |    |   | ~ |

へ 記 <u>9:42</u> 30.03.2018

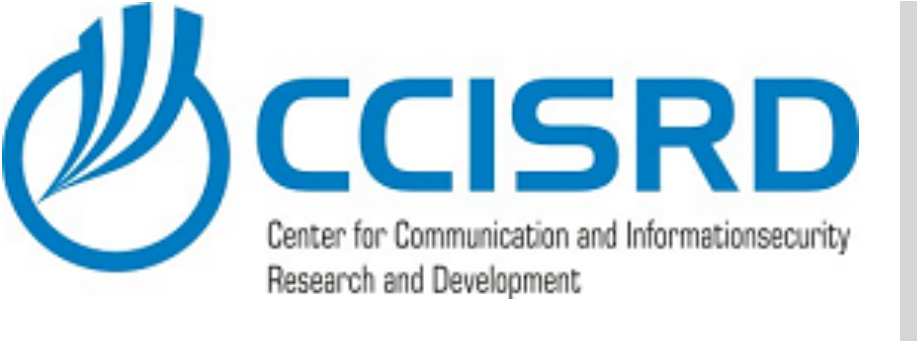

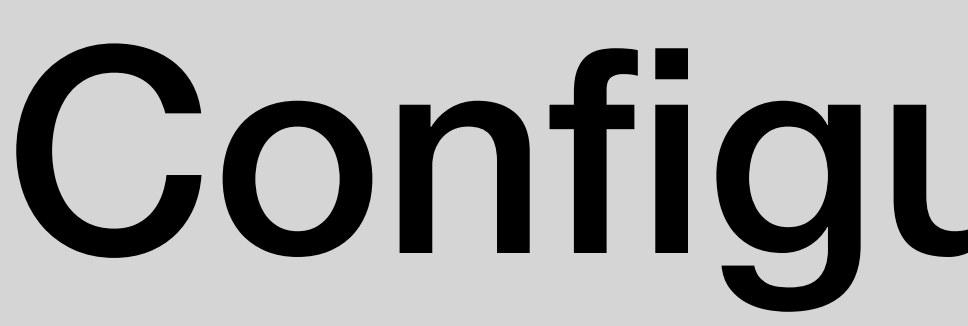

👝 Server Manager

Local Server

File and Storage Services ▷

🖶 🔎 🖽 🥭 🔚 🔚

All Servers

AD DS

🔒 DNS Now we need to specify VLAN ID for this group.

- Select "Settings" tab
- In Settings section select "Vendor Specific" and click "Add"

|                                                                                                    |                        | Network Policy Server                                                                |                                                      |                                                                   |                                                                               | _     |
|----------------------------------------------------------------------------------------------------|------------------------|--------------------------------------------------------------------------------------|------------------------------------------------------|-------------------------------------------------------------------|-------------------------------------------------------------------------------|-------|
|                                                                                                    | F                      | File Action View Help                                                                |                                                      |                                                                   |                                                                               |       |
|                                                                                                    | Cont <sub>s</sub>      | ecure Enterprise Wireless Connectior                                                 | ns for management Propert                            | ies                                                               |                                                                               | ×     |
|                                                                                                    |                        | Overview Conditions Constraints Se                                                   | ettings                                              |                                                                   |                                                                               |       |
|                                                                                                    | 2 Ac                   | Configure the settings for this network p<br>If conditions and constraints match the | olicy.<br>connection request and the po              | licy grants access, settings a                                    | are applied.                                                                  | d the |
|                                                                                                    | 3 Ac                   | Settings:                                                                            |                                                      |                                                                   |                                                                               |       |
|                                                                                                    | 4 Cr                   | BADIUS Attributes                                                                    | To send additional attr<br>then click Edit. If you o | ibutes to RADIUS clients, sel<br>lo not configure an attribute, i | ect a Vendor Specific attribute, and<br>it is not sent to RADIUS clients. See | er    |
|                                                                                                    | (                      | 🗾 Vendor Specific                                                                    | your RADIUS client do                                | ocumentation for required attri                                   | ibutes.                                                                       | I     |
|                                                                                                    | 5 Co                   | Routing and Remote Access                                                            |                                                      |                                                                   |                                                                               |       |
|                                                                                                    |                        |                                                                                      |                                                      |                                                                   |                                                                               |       |
|                                                                                                    |                        | Allocation Protocol (BAP)                                                            | Attributes:                                          | Vendor                                                            | Value                                                                         |       |
|                                                                                                    |                        | Allocation Protocol (BAP)                                                            | Attributes:<br>Name                                  | Vendor                                                            | Value                                                                         |       |
| MORE                                                                                                    | s                      | Allocation Protocol (BAP)           IP Filters           IP Settings                 | Attributes:<br>Name                                  | Vendor                                                            | Value                                                                         |       |
| N MORE S AND SERVER GROUPS 3   Server groups: 1   Ser                                                                        | <b>S</b><br>rvers tota | Allocation Protocol (BAP)          IP Filters         IP Settings                    | Attributes:<br>Name                                  | Vendor                                                            | Value                                                                         |       |
| ND SERVER GROUPS<br>Server groups: 1   Ser                                                                                   | s<br>rvers tota        | Allocation Protocol (BAP)          IP Filters         IP Settings                    | Attributes:<br>Name                                  | Vendor                                                            | Value                                                                         |       |
| ERVER GROUPS<br>er groups: 1   Ser                                                                                           | s<br>rvers tota<br>1   | Allocation Protocol (BAP)          IP Filters         IP Settings                    | Attributes:<br>Name<br>Add                           | Edit Remove                                                       | Value                                                                         |       |
| SERVER GROUPS<br>ver groups: 1   Ser                                                                                         | s<br>rvers tota<br>1   | Allocation Protocol (BAP)          IP Filters         IP Settings                    | Attributes: Name Add                                 | Edit Remove                                                       | Value                                                                         |       |
| SERVER GROUPS<br>ver groups: 1   Ser<br>OS<br>ageability<br>ts                                                               | s<br>rvers tota<br>1   | Allocation Protocol (BAP) IP Filters Encryption IP Settings                          | Attributes:<br>Name                                  | Edit Remove                                                       | Value                                                                         |       |
| MORE AND SERVER GROUPS Server groups: 1   Ser AD DS Manageability Events Services                                            | s<br>rvers tota<br>1   | Allocation Protocol (BAP) IP Filters Encryption IP Settings                          | Attributes:<br>Name<br>Add                           | Edit Remove                                                       | Value                                                                         |       |
| RN MORE<br>ES AND SERVER GROUPS<br>3   Server groups: 1   Ser<br>AD DS<br>Manageability<br>Events<br>Services<br>Performance | s<br>rvers tota<br>1   | Allocation Protocol (BAP)                                                            | Attributes: Name Add                                 | Edit Remove                                                       | Value                                                                         |       |
| MORE AND SERVER GROUPS I Server groups: 1   Ser AD DS Manageability Events Services Performance BPA results                  | s<br>rvers tota        | Allocation Protocol (BAP)                                                            | Attributes:<br>Name<br>Add                           | Edit Remove                                                       | Value                                                                         |       |

### **Configure NPS - Radius**

| Ø                      |    | × |   |
|------------------------|----|---|---|
| View                   | He | р |   |
|                        |    |   |   |
|                        | ×  | : |   |
|                        |    |   |   |
|                        |    |   |   |
| ircumstanc             | es |   |   |
| cess Type              | S  |   |   |
| ant Access             | U  |   |   |
| ny Access<br>ny Access | U  |   |   |
|                        |    |   |   |
|                        |    | ^ |   |
|                        |    |   |   |
|                        |    |   |   |
|                        |    |   |   |
|                        |    |   |   |
|                        |    |   |   |
|                        |    |   |   |
|                        | ^  | v |   |
|                        | >  |   |   |
|                        |    |   |   |
|                        |    |   |   |
|                        |    |   |   |
|                        |    |   | ~ |

· ^ 문 30.03.2018

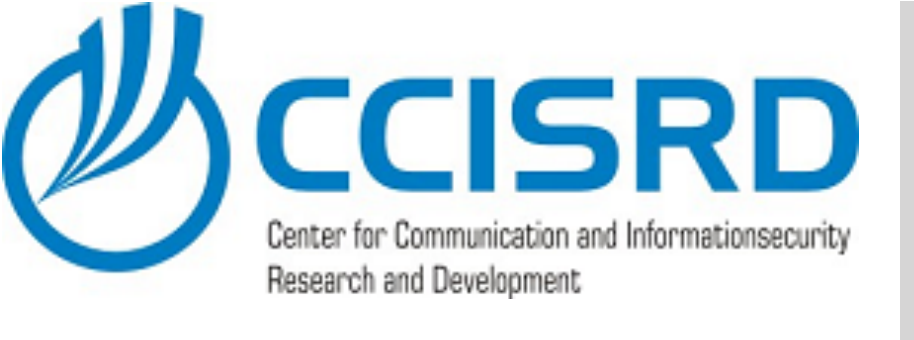

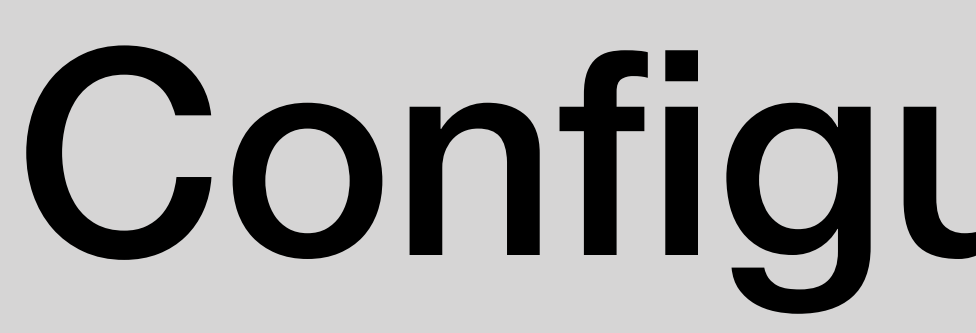

👝 Server Manager

#### 🔒 DNS As MikroTik is not listed here, we need to use "Vendor Specific"

Click "Add"

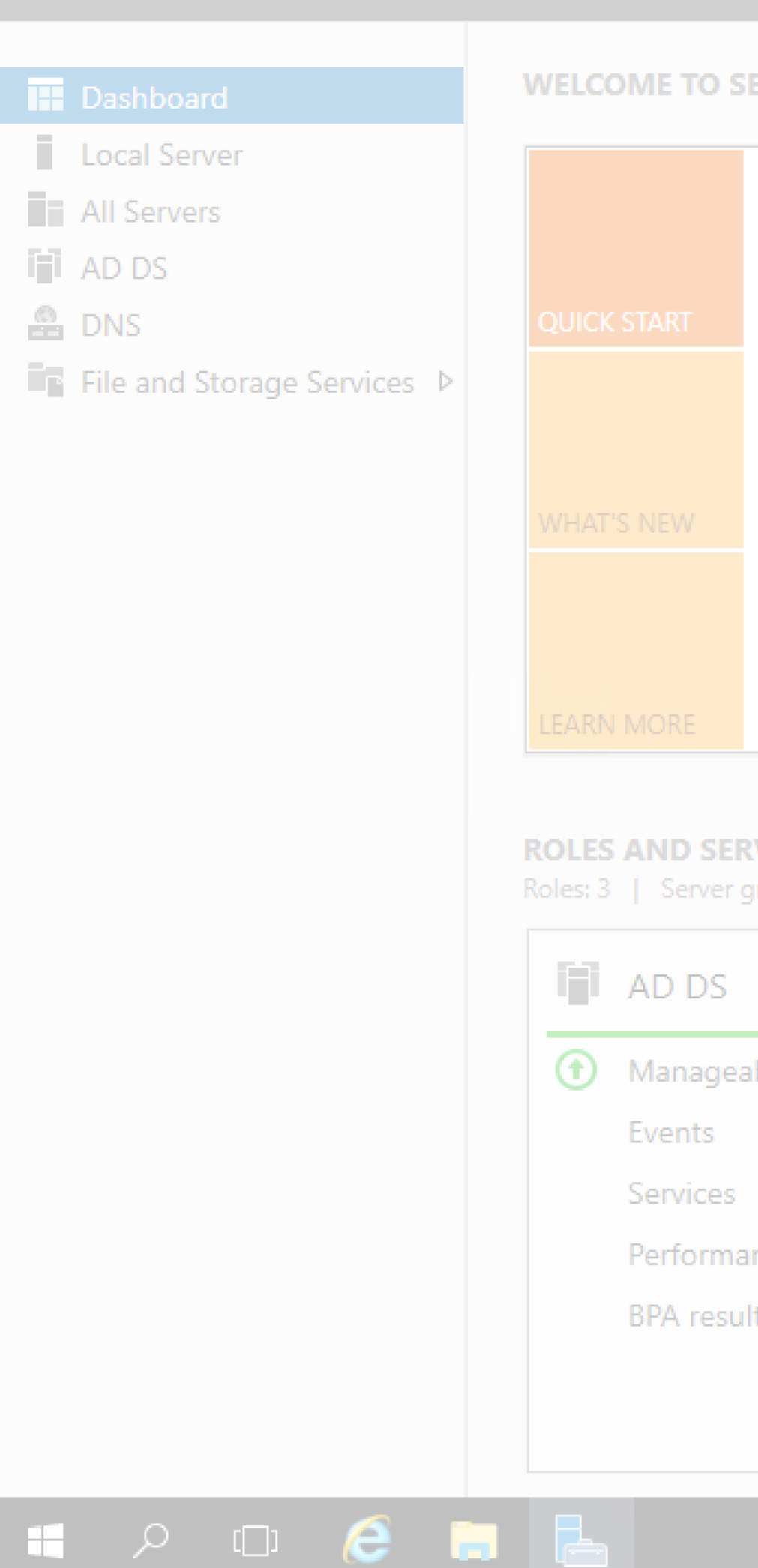

### **Configure NPS - Radius**

| ERVER MANAGER            |              |                                         |                                    |                   |             |         |
|--------------------------|--------------|-----------------------------------------|------------------------------------|-------------------|-------------|---------|
|                          | 🥪 Netwo      | ork Policy Server                       |                                    |                   |             | _       |
|                          | File Act     | tion View Help                          |                                    |                   |             |         |
| 1 Cont                   | Secure Ente  | erprise Wireless Connections for ma     | nagement Properties                |                   | ×           |         |
|                          | Overview     | Conditions Constraints Settings         |                                    |                   |             |         |
| 2.44                     |              |                                         |                                    |                   |             |         |
| 2 AC                     | If condition | Add Vendor Specific Attribute           |                                    |                   | ×           | d the c |
| 3 Ac                     | Settings:    | To add an attribute to the settings, se | lect the attribute, and then click | : Add.            |             |         |
|                          | RADIU        | To add a Vendor Specific attribute the  | at is not listed select Custom an  | nd then click Add |             | ar Ac   |
| 4 Cr                     | 🌍 🌍 Sta      |                                         |                                    |                   |             | Gr      |
|                          | 🔽 Vei        | Vendor:                                 |                                    |                   |             | De      |
| 5 Co                     | Routin       | All                                     |                                    | ~                 |             | De      |
|                          | 🖂 Mu<br>Alla | Attributes:                             |                                    |                   |             | _       |
|                          |              | Name                                    | Vandar                             |                   |             |         |
|                          | <u>т</u> "   | USP. Tuppel, Switch, Endpoint           | U.S. Pabatica Inc.                 |                   |             |         |
|                          | 🏥 En         | USB-Unauthenticated-Time                | U.S. Robotics, Inc.                |                   |             |         |
| VER GROUPS               | 🛛 🛃 IP i     | USR-VPN-Encryptor                       | U.S. Robotics, Inc.                |                   |             |         |
| groups: 1   Servers tota |              | USR-VPN-GW-Location-Id                  | U.S. Robotics, Inc.                |                   |             |         |
|                          |              | USR-VTS-Session-Key                     | U.S. Robotics, Inc.                |                   |             |         |
|                          |              | Vendor-Specific                         | RADIUS Standard                    |                   | ▼           |         |
| 1                        |              | <                                       |                                    |                   | >           |         |
|                          |              |                                         |                                    |                   |             |         |
| bility                   |              | Description:                            |                                    |                   |             |         |
|                          |              | Specifies the support of proprietary N  | AS features.                       |                   |             |         |
|                          |              |                                         |                                    |                   |             |         |
|                          |              |                                         |                                    |                   |             |         |
| 0.00                     |              |                                         |                                    | Add               | ose         |         |
| Ince                     | l            |                                         |                                    |                   |             | _       |
| lts                      |              |                                         |                                    |                   |             |         |
|                          |              |                                         |                                    | ОК                | ancel Apply |         |
|                          |              |                                         |                                    |                   |             |         |
|                          |              |                                         |                                    |                   |             |         |

| Ø                      |    | × |   |
|------------------------|----|---|---|
| View                   | He | р |   |
|                        |    |   |   |
|                        | ×  | : |   |
|                        |    |   |   |
|                        |    |   |   |
| ircumstanc             | es |   |   |
| cess Type              | S  |   |   |
| ant Access             | U  |   |   |
| ny Access<br>ny Access | U  |   |   |
|                        |    |   |   |
|                        |    | ^ |   |
|                        |    |   |   |
|                        |    |   |   |
|                        |    |   |   |
|                        |    |   |   |
|                        |    |   |   |
|                        |    |   |   |
|                        | ^  | v |   |
|                        | >  |   |   |
|                        |    |   |   |
|                        |    |   |   |
|                        |    |   |   |
|                        |    |   | ~ |

· ^ 문 30.03.2018
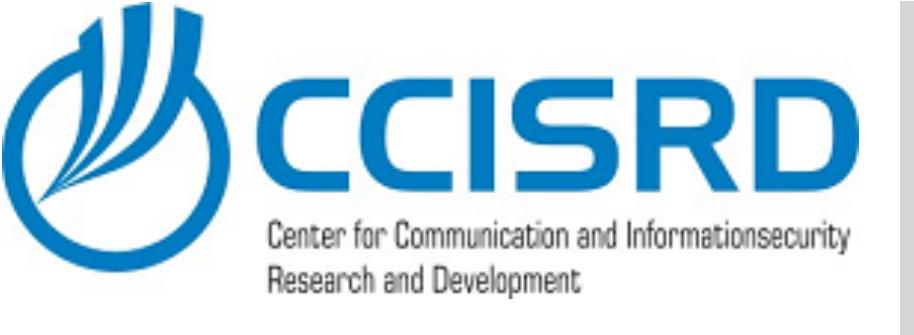

### **Configure NPS - Radius**

### 📥 Server Manager Local Server All Servers i AD DS 🔒 DNS ■ File and Storage Services ▷ ROLES AND SERVER GROUPS AD DS Manageability Events Services Performance **BPA** results 🚛 🔎 🗔 🥭

### Click "Add"

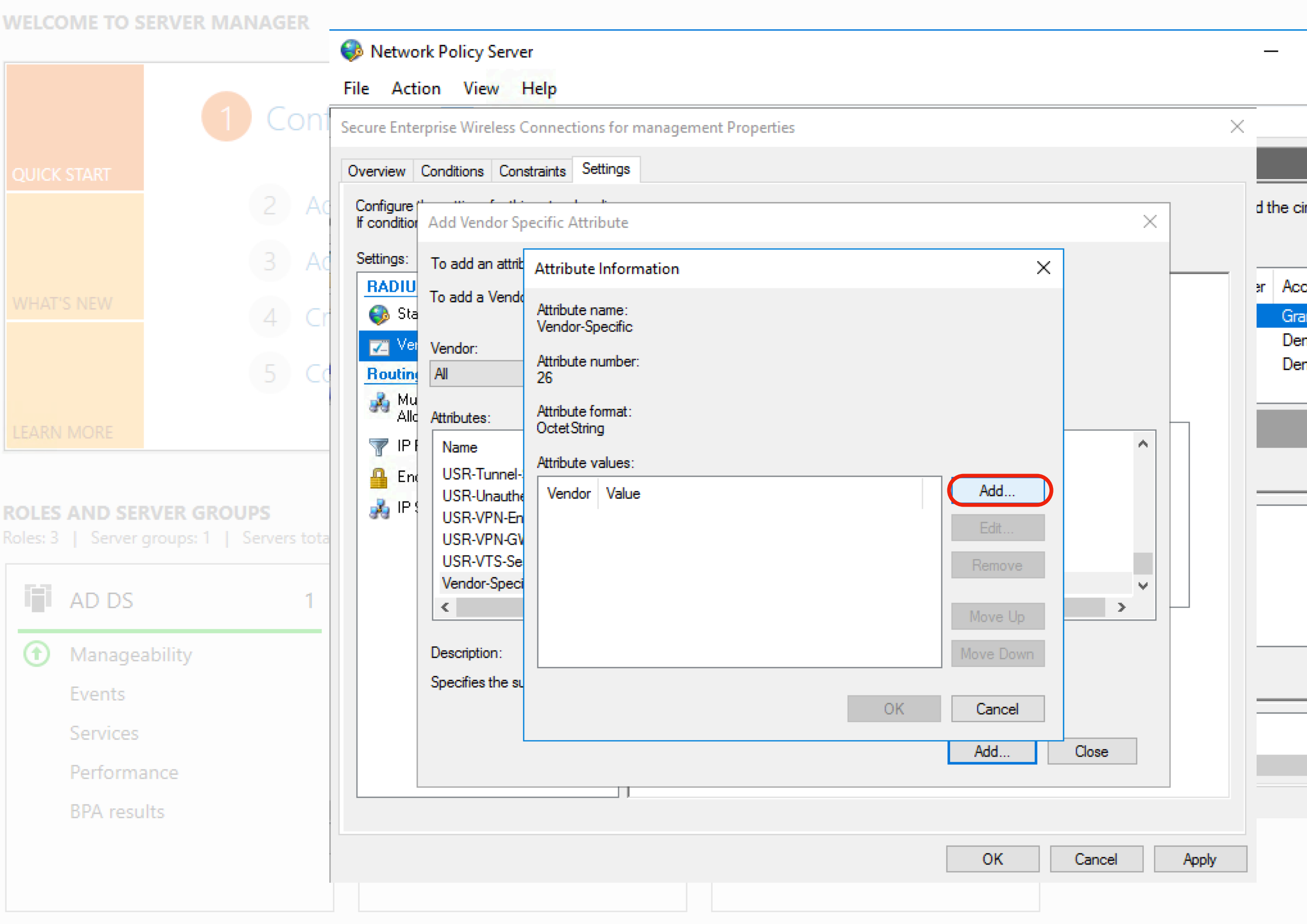

| đ                      |    | ×  |   |
|------------------------|----|----|---|
| View                   | He | lр |   |
|                        |    |    |   |
|                        | ×  | :  |   |
|                        |    |    |   |
|                        |    |    |   |
| ircumstanc             | es |    |   |
| cess Type              | S  |    |   |
| ant Access             | U  |    |   |
| ny Access<br>ny Access | U  |    |   |
|                        |    |    |   |
|                        |    | ^  |   |
|                        |    |    |   |
|                        |    |    |   |
|                        |    |    |   |
|                        |    |    |   |
|                        |    |    |   |
|                        |    |    |   |
|                        | ^  | v  |   |
|                        | >  |    |   |
|                        |    |    |   |
|                        |    |    |   |
|                        |    |    |   |
|                        |    |    | ~ |

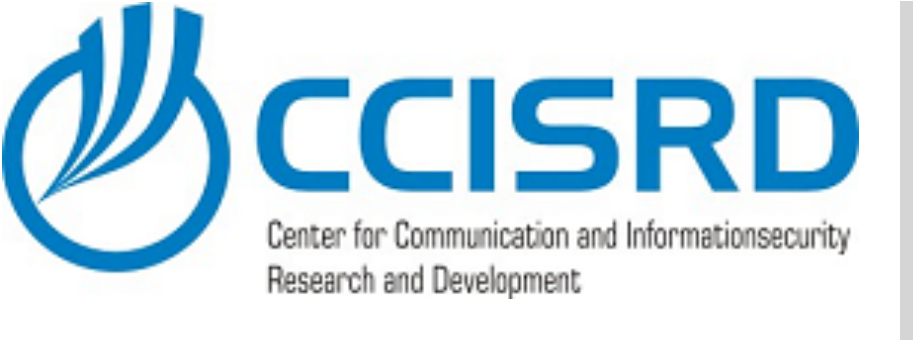

### **Configure NPS - Radius** 📥 Server Manager

- As MikroTik is not listed, AD DS we need to enter MikroTik's vendor code 14988 manually.
- Select "Yes it conforms" and click "Configure Attribute" to specify VLAN attributes

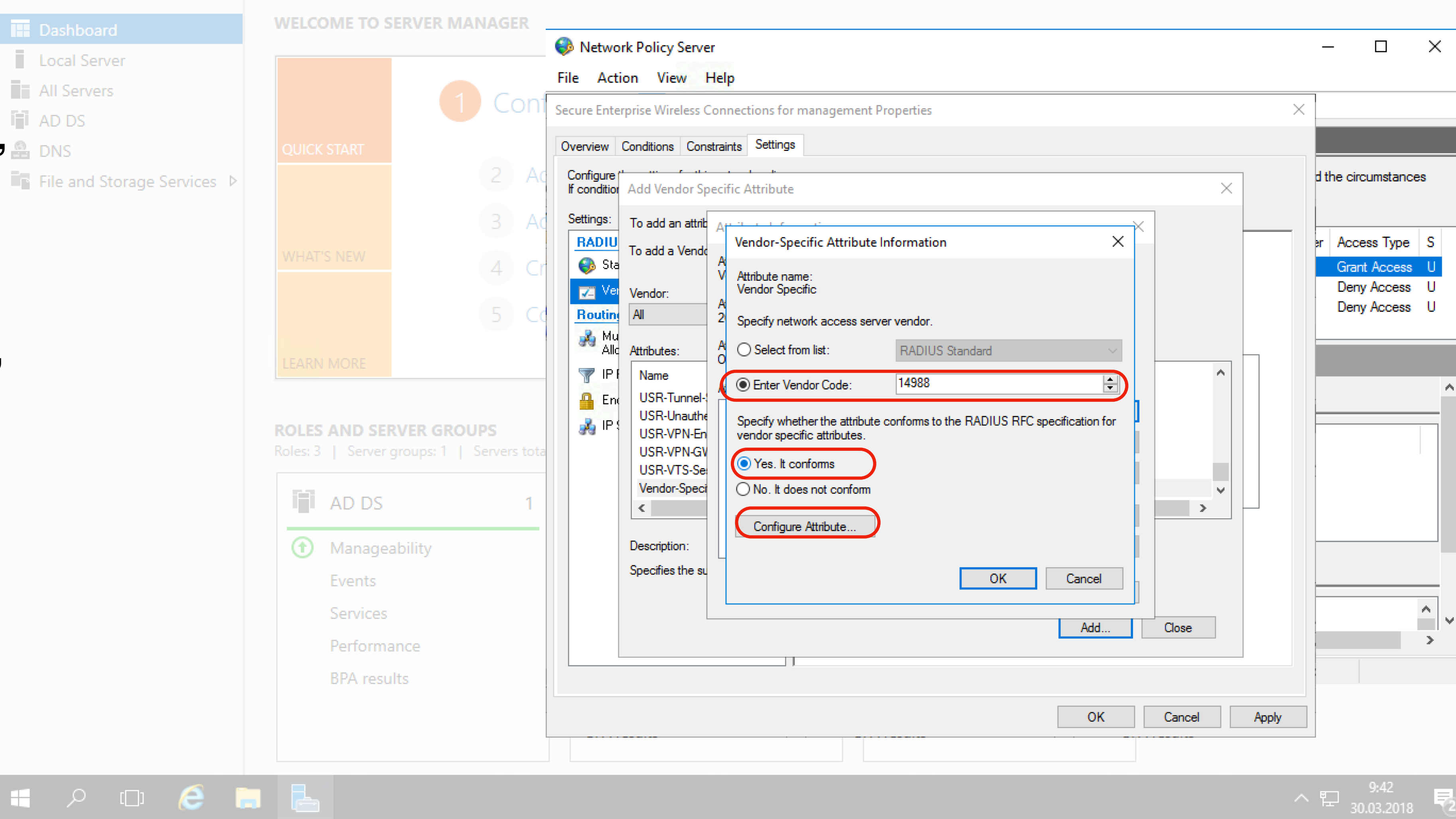

|         | a     |    | ~ |  |
|---------|-------|----|---|--|
| View    |       | He | p |  |
|         |       |    |   |  |
|         |       | ×  |   |  |
|         |       |    |   |  |
|         |       |    |   |  |
| ircums  | tance | es |   |  |
| cess T  | уре   | S  |   |  |
| ant Aco | cess  | U  |   |  |
| ny Acc  | cess  | U  |   |  |
|         |       |    |   |  |
| _       |       |    | ^ |  |
|         |       |    |   |  |
|         |       |    |   |  |
|         |       |    |   |  |
|         |       |    |   |  |
|         |       |    |   |  |
|         |       |    |   |  |
|         |       | Q  | ¥ |  |
|         |       |    |   |  |
|         |       |    |   |  |
|         |       |    |   |  |
|         |       |    |   |  |
|         |       |    |   |  |

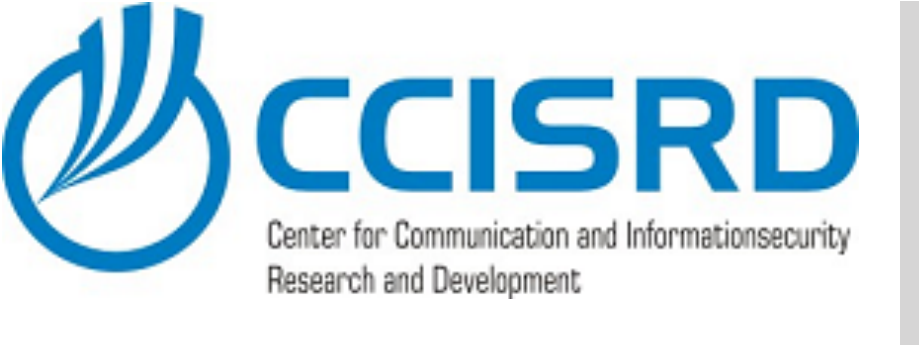

## **Configure NPS - Radius**

Vendor-assigned
 attribute number for the
 "Mikrotik\_Wireless\_VLANID"
 is 26. Therefore insert it.

👝 Server Manager

🚛 🔎 🗆 🥭 🔚 🔚

- Attribute format for VLAN id is "Decimal"
- Field "Attribute value" specifies the VLAN ID value. In or case it is 11 (Management).
- Click "OK", "OK"

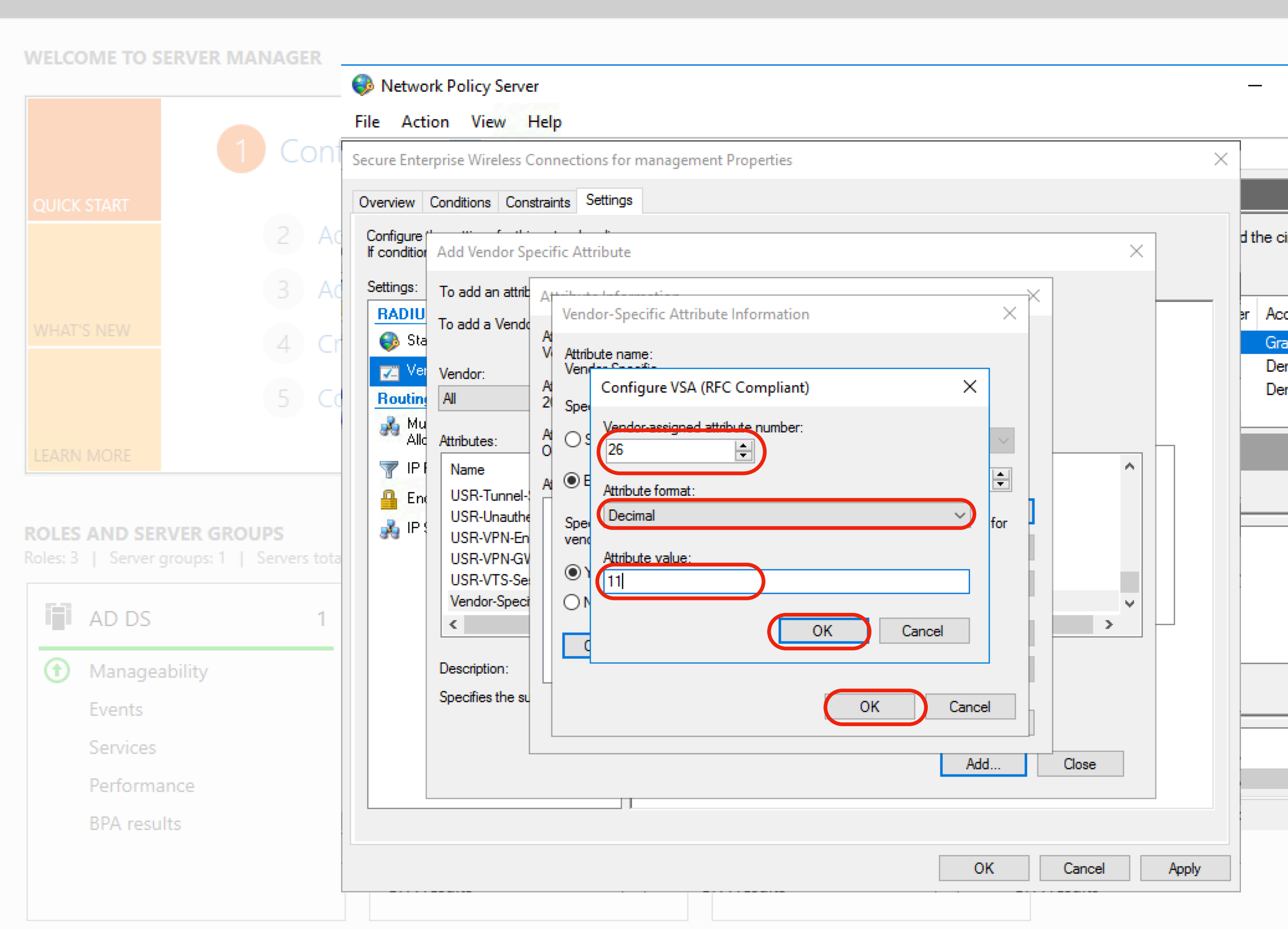

shboard

- (B) | |

age Too

|          | _       | - 🗇        |     | $\times$ |
|----------|---------|------------|-----|----------|
| Тос      | ols     | View       | Hel | P        |
|          |         |            |     |          |
|          |         |            |     | _        |
|          | —       |            | ×   |          |
|          |         |            |     | _        |
| $\times$ |         |            |     | _        |
|          |         |            |     |          |
|          | d the c | circumstan | ces |          |
|          |         |            |     |          |
| -        | er Ac   | cess Type  | s S |          |
|          | Gr      | ant Acces  | s U |          |
|          | De      | eny Acces  | s U |          |
|          | De      | eny Acces  | s U |          |
|          |         |            |     |          |
|          |         |            |     |          |
|          |         |            |     |          |
|          |         |            |     |          |
|          |         |            |     |          |
|          |         |            |     |          |
|          |         |            |     |          |
|          |         |            |     |          |
|          |         |            |     |          |
|          |         |            | ~   |          |
|          |         |            | >   | ×        |
|          |         |            |     |          |
|          |         |            |     |          |
|          |         |            |     |          |
|          |         |            |     |          |
|          |         | 9.42       |     | Ň        |
|          | 即       | 30.03.201  | 8   | 2        |

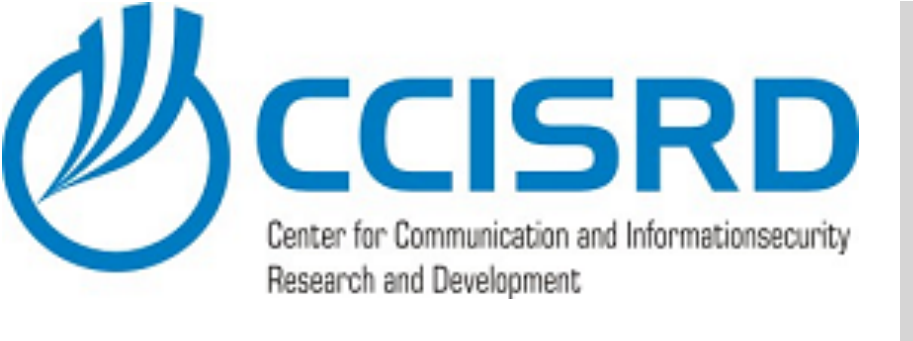

### **Configure NPS - Radius**

• Add option 27, which

📥 Server Manager

- specifies VLAN type we will use (value 0 = 802.1q).
- Click "OK", "OK"

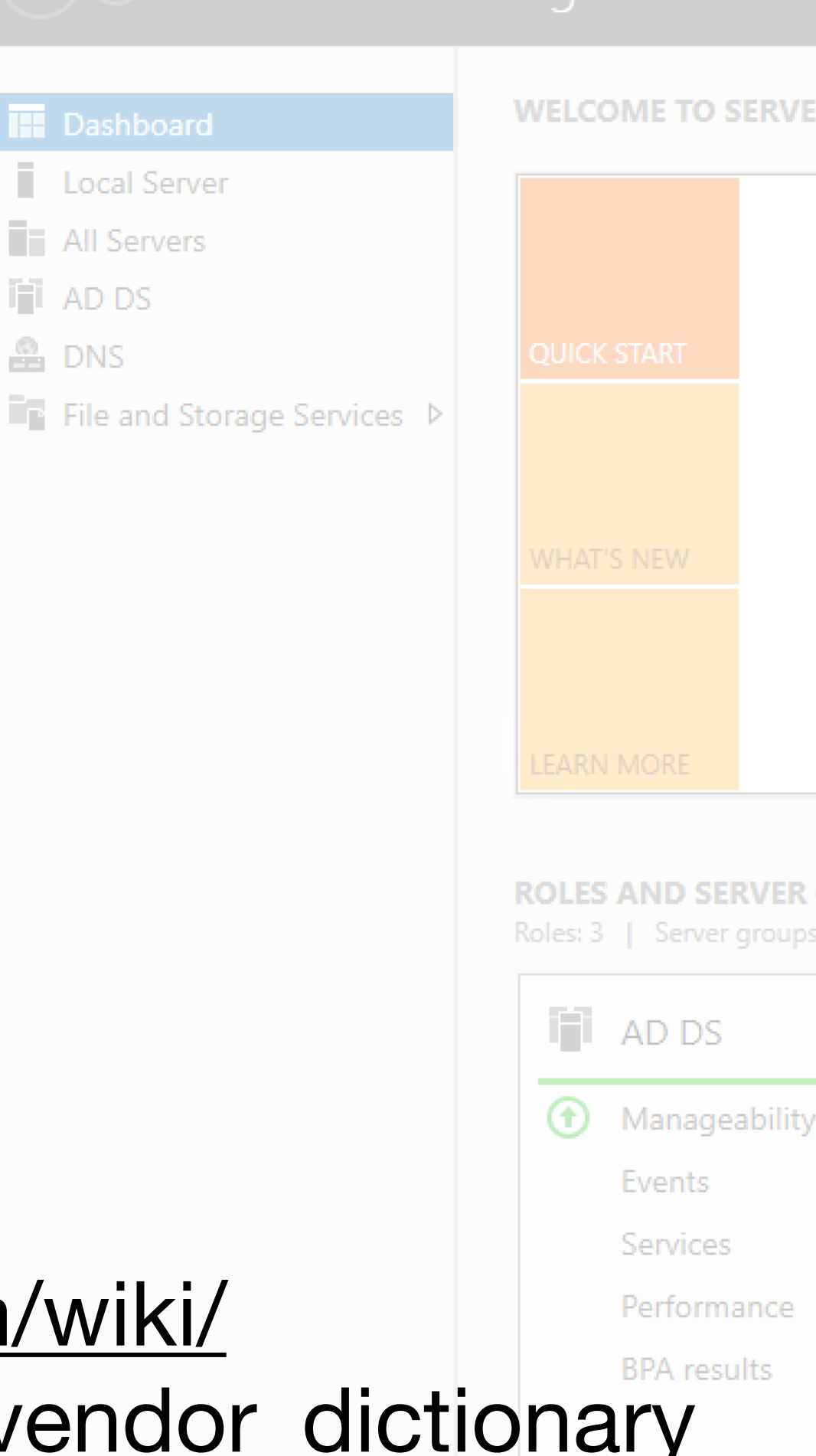

🚛 🔎 🗆 🧲 🔚 🔚

• For more options see https://wiki.mikrotik.com/wiki/ Manual:RADIUS Client/vendor dictionary

WELCOME TO SERVER MANAGER Network Policy Server File Action View Help Secure Enterprise Wireless Connections for Management Properties Overview Conditions Constraints Settings Configure If condition Add Vendor Specific Attribute Settings: To add an attrib RADIU Vendor-Specific Attribute Information To add a Vendo - 🚯 Sta Attribute name **-**Vendor:  $\times$ Configure VSA (RFC Compliant) AI Routin 2 Spe 💑 Mu Allo de number Attributes: 💎 IP 🛛 Name ΘE Attribute format: 🔒 Enc USR-Tunnel-USR-Unauthe Decimal 💑 IP Spe USR-VPN-En USR-VPN-GV Attribute value  $\odot$ USR-VTS-Se Vendor-Speci < > OK Cancel Description: Specifies the su OK Cancel Add.. Close OK Cancel Apply

· 문 30.03.2018 €

|       | _           | ð    |     | × |  |
|-------|-------------|------|-----|---|--|
| ols   | View        |      | Hel | Р |  |
|       |             |      |     |   |  |
|       | . 🗆         |      | ×   |   |  |
|       |             |      |     |   |  |
|       |             | _    |     |   |  |
| -     |             |      |     | _ |  |
| a tri | ie circumsi | ance | 5   |   |  |
| er    | Access T    | уре  | S   |   |  |
|       | Grant Acc   | ess  | U   |   |  |
|       | Deny Acc    | ess  | U   |   |  |
|       |             |      |     |   |  |
| 1     |             |      |     | ^ |  |
| -     |             |      |     |   |  |
|       |             |      |     |   |  |
|       |             |      |     |   |  |
| _     |             |      |     |   |  |
|       |             |      |     |   |  |
| -     |             |      | ^   |   |  |
|       |             |      | >   | Ť |  |
|       |             |      |     |   |  |
|       |             |      |     |   |  |
|       |             |      |     |   |  |
|       | 0.45        |      |     |   |  |

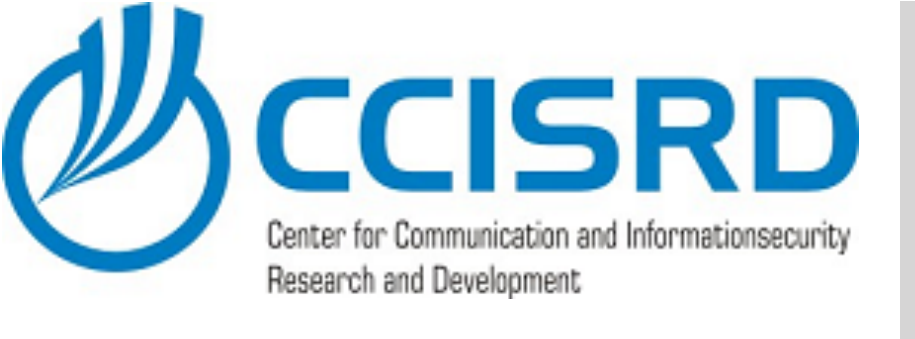

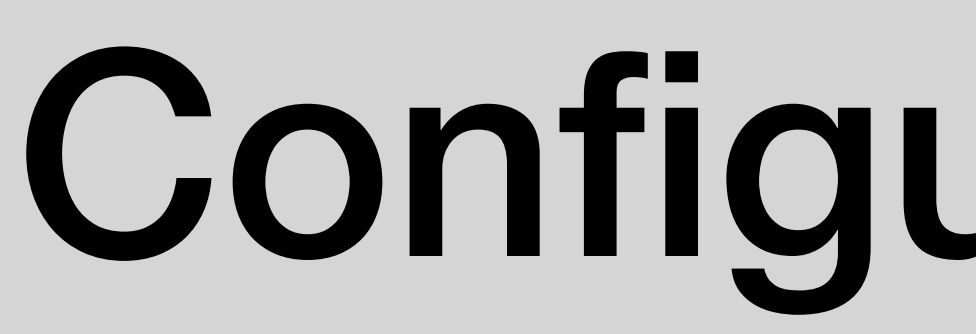

🚛 🔎 🗆 🧲 🔚

📥 Server Manager

Local Server

All Servers

AD DS

B DNS

### • Now we have specified which VLAN ID we will use for specific group.

Click "OK", "Close" and "OK"

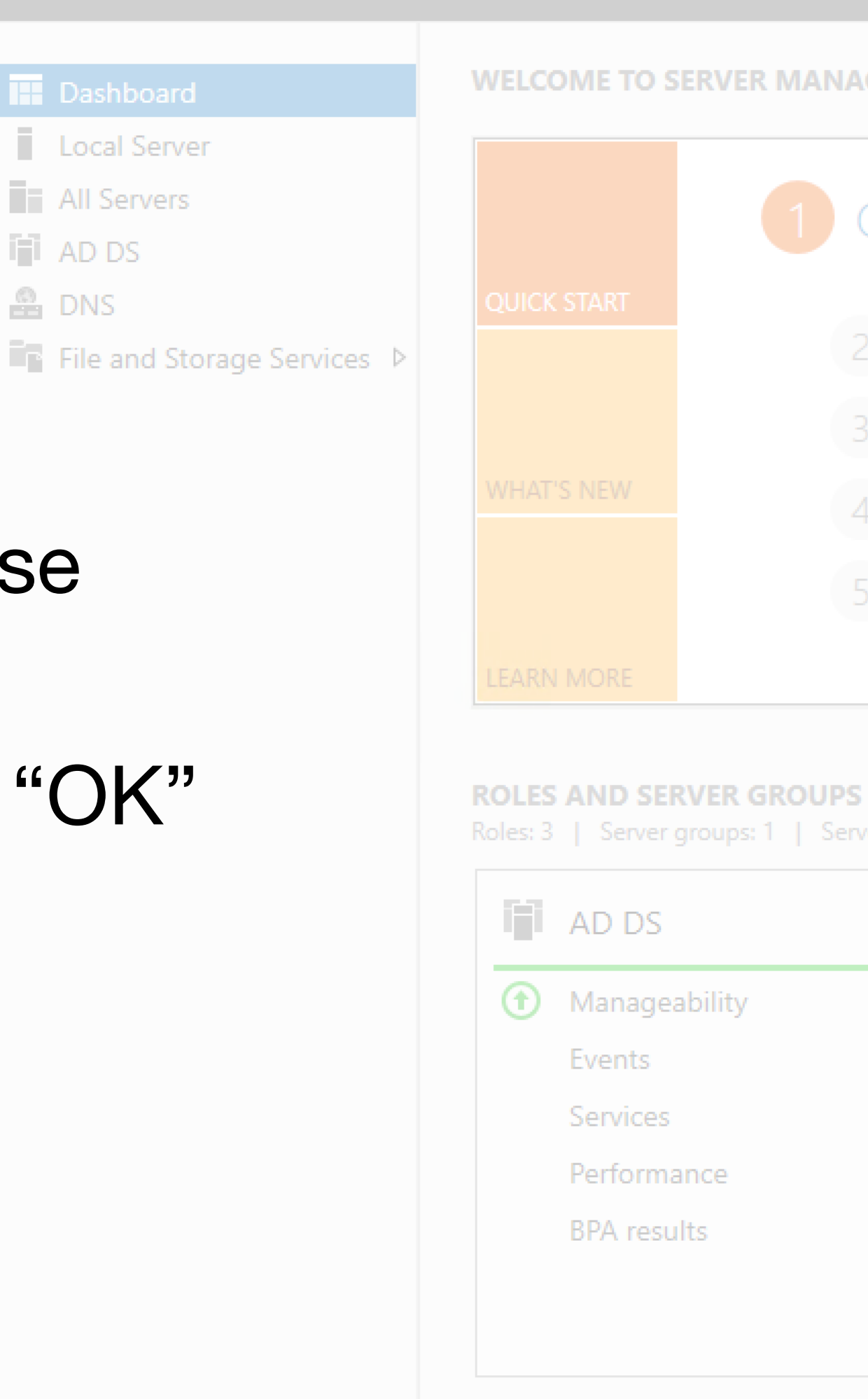

### **Configure NPS - Radius**

WELCOME TO SERVER MANAGER Network Policy Server File Action View Help Secure Enterprise Wireless Connections for Management Properties Overview Conditions Constraints Settings Configure (\* If condition Add Vendor Specific Attribute To add an attrib Attribute Information Settings: Х RADIU To add a Vendo Attribute name: 🌍 Sta Vendor-Specific **-**Vendor: Attribute number: AIL Routin 26 Alle Attributes: Attribute format: OctetString 💎 IP F Name Attribute values: 🔒 Eng USR-Tunnel Add... Value Vendor USR-Unauthe 💑 IP USR-VPN-En Vendor Code: 14988 11 Edit.. USR-VPN-GV Vendor Code: 14988 0 USR-VTS-Se Remove Vendor-Speci < > Description: Move Down Specifies the su Cancel Add. Close

Apply

OK

Cancel

| _       | _                  | ð            |     | × |   |
|---------|--------------------|--------------|-----|---|---|
| ols     | View               |              | Hel | р |   |
|         |                    |              |     |   |   |
| _       |                    |              | X   |   |   |
|         |                    |              |     |   |   |
|         |                    |              |     |   |   |
| d the ( | circums            | tance        | S   |   |   |
| ar Ac   | ccess T            | уре          | s   |   |   |
| G       | rant Aco           | cess         | U   |   |   |
|         | eny Acc<br>eny Acc | cess<br>cess | U   |   |   |
|         |                    | _            |     |   |   |
|         |                    |              |     | ~ |   |
|         |                    |              |     |   |   |
|         |                    |              |     |   |   |
|         |                    |              |     |   |   |
|         |                    |              |     |   |   |
|         |                    |              |     |   |   |
|         |                    |              |     |   |   |
| 1       |                    |              | ļ   | ¥ |   |
|         |                    |              | -   |   |   |
|         |                    |              |     |   |   |
|         |                    |              |     |   |   |
|         |                    |              |     |   | ~ |

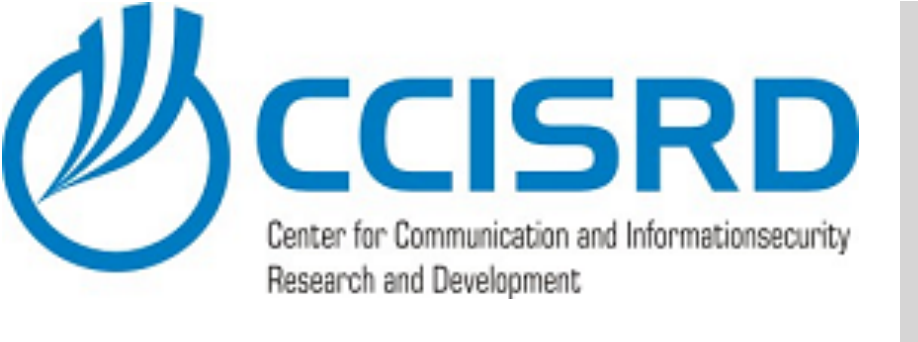

## **Configure NPS - Radius**

### Repeat last steps for each Group/VLAN, from "duplicate policy" to "specify VLAN ID".

- More precise policies must be on top of the Policy list, they will be applied first.
- Enable created policies
- General policy, for other users, must be the last.

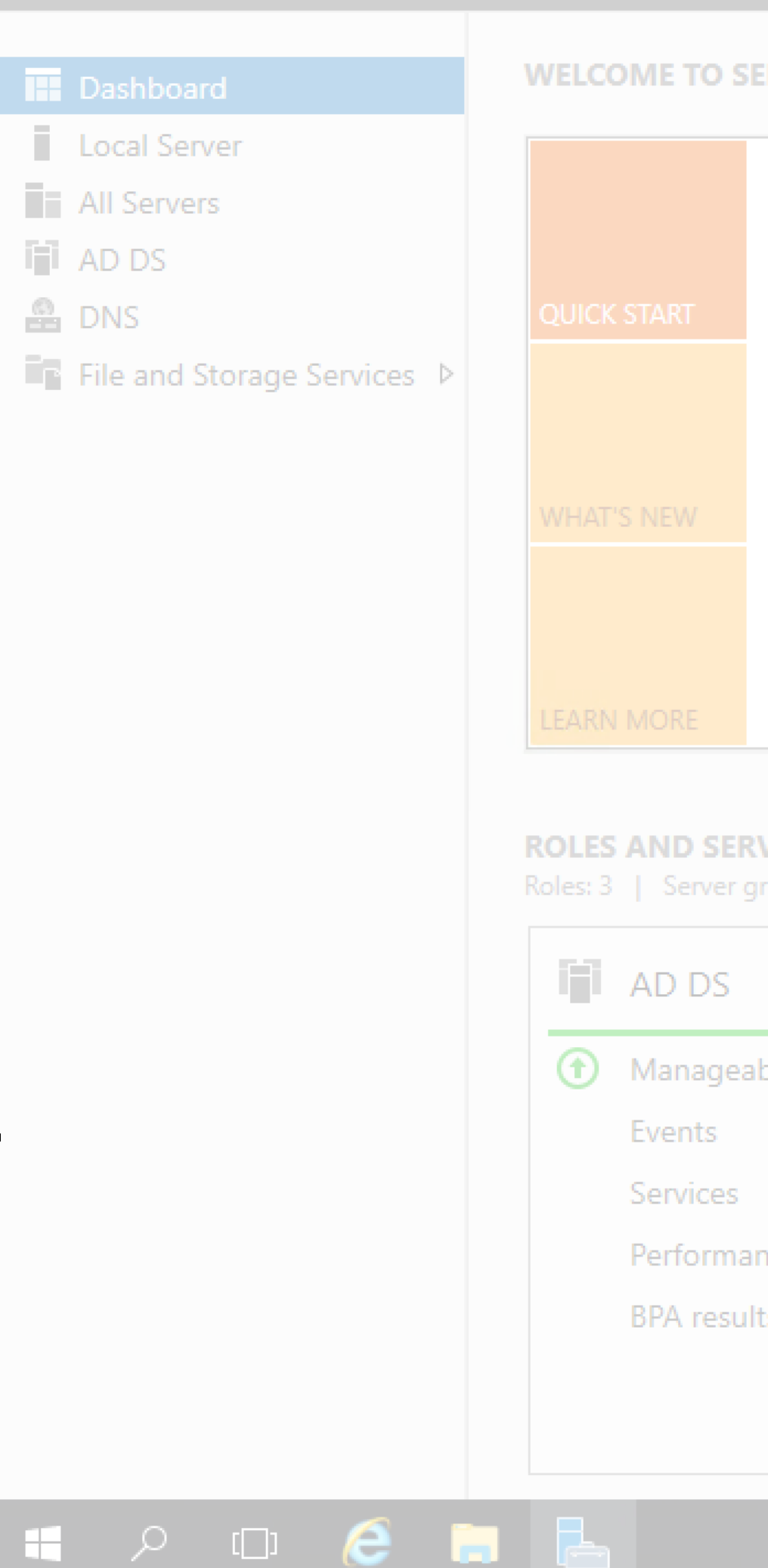

🚘 Server Manager

|                                                                                |                                                                                                    |                                                    | Manag                                 | e Tools                        |       |
|--------------------------------------------------------------------------------|----------------------------------------------------------------------------------------------------|----------------------------------------------------|---------------------------------------|--------------------------------|-------|
| RVER MANAGER                                                                   | er                                                                                                    |                                                    |                                       |                                | _     |
| File Action View                                                               | Help                                                                                                    |                                                    |                                       |                                |       |
| CON <sup>ork</sup> Policy Server                                               |                                                                                                    |                                                    | _                                     |                                |       |
| 2 Ac 2 III 2 III                                                               |                                                                                                    |                                                    |                                       | d ;                            | the c |
| Local)<br>3 AQDIUS Clients and Servers<br>vicies<br>4 Cr Connection Request Po | Network Policies Network policies allow you to designate who is authorized under which they can or cannot connect.                                                                                                    | to connect to t                                    | the network and the                   | e circumsta <sub>er</sub>      | Ac    |
| 5 Cc:counting<br>mplates Management                                            | Policy Name<br>Secure Enterprise Wireless Connections for Management<br>Secure Enterprise Wireless Connections for Sales<br>Secure Enterprise Wireless Connections for Production<br>Secure Enterprise Wireless Connections | Status<br>Disabled<br>Disabled<br>Disabled<br>Enab | Processing Order<br>1<br>2<br>Move Up | Access<br>Grant Ac<br>Grant Ac | De    |
| /ER GROUPS<br>oups: 1   Servers tota                                           | Connections to Microsoft Routing and Remote Access server<br>Connections to other access servers                                                                                                    | Enab<br>Enab                                       | Move Down<br>Enable<br>Delete         |                                |       |
| 1                                                                              | Secure Enterprise Wireless Connections for Production                                                                                                    |                                                    | Duplicate Polic                       | y                              |       |
| pility                                                                         | Conditions - If the following conditions are met:          Condition       Value         Value       Value                                                                                                    |                                                    | Properties<br>Help                    |                                |       |
| ce                                                                             | NAS Port Type Wireless - Other OR Wireless - IEEE 802.11<br>Windows Groups LAB0\Production                                                                                                    |                                                    |                                       |                                |       |
| >                                                                              | <                                                                                                    |                                                    |                                       |                                |       |

| đ                      |    | ×  |   |
|------------------------|----|----|---|
| View                   | He | lр |   |
|                        |    |    |   |
|                        | ×  | :  |   |
|                        |    |    |   |
|                        |    |    |   |
| ircumstanc             | es |    |   |
| cess Type              | S  |    |   |
| ant Access             | U  |    |   |
| ny Access<br>ny Access | U  |    |   |
|                        |    |    |   |
|                        |    | ^  |   |
|                        |    |    |   |
|                        |    |    |   |
|                        |    |    |   |
|                        |    |    |   |
|                        |    |    |   |
|                        |    |    |   |
|                        | ^  | v  |   |
|                        | >  |    |   |
|                        |    |    |   |
|                        |    |    |   |
|                        |    |    |   |
|                        |    |    | ~ |

へ 
に 30.03.2018

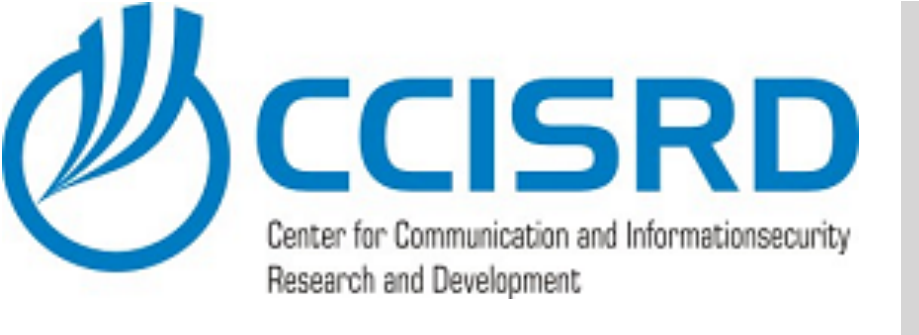

- Install NPS and CA roles on Windows Server
- Configure CA
- Configure NPS RADIUS Server
- Reconfigure CAPsMAN
- Install CA on client device's

### Next Steps

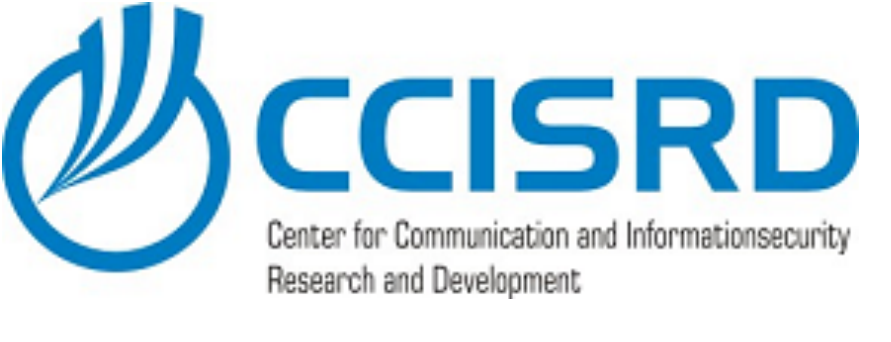

# ISRD ACCO NEW Set

- In CAPsMAN select "Security cfg" and click "Add"
- Name "LAB-EAP"
- Authentication type "WAP2-EAP"
- Encryption "aes ccm"
- Group Encryption "aes ccm"
- EAP Method "passthrough" - we will authenticate in RADIUS

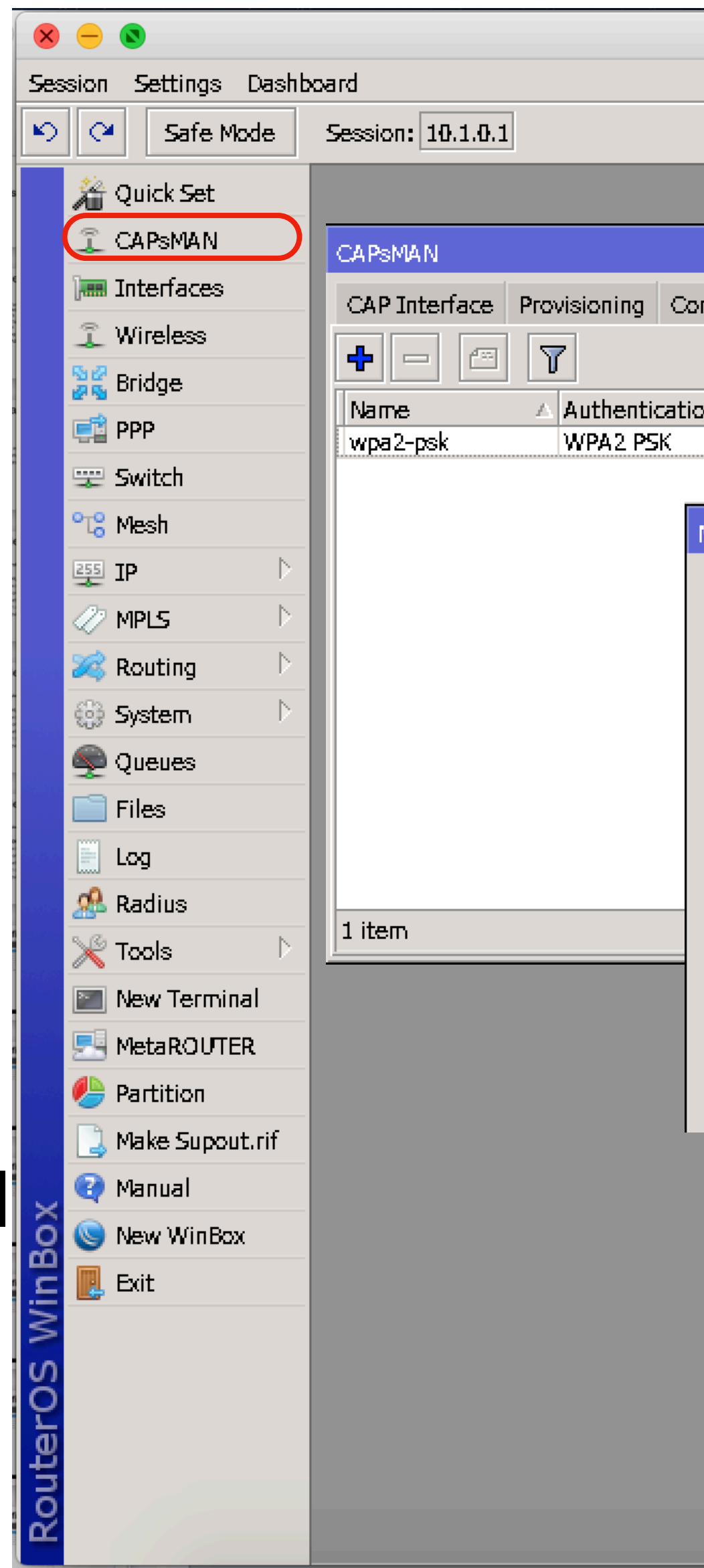

| ecu                                                                                                    | Irity                                                                                                    |                 | ;<br>Or                               | ן                                                                                                    | fi                                                 | JU       | <b>r</b> 8 | DN   |
|----------------------------------------------------------------------------------------------------|----------------------------------------------------------------------------------------------------|-----------------|---------------------------------------|----------------------------------------------------------------------------------------------------|----------------------------------------------------|----------|------------|------|
| trainer@10.                                                                                                    | .1.0.1 (LAB-GW) - V<br>Datapaths Security Cf                                                                                                    | Access List Ra  | on hEX PoE (mi                        | P Rad                                                                                                    | )<br>io Registratio                                | on Table |            |      |
| n Ty Encryption<br>aes.ccm                                                                                                    | Group Encryption G<br>aes com                                                                                                    | roup Key Update | Passphrase<br>****                    | EAPI                                                                                                    | Methods                                            |          |            | Find |
| Name:   Name:   Authentication Type:   Encryption:   Group Encryption:   Group Key Update:   Passphrase:   EAP Methods:   TLS Mode:   TLS Certificate: | AB-EAP   WPA PSK   WPA PSK   WPA 2   AB-EAP     WPA PSK     WPA 2     AB-EAP     WPA PSK     WPA 2     AB-EAP     WPA PSK     WPA 2     AB-EAP     WPA 2     WPA 2     WPA 2     WPA 2     WPA 2     WPA 2     WPA 2     WPA 2     WPA 2     WPA 2     WPA 2     WPA 2     WPA 2     WPA 2     WPA 2     WPA 2     WPA 2     WPA 2     WPA 2     WPA 2     WPA 2     WPA 2        WPA 2 <td></td> <td>• • • • • • • • • • • • • • • • • • •</td> <td><ul> <li>→</li> <li>→</li></ul></td> <td>OK<br/>Cancel<br/>Apply<br/>Comment<br/>Copy<br/>Remove</td> <td></td> <td></td> <td></td> |                 | • • • • • • • • • • • • • • • • • • • | <ul> <li>→</li> <li>→</li></ul> | OK<br>Cancel<br>Apply<br>Comment<br>Copy<br>Remove |          |            |      |
|                                                                                                    |                                                                                                    |                 |                                       |                                                                                                    |                                                    |          |            |      |

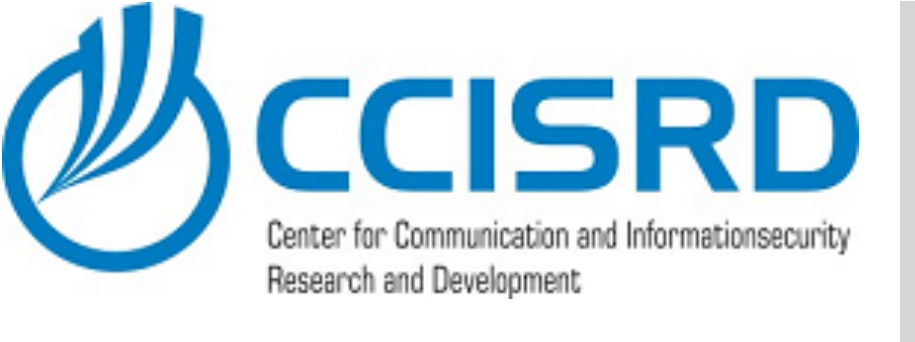

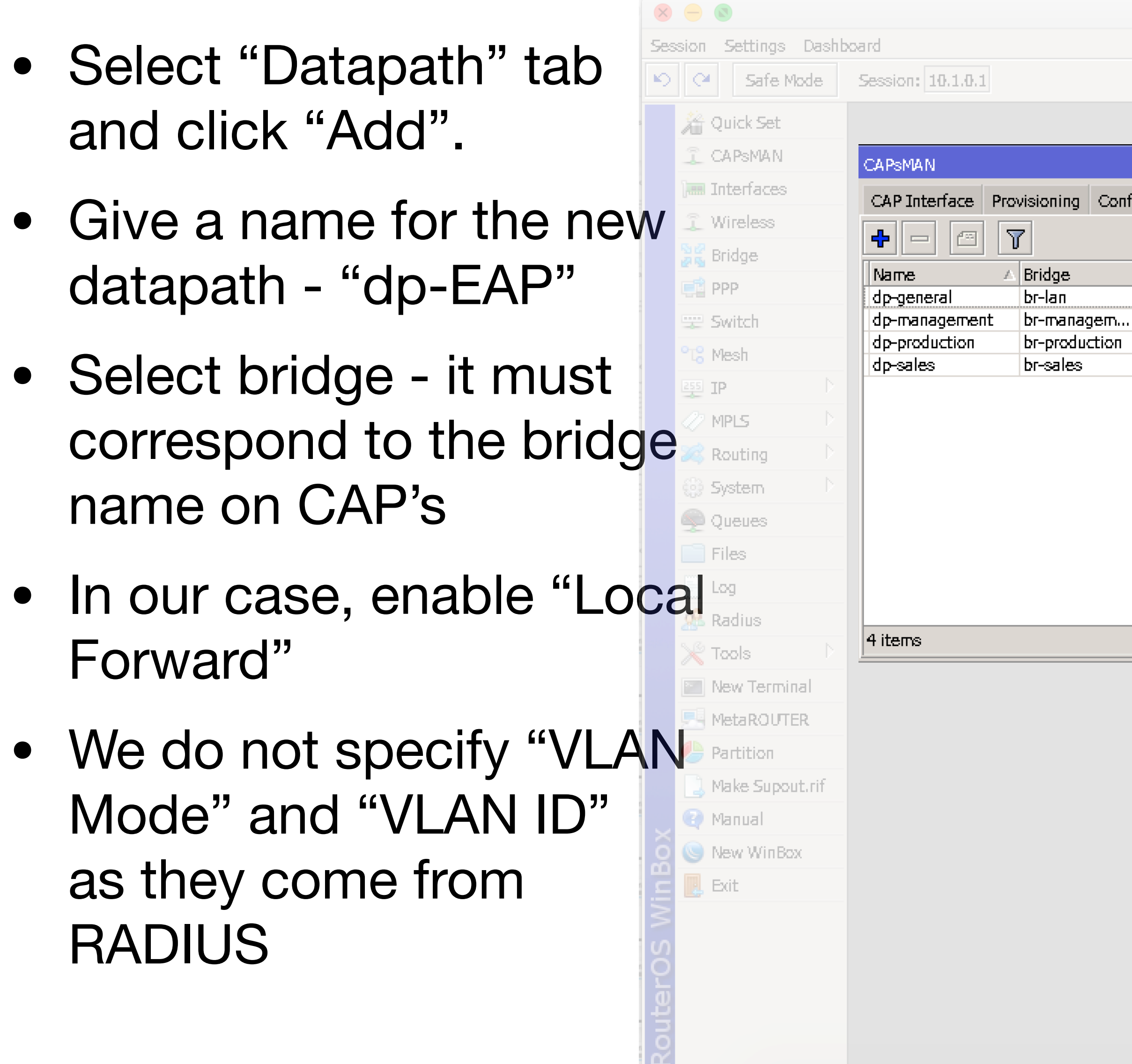

### Add New Datapath

| nfiguratio | ons Channels   | Datapaths       | Security Cfg. | Access List | Rates  | Remote CAP | Radio | Registration Table |      |
|------------|----------------|-----------------|---------------|-------------|--------|------------|-------|--------------------|------|
|            |                |                 |               |             |        |            |       |                    |      |
| Local I    | For Client To  | o VLAN Mode     | VLANID        |             |        |            |       |                    |      |
|            |                |                 |               |             |        |            |       |                    | <br> |
|            | New CAPs Da    | tapath Configui | ration        |             |        |            |       |                    |      |
|            |                | Name:           | dp-EAP        |             |        | ок         |       |                    |      |
|            |                | MTUS            |               | •           |        | ancel      |       |                    |      |
|            |                |                 |               |             |        |            |       |                    |      |
|            |                | LZ MIO.         | •             |             | р<br>р |            |       |                    |      |
|            |                | ARP:            | :             | <b>~</b>    | Col    | mment      |       |                    |      |
|            |                | Bridge:         | bridgeLoca    | -           |        | Сору       |       |                    |      |
|            |                | Bridge Cost:    | :             |             | Re     | emove      |       |                    |      |
|            |                | Bridge Horizon: | :             |             |        |            |       |                    |      |
|            |                |                 |               |             |        | _          |       |                    | <br> |
|            | Lo             | xal Forwarding: |               | <b>*</b>    |        |            |       |                    |      |
|            | Client To Clie | ent Forwarding: | :             | •           |        |            |       |                    |      |
|            |                | VLAN Mode:      |               |             |        |            |       |                    |      |
|            |                | VIANTO          |               |             |        |            |       |                    |      |
|            |                | V DAIN 1D:      | •             |             |        |            |       |                    |      |

| Find |   |
|------|---|
|      |   |
| • •  |   |
|      |   |
|      |   |
|      |   |
|      |   |
|      | ŀ |
|      |   |
|      |   |
|      |   |
|      |   |
|      |   |
|      |   |
| i    |   |
|      |   |
|      |   |
|      |   |
|      |   |
|      |   |
|      |   |
|      |   |
|      |   |
|      |   |
|      |   |
|      |   |
|      |   |
|      |   |
|      |   |

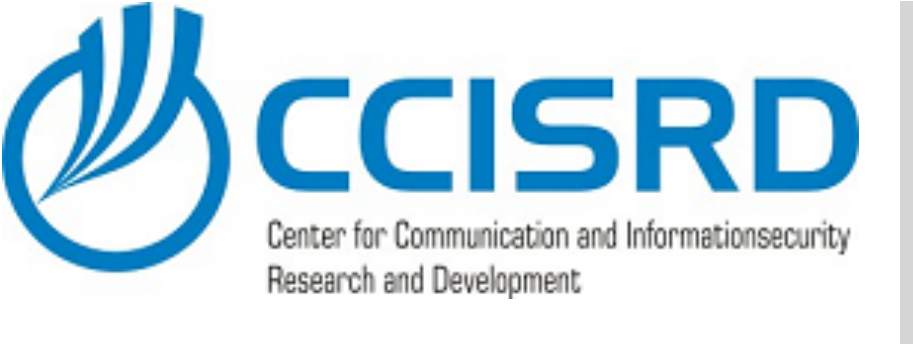

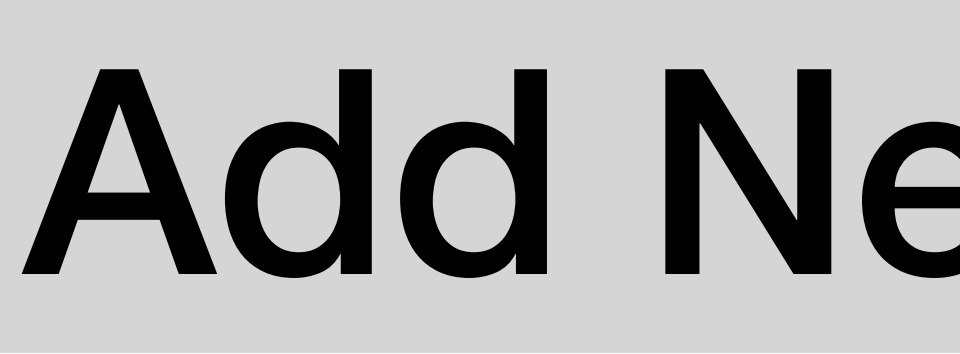

- In "Wireless" tab set
  - Name = "cfg-EAP-2G"
  - Mode = "ap"
  - SSID = "LAB0-EAP"
  - Country in our case it is "Estonia", but You need to choice a proper one

| Settings Dashord  Settings Dashord  Settings Das | ×   | ⊖ 🔕                 | trainer@10.1.0.1 (LAB-GW) - WinBox v6.40.6 on hEX PoE (mipsbe)                                                                   |         |      |    |
|----------------------------------------------------------------------------------------------------|-----|---------------------|----------------------------------------------------------------------------------------------------|---------|------|----|
| Safe Mode     Safe Mode       Control     Control       Control     Control </td <td>Ses</td> <td>sion Settings Dashb</td> <td>bard</td> <td></td> <td></td> <td></td>                                                                                                    | Ses | sion Settings Dashb | bard                                                                                                    |         |      |    |
| CADADAN     CADADAN     C      | ю   | 🖓 🛛 Safe Mode       | Session: 10.1.0.1                                                                                                    |         |      |    |
| CAPHNAN  CAPINE  CAPINAN  CAPINE  CAPINAN  CAPINE  CAPINAN  CAPINE  CAPINAN  CAPINE  CAPINAN  CAPINE  CAPINA  CAPINE  CAPINA  CAPINE  CAPINE CAPINE  CAPINE  CAPINE  CAPINE  CAPINE CAPINE  CAPINE CAPINE CAPINE CAPINE CAPINE CAPINE CAPINE CAPINE CAPINE CAPINE CAPINE CAPINE CAPINE CAPINE CAPINE CAPINE CAPINE CAPINE CAPINE CAPINE CAPINE CAPINE CAPINE CAPINE CAPINE CAPINE CAPINE CAPINE CAPINE CAPINE CAPINE CAPINE CAPINE CAPINE CAPINE CAPINE CAPINE CAPINE CAPINE CAPINE CAPINE CA  |     | A Quick Set         |                                                                                                    |         |      |    |
| Statuty         Statuty         Statuty <td< td=""><td></td><td></td><td></td><td></td><td></td><td></td></td<>                                                                                                    |     |                     |                                                                                                    |         |      |    |
| Wieleso       CAP Interface Provisioning Contigurations Channels Datapaths Security (7g. Access List Rates Renote CAP Radio Registration Table         Wieleso       Image: Cap Interface Provisioning Contigurations Channels Datapaths Security (7g. Access List Rates Datapath Security (7g. Access List Rates Datapath Security (7g. Ac                                                                            |     |                     |                                                                                                    |         |      |    |
| Vertices          Interest       Interest       Interes                                                                                                    |     |                     | CAP Interface Provisioning Configurations Channels Datapaths Security Cfg. Access List Rates Remote CAP Radio Registration Table |         |      |    |
| Billinge       Hane       SSD       Helde SSDD       Lode SSD       Channel       Rates       Datapath       Security       OK       Pe         Billinge       channel       channel       Rates       Datapath       Channel       Rates       Datapath       Channel       Security       OK       Pe         Billinge       channel       channel       Abel Company       Security       Security       Channel       Rates       Datapath       Channel       Abel PP-26       Cancel       Apply         Company       channel       channel       channel       channel       Channel       Abel PP-26       Apply       Comment       Company       Cancel       Apply       Comment       Company       Comment       Company       Comment       Company       Comment       Company       Comment       Company       Comment       Company       Comment       Company       Comment       Company       Comment       Company       Comment       Company       Comment       Comment       Company       Comment       Company       Comment       Company       Comment       Company       Comment       Company       Comment       Company       Comment       Comment       Comment       Comment       Comment       <                                                                                                    |     | Store Decidere      | 🕂 🖃 🖾 🝸                                                                                                    |         |      |    |
| Image: cdg-company-S2       LABC-company       estonia       25-C-         Image: cdg-company-S2       LABC-company       estonia       55-Cx         Image: cdg-company-S2       LABC-company       estonia       55-Cx         Image: cdg-company-S2       LABC-company       estonia       55-Cx         Image: cdg-company-S2       LABC-company       estonia       55-Cx         Image: cdg-company-S2       LABC-company       estonia       55-Cx         Image: cdg-company-S2       LABC-company       estonia       55-Cx         Image: cdg-company-S2       LABC-company       estonia       55-Cx         Image: cdg-company-S2       LABC-company       estonia       55-Cx         Image: cdg-company-S2       LABC-company       estonia       55-Cx         Image: cdg-company-S2       LABC-company       estonia       File         Image: cdg-company-S2       LABC-company       estonia       File         Image: cdg-company-S2       LABD-coluce       Image: cdg-company-Cdg-company-Cdg-cdg-cdg-cdg-cdg-cdg-cdg-cdg-cdg-cdg-c                                                                                                    |     | and and a           | Name 🛆 SSID Hide SSID Load Bala Country Channel Wireless Channel Rates Datapath Security                                         | ак      | ge ' | VI |
| Control       Control       Contro       Control       Control                                                                                                    | "   |                     | cfg-company-2G LABD-Company estonia 2G-C-                                                                                        |         |      |    |
| View WinBox   Weikand   Opportunition   LABB-sales     Mode:   apply   Gamea   Gamea   Piles   Log   System   Log   Stance:   Log   Stance:   View VinBox   Partilion   MetaRUTTR   Partilion   MetaRUTTR   Partilion   Multicast Helper:   HT Ta Chains:   HT Guard Interval:                                                                                                    |     | 🛫 Switch            | crg-company-5G LABU-company estonia 5G-CX Name: crg-EAP-2G                                                                       | Cancel  |      |    |
| Image: Problem in the series in the series in t            |     | °T¦8 Mesh           | cfg-production LAB0-production                                                                                                   | Apply   |      |    |
| MPLS   Routing   System   Queues   Files   Log   Radus   Sitems   Files   New Tortion   MakeSupoutrif   MakeSupoutrif   MakeSupoutrif   MakeSupoutrif   MakeSupoutrif   MakeSupoutrif   MakeSupoutrif   MakeSupoutrif   MakeSupoutrif   MakeSupoutrif   MakeSupoutrif   MakeSupoutrif   MakeSupoutrif   MakeSupoutrif                                                                                                    |     | 255 IP D            | cfg-sales LABD-sales                                                                                                    | Comment |      |    |
| Routing   System   Queues   Files   Load Balancing Group:   Waters:   Steme   Frame Lifetime:   Steme   Frame Lifetime:   VetaROUTER   Make Supout If   Make Supout If   Make Supout If   Make Supout If   Make Supout If   Make Supout If   Make Supout If   Make Supout If   Make Supout If   Make Supout If   Make Supout If   Make Supout If   Make Supout If   Make Supout If                                                                                                    |     | 🖉 MPLS 🛛 🔿          | Hide SSID:                                                                                                    |         |      |    |
| System Image: Cool Belaicing strupp:   Queues   Files   Log   Radius   Radius   Image: Cool Belaicing strupp:   Files   Log   Max Retries:   Image: Cool Belaicing strupp:   Hw. Retries:   Hw. Retries:   Image: Cool Belaicing strupp:   Hw. Retries:   Image: Cool Belaicing strupp:   Hw. Retries:   Image: Cool Belaicing strupp:   Hw. Retries:   Image: Cool Belaicing strupp:   Hw. Retries:   Image: Cool Belaicing strupp:   Hw. Retries:   Image: Cool Belaicing strupp:   Hw. Retries:   Image: Cool Belaicing strupp:   Hw. Retries:   Image: Cool Belaicing strupp:   Hw. Retries:   Image: Cool Belaicing strupp:   Hw. Retries:   Image: Cool Belaicing strupp:   Image: Cool Belaicing strupp:  <                                                                                                    |     | 🍂 Routing 💦 🖹       |                                                                                                    | Сору    |      |    |
| Queues   Files   Ico   Atadius   Siteme                                                                                                    |     | 🚱 System 👘 🕑        |                                                                                                    | Remove  |      |    |
| Files   Log   Radius   Tools   Interval:     Interval:     Hw. Retries:     Hw. Protection Mode:     Hw. Protection Mode:     Hw. Protection Mode:     Hw. Protection Mode:     Interval:     Interval:     Hw. Protection Mode:     Hw. Protection Mode:     Interval:     Interval: <td></td> <td>👰 Queues</td> <td>Distance:</td> <td></td> <td></td> <td></td>                                                                                                    |     | 👰 Queues            | Distance:                                                                                                    |         |      |    |
| Log   Radius   Tools   Sitems   Frame Lifetime: Disconnect Timeout: WetaROUTER Partition Make Supout rif Manual Manual New WinBox Exit Hit Hit Chains: HT Tx Chains: HT Rx Chains: HT Rx Chains: HT Guard Interval:                                                                                                    |     | 📄 Files             | Hu Batrias                                                                                                    |         |      |    |
| Radius   Image: Radius   Image: Tools   Image: Tools <tr< td=""><td></td><td>Log</td><td></td><td></td><td></td><td></td></tr<>                                                                                                    |     | Log                 |                                                                                                    |         |      |    |
| New Terminal   MetaROUTER   Partition   Make Supout.rif   Manual   New WinBox   E bit     Mature Station Count:   Mitticast Helper:   HT Tx Chains:   HT Rx Chains:     HT Guard Interval:                                                                                                    |     | 🧟 Radius            | Hw. Protection Mode:                                                                                                    |         |      |    |
| New Terminal   MetaROUTER   Partition   Make Supput.rif   Manual   New WinBox   E bit   HT Tx Chains: HT Rx Chains: HT Guard Interval:                                                                                                    | L   | 💥 Tools 🛛 🔿         | 5 items Frame Lifetime:                                                                                                    |         |      |    |
| MetaROUTER   Partition   Make Suport.rif   Manual   Manual   Mew WinBox   Exit     Multicast Helper:   HT Tx Chains:   HT Rx Chains:   HT Suard Interval:                                                                                                    | 1   | New Terminal        | Disconnect Timeout:                                                                                                    |         |      |    |
| Partition   Make Suport.rif   Manual   New WinBox   Exit     Multicast Helper:   HT Tx Chains:   HT Rx Chains:   HT Guard Interval:                                                                                                    |     |                     | Keepalive Frames:                                                                                                    |         |      |    |
| Make Supout.rif   Manual   New WinBox   Exit     Multicast Helper:   HT Tx Chains:   HT Rx Chains:        HT Guard Interval:                                                                                                    |     | Partition           |                                                                                                    |         |      |    |
| Image: Station Count:   Image: Station Count:   Image: Station Coun                                                                                                    |     | A Make Supout.rif   | Country: estonia                                                                                                    |         |      |    |
| Max Station Count:                                                                                                    |     | Manual              |                                                                                                    |         |      |    |
| Multicast Helper:     HT Tx Chains:        HT Guard Interval:                                                                                                    |     | New WinBoy          | Max Station Count:                                                                                                    |         |      |    |
| HT Tx Chains:  HT Rx Chains:  HT Guard Interval:  HT Guard Interval:                                                                                                    | ğ   | Evit                | Multicast Helper:                                                                                                    |         |      |    |
| HT Tx Chains: HT Rx Chains: HT Guard Interval:                                                                                                    |     |                     |                                                                                                    |         |      |    |
| HT Rx Chains: Translerval:                                                                                                    |     |                     | HT Tx Chains:                                                                                                    |         |      |    |
| HT Guard Interval:                                                                                                    |     |                     | HT Rx Chains:                                                                                                    |         |      |    |
| - Second Second Se                                                                                                    | ð   |                     | HT Guard Interval:                                                                                                    |         |      |    |
|                                                                                                    |     |                     |                                                                                                    |         |      |    |
|                                                                                                    |     |                     |                                                                                                    |         |      |    |

|              |      |   | _ |
|--------------|------|---|---|
|              |      |   | × |
|              |      |   |   |
| Г            | Find | 1 |   |
| ∟<br>AN Mode | VIA  | N | - |
|              |      |   |   |
|              |      |   |   |
|              |      |   | - |
|              |      |   |   |
|              |      |   |   |
|              |      |   |   |
|              |      |   |   |
|              |      |   |   |
|              |      |   |   |
|              |      |   |   |
|              |      |   |   |
|              |      |   | • |
|              |      |   |   |
|              |      |   |   |
|              |      |   |   |
|              |      |   |   |
|              |      |   |   |
|              |      |   |   |
|              |      |   |   |
|              |      |   |   |
|              |      |   |   |
|              |      |   |   |
|              |      |   |   |
|              |      |   |   |

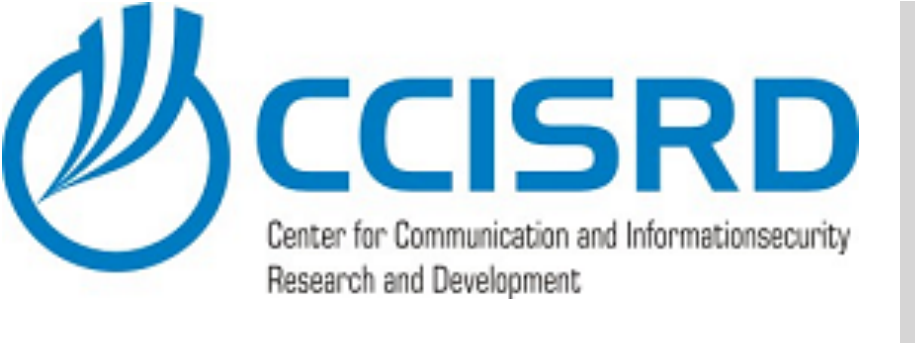

- In "Channel" tab set
  - Channel = 2G-C-

### In our case it is pre defined frequency/channe with no extension

|    |       | 0                             |                   |                        | trair      | ner@10.1.0 | ).1 (LAB-( | GW) – WinE    | ox v6.40.6 on hEX PoE (   | mipsbe)               |       |         |    |    |
|----|-------|-------------------------------|-------------------|------------------------|------------|------------|------------|---------------|---------------------------|-----------------------|-------|---------|----|----|
| s  | ssio  | on <del>Sett</del> ings Dashb | oard              |                        |            |            |            |               |                           |                       |       |         |    |    |
|    |       | CM Safe Mode                  | Session: 10.1.0.1 |                        |            |            |            |               |                           |                       |       |         |    |    |
| 5  | 2     | Quick Set                     |                   |                        |            |            |            |               |                           |                       |       |         |    |    |
|    | 1     | CAPSMAN                       | CAPSMAN           |                        |            |            |            |               |                           |                       |       |         |    |    |
| e  |       | Interfaces                    | CAP Interface Pr  | rovisioning Configura  | tions) Cha | nnels Data | upaths Sev | curity Cfg. A | ccess List Rates Remote C | AP Radio Registration | Table |         |    |    |
|    | î     | Wireless                      |                   |                        |            |            |            |               | New CAPs Capfiguration    |                       |       |         |    |    |
|    |       | 🖁 Bridge                      |                   |                        |            |            | 0          |               | New CAPS Configuration    |                       |       |         |    |    |
| 3  |       | PPP                           | cfo-company-2G    | A SSID<br>LABD-Company | HIde SSID  | Load Bala  | estonia    | 2G-C-         | Wireless Channel Rates    | s Datapath Security   |       | ОК      | ge | VI |
|    |       | Switch                        | cfg-company-5G    | LABO-Company           |            |            | estonia    | 5G-Cx         | Channel: 2                | 6-0-                  | ₹ ▲   | Cancel  |    |    |
|    |       | 8 Mesh                        | cfg-management    | LABO-management        |            |            |            |               |                           |                       |       | Apply   |    |    |
|    |       | S TP D                        | cfg-sales         | LABO-sales             |            |            |            |               | Frequency:                |                       | ÷     |         |    |    |
|    | =     | 2 MPIS D                      |                   |                        |            |            |            |               | Control Channel Width:    |                       | -     | Comment |    |    |
|    |       | Routing                       |                   |                        |            |            |            |               | Band:                     |                       | •     | Сору    |    |    |
|    |       | System                        |                   |                        |            |            |            |               | Extension Channel:        |                       | •     | Remove  |    |    |
|    |       | Queues                        |                   |                        |            |            |            |               |                           |                       |       |         |    |    |
| e  |       | Files                         |                   |                        |            |            |            |               |                           |                       |       |         |    |    |
|    |       | Log                           |                   |                        |            |            |            |               |                           |                       |       |         |    |    |
| ブ  | de la | Radius                        | •                 |                        |            |            |            |               | Reselect Interval:        |                       |       |         |    |    |
|    |       | Tools                         | 5 items           |                        |            |            |            |               | Skip DFS Channels:        |                       | •     |         |    |    |
|    |       | New Terminal                  |                   |                        |            |            |            |               |                           |                       |       |         |    |    |
|    |       | MetaROUTER                    |                   |                        |            |            |            |               |                           |                       |       |         |    |    |
|    |       | Partition                     |                   |                        |            |            |            |               |                           |                       |       |         |    |    |
|    |       | Make Supout.rif               |                   |                        |            |            |            |               |                           |                       |       |         |    |    |
|    |       | Manual                        |                   |                        |            |            |            |               |                           |                       |       |         |    |    |
|    |       | New WinBox                    |                   |                        |            |            |            |               |                           |                       |       |         |    |    |
|    |       | , Exit                        |                   |                        |            |            |            |               |                           |                       |       |         |    |    |
| 1× |       |                               |                   |                        |            |            |            |               |                           |                       |       |         |    |    |
| v  |       |                               |                   |                        |            |            |            |               |                           |                       |       |         |    |    |
| ĮČ |       |                               |                   |                        |            |            |            |               |                           |                       |       |         |    |    |
| 1  |       |                               |                   |                        |            |            |            |               |                           |                       |       |         |    |    |
| Ī  |       |                               |                   |                        |            |            |            |               |                           |                       |       |         |    |    |
|    |       |                               |                   |                        |            |            |            |               |                           |                       |       |         |    |    |

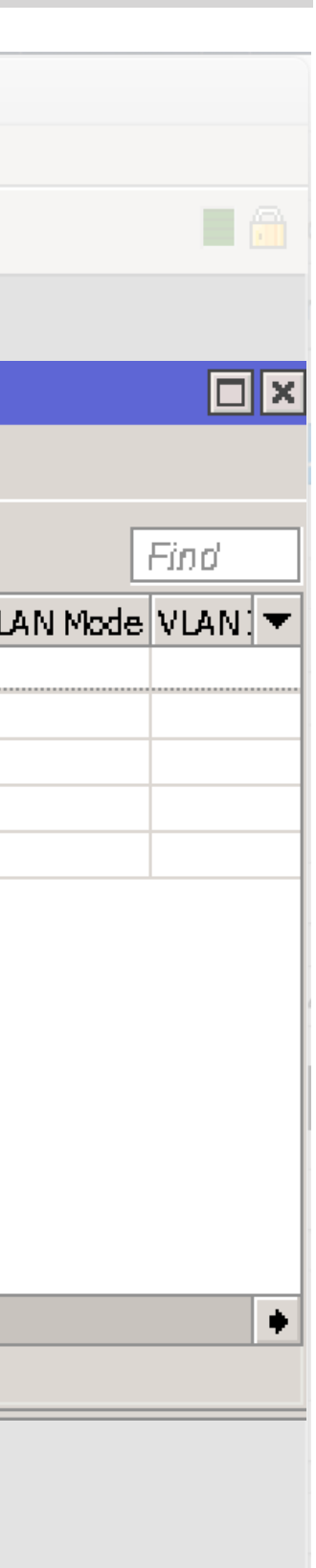

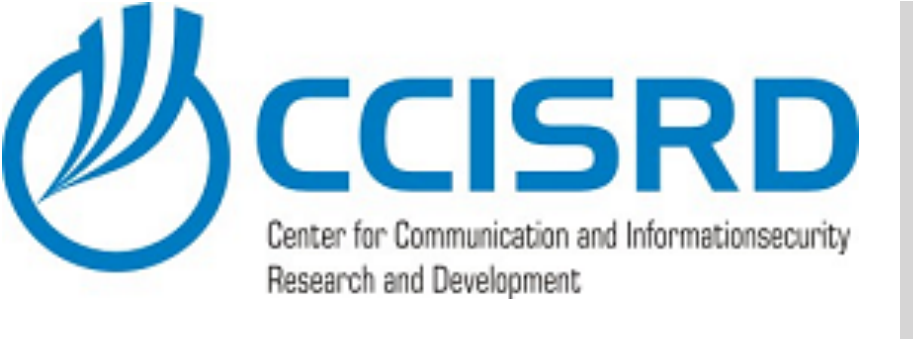

### In "Datapath" tab select previously created datapath "dp-EAP"

| ×             |                                    | trainer@10.1.0.1 (LAB-GW) - WinBox v6.40.6 on hEX PoE (mipsbe)                                                                                                    |         |          |    |
|---------------|------------------------------------|----------------------------------------------------------------------------------------------------|---------|----------|----|
| Sec           | ssion <mark>Sett</mark> ings Dashb | xoard                                                                                                    |         |          |    |
| ю             | CM Safe Mode                       | Session: 10.1.0.1                                                                                                    |         |          |    |
| s             | 🚰 Ouick Set                        |                                                                                                    |         |          |    |
|               | î CAPSMAN                          |                                                                                                    |         |          |    |
| ¢             | Interfaces                         |                                                                                                    |         |          |    |
|               | î Wireless                         | CAP Interface Provisioning Configurations Channels Datapaths Security Cfg. Access List Rates Remote CAP Radio Registration Table                                                                                                    |         |          |    |
|               | Se Bridge                          | Image: Provide state   Image: Provide state     Image: Provide state   Image: Provide state     Image: Provide state   Image: Provide state |         |          |    |
| 3             | PPP                                | Name  SSID Hide SSID Load Bala Country Channel Wireless Channel Rates Datapath Security                                                                                                    | ОК      | ge       | VI |
| 2<br>1        | Switch                             | crg-company-2G LABL-Company estonia 2G-C-<br>cfg-company-5G LABL-Company estonia 5G-Cx Datapath: dp-EAP                                                                                                    | Cancel  |          |    |
|               | PTS Mesh                           | cfg-management LABO-management                                                                                                    | Apply   |          |    |
| 4             | 255 TP                             | tig-production LAB0-production<br>tig-production LAB0-production<br>TU: ▼                                                                                                    | Арріу   | <u> </u> |    |
| _             |                                    | L2 MTU:                                                                                                    | Comment |          |    |
| t             | Routing                            | ARP:                                                                                                    | Сору    |          |    |
|               | 83 System                          |                                                                                                    | Remove  |          |    |
|               | Cueues                             | Bridge:                                                                                                    |         |          |    |
| 4             | Files                              | Bridge Cost:                                                                                                    |         |          |    |
| 6<br>19<br>19 |                                    | Bridge Horizon:                                                                                                    |         |          |    |
|               | CA Padius                          | •                                                                                                    |         |          |    |
|               | Trole                              | 5 items Local Forwarding:                                                                                                    |         |          |    |
|               | Naw Terminal                       | Client To Client Forwarding:                                                                                                    |         |          |    |
|               |                                    |                                                                                                    |         |          |    |
|               |                                    | VLAN Mode:                                                                                                    |         |          |    |
|               | Make Support rif                   | VLAN ID:                                                                                                    |         |          |    |
|               | Manual                             |                                                                                                    |         |          |    |
|               | May Min Bay                        |                                                                                                    |         |          |    |
| Ĭŏ            | Evit                               |                                                                                                    |         |          |    |
| Ξ             |                                    |                                                                                                    |         |          |    |
| ι<br>σ        |                                    |                                                                                                    |         |          |    |
| Q             |                                    |                                                                                                    |         |          |    |
| ē             |                                    |                                                                                                    |         |          |    |
| no            |                                    |                                                                                                    |         |          |    |
| 2             |                                    |                                                                                                    |         |          |    |

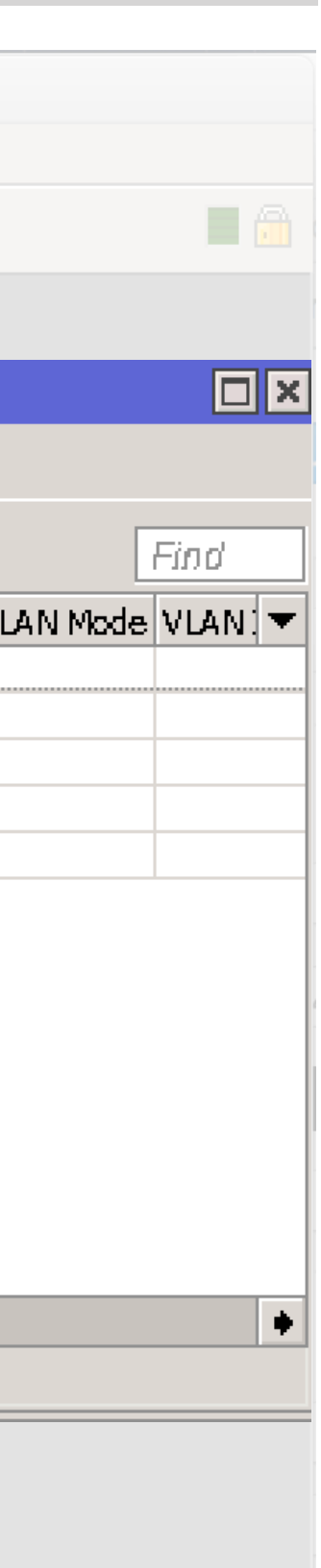

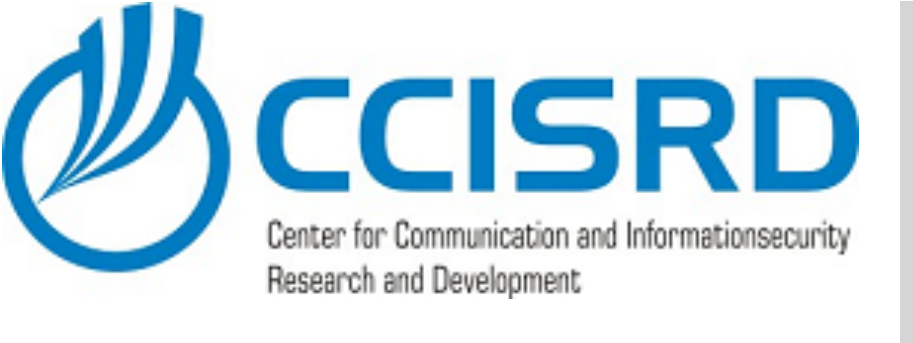

- In "Security" tab select previously created Security configuration "LAB-EAP"
- Save configuration clicking "OK"

| ×      |                                |                                                            | trainer@10.1.0.1 (LAB- | GW) - WinB     | ox v6.40.6 on hEX PoE (mipsbe)                   |            |         |      |   |
|--------|--------------------------------|------------------------------------------------------------|------------------------|----------------|--------------------------------------------------|------------|---------|------|---|
| Se     | ssion <del>Sett</del> ings Das | iboard                                                     |                        |                |                                                  |            |         |      |   |
| ×0     | Safe Mode                      | Session: 10.1.0.1                                          |                        |                |                                                  |            |         |      |   |
| 5      | 🚔 Ouick Set                    |                                                            |                        |                |                                                  |            |         |      |   |
|        | T CAPSMAN                      | CAD-MAN                                                    |                        |                |                                                  |            |         |      |   |
| e      |                                | CAPSMAN                                                    |                        |                |                                                  |            |         |      |   |
|        | T Wireless                     | CAP Interface Provisioning Configuration:                  | Channels Datapaths Se  | scurity Cfg. A | ccess List Rates Remote CAP Radio Registration T | able       |         | _    |   |
|        | See Bridge                     |                                                            |                        |                | New CAPs Configuration                           |            |         |      |   |
| 3      | PDP                            | Name 🛆 SSID Hide                                           | SSID Load Bala Country | Channel        | Wireless Channel Rates Datapath Security         |            | ОК      | ge ۱ | V |
|        | En Switch                      | cfg-company-2G LABL-Company<br>cfg-company-5G LABL-Company | estonia                | 2G-C-<br>5G-Cx | Security: LAB-EAP                                | Ŧ.         | Cancel  |      |   |
|        | OT <sup>0</sup> Mach           | cfg-management LAB0-management                             |                        |                |                                                  |            |         |      |   |
|        |                                | cfg-production LAB0-production                             |                        |                | Authentication Type:                             | •          | Apply   |      |   |
|        |                                |                                                            |                        |                | Encryption:                                      | •          | Comment |      |   |
|        |                                |                                                            |                        |                | Crows Essentiant                                 | <b>-</b> _ | Copy    |      |   |
| 4      | Routing                        |                                                            |                        |                |                                                  |            |         |      |   |
|        | tge System                     |                                                            |                        |                | Group Key Update:                                | _          | Kemove  |      |   |
|        | Queues                         |                                                            |                        |                | Passphrase:                                      | •          |         |      |   |
|        | Files                          |                                                            |                        |                | EAP Methods:                                     | <b>†</b>   |         |      |   |
|        | Log                            |                                                            |                        |                | EAP Radius Accounting:                           | <b>_</b>   |         |      | _ |
|        | 2 Radius                       | ▼<br>5 items                                               |                        |                |                                                  | <u> </u>   |         |      |   |
|        | 🔀 Tools 🛛 🗋                    |                                                            |                        |                |                                                  |            |         |      | _ |
|        | 🔄 New Terminal                 |                                                            |                        |                | TLS Certificate:                                 |            |         |      |   |
|        |                                |                                                            |                        |                |                                                  |            |         |      |   |
|        | 🕗 Partition                    |                                                            |                        |                |                                                  |            |         |      |   |
|        | [] Make Supout.rif             |                                                            |                        |                |                                                  |            |         |      |   |
|        | 🕜 Manual                       |                                                            |                        |                |                                                  |            |         |      |   |
|        | 🔘 New WinBox                   |                                                            |                        |                |                                                  |            |         |      |   |
| Ē      | 📙 Exit                         |                                                            |                        |                |                                                  |            |         |      |   |
|        |                                |                                                            |                        |                |                                                  |            |         |      |   |
| N<br>N |                                |                                                            |                        |                |                                                  |            |         |      |   |
| L<br>2 |                                |                                                            |                        |                |                                                  |            |         |      |   |
| Ľ,     |                                |                                                            |                        |                |                                                  |            |         |      |   |
| l õ    |                                |                                                            |                        |                |                                                  |            |         |      |   |
|        |                                |                                                            |                        |                |                                                  |            |         |      |   |

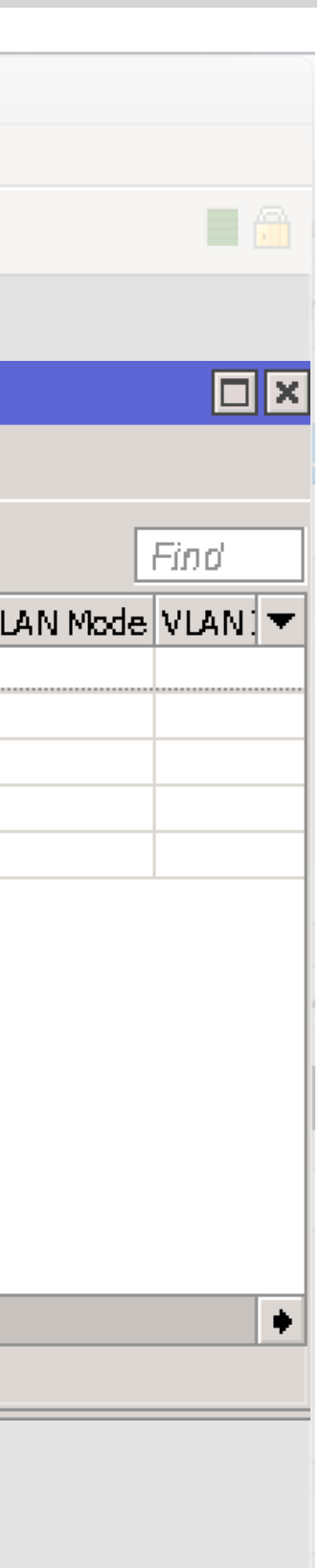

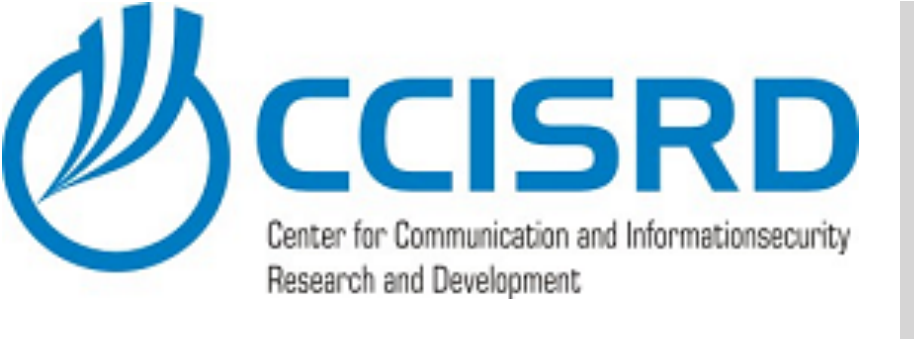

### Add similar configuration for 5GHz (A/N/AC) band

| X        | - 0         |              |      |      |                  |                  |         |                  |                  |
|----------|-------------|--------------|------|------|------------------|------------------|---------|------------------|------------------|
| Sessi    | ion :       | Settinas D.  | ashb | oard |                  |                  |         |                  |                  |
| ю        | QI          | Safe Mod     | 8    | Ses  | sion: 1          | 0.1.0.1          |         |                  |                  |
|          | 🔆 01        | uick Set     |      |      |                  |                  |         |                  |                  |
|          | î d         | APSMAN       |      |      |                  |                  |         |                  |                  |
|          | In In       | terfaces     |      |      | IPSMAIN          |                  | -       |                  | 6                |
|          | î.w         | ireless      |      |      | AP Inte          | ertace           | Prov    | isionin<br>T     | g Col            |
|          | Br          | idge         |      |      |                  | 1                | T       |                  |                  |
|          | 🔹 PP        | P            |      | Ν    | lame<br>fa EAD   | 20               | Δ       | SSID             | - 4 0            |
|          | ₩ Sv        | vitch        |      |      | fg-EAP-          | -23<br>-5G       |         | LABO-E           | сар<br>Бар       |
|          | te Ma       | esh          |      | C    | tg-com           | pany-24          | G       |                  | Compar           |
|          | 55 IP       |              |      |      | tg-com<br>fg-man | pany-5«<br>ageme | G<br>nt | LАВ0-К<br>LAB0-г | Compar<br>nanaos |
| -        | 22 MI       | 215          |      | c    | fg-prod          | uction           | -       | LABO-p           | product          |
|          | R           | outina       |      |      | tg-sale:         | 5                |         | LABD-s           | ales             |
| ٦,       | 8) Sv       | stem         |      |      |                  |                  |         |                  |                  |
| 6        | , o         | Jeues        |      |      |                  |                  |         |                  |                  |
|          | Fi          | les          |      |      |                  |                  |         |                  |                  |
|          | E Lo        | g            |      |      |                  |                  |         |                  |                  |
| 3        | 🔒 Ra        | idius        |      | •    |                  |                  |         |                  |                  |
|          | <i>R</i> То | ols          |      | 7    | items            |                  |         |                  |                  |
|          | Ne          | w Terminal   |      |      |                  |                  |         |                  |                  |
|          | - Mk        | etaROUTER    |      |      |                  |                  |         |                  |                  |
|          | 🕒 Pa        | irtition     |      |      |                  |                  |         |                  |                  |
|          | 🔒 Ma        | ake Supout.r | if   |      |                  |                  |         |                  |                  |
|          | Ma          | anual        |      |      |                  |                  |         |                  |                  |
|          | S Ne        | w WinBox     |      |      |                  |                  |         |                  |                  |
|          | В           | it           |      |      |                  |                  |         |                  |                  |
|          |             |              |      |      |                  |                  |         |                  |                  |
| S        |             |              |      |      |                  |                  |         |                  |                  |
| Le<br>Le |             |              |      |      |                  |                  |         |                  |                  |
| Ľ        |             |              |      |      |                  |                  |         |                  |                  |
| 2        |             |              |      |      |                  |                  |         |                  |                  |
|          |             |              |      |      |                  |                  |         |                  |                  |

| figura | tions Cha | nnels Dat | tapaths | Securi | ity Cfg. | Access | List   | Rates | Rema | ote CAP | Radio | Regi | stration Ta | ible |               |        |   |     |
|--------|-----------|-----------|---------|--------|----------|--------|--------|-------|------|---------|-------|------|-------------|------|---------------|--------|---|-----|
|        |           |           |         |        |          |        |        |       |      |         |       |      |             |      |               |        |   |     |
|        | Hide SSID | Load Bala | a Count | ry (   | Channel  | F      | Freque | элсу  |      | Band    |       | R    | ate         |      | Datapath      | Bridge | ۱ | ٧LA |
|        |           |           | estoni  | ia 🛛   | 2G-C-    |        |        |       |      |         |       |      |             | •    | dp-EAP        |        |   |     |
|        |           |           | estoni  | ia S   | 5G-Cx    |        |        |       |      |         |       |      |             | •    | dp-EAP        |        |   |     |
| /      |           |           | eston   | ia 2   | 2G-C-    |        |        |       |      |         |       |      |             |      | dp-general    |        |   |     |
| /      |           |           | estoni  | ia S   | 5G-Cx    |        |        |       |      |         |       |      |             | •    | dp-general    |        |   |     |
| nent   |           |           |         |        |          |        |        |       |      |         |       |      |             | •    | dp-managem    |        |   |     |
| л      |           |           |         |        |          |        |        |       |      |         |       |      |             |      | dp-production |        |   |     |
|        |           |           |         |        |          |        |        |       |      |         |       |      |             |      | dp-sales      |        |   |     |

| Find           |
|----------------|
| AN Mode VLAN 🔻 |
|                |
|                |
|                |
|                |
|                |
|                |
|                |
| •              |
|                |
|                |
|                |
|                |
|                |

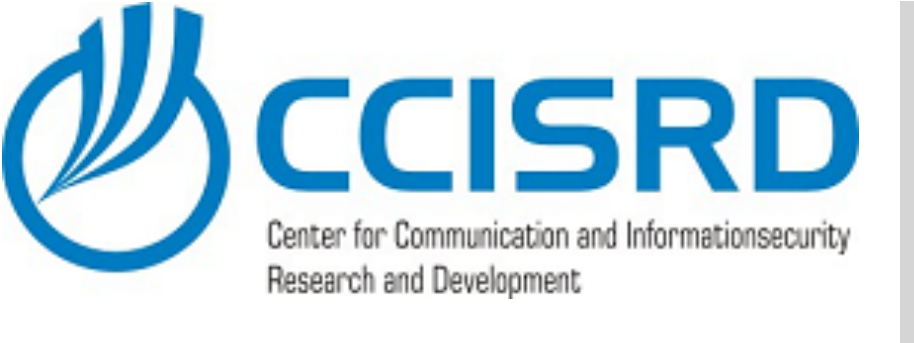

## Update Provisioning's

- Select provisioning tab
- Edit current provisionin
- Remove unnecessary configurations

| 9   | 0                | Safe Mox    | le    | Session: 10.1.0.1          |                         |
|-----|------------------|-------------|-------|----------------------------|-------------------------|
|     | h                | Quick Set   |       |                            |                         |
|     | Î                | CAPSMAN     |       | CAPSMAN                    |                         |
|     |                  | Interfaces  |       | CAP Interfact Provisioning | Cor                     |
|     | 1                | Wireless    |       | <b>+</b> - <b>/ × a</b>    | $\overline{\mathbf{T}}$ |
|     |                  | Bridge      |       | # Radio MAC                | Ide                     |
|     |                  | PPP         |       | 0 00:00:00:00:00:00        |                         |
|     | -8-              | Switch      |       | 1 00:00:00:00:00:00        |                         |
|     |                  | Mesh        |       |                            |                         |
|     | 255              | IP          |       |                            |                         |
|     |                  | MPLS        |       |                            |                         |
| , 7 | S                | Routing     |       |                            |                         |
|     |                  | System      |       |                            |                         |
|     | 2                | Queues      |       |                            |                         |
|     |                  | Files       |       |                            |                         |
|     |                  | Log         |       |                            |                         |
|     | <b>25</b><br>3.6 | Radius      |       | 2 items                    |                         |
|     |                  | I DOIS      |       | <u></u>                    |                         |
|     |                  |             |       |                            |                         |
|     |                  | Partition   |       |                            |                         |
|     |                  | Make Supout | rif   |                            |                         |
|     |                  | Manual      | 1 1 1 |                            |                         |
|     |                  | New WinBox  |       |                            |                         |
|     |                  | Exit        |       |                            |                         |
|     |                  |             |       |                            |                         |
|     |                  |             |       |                            |                         |
| 6   |                  |             |       |                            |                         |
| 9   |                  |             |       |                            |                         |
| õ   |                  |             |       |                            |                         |

| figurations | Channels  | Dat | apaths S  | ecurity Cfg. | Access I | ist Rates  | Remote CAP      | Radio | Registration Table |      |
|-------------|-----------|-----|-----------|--------------|----------|------------|-----------------|-------|--------------------|------|
|             |           |     |           |              |          |            |                 |       |                    |      |
| tity Dana   | Common Na |     | Action    | Master Co.   | ofioura  | Slave Conf | iouration       |       |                    |      |
| ILLY NOYON  |           | ]   | ACTON     |              |          |            | iguration       |       |                    |      |
|             |           |     | create dy | . ctg-compa  | пу-5G    | ctg-manage | ement, ctg-prod | luct  |                    | <br> |
|             |           |     | create dy | . cfg-compa  | ny-2G    | cfg-manag  | ement, cfg-prod | luct  |                    |      |

| trainer@10.1.0.1 (LAB-0  | GW) - WinBox v6.40.6 on l                              | nEX PoE (mip                         | sbe)      |                 |      |          |
|--------------------------|--------------------------------------------------------|--------------------------------------|-----------|-----------------|------|----------|
|                          |                                                        |                                      |           |                 |      |          |
|                          |                                                        |                                      |           |                 |      |          |
|                          |                                                        |                                      |           |                 |      |          |
| S Channels Datapaths Sex | curity Cfg. Access List Rates                          | Remote CAP                           | Radio Reg | istration Table |      |          |
|                          |                                                        |                                      |           |                 |      | Find     |
| Common Na Action         | Master Configura Slave Conf                            | iguration                            |           |                 | <br> | <b>•</b> |
| create dy<br>create dy   | cfg-company-5G cfg-manag-<br>cfg-company-2G cfg-manag- | ement, cfg-produ<br>ement, cfg-produ | uct       |                 | <br> | <br>     |
|                          |                                                        |                                      |           |                 |      |          |
| CAPs Provisioning <00:00 | :00:00:00:00>                                          |                                      |           |                 |      |          |
| Radio MAC:               | 00:00:00:00:00                                         | ОК                                   |           |                 |      |          |
| Hw. Supported Modes:     | a 두 🖨                                                  | Cancel                               |           |                 |      |          |
| Identity Regexp:         |                                                        | Apply                                |           |                 |      |          |
| Common Name Regexp:      |                                                        | Disable                              |           |                 |      |          |
| IP Address Ranges:       | \$                                                     | Comment                              |           |                 |      |          |
| Action:                  | create dynamic enabled <b>F</b>                        | Сору                                 |           |                 |      |          |
| Master Configuration:    | cfg-company-5G Ŧ                                       | Remove                               |           |                 | <br> | <br>     |
| Slave Configuration:     | cfg-management 🔻 🜩                                     |                                      |           |                 |      |          |
|                          | cfg-production 🔻 🜩                                     |                                      |           |                 |      |          |
|                          | cfg-sales 🗧 🗧                                          |                                      |           |                 |      |          |
| Name Format:             | prefix identity                                        |                                      |           |                 |      |          |
| Name Prefix:             | 5G 🔺                                                   |                                      |           |                 |      |          |
| enabled                  |                                                        |                                      |           |                 |      |          |
| <u>.</u>                 |                                                        |                                      | -         |                 |      |          |
|                          |                                                        |                                      |           |                 |      |          |
|                          |                                                        |                                      |           |                 |      |          |
|                          |                                                        |                                      |           |                 |      |          |

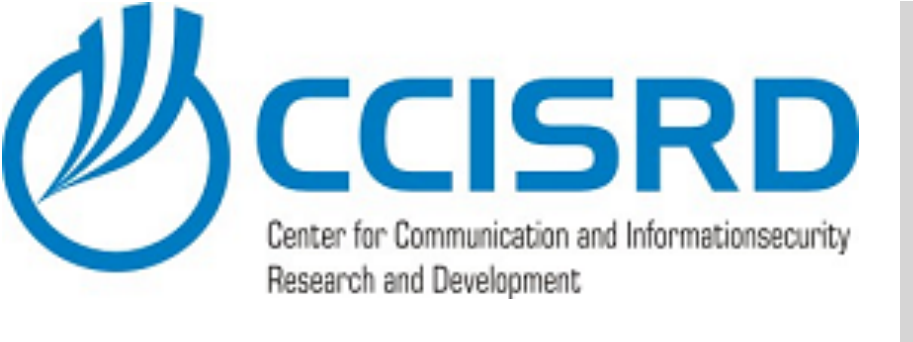

## Update Provisioning's

- Select previously create EAP configuration. As we have hardware filter for "A" here, selec matching - in our case "cfg-EAP-5G"
- Save Provisioning

| Ses         | sion       | Settings D    | asht | board    |           |                |       |          |
|-------------|------------|---------------|------|----------|-----------|----------------|-------|----------|
| ю           | 0          | Safe Mod      | e    | Session  | 10.1.0.1  | L              |       |          |
|             | 14         | Quick Set     |      |          |           |                |       |          |
|             | Î          | CAPSMAN       |      | CAPsN    | IAN       |                |       |          |
|             |            | Interfaces    |      | CAPI     | Interface | Provisio       | pning | Сол      |
|             | Î          | Wireless      |      |          |           |                | -a    | $\nabla$ |
| 0           | 5 P<br>2 5 | Bridge        |      | <b>T</b> |           |                |       | U        |
|             | ¢,         | PPP           |      | ÷<br>Ū   | 00:00:00  | <br>::00::00:0 | ю     | TOGI     |
|             |            | Switch        |      | 1        | 00:00:00  | :00:00:0       | Ю     |          |
|             |            | Mesh          |      |          |           |                |       |          |
|             | 255        | IP            |      |          |           |                |       |          |
|             |            | MPLS          |      |          |           |                |       |          |
|             |            | Routing       |      |          |           |                |       |          |
|             |            | System        |      |          |           |                |       |          |
|             | <b>\$</b>  | Queues        |      |          |           |                |       |          |
|             |            | Files         |      |          |           |                |       |          |
|             |            | Log           |      |          |           |                |       |          |
|             | 2          | Radius        |      | 2 item   | 's        |                |       |          |
|             |            | Tools         |      | <u> </u> |           |                |       |          |
|             |            | New Terminal  |      |          |           |                |       |          |
|             | 23         | MetaROUTER    |      |          |           |                |       |          |
|             |            | Partition     |      |          |           |                |       |          |
|             |            | Make Supout.r | TT   |          |           |                |       |          |
|             | 9          | Manual        |      |          |           |                |       |          |
| ň           |            |               |      |          |           |                |       |          |
|             |            | EXIL          |      |          |           |                |       |          |
| <u>&gt;</u> |            |               |      |          |           |                |       |          |
| õ           |            |               |      |          |           |                |       |          |
| ē           |            |               |      |          |           |                |       |          |
| 0<br>D      |            |               |      |          |           |                |       |          |
| R.          |            |               |      |          |           |                |       |          |

| figurations | Channels  | Data | apaths    | Secu | rity Cfg.  | Access L | ist F | Rates  | Remote CAP      | Radio | Registration Table |       |       |
|-------------|-----------|------|-----------|------|------------|----------|-------|--------|-----------------|-------|--------------------|-------|-------|
|             |           |      |           |      |            |          |       |        |                 |       |                    |       |       |
| tity Reae   | Common Na | I    | Action    | M    | laster Cor | ifiqura  | Slave | Confie | ouration        |       |                    |       | <br>_ |
|             |           |      | create dy | / ɗ  | fg-compai  | пу-5G    | cfg-п | vanage | ement, cfg-prox | luct  |                    |       |       |
|             |           |      | create dy | / d  | fg-compai  | ny-2G    | cfg-п | vanage | ement, cfg-prox | luct  |                    | <br>/ |       |

| t | rainer@10.1.0.1 (LAB-0   | GW) - WinBox v6.40.6 (                         | on h         | EX PoE (mip                        | sbe)  |                                       |      |      |          |
|---|--------------------------|------------------------------------------------|--------------|------------------------------------|-------|---------------------------------------|------|------|----------|
|   |                          |                                                |              |                                    |       |                                       |      |      |          |
|   |                          |                                                |              |                                    |       |                                       |      |      |          |
|   |                          |                                                |              |                                    |       |                                       |      |      |          |
| s | Channels Datapaths Sex   | curity Cfg. Access List Ra                     | tes          | Remote CAP                         | Radio | Registration Table                    |      |      |          |
|   |                          |                                                |              |                                    |       | , , , , , , , , , , , , , , , , , , , |      |      | Find     |
| C | Common Na Action         | Master Configura Slave C                       | onfi         | guration                           |       |                                       |      |      | <b>•</b> |
|   | create dy<br>create dy   | cfg-company-5G cfg-ma<br>cfg-company-2G cfg-ma | nage<br>nage | ement, cfg-prod<br>ement, cfg-prod | uct   |                                       | <br> | <br> |          |
|   |                          |                                                |              |                                    |       |                                       |      |      |          |
|   | CAPs Provisioning <00:00 | ):00:00:00:00>                                 |              |                                    | 1     |                                       |      |      |          |
|   | Radio MAC:               | 00:00:00:00:00                                 |              | ОК                                 |       |                                       |      |      |          |
|   | Hw. Supported Modes:     | a 🗧 🗧                                          | •            | Cancel                             |       |                                       |      |      |          |
|   | Identity Regexp:         |                                                |              | Apply                              |       |                                       |      |      |          |
|   | Common Name Regexp:      |                                                |              | Disable                            |       |                                       |      |      |          |
|   | IP Address Ranges:       | 4                                              | •            | Comment                            |       |                                       |      |      |          |
|   | Action:                  | create dynamic enabled                         | F            | Сору                               |       |                                       |      |      |          |
|   | Master Configuration:    | cfg-EAP-5G                                     | F            | Remove                             |       |                                       | <br> | <br> |          |
|   | Slave Configuration:     |                                                | •            |                                    |       |                                       |      |      |          |
|   | Name Format:             | prefix identity                                | F            |                                    |       |                                       |      |      |          |
|   | Name Prefix:             | 5G                                             | •            |                                    |       |                                       |      |      |          |
|   |                          |                                                |              |                                    |       |                                       |      |      |          |
|   |                          |                                                |              |                                    |       |                                       |      |      |          |
|   | enabled                  |                                                |              |                                    |       |                                       |      |      |          |
|   |                          |                                                |              |                                    |       |                                       |      |      |          |
|   |                          |                                                |              |                                    |       |                                       |      |      |          |
|   |                          |                                                |              |                                    |       |                                       |      |      |          |
| - |                          |                                                |              |                                    |       |                                       |      |      |          |

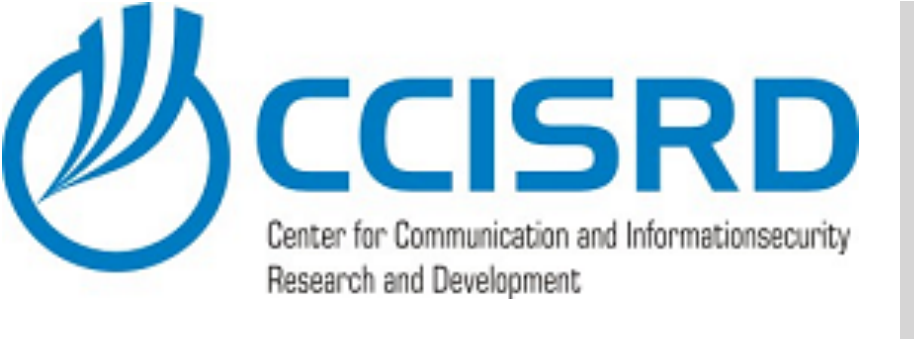

 Correct also the 2GHz provisioning - remove old, unneeded and add new matching EAP configuration

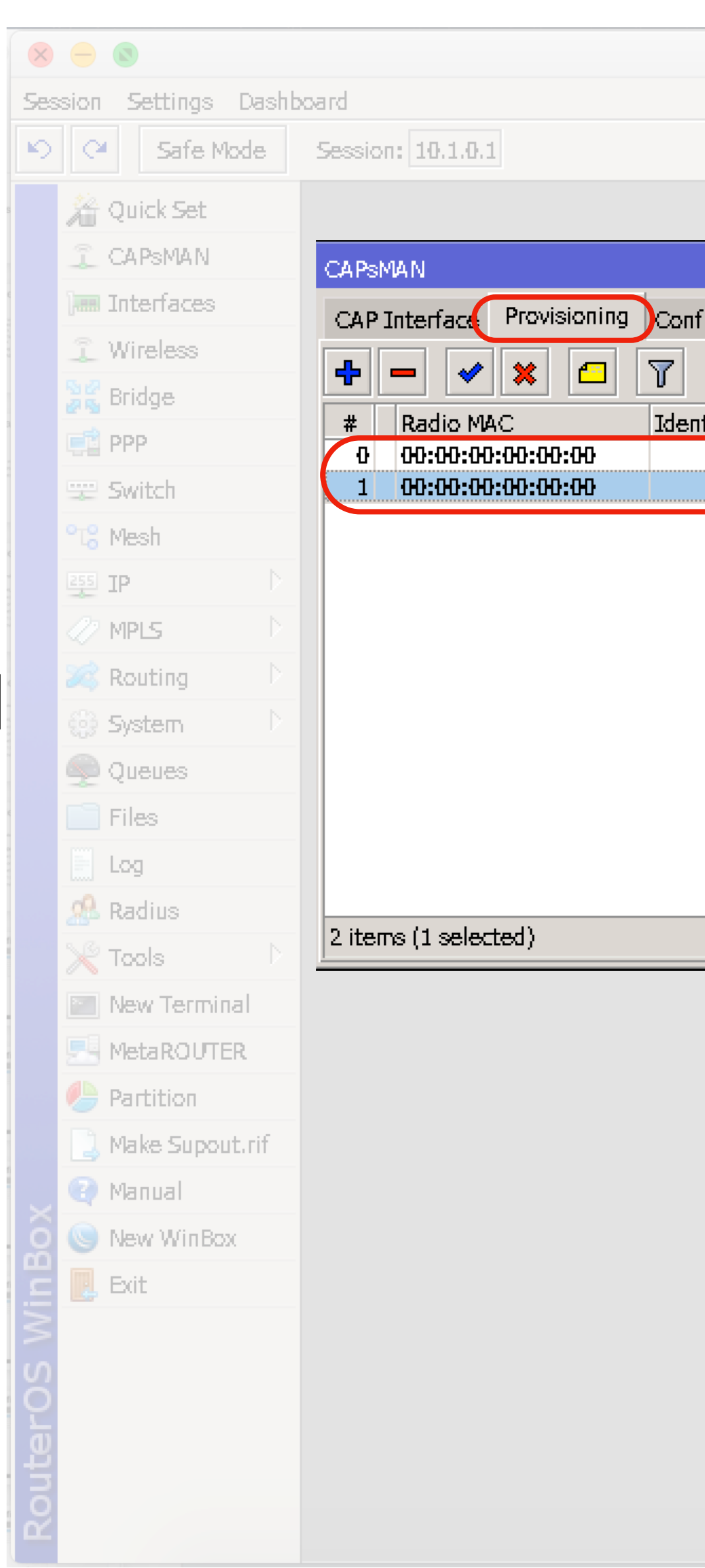

### Provisioning

| figurations | Channels  | Datapaths | Security Cfg. | Access List | Rates     | Remote CAP | Radio | Registration Table |  |
|-------------|-----------|-----------|---------------|-------------|-----------|------------|-------|--------------------|--|
|             |           |           |               |             |           |            |       |                    |  |
| ntity Rege  | Common Na | a Action  | Master Co     | nfigura Sla | ave Confi | iguration  |       |                    |  |
|             |           | create    | dy cfg-EAP-5  | G           |           |            |       |                    |  |
|             |           | create    | dy cfg-EAP-2  | G           |           |            |       |                    |  |

| Find |  |
|------|--|
| FIND |  |
|      |  |
|      |  |
|      |  |
|      |  |
|      |  |
|      |  |
|      |  |
|      |  |
|      |  |
|      |  |
|      |  |
|      |  |
|      |  |
|      |  |
|      |  |
|      |  |
|      |  |
|      |  |
|      |  |
|      |  |
|      |  |
|      |  |
|      |  |
|      |  |
|      |  |
|      |  |
|      |  |
|      |  |
|      |  |
|      |  |
|      |  |

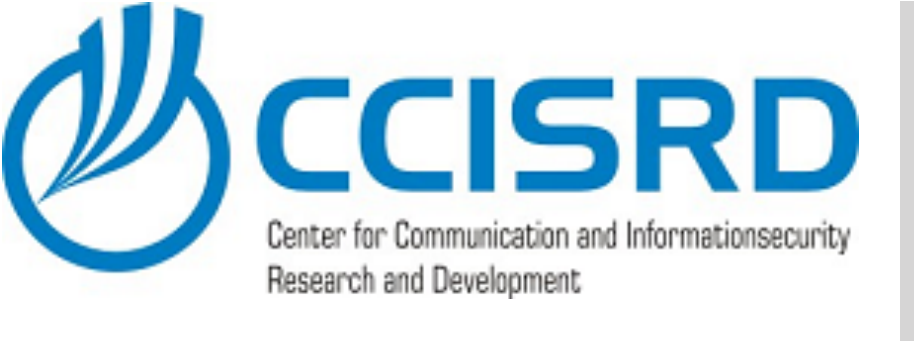

### Reconfigure CAP's

- Select "Remote CAP" ta
- Select access points of the list and click
   "Provision" - Now we have reconfigured all CAP's to use EAP

| Session Settin   | gs Dashbo | ard               |              |            |
|------------------|-----------|-------------------|--------------|------------|
| හි 🖓 Saf         | e Mode    | Session: 10.1.0.1 | 1            |            |
| he wick St       | et        |                   |              |            |
| 1 CAPSMA         | N         | CAPSMAN           |              |            |
| 🔚 Interfac       | æs        | CAP Interface     | Provisioning | Con        |
| 🧘 Wireles        | S         |                   |              | ncadu      |
| 👷 Bridge         |           |                   |              | grade      |
| h <sup>PPP</sup> |           | 64:D1:54:3C:B     | 9:A2 [64:D   | ;<br>)1:54 |
| 🛫 Switch         |           |                   |              |            |
| °T¦8 Mesh        |           |                   |              |            |
| 255 IP           |           |                   |              |            |
| MPLS             |           |                   |              |            |
| 🎉 Routing        |           |                   |              |            |
| System           |           |                   |              |            |
| Queues           |           |                   |              |            |
| 📄 Files          |           |                   |              |            |
| E Log            |           |                   |              |            |
| 🧟 Radius         |           | 1 item (1 select  |              |            |
| 🔀 Tools          |           |                   |              |            |
| New Ter          | minal     |                   |              |            |
| MetaRO           | UTER      |                   |              |            |
| Partitio         | 1         |                   |              |            |
| 🛄 Make Su        | pout.rif  |                   |              |            |
| × 📿 Manual       |           |                   |              |            |
| 🛯 🕓 New Wi       | nBox      |                   |              |            |
| Exit             |           |                   |              |            |
| $\leq$           |           |                   |              |            |
| <u>Ö</u>         |           |                   |              |            |
| Ē                |           |                   |              |            |
| no               |           |                   |              |            |
|                  |           |                   |              |            |
|                  |           |                   |              |            |

| nfigura       | tions Channe | els Datapaths | Security Cfg. | Access List | Rate: Remote CAP  | Radio | Registration Table |   |  |
|---------------|--------------|---------------|---------------|-------------|-------------------|-------|--------------------|---|--|
| le 1          | Set Identity |               |               |             |                   |       |                    |   |  |
|               | Board        | Serial        | Version       | Identity    | Base MAC          | State | Radios             |   |  |
| 4 <b>:</b> 3C | RBwAPG-5Ha.  | . 774A0778CC  | 6.41          | LAB-AP1     | 64:D1:54:3C:B9:A2 | Run   |                    | 2 |  |

| [    |   | × | ] |
|------|---|---|---|
|      |   |   |   |
| Fino |   | • |   |
|      |   |   |   |
|      |   |   |   |
|      |   |   |   |
|      |   |   |   |
|      |   |   |   |
|      |   |   |   |
|      | _ |   |   |
|      |   |   |   |
|      |   |   |   |
|      |   |   |   |
|      |   |   |   |
|      |   |   |   |
|      |   |   |   |
|      |   |   |   |
|      |   |   |   |
|      |   |   |   |

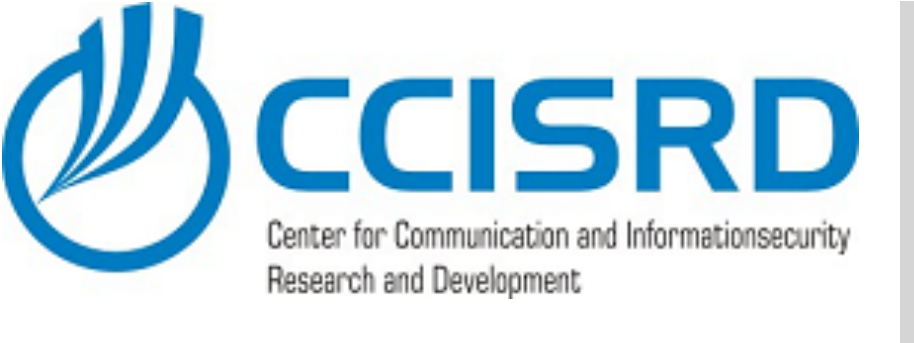

## **Configure RADIUS Client**

- In the end we need to configure RADIUS
   Client.
- Open "Radius" and click "Add"

| Session Settings Dashboard  Session: 10.1.0.1  Quick Set  CAPsMAN  CAPSMAN  CAPSMAN                                                                                                    | 8 - 8                                                                                                    |                                                                                                    |                                |
|----------------------------------------------------------------------------------------------------|----------------------------------------------------------------------------------------------------|----------------------------------------------------------------------------------------------------|--------------------------------|
| Safe Mode Session: 10.1.0.1<br>Quick Set<br>CAPSMAN<br>CAPSMAN | Session Setting                                                                                                    | js Dashb                                                                                               | xoard                          |
| Auick Set   CAPSMAN   Im Interfaces   Wireless   Bridge   PPP   Switch   Mesh   Im PP   Mesh   Im News   Routing   Mess   Im New Terminal   Im New Terminal   Im New Terminal   Im Make Supput.rif   Make Supput.rif   Im New WinBox   Im New WinBox                                                                                                    | 🔊 (🍳 Saf                                                                                                    | e Mode                                                                                                 | Session: 10.1.0.1              |
|                                                                                                    | Vireless   CAPsMA   CAPsMA   Interface   Vireless   Switch   PP   Switch   Nesh   IP   NPL5   Nouting   System   Polacues   Interface   Nesh   IP   Nesh   IP   Nesh   IP   Nesh   IP   Interface   IP   Interface   Interface   Inte | t<br>N<br>es<br>b<br>b<br>b<br>b<br>b<br>b<br>b<br>b<br>b<br>b<br>b<br>b<br>b<br>b<br>b<br>b<br>b<br>b | Radius<br>* Service<br>* items |

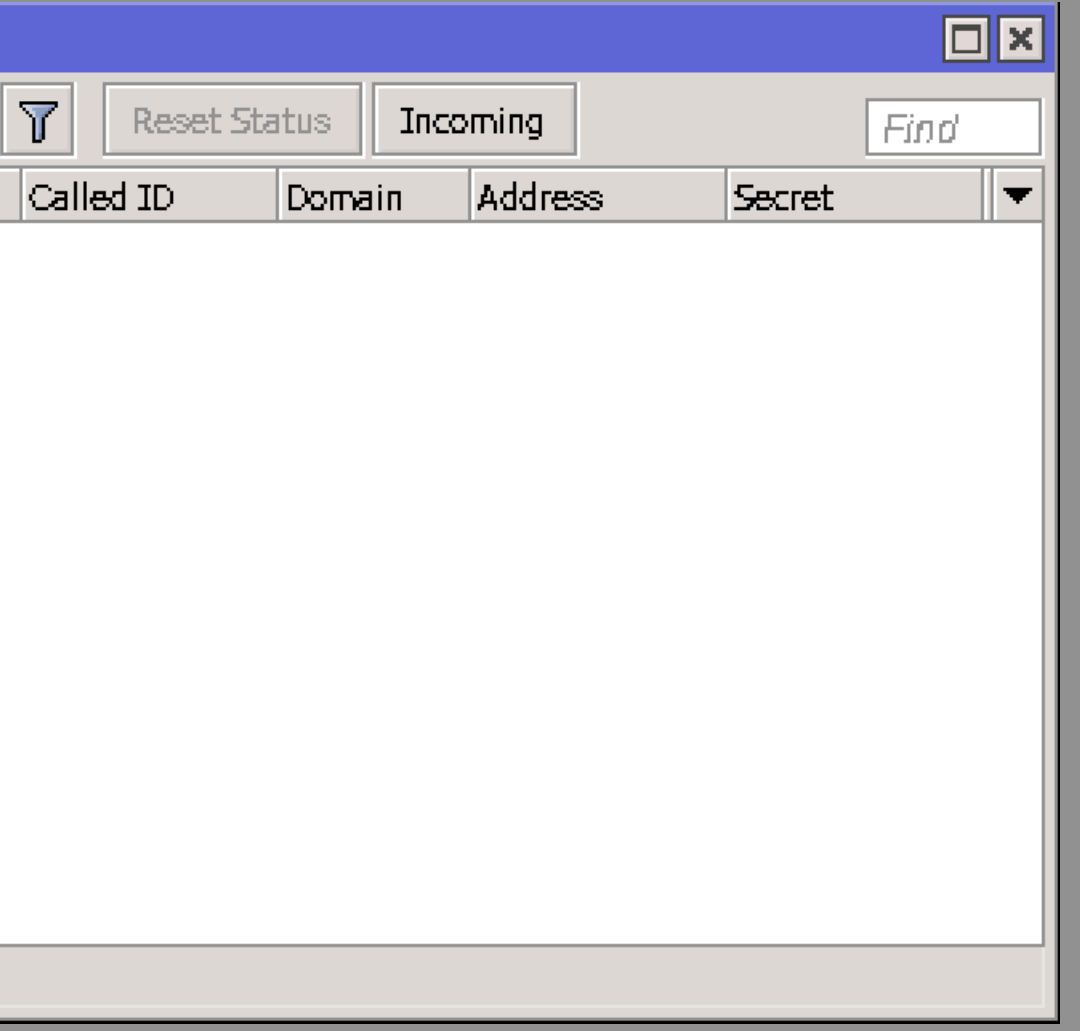

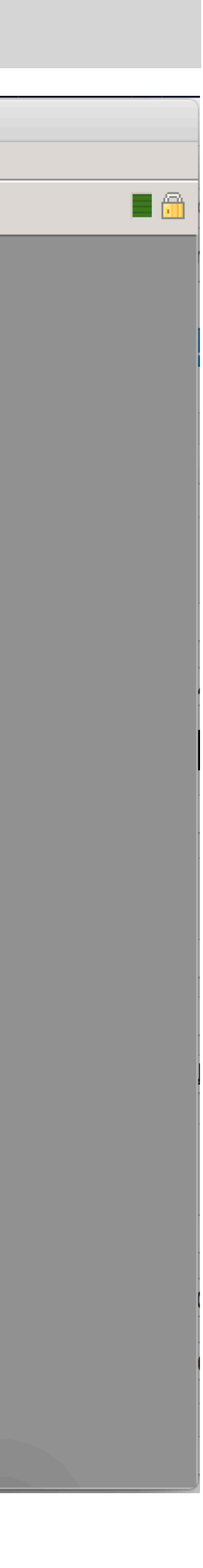

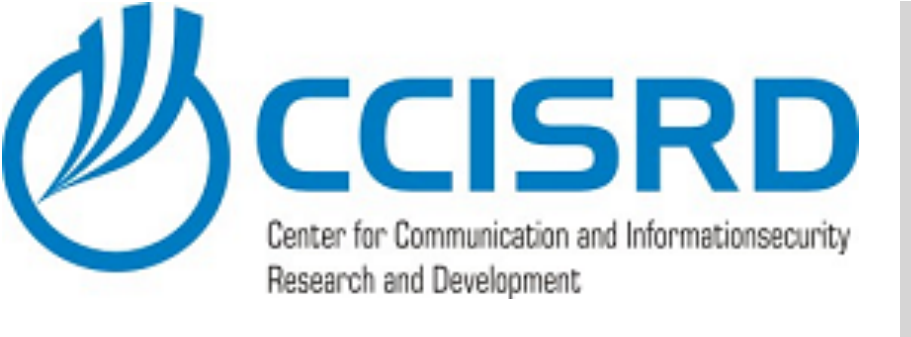

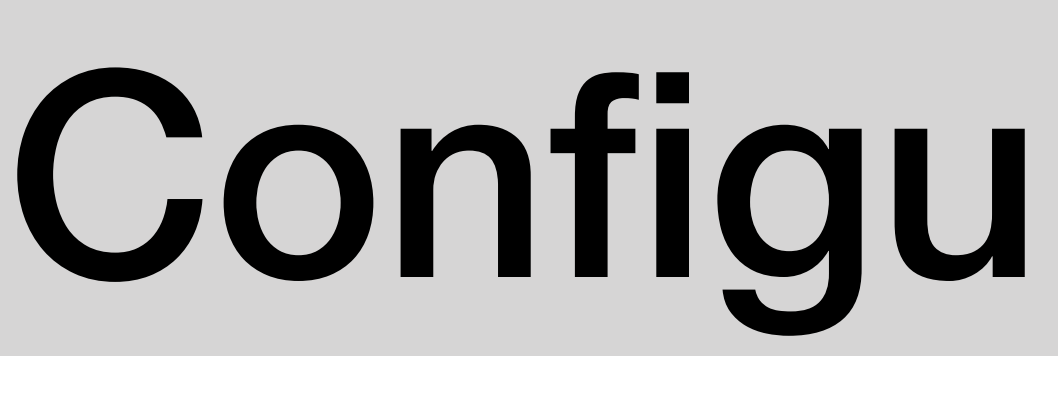

📙 Exit i

- Enable RADIUS for wireless authentication by selecting "service" "wireless"
- Set RADIUS server "address", in our case it is 10.1.0.2
- Set Shared Secret the same secret that we created in NPS **RADIUS** Client configuration.
- Based on my personal experience, Windows server need a more time to answer, set timeout to 1000ms. 🥖 Manual 🔄 New WinBox
- Save Radius settings.

| on: 10.1.0.1 |    |
|--------------|----|
|              |    |
|              |    |
| Radius       |    |
|              |    |
| # Service    |    |
|              | _  |
|              | Ne |
|              | G  |
|              |    |
|              |    |
|              | _  |
|              |    |
|              |    |
|              |    |
|              |    |
| 0 items      |    |
|              | A  |
|              |    |
|              |    |
|              | -  |
|              |    |
|              |    |
|              |    |
|              | 1  |
|              |    |
|              | en |
|              |    |

### **Configure RADIUS Client**

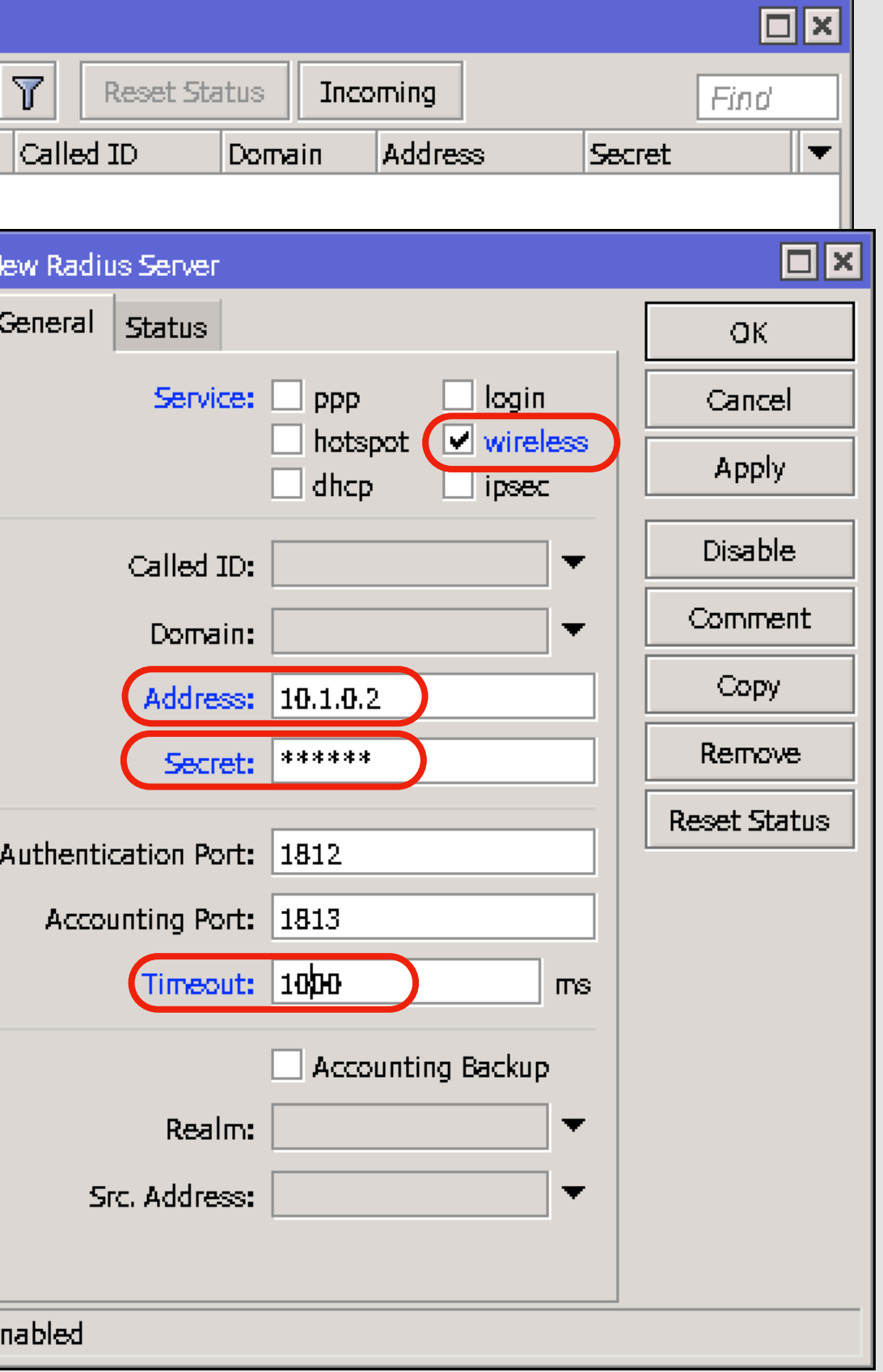

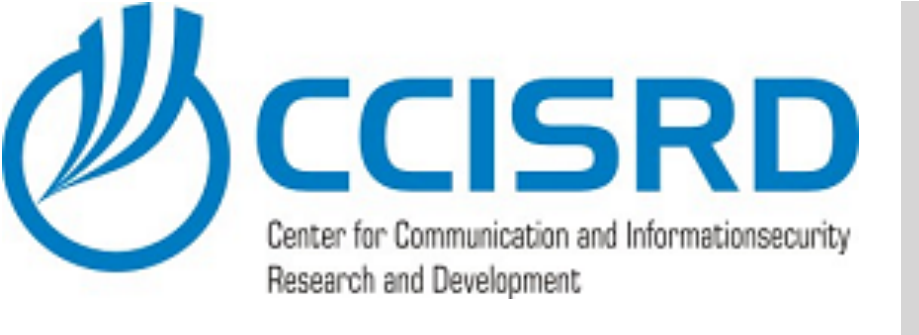

- Install NPS and CA roles on Windows Server
- Configure CA
- Configure NPS RADIUS Server
- Reconfigure CAPsMAN
- Install CA on client device that are not domain members

### Next Steps

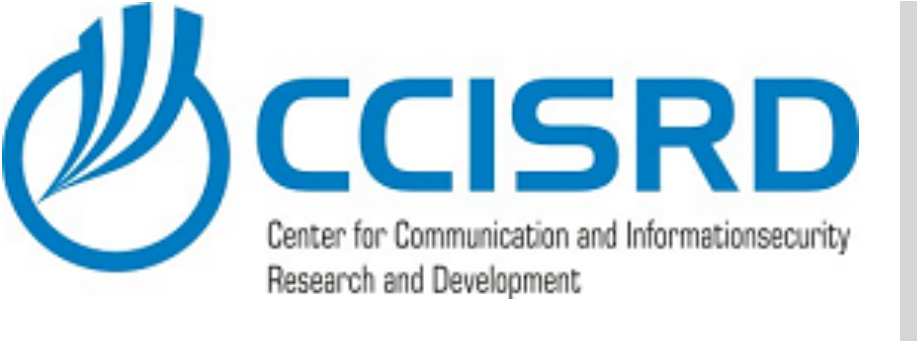

- Open certificate server URL via browser. In our case it is https://dc.lab0.ccisrd.eu/certsrv
- Download and install CA certificate into your computer (Trusted Root) certificate store.

### Install CA Certificate $\bullet \bullet \bullet < >$ dc.lab0.ccisrd.eu/certsrv/ Û Microsoft Active Directory Certificate Services -- lab0-MUM2008-CA Welcome Use this Web site to request a certificate for your Web browser, e-mail client, or other program. By using a certificate, you can verify your identity to people you communicate with over the Web, sign and encrypt messages, and, depending upon the type of certificate you request, perform other security tasks. You can also use this Web site to download a certificate authority (CA) certificate, certificate chain, or certificate revocation list (CRL), or to view the status of a pending request. For more information about Active Directory Certificate Services, see Active Directory Certificate Services Documentation. Select a task: Request a certificate <u>View the status of a pending certificate request</u> Download a CA certificate, certificate chain, or CRL

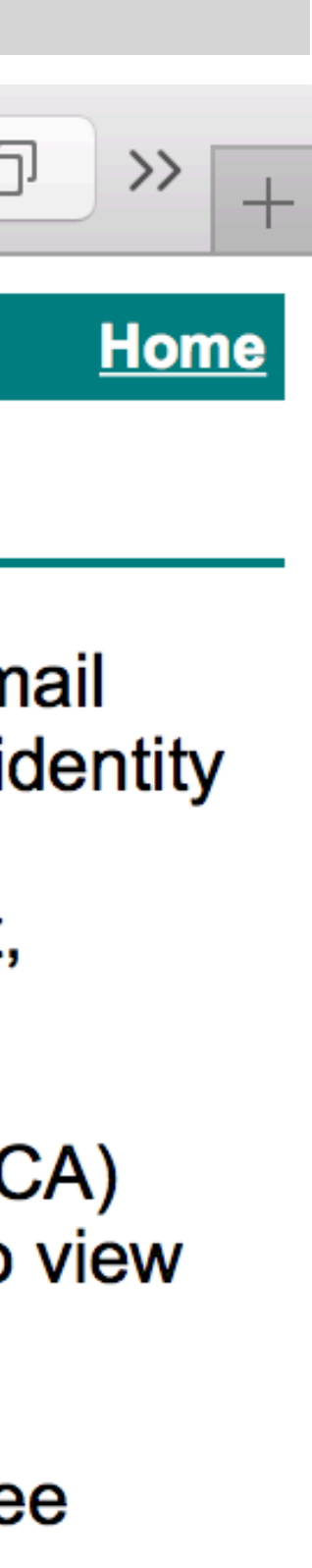

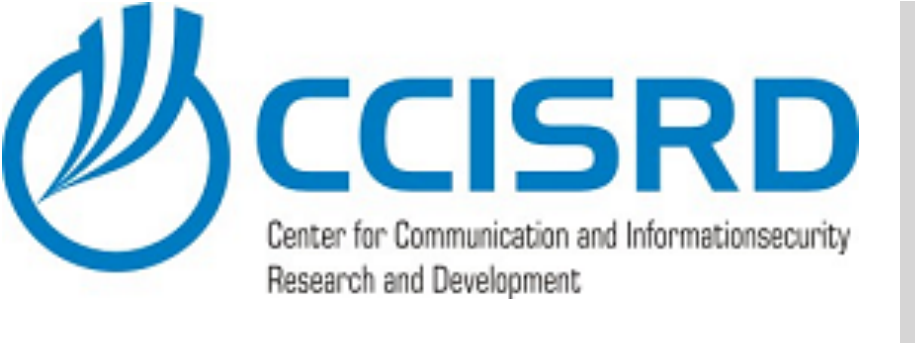

- Connect to the LAB0-EAP network and specify username and password.
- Now you are connected.
- In Windows it works in asimilar way.
- If Your computer is a domain member, CA certificate will be installed automatically.

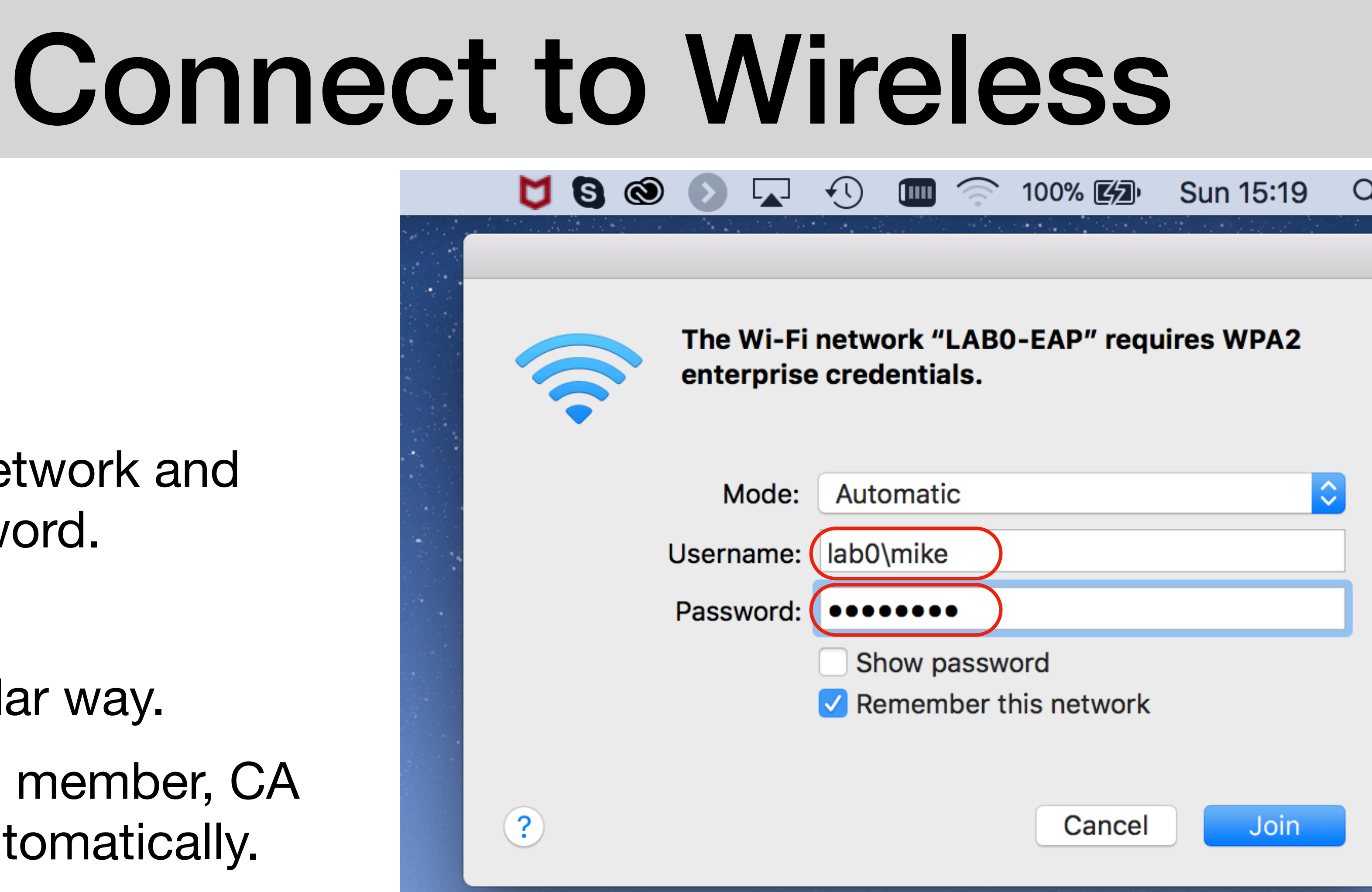

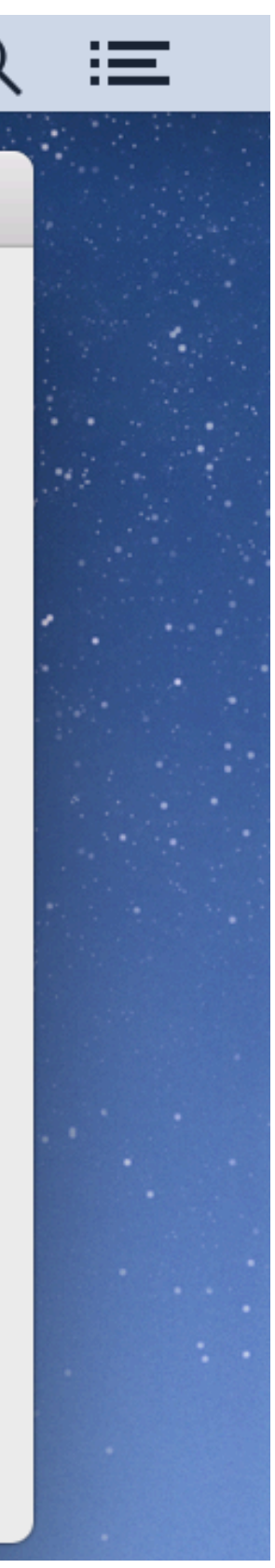

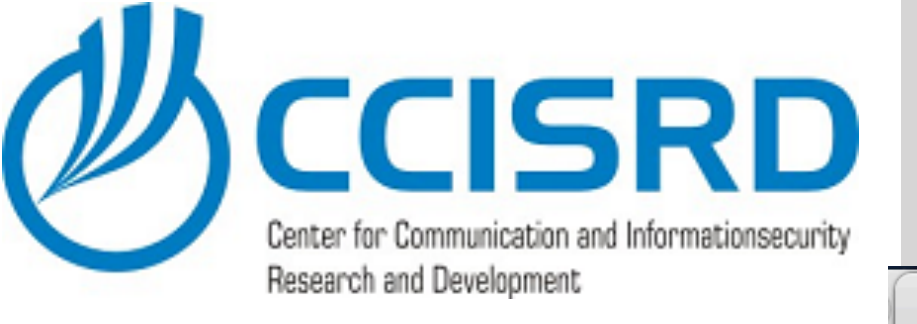

| ×   | -                        | 8             |                  |        |        |             |                         |                |                 | trainer            |
|-----|--------------------------|---------------|------------------|--------|--------|-------------|-------------------------|----------------|-----------------|--------------------|
| æs  | sion                     | Settings Da   | ashb             | oard   |        |             |                         |                |                 |                    |
| 9   | 0                        | Safe Mode     | 3                | Sessi  | on: 1  | 0.1.0.      | 1                       |                |                 |                    |
|     | 2                        | Quick Set     |                  | CAPsN  | 1AN    |             |                         |                |                 |                    |
|     | ŝ                        | CAPSMAN       |                  | CAP    | Interf | ace         | Provisioning            | ) Configui     | ations          | Channel            |
|     | ]                        | Interfaces    |                  |        | 7      |             | APs Scanner             | 1              |                 |                    |
|     | Î                        | Wireless      |                  | Toter  | face   |             |                         |                | MAC             | Address            |
|     | 50                       | Bridge        |                  | 5G-L   | AB-AP  | <b>21-2</b> | LABILE                  | AP             | 34:AE           | 3:37:19:37         |
|     | <b>F</b>                 | PPP           |                  | 5G-L   | AB-AP  | 21-2        | LABD-E/                 | AP             | 3C:28           | :FF:0D:2           |
|     |                          | Switch        |                  | (5G-L  | AB-AP  | <b>2</b> -2 | LABD-E/                 | 4P             | AC:B            | C:32:D0:8          |
|     | °tô                      | Mesh          |                  |        |        |             |                         |                |                 |                    |
|     | 255                      | IP            | $\triangleright$ |        |        |             |                         |                |                 |                    |
|     | $\overline{\mathcal{O}}$ | MPLS          | ⊳                |        |        |             |                         |                |                 |                    |
|     | Ż                        | Routing       | $\triangleright$ | 3 iten | ne     |             |                         |                |                 |                    |
|     | 683                      | System        | $\triangleright$ |        |        |             |                         |                |                 |                    |
|     |                          | Queues        |                  |        | DH     | CP Se       | erver                   |                |                 |                    |
|     | ì                        | Files         |                  |        | DH     | ЮР          | Networks                | Leases         | Optie           | ons Op             |
|     |                          | Log           |                  |        |        |             |                         | _<br>>> [45]   |                 |                    |
|     | <u>e</u>                 | Radius        |                  |        |        |             |                         |                | U               |                    |
|     | $\overline{\mathbb{X}}$  | Tools         | $\triangleright$ |        |        | A           | ddress                  | MAC            | Addres          | 8                  |
|     |                          | New Terminal  |                  |        |        | 1           | 3.1.13.252              | 34:AE          | :37:19          | 37:75              |
|     |                          | MetaROLITER   |                  |        |        | 14          | 3.1.0.204<br>3.1.11.251 | 30:05<br>30:05 | - 60:22         | 2:00:FU            |
|     |                          | Partition     |                  |        | D      | 1           | 3.1.12.251              | 3C:2E          | FF:00           | D:28:5D            |
|     | -                        |               |                  |        | D      | 1           | 3.1.11.254              | 64:D1          | :54:19          | ):FB:88            |
|     |                          | маке Supout.n | IT               |        | D      | 1           | 3.1.13.254              | 64:D1          | :54:19          | ):FB:88            |
| ×   | ~                        | Manual        |                  |        | D      | 1           | 3.1.12.254              | 64:D1          | :54:19          | ):FB:88            |
| g   | <u>_</u>                 | New WinBox    |                  |        |        | 1           | 3.1.0.252               | 64:D1          | :54:30          | D:89:A2            |
| 2   | 4                        | Exit          |                  |        |        | 11          | 3.1.12.252<br>3.1.0.250 |                | -132:D<br>•D7•D | 0:00:F5<br>2-8F-31 |
| 3   |                          |               |                  |        | Ľ      | 1           | 5,1,0,200               | 01.01          |                 | 2.01.01            |
| 20  |                          |               |                  |        |        |             |                         |                |                 |                    |
| ā   |                          |               |                  |        | •      |             |                         |                |                 |                    |
| Inc |                          |               |                  |        | 10     | item        | S                       |                |                 |                    |
| ř   |                          |               |                  |        |        |             |                         |                |                 |                    |

### Verify connected users

@10.1.0.1 (LAB-GW) - WinBox v6.40.6 on hEX PoE (mipsbe)

| ls            | Data | paths   | Security | Cfg.  | Access     | s List | Rates | Remot    | te C | АР   | Radio  | Reg   | istratio     | n Tabl | le     |     |    |           |                   |  |
|---------------|------|---------|----------|-------|------------|--------|-------|----------|------|------|--------|-------|--------------|--------|--------|-----|----|-----------|-------------------|--|
|               |      |         |          |       |            |        |       |          |      |      |        |       |              |        |        |     |    |           |                   |  |
|               | Δ    | EAP I   | dentity  | Tx Ra | ate        | Rx Rat | te    | Tx Signa | I    | Rx S | iignal | Uptin | ne           | Tx/Rx  | : Pack | ets | T× | (/Rx Byt  | es.               |  |
| 7:7           | 5    | llab0\i | ohn      | 6Mbp  | 26         | 270Mb  | ops   |          | Ð    |      | -55    | 00:03 | 1:01         | 71/16  | 4      |     | 15 | i.4 KiB/  | 2 <b>8</b> .5 KiB |  |
| B:5           | D    | llab0\v | alice    | 6Мbр  | 26         | 400Mb  | pps   |          | Ð    |      | -46    | 00:00 | <b>0:4</b> 3 | 42/99  | ŀ      |     | 12 | 2.8 KiB/  | 17.1 KiB          |  |
| 1 <b>9:</b> F | -5   | lab0\i  | mike     | 9Мbp  | <b>7</b> 5 | 405 Mb | ops   |          | Ð    |      | -55    | 00:1  | 0:20         | 293/2  | 51     |     | 17 | 7.7 KiB/. | 37.1 KiB          |  |

| ion Sets | Alerts                           |                 |                |                    |      |
|----------|----------------------------------|-----------------|----------------|--------------------|------|
| Status   |                                  |                 |                |                    | Find |
| (        | Client ID                        | Server 🛆        | Active Address | Active MAC Address |      |
|          | 1:34:ab:37:19:37:75              | dhcp-production | 10.1.13.252    | 34:AB:37:19:37:75  |      |
| :        | 1:38:c9:86:22:cc:f0              | dhep-company    | 10.1.0.254     | 38:C9:86:22:CC:F0  |      |
|          | 1:3c:2e:ff:d:2b:5d               | dhcp-management | 10.1.11.251    | 3C:2E:FF:0D:2B:5D  |      |
|          | 1:3c:2e:ff:d:2b:5d               | dhcp-sales      | 10.1.12.251    | 3C:2E:FF:0D:2B:5D  |      |
|          | 1: <del>64</del> :d1:54:19:fb:88 | dhcp-management | 10.1.11.254    | 64:D1:54:19:FB:88  |      |
|          | 1: <del>64</del> :d1:54:19:fb:88 | dhcp-production | 10.1.13.254    | 64:D1:54:19:FB:88  |      |
|          | 1: <del>64</del> :d1:54:19:fb:88 | dhcp-sales      | 10.1.12.254    | 64:D1:54:19:FB:88  |      |
|          | 1: <del>64</del> :d1:54:3c:b9:a2 | dhep-company    | 10.1.0.252     | 64:D1:54:3C:B9:A2  |      |
|          | 1:ac:bc:32:d0:88:f5              | dhcp-sales      | 10.1.12.252    | AC:BC:32:D0:88:F5  | )    |
|          | 1:d4:81:d7:d2:8f:31              | dhep-company    | 10.1.0.250     | D4:81:D7:D2:8F:31  |      |

| Find |
|------|
| -    |
|      |
|      |
|      |
|      |
|      |
|      |
|      |
|      |
|      |
|      |
|      |
|      |
|      |
|      |
|      |
|      |
|      |
|      |
|      |
|      |
|      |
|      |
|      |
|      |
|      |
|      |
|      |
|      |
|      |
|      |
|      |

•

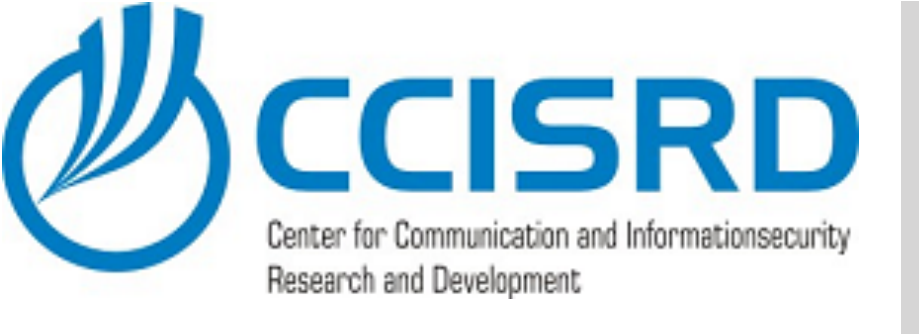

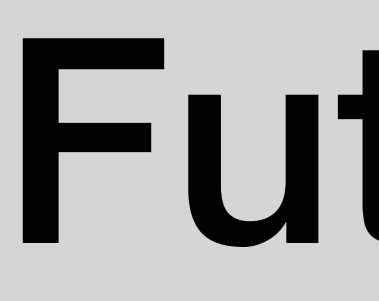

- Configure 2FA on NPS
- Provide user certificates via GPO or install user certificates manually on client devices
- Use computer account if possible instead user account

### Future options

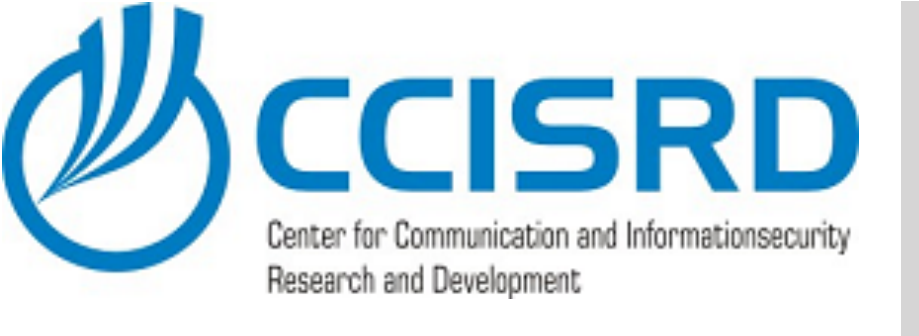

- EAP + Dynamic VLAN assignment is not complicated
- We need to
  - Install and configure NPS and CS
  - (Re)configure CAPsMAN
- Start using

### Summary

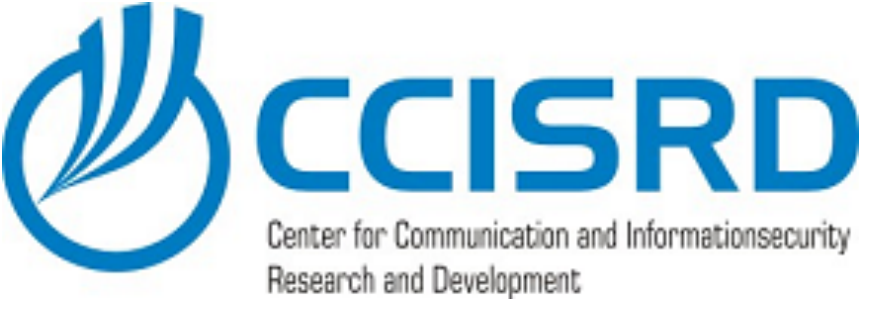

### **CAPsMAN** configuration

/caps-man channel add band=2ghz-b/g/n control-channel-width=20mhz extension-channel=disabled name=2G-Cadd band=5ghz-a/n/ac control-channel-width=20mhz extension-channel=XX name=5G-Cx /interface bridge add name=br-lan add comment=vlan-11 name=br-management add comment=vlan-13 name=br-production add comment=vlan-12 name=br-sales add comment=CAPsMAN name=bridgeLocal /interface vlan add comment=management interface=ether5 name=vlan11-ether5 vlan-id=11 add comment=Sales interface=ether5 name=vlan12-ether5 vlan-id=12 add comment=Production interface=ether5 name=vlan13-ether5 vlan-id=13 /caps-man datapath add bridge=br-lan name=dp-general add bridge=br-sales name=dp-sales add bridge=br-management name=dp-management add bridge=br-production name=dp-production add bridge=bridgeLocal local-forwarding=yes name=dp-EAP /caps-man security add authentication-types=wpa2-psk encryption=aes-ccm group-encryption=aes-ccm name=wpa2-psk passphrase=\ Training-2018 add authentication-types=wpa2-eap eap-methods=passthrough encryption=aes-ccm group-encryption=aes-ccm \ name=LAB-EAP /caps-man configuration add channel=2G-C- country=estonia datapath=dp-general mode=ap name=cfg-company-2G security=wpa2-psk ssid=\ LAB0-Company add channel=5G-Cx country=estonia datapath=dp-general mode=ap name=cfg-company-5G security=wpa2-psk ssid=\ LAB0-Company add datapath=dp-management mode=ap name=cfg-management security=wpa2-psk ssid=LAB0-management add datapath=dp-production mode=ap name=cfg-production security=wpa2-psk ssid=LAB0-production add datapath=dp-sales mode=ap name=cfg-sales security=wpa2-psk ssid=LAB0-sales add channel=2G-C- country=estonia datapath=dp-EAP mode=ap name=cfg-EAP-2G security=LAB-EAP ssid=LAB0-EAP add channel=5G-Cx country=estonia datapath=dp-EAP mode=ap name=cfg-EAP-5G security=LAB-EAP ssid=LAB0-EAP /ip pool add name=dhcp\_pool\_0\_company ranges=10.1.0.2-10.1.0.254 add name=dhcp\_pool\_11\_management ranges=10.1.11.2-10.1.11.254 add name=dhcp\_pool\_12\_sales ranges=10.1.12.2-10.1.12.254 add name=dhcp pool 13 production ranges=10.1.13.2-10.1.13.254 /ip dhcp-server add address-pool=dhcp\_pool\_0\_company disabled=no interface=br-lan name=dhcp-company add address-pool=dhcp\_pool\_11\_management disabled=no interface=br-management name=dhcp-management add address-pool=dhcp\_pool\_12\_sales disabled=no interface=br-sales name=dhcp-sales add address-pool=dhcp\_pool\_13\_production disabled=no interface=br-production name=dhcp-production

|   | /system logging action                                                                                                    |
|---|----------------------------------------------------------------------------------------------------|
|   | add name=radiuslog target=memory                                                                                              |
|   | /caps-man manager                                                                                                    |
|   | set enabled=yes                                                                                                    |
|   | /caps-man provisioning                                                                                                    |
|   | add action=create-dynamic-enabled hw-supported-modes=a master-configuration=cfg-EAP-5G nam<br>prefix-identity name-prefix=5G  |
|   | add action=create-dynamic-enabled hw-supported-modes=gn master-configuration=cfg-EAP-2G nar<br>prefix-identity name-prefix=5G |
|   | /interface bridge port                                                                                                    |
|   | add bridge=br-lan interface=ether2                                                                                            |
|   | add bridge=br-lan interface=ether3                                                                                            |
|   | add bridge=br-lan interface=ether4                                                                                            |
|   | add bridge=br-lan interface=ether5                                                                                            |
|   | add bridge=br-management interface=vlan11-ether5                                                                              |
|   | add bridge=br-sales interface=vlan12-ether5                                                                                   |
|   | add bridge=br-production interface=vlan13-ether5                                                                              |
|   | /ip address                                                                                                    |
|   | add address=10.1.0.1/24 interface=br-lan network=10.1.0.0                                                                     |
|   | add address=10.1.11.1/24 interface=br-management network=10.1.11.0                                                            |
|   | add address=10.1.12.1/24 interface=br-sales network=10.1.12.0                                                                 |
|   | add address=10.1.13.1/24 interface=br-production network=10.1.13.0                                                            |
|   | /ip dhcp-client                                                                                                    |
|   | add dhcp-options=hostname,clientid disabled=no interface=ether1                                                               |
|   | /ip dhcp-server network                                                                                                    |
|   | add address=10.1.0.0/24 dns-server=10.1.0.1 gateway=10.1.0.1                                                                  |
|   | add address=10.1.11.0/24 dns-server=10.0.0.2 domain=lab0.ccisrd.eu gateway=10.1.11.1                                          |
|   | add address=10.1.12.0/24 dns-server=10.0.0.2 domain=lab0.ccisrd.eu gateway=10.1.12.1                                          |
|   | add address=10.1.13.0/24 dns-server=10.0.0.2 domain=lab0.ccisrd.eu gateway=10.1.13.1                                          |
|   | /ip dns                                                                                                    |
|   | set allow-remote-requests=yes servers=10.0.0.1                                                                                |
|   | /ip firewall nat                                                                                                    |
|   | add action=masquerade chain=srcnat out-interface=ether1                                                                       |
| ) | /radius                                                                                                    |
|   | add address=10.1.0.2 secret=Security service=wireless timeout=1s                                                              |
|   | /system clock                                                                                                    |
|   | set time-zone-name=Europe/Tallinn                                                                                             |
|   | /system identity                                                                                                    |
|   | set name=LAB-GW                                                                                                    |
|   | /system logging                                                                                                    |
|   | add topics=radius                                                                                                    |
|   |                                                                                                    |

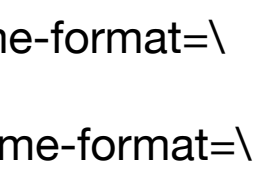

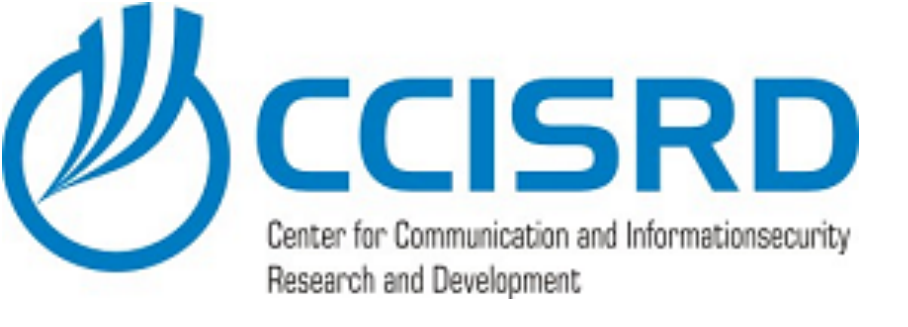

### Thank You!

rein.podra@ccisrd.eu